# User Manual

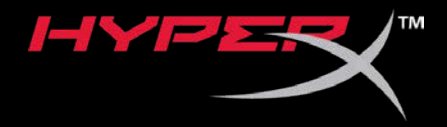

# HyperX QuadCast<sup>™</sup> Microphone

Find the language and latest documentation for your HyperX QuadCast<sup>™</sup> Microphone here.

### HyperX QuadCast<sup>™</sup> Microphone Headset Installation Guide

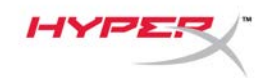

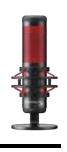

# HyperX QuadCast<sup>™</sup>

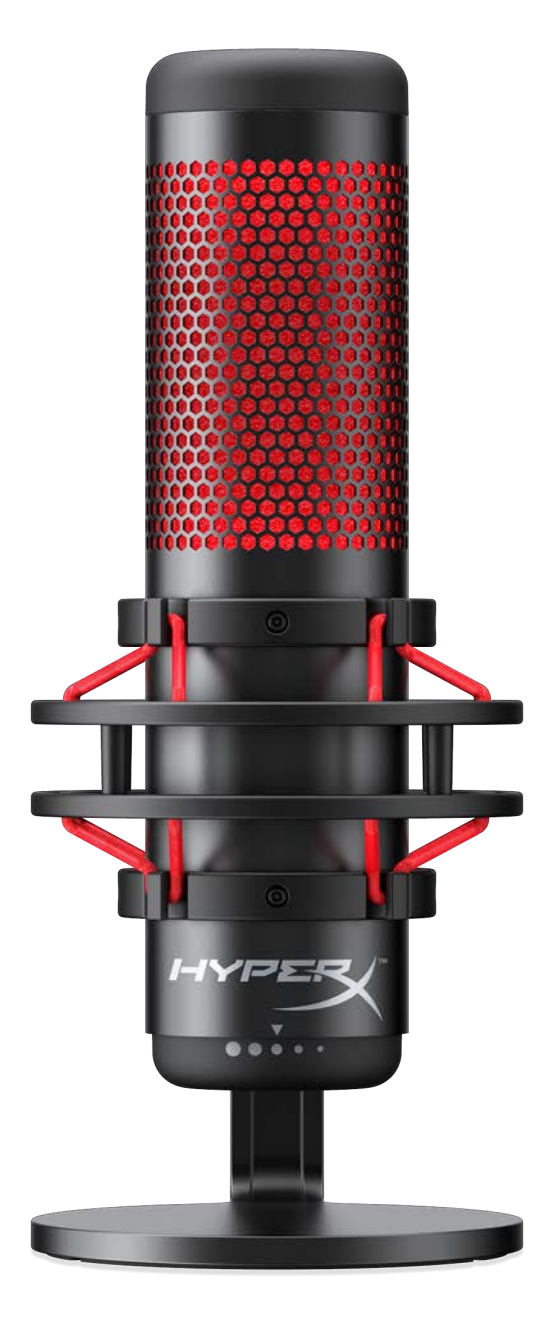

## Part Numbers

HX-MICQC-BK

Document No. 480HX-MICQC.A01

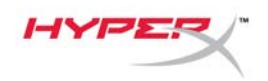

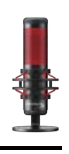

## TABLE OF CONTENTS

| Overview                           | 3 |
|------------------------------------|---|
| Specifications                     | 4 |
| Microphone Controls                | 5 |
| Using with PC or Mac               | 7 |
| Using with PS4™1                   | 1 |
| Connecting Headphones1             | 2 |
| Controlling Microphone Monitoring1 | 3 |
| Installing the Mount Adapter1      | 5 |

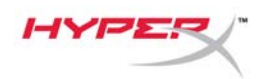

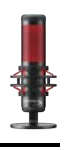

### **Overview**

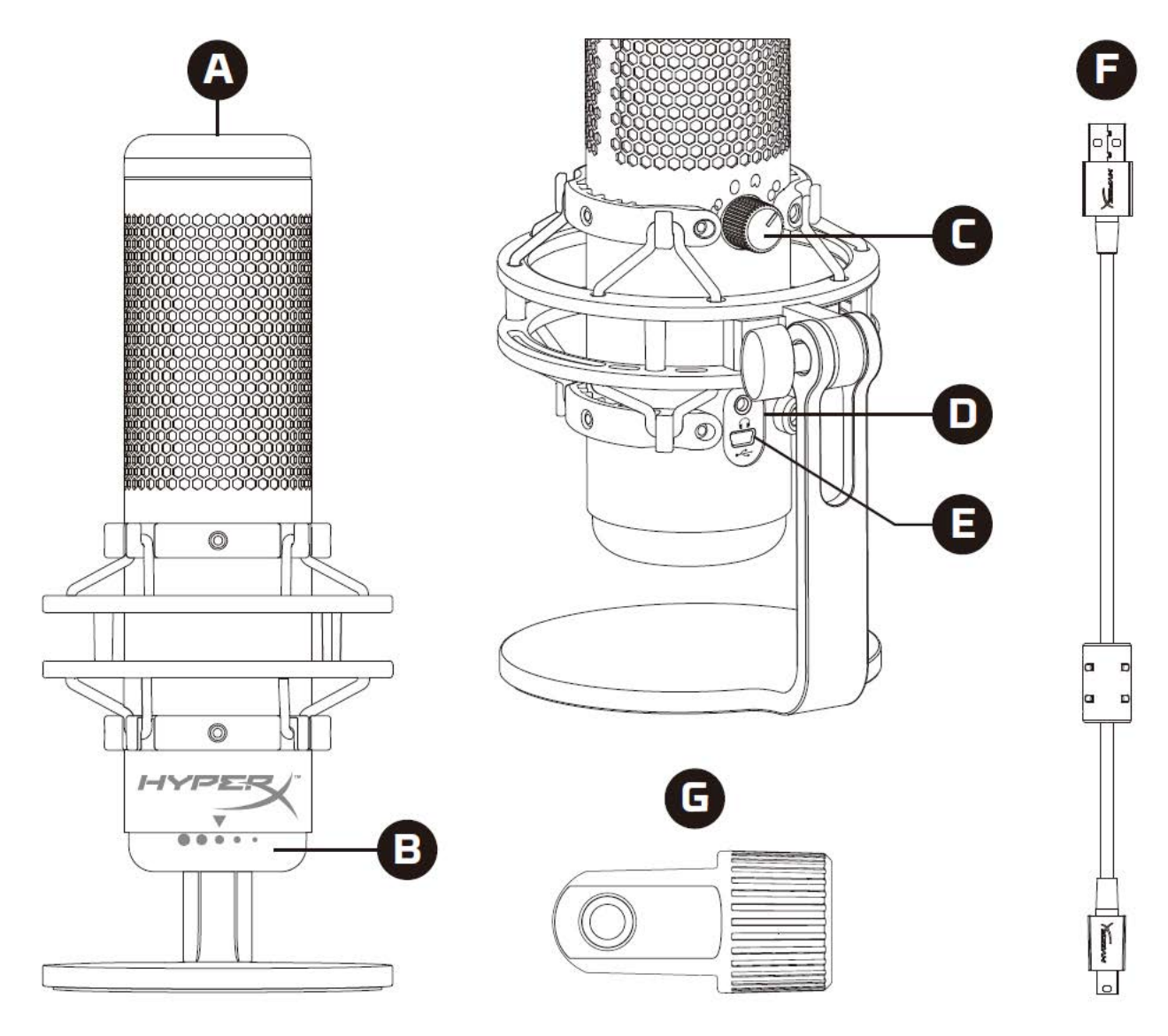

- A. Tap-to-Mute Sensor
- B. Gain Control Knob
- C. Polar Pattern Knob
- D. Headphone Jack
- E. USB Cable Port
- F. USB Cable
- G. Mount Adapter\*

\*Supports both 3/8" and 5/8" thread sizes

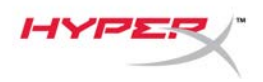

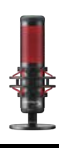

### **Specifications**

#### Microphone

Power consumption: 5V 125mA Sample/bit rate: 48kHz/16-bit Element: Electret condenser microphone Condenser type: Three 14mm condensers Polar patterns: Stereo, Omnidirectional, Cardioid, Bidirectional Frequency response: 20Hz - 20kHz Sensitivity: -36dB (1V/Pa at 1kHz) Cable length: 3m Weight:

- Microphone: 254g
- Shock mount and stand: 364g
- Total with USB cable: 710g

#### Headphone Output

Impedance: 32  $\Omega$ Frequency response: 20Hz - 20kHz Maximum power output: 7mW THD:  $\leq 0.05\%$  (1kHz/0dBFS) SNR:  $\geq$  90dB (1kHZ, RL= $\infty$ )

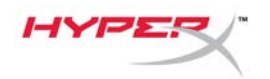

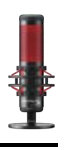

### **Microphone Controls**

### Selecting a Polar Pattern

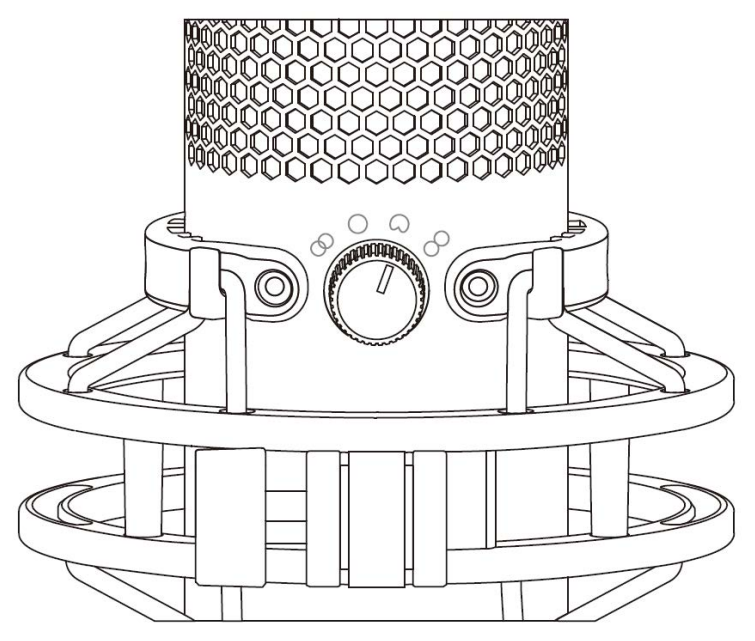

Rotate the polar pattern knob to select one of the four polar patterns.

| Symbol     | Sound Direction | Polar Pattern   | Scenarios                                          |
|------------|-----------------|-----------------|----------------------------------------------------|
| 8          |                 | Stereo          | Vocals, instruments                                |
| $\bigcirc$ |                 | Omnidirectional | Multi-person<br>podcasts, conference<br>calls      |
| 0          |                 | Cardioid        | Podcasts, streaming,<br>voiceovers,<br>instruments |
|            | <b>+•</b> +     | Bidirectional   | Face-to-face<br>interviews                         |

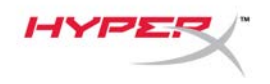

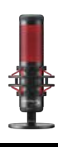

### **Adjusting Gain Control**

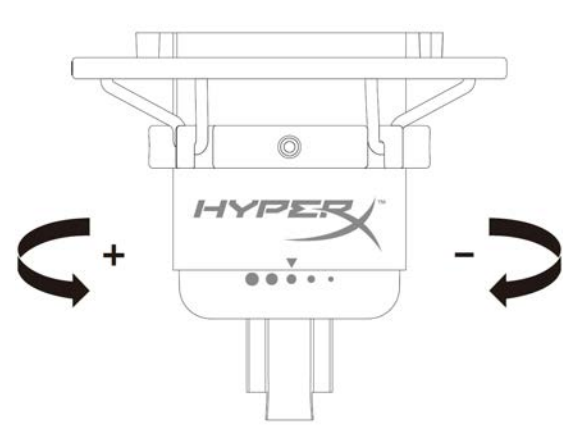

Rotate the gain control knob to adjust the gain of the microphone.

### Muting the Microphone

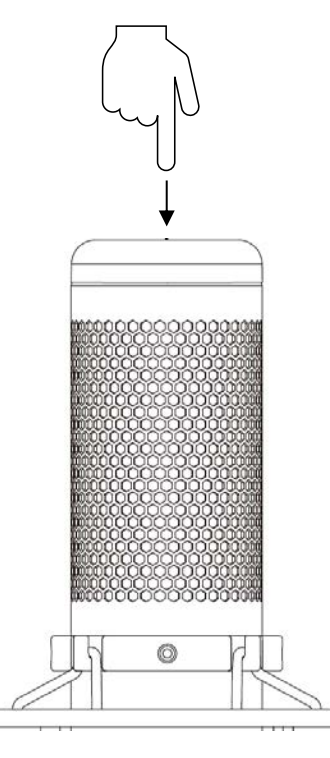

Tap the top of the microphone to mute/unmute the microphone. The microphone LED will indicate the current mute status of the microphone.

| Microphone LED | Mute Status |
|----------------|-------------|
| Red            | Mute off    |
| Off            | Mute on     |

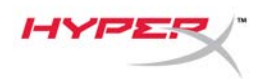

### Using with PC or Mac

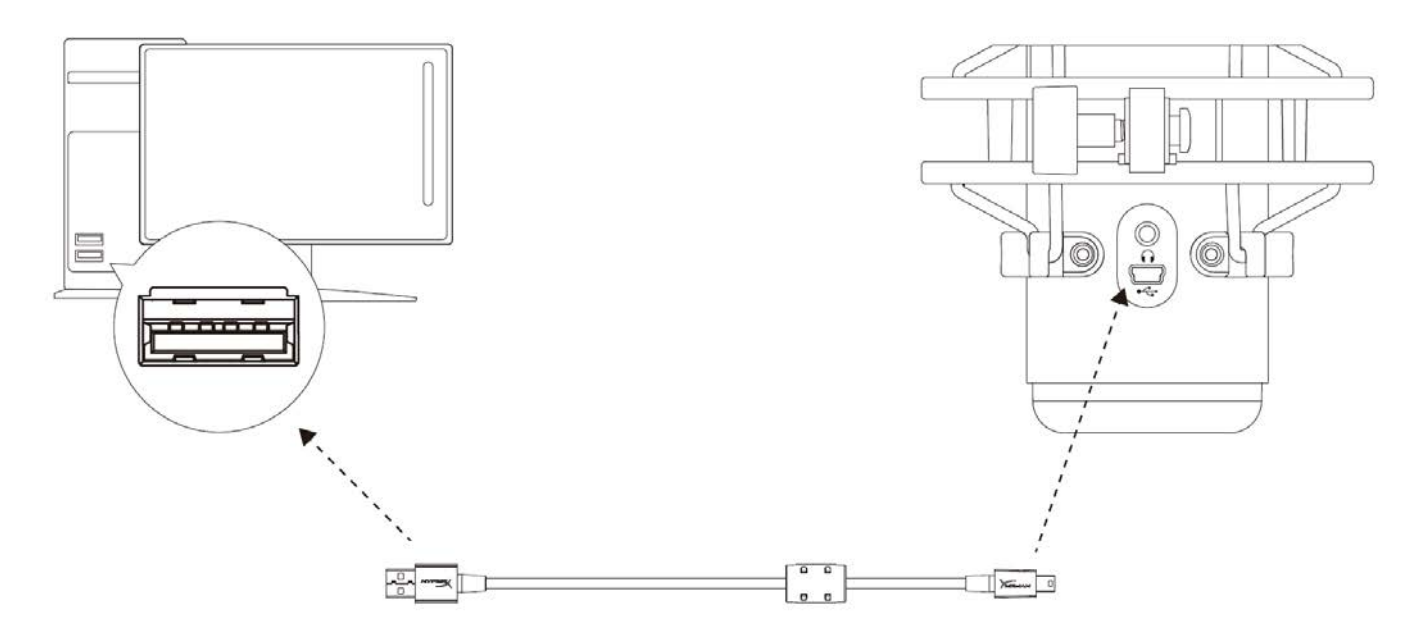

Connect the microphone to a USB port on the PC or Mac with the included USB cable.

#### Windows

To ensure the microphone is configured correctly on the PC, follow the steps below:

- 1. Right-click on the sound icon on the system
  - tray and select **Sounds**.

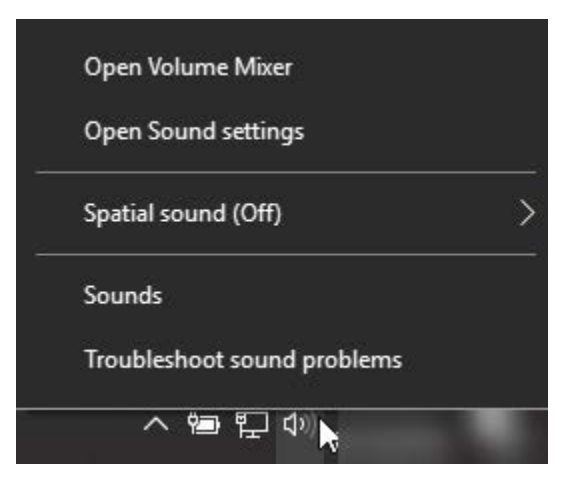

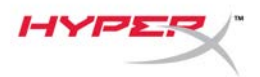

On the *Playback* tab, select Speakers
 HyperX QuadCast and click on the Set
 Default button.

 On the *Recording* tab, select Microphone HyperX QuadCast and click on the Set Default button.

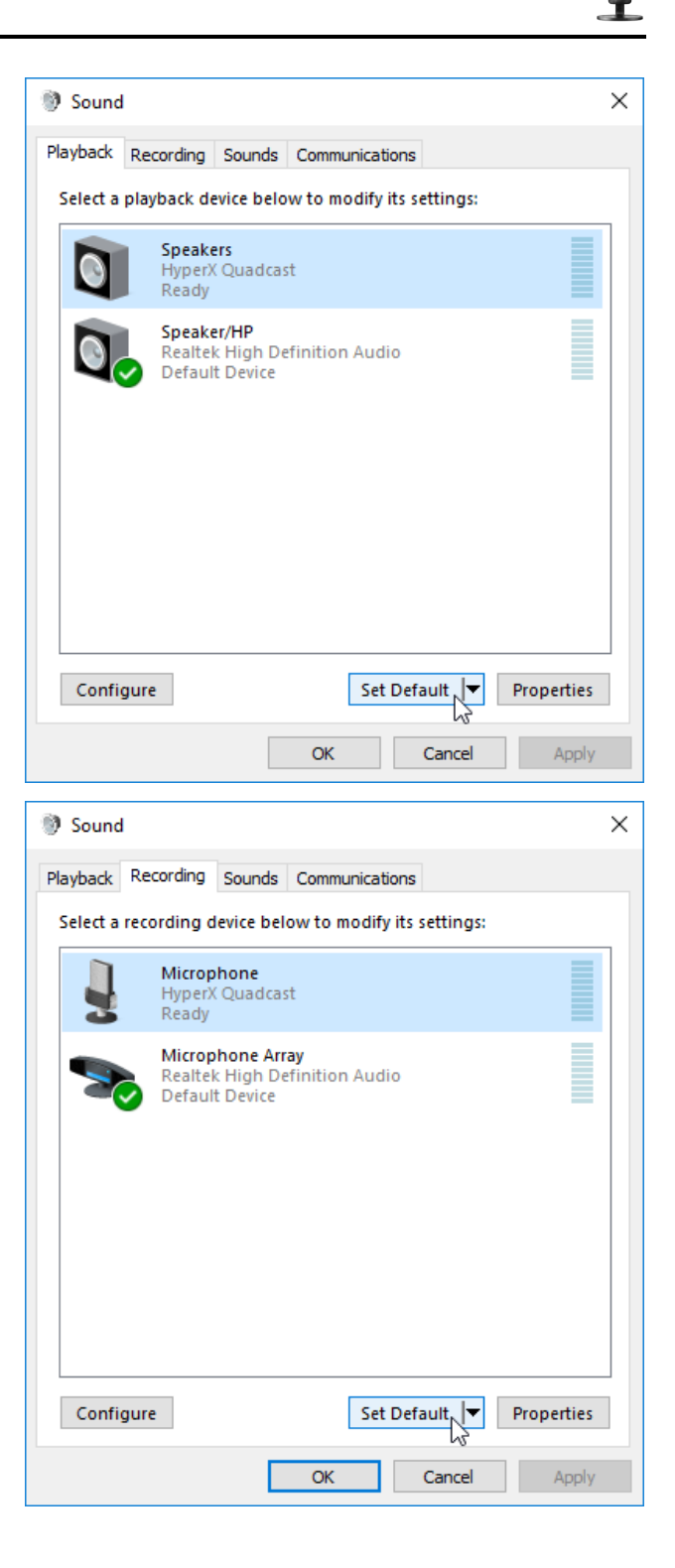

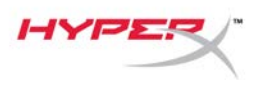

#### macOS

To ensure the microphone is configured correctly on the macOS, follow the steps below:

1. Open System Preferences and select Sound.

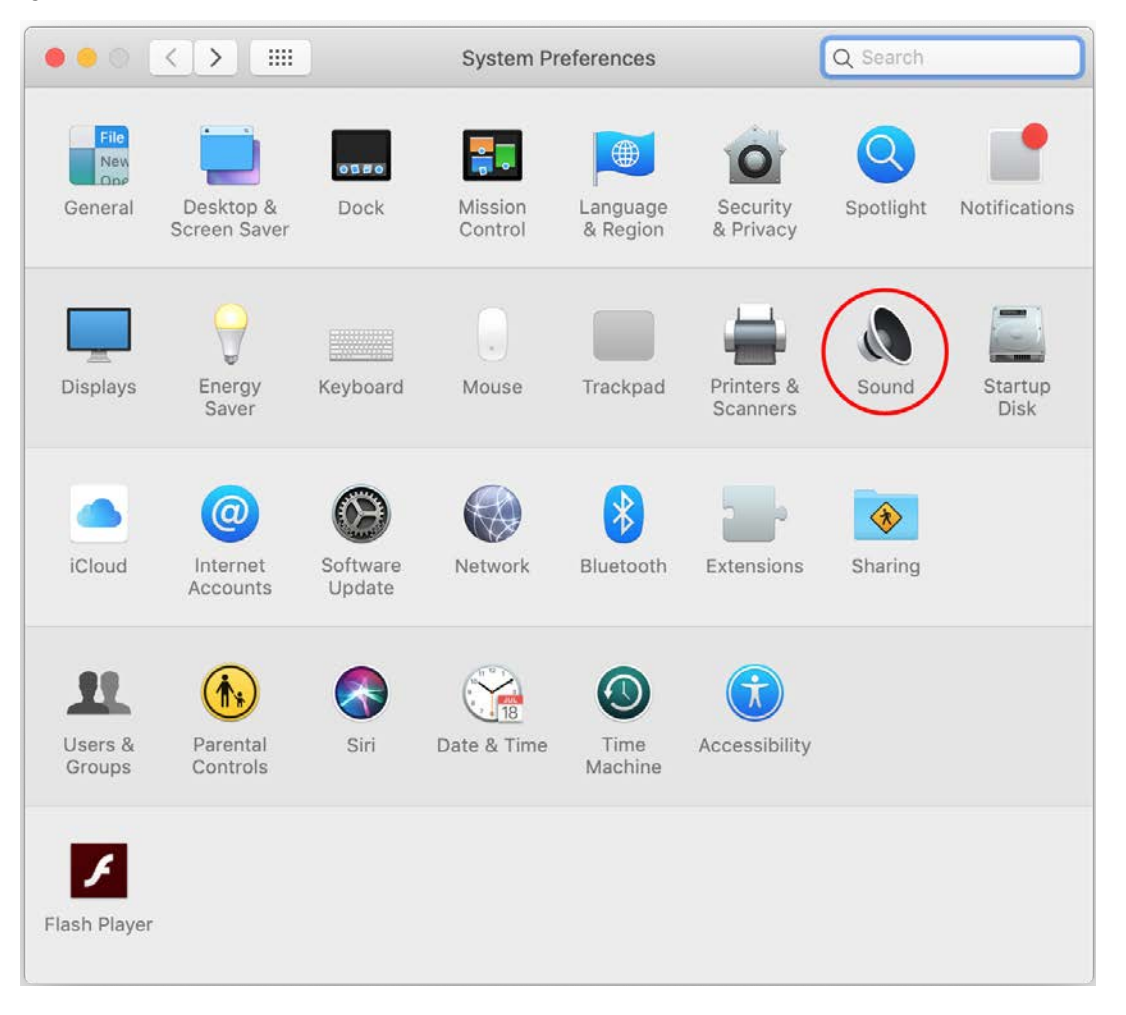

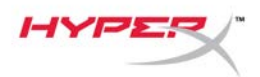

2. On the Output tab, select HyperX QuadCast.

|                                     | Sound                    | Q Search |
|-------------------------------------|--------------------------|----------|
| Select a device for sound           | Sound Effects Output Ing | but      |
| Name                                | Туре                     |          |
| Internal Speakers                   | Built                    | t-in     |
| HyperX Quadcast                     | USB                      |          |
|                                     |                          |          |
| Settings for the selected de Balanc | e:<br>left               | right    |

3. On the Input tab, select HyperX QuadCast.

|                                                         | Sound                     | Q Search   |
|---------------------------------------------------------|---------------------------|------------|
|                                                         | Sound Effects Output Inpu |            |
| Select a device for sound                               | input:                    |            |
| Name                                                    | Туре                      |            |
| Internal Microphone                                     | Built-i                   | n          |
| HyperX Quadcast                                         | USB                       |            |
| Settings for the selected d                             | evice:                    |            |
| Settings for the selected d<br>Input volun              | evice:                    | - <b>Q</b> |
| Settings for the selected d<br>Input volun<br>Input lev | evice:<br>ne: U           |            |

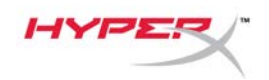

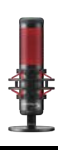

### Using with PS4™

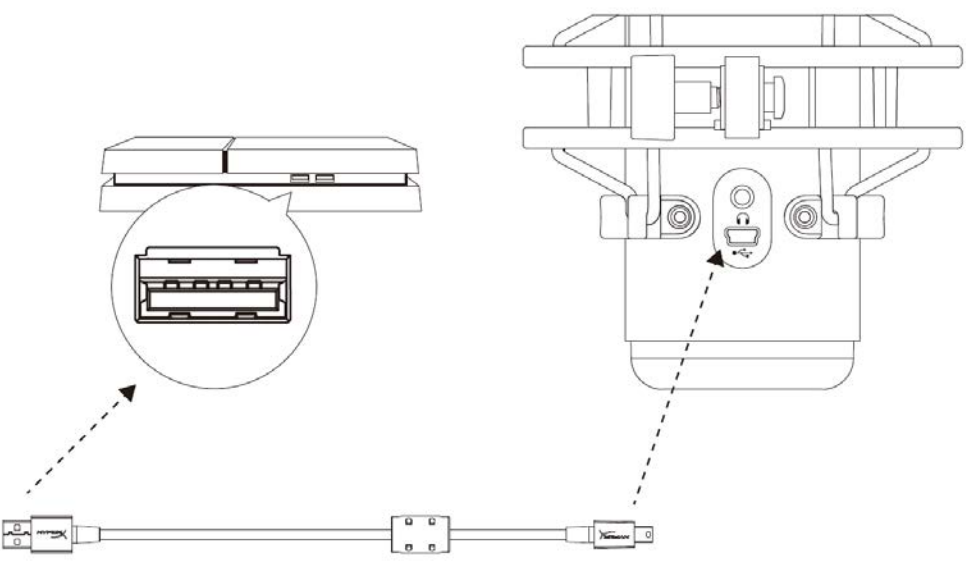

Connect the microphone to a USB port on the PS4 with the included USB cable.

To ensure the microphone is configured with the most optimal settings on the PS4, follow the steps below:

- 1. From the PS4 main menu, go to **Settings > Devices > Audio Devices**
- 2. Set Input Device to USB Headset (HyperX QuadCast)
- 3. Set Output Device to USB Headset (HyperX QuadCast)
- 4. Set Output to Headphones to All Audio
- 5. Set Volume Control (Headphones) to desired volume.

|    |                                         | vices                              | udio Dev |
|----|-----------------------------------------|------------------------------------|----------|
|    | USB Headset (HyperX Quadcast)           | Input Device                       | Ø        |
|    | USB Headset (HyperX Quadcast)           | Output Device                      | Ø        |
|    |                                         | Adjust Microphone Level            | Ø        |
| •  | ≪ ( ( ( ( ( ( ( ( ( ( ( ( ( ( ( ( ( ( ( | Volume Control (Headphones)        | Ø        |
| io | All Audio                               | Output to Headphones               | Ø        |
| 1  |                                         | Switch Output Device Automatically | 9        |

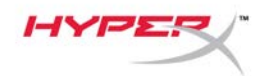

## **Connecting Headphones**

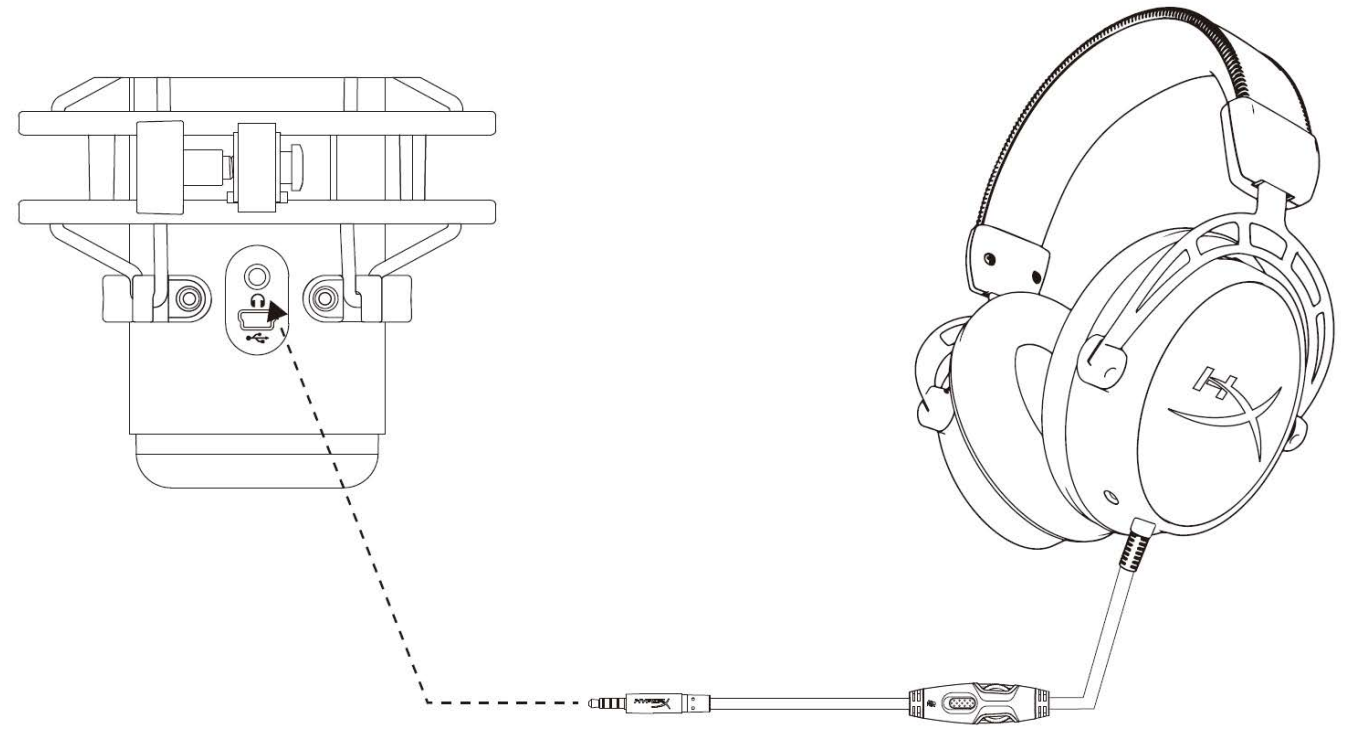

Connect headphones to the headphone jack on the microphone for microphone monitoring and playback audio.

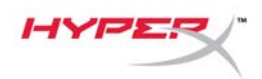

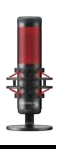

# **Controlling Microphone Monitoring**

### PC

 From the Sound control panel, on the *Playback* tab, right-click on **Speakers HyperX QuadCast** and select **Properties**.

2. On the *Levels* tab, adjust the **Microphone** volume slider to adjust the level of microphone monitoring.

| 谢 Sound       | ;                                                                            | × |
|---------------|------------------------------------------------------------------------------|---|
| Playback Rec  | cording Sounds Communications                                                |   |
| Select a play | /back device below to modify its settings:                                   |   |
|               | Speakers<br>HyperX Quadcast<br>Default Device<br>Configure Speakers          |   |
|               | Test<br>Disable                                                              |   |
|               | <ul> <li>Show Disabled Devices</li> <li>Show Disconnected Devices</li> </ul> |   |
|               | About Software MIDI Synthesizer                                              |   |
|               | Properties                                                                   |   |
|               |                                                                              |   |
| Configure     | Set Default 🔽 Properties                                                     |   |
|               | OK Cancel Apply                                                              |   |
|               |                                                                              |   |
| Speakers P    | /roperties 2                                                                 | × |
| General Leve  | els Enhancements Advanced Spatial sound                                      |   |
| Speakers      | 53 ()) Balance                                                               |   |
| Microphon     | 70 (1) Balance                                                               |   |
|               |                                                                              |   |
|               |                                                                              |   |
|               |                                                                              |   |
|               |                                                                              |   |
|               | OK Cancel Apply                                                              | i |

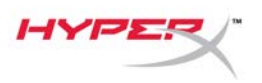

#### macOS

1. Open the **Finder** app and go to **Applications > Utilities > Audio MIDI Setup** 

|                                                                                                    | Market Applications                  |      |                         |        |
|----------------------------------------------------------------------------------------------------|--------------------------------------|------|-------------------------|--------|
| < >                                                                                                    |                                      | Q Se | earch                   |        |
| Favorites                                                                                                    | Name                                 | ~    | Date Modified           | Size   |
| Desktop                                                                                                    | Vilities                             |      | Nov 19, 2018 at 4:49 PM |        |
|                                                                                                    | 🔛 Activity Monitor                   |      | Jan 24, 2019 at 2:53 PM | 10.7 M |
| (Information) (Information) (I | 🗖 Adobe Flash Player Install Manager |      | Nov 19, 2018 at 4:49 PM | 3.3 M  |
| Recents                                                                                                    | AirPort Utility                      |      | Jan 24, 2019 at 2:53 PM | 47.8 M |
|                                                                                                    | Audio MIDI Setup                     |      | Jan 24, 2019 at 2:53 PM | 3.8 M  |
| Di Documenta                                                                                                    | 🚽 aluetooth File Exchange            |      | Jan 24, 2019 at 2:53 PM | 1.2 M  |
| Applications                                                                                                    | 📓 Boot Camp Assistant                |      | Jan 24, 2019 at 2:53 PM | 4 M    |
| Downloads                                                                                                    | 💢 ColorSync Utility                  |      | Jan 24, 2019 at 2:53 PM | 5.5 M  |
|                                                                                                    | Canada                               |      | 100 04 0040 at 0:50 DM  | 0.714  |

2. Click on **HyperX QuadCast 2** and click on the checkbox under the *Thru* column to toggle microphone monitoring on or off.

| • •                          |                                                                                                    |         | Audio                                       | Devices                                                            |        |       |        |      |
|------------------------------|----------------------------------------------------------------------------------------------------|---------|---------------------------------------------|--------------------------------------------------------------------|--------|-------|--------|------|
| اللہ<br>اللہ<br>اللہ<br>اللہ | Built-in Microphone<br>2 ins / 0 outs<br>Built-in Output<br>0 ins / 2 outs<br>HyperX Quadcast 1<br>0 ins / 2 outs<br>HyperX Quadcast 2 | ∰<br>■> | HyperX (<br>Clock Sou<br>Source:<br>Format: | Quadcast 2<br>urce: Default<br>Input<br>Default<br>48,000 Hz 🗘 2 d | Output | ger   |        | ?    |
| •                            |                                                                                                    | Ŷ       | Channel Volur                               | me                                                                 | Value  | dB    | Mute   | Thru |
|                              |                                                                                                    |         | ▼Master Str                                 | eam                                                                |        |       |        | _    |
|                              |                                                                                                    |         | Maste                                       | r ()                                                               |        |       | $\Box$ |      |
|                              |                                                                                                    |         | Front Lef                                   | 't                                                                 | 0.704  | 2.562 |        |      |
|                              | sk                                                                                                    |         | Front Righ                                  | .t                                                                 | 0.704  | 2.562 |        |      |

### PS4

Microphone monitoring level cannot be directly controlled on PS4.

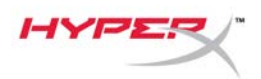

### Installing the Mount Adapter

- 1. Secure the included mount adapter onto a microphone boom arm. The mount adapter supports 3/8" and 5/8" thread sizes.
- 2. Remove both the thumb screw and nut from the microphone stand.
- 3. Remove the microphone stand from the microphone.
- 4. Align the mount adapter with the microphone mount holes and secure the adapter with the thumb screw and nut.

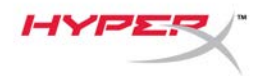

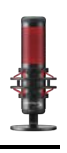

# Questions or Setup Issues?

Contact the HyperX support team at: hyperxgaming.com/support/

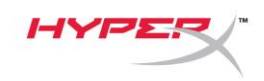

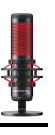

# HyperX QuadCast<sup>™</sup>

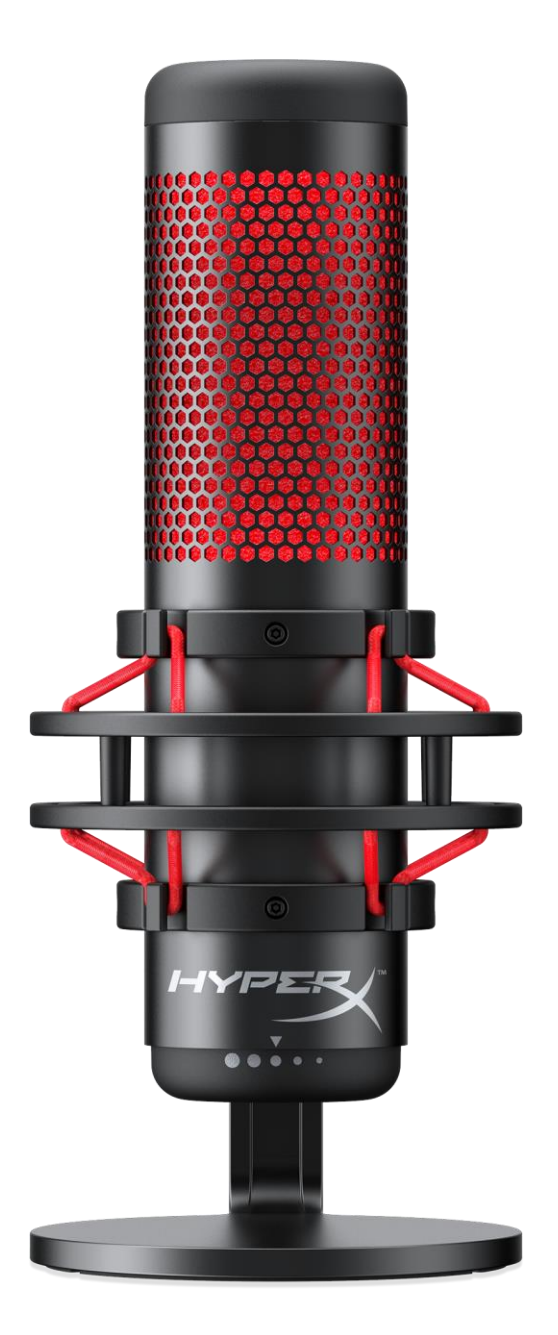

# Números de referencia

HX-MICQC-BK

N.º de documento 480HX-MICQC.A01

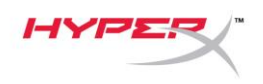

# ÍNDICE

| nformación general                      | . 3 |
|-----------------------------------------|-----|
| Especificaciones                        | . 4 |
| Controles del micrófono                 | . 5 |
| Uso con PC o Mac                        | . 7 |
| Uso con PS4™                            | 11  |
| Conexión de los auriculares             | 12  |
| Control de la supervisión del micrófono | 13  |
| nstalación del adaptador de montaje     | 15  |

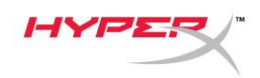

# Información general

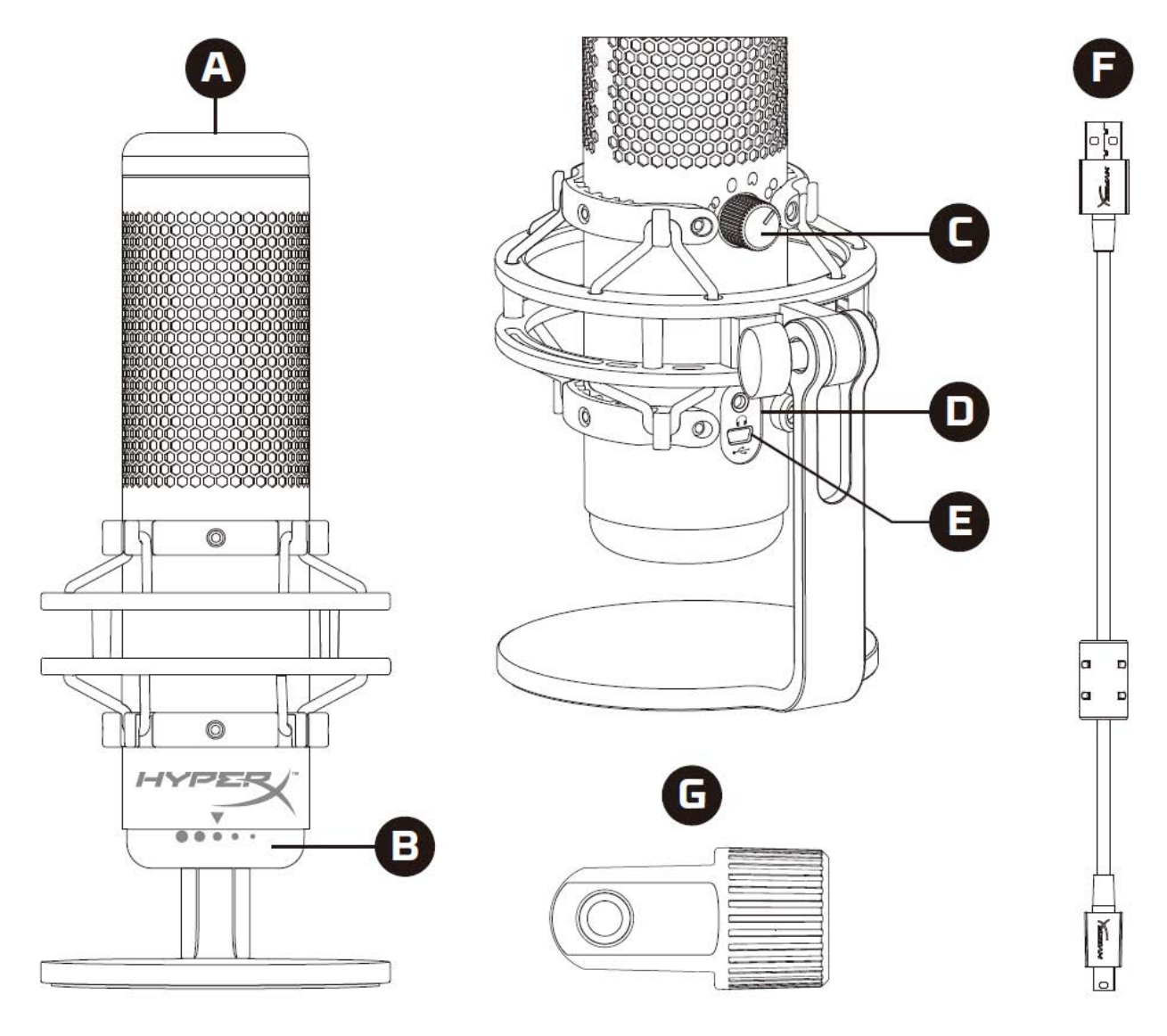

- A. Sensor de silenciamiento con un toque
- B. Perilla de control de ganancia
- C. Perilla de patrones polares
- D. Toma para auriculares
- E. Puerto de cable USB
- F. Cable USB
- G. Adaptador de montaje\*

\*Compatible con tamaños de rosca de 3/8 de pulgada y 5/8 de pulgada

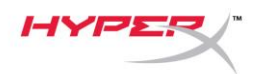

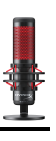

### **Especificaciones**

#### Micrófono

Consumo de energía: 5 V 125 mA Frecuencia de muestreo/velocidad de bits: 48 kHz/16 bits Elemento: Micrófono de condensador electret Tipo de condensador: Tres condensadores de 14 mm Patrones polares: Estéreo, omnidireccional, cardioide, bidireccional Respuesta de frecuencia: 20 Hz - 20 kHz Sensibilidad: -36 dB (1V/Pa a 1kHz) Longitud del cable: 3 m Peso:

- Micrófono: 254g
- Suspensión elástica y soporte: 364g
- Total con cable USB: 710 g

#### Salida de auriculares

Impedancia: 32  $\Omega$ Respuesta de frecuencia: 20 Hz - 20 kHz Salida de potencia máxima: 7 mW THD:  $\leq 0.05 \%$  (1 kHz/0 dBFS) SNR:  $\geq 90 \text{ dB}$  (1 kHZ, RL= $\infty$ )

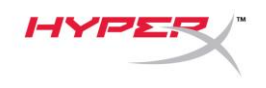

### Controles del micrófono

#### Selección de un patrón polar

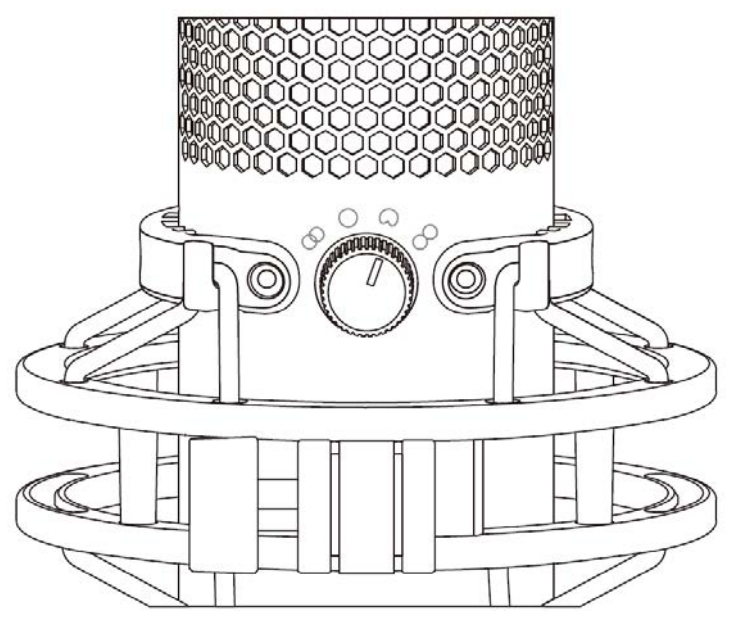

Gira la perilla de patrones polares para seleccionar uno de los cuatro patrones.

| Símbolo    | Dirección del sonido | Patrón polar    | Situaciones                                               |
|------------|----------------------|-----------------|-----------------------------------------------------------|
| 8          |                      | Estéreo         | Voz, instrumentos                                         |
| $\bigcirc$ |                      | Omnidireccional | Podcast multipersona,<br>llamadas de conferencia          |
| 0          |                      | Cardioide       | Podcasts,<br>retransmisiones,<br>locuciones, instrumentos |
|            |                      | Bidireccional   | Entrevistas<br>cara a cara                                |

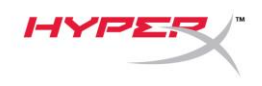

#### Ajuste del control de ganancia

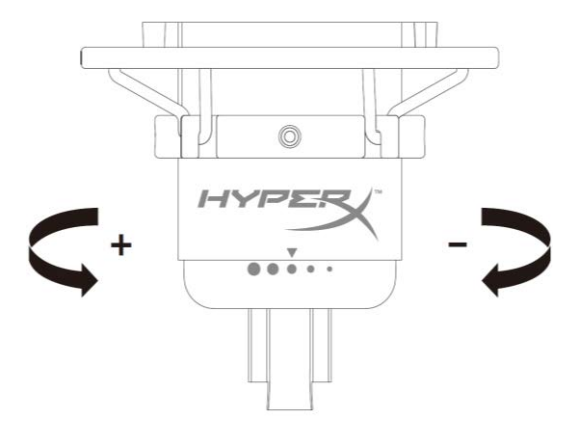

Gira la perilla de control de ganancia para ajustar la ganancia del micrófono.

#### Silenciamiento del micrófono

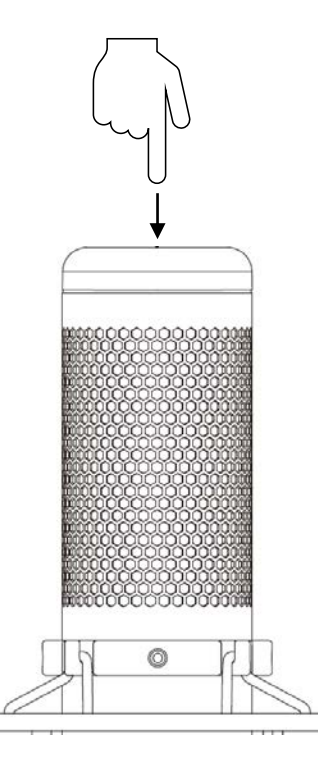

Toca la parte superior del micrófono para silenciar/activar el micrófono. El LED del micrófono indicará su estado actual de silenciamiento.

| LED del micrófono | Estado de silenciamiento |
|-------------------|--------------------------|
| Rojo              | Activado                 |
| Apagado           | Silenciado               |

N.º de documento 480HX-MICQC.A01

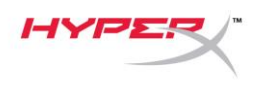

### Uso con PC o Mac

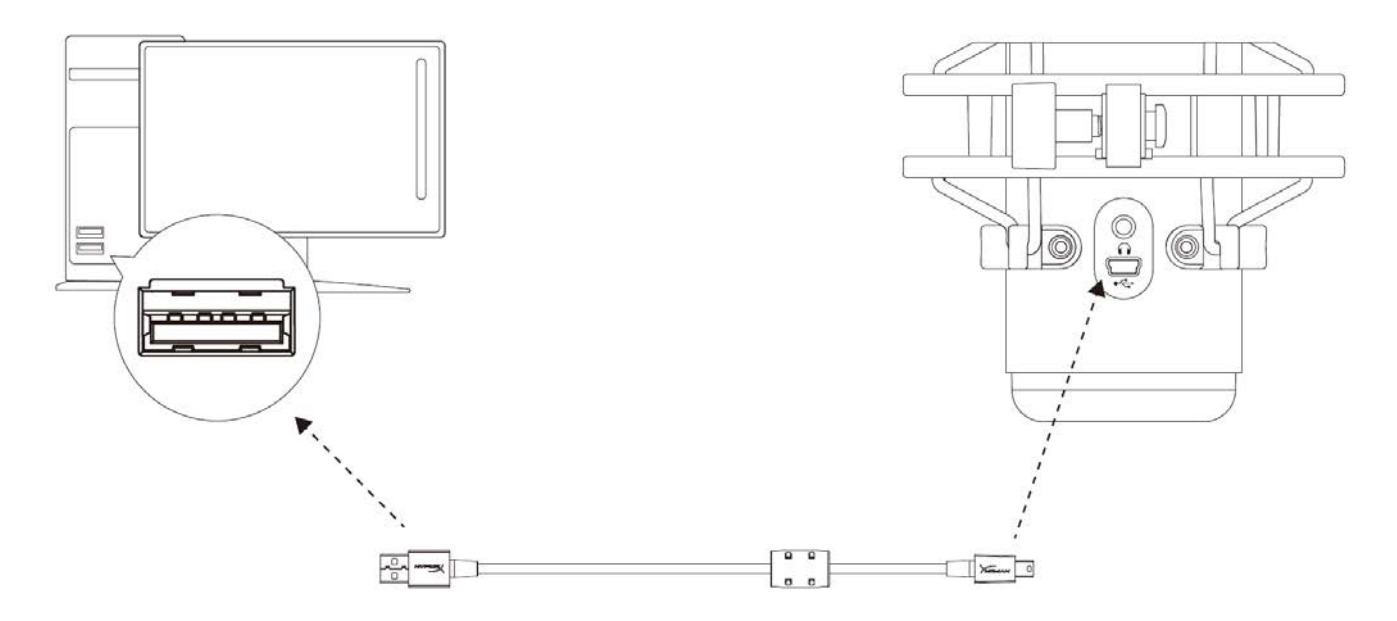

Conecta el micrófono a un puerto USB del PC o Mac con el cable USB incluido.

#### Windows

Para garantizar que el micrófono está correctamente configurado en el PC, sigue los pasos que se indican a continuación:

 Haz clic con el botón derecho en el icono de sonido de la bandeja del sistema y selecciona Sonidos.

| Open Volume Mixer   |  |
|---------------------|--|
| Open Sound settings |  |
| Spatial sound (Off) |  |
| Sounds              |  |
|                     |  |

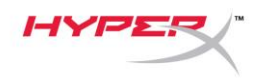

 En la pestaña *Reproducción*, selecciona Altavoces HyperX QuadCast y haz clic en el botón Establecer como predeterminado.

 En la pestaña *Grabación*, selecciona Micrófono HyperX QuadCast y haz clic en el botón Establecer como predeterminado.

| Sound                                                                                                    |                                                                                                    | × |
|----------------------------------------------------------------------------------------------------|----------------------------------------------------------------------------------------------------|---|
| Playback Recor                                                                                                    | ding Sounds Communications                                                                                                    |   |
| Select a playba                                                                                                    | ack device below to modify its settings:                                                                                                    |   |
| S<br>H<br>R                                                                                                    | <b>peakers</b><br>lyperX Quadcast<br>eady                                                                                                    |   |
|                                                                                                    | Configure Speakers<br>Test<br>Disable                                                                                                    |   |
|                                                                                                    | Set as Default Device<br>Set as Default Communication Device                                                                                                    |   |
| Q Č                                                                                                    | Show Disconnected Devices                                                                                                    |   |
|                                                                                                    | Properties                                                                                                    |   |
| _                                                                                                    |                                                                                                    |   |
| Configure                                                                                                    | Set Default 🛛 Properties                                                                                                    |   |
|                                                                                                    | OK Cancel Apply                                                                                                    |   |
|                                                                                                    |                                                                                                    |   |
| Sound                                                                                                    |                                                                                                    | × |
| Sound           Playback         Record                                                                                                    | rding Sounds Communications                                                                                                    | × |
| Sound<br>Playback Record<br>Select a record                                                                                                    | rding Sounds Communications                                                                                                    | × |
| Sound       Playback     Record       Select a record     M                                                                                                    | rding Sounds Communications<br>ling device below to modify its settings:                                                                                                    | × |
| Sound       Playback     Record       Select a record     H       R     H                                                                                                    | rding Sounds Communications<br>ting device below to modify its settings:<br>ticrophone<br>typerX Quadcast<br>eady<br>Configure Speech Recognition<br>Disable                                                                                                    | × |
| Sound          Playback       Record         Select a record       H         Playback       Record                                                                                                    | rding Sounds Communications<br>ting device below to modify its settings:<br>ticrophone<br>typerX Quadcast<br>eady<br>Configure Speech Recognition<br>Disable<br>Set as Default Device<br>Set as Default Communication Device                                                                                    | × |
| Sound          Playback       Record         Select a record       Record         Select a record       Record                                                                                                    | rding Sounds Communications<br>ting device below to modify its settings:<br>ticrophone<br>typerX Quadcast<br>eady<br>Configure Speech Recognition<br>Disable<br>Set as Default Device<br>Set as Default Communication Device<br>Show Disabled Devices                                                           | × |
| <ul> <li>Sound</li> <li>Playback Record</li> <li>Select a record</li> <li>Record</li> <li>Record</li></ul> | rding Sounds Communications<br>ting device below to modify its settings:<br>ticrophone<br>typerX Quadcast<br>eady<br>Configure Speech Recognition<br>Disable<br>Set as Default Device<br>Set as Default Communication Device<br>Show Disabled Devices<br>Show Disconnected Devices                              | × |
| <ul> <li>Sound</li> <li>Playback Record</li> <li>Select a record</li> <li>Record</li> <li>Record</li></ul> | rding Sounds Communications<br>ting device below to modify its settings:<br>ticrophone<br>typerX Quadcast<br>eady<br>Configure Speech Recognition<br>Disable<br>Set as Default Device<br>Set as Default Communication Device<br>Show Disabled Devices<br>Show Disconnected Devices<br>Properties                | × |
| <ul> <li>Sound</li> <li>Playback Record</li> <li>Select a record</li> <li>Record</li> <li>Record</li></ul> | rding Sounds Communications<br>ting device below to modify its settings:<br>tirrophone<br>typerX Quadcast<br>eady<br>Configure Speech Recognition<br>Disable<br>Set as Default Device<br>Set as Default Communication Device<br>Show Disabled Devices<br>Show Disconnected Devices<br>Properties                | × |
| Sound          Playback       Record         Select a record       Image: Select a record         Image: Select a record       Image: Select a record         Image: Select a record       Image:                                                                                                    | rding Sounds Communications<br>ting device below to modify its settings:<br>ticrophone<br>typerX Quadcast<br>eady<br>Configure Speech Recognition<br>Disable<br>Set as Default Device<br>Set as Default Communication Device<br>Show Disabled Devices<br>Show Disconnected Devices<br>Properties<br>Set Default | × |

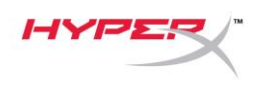

#### macOS

Para garantizar la correcta configuración del micrófono en el macOS, sigue los pasos que se indican a continuación:

1. Abre Preferencias del sistema y selecciona Sonido.

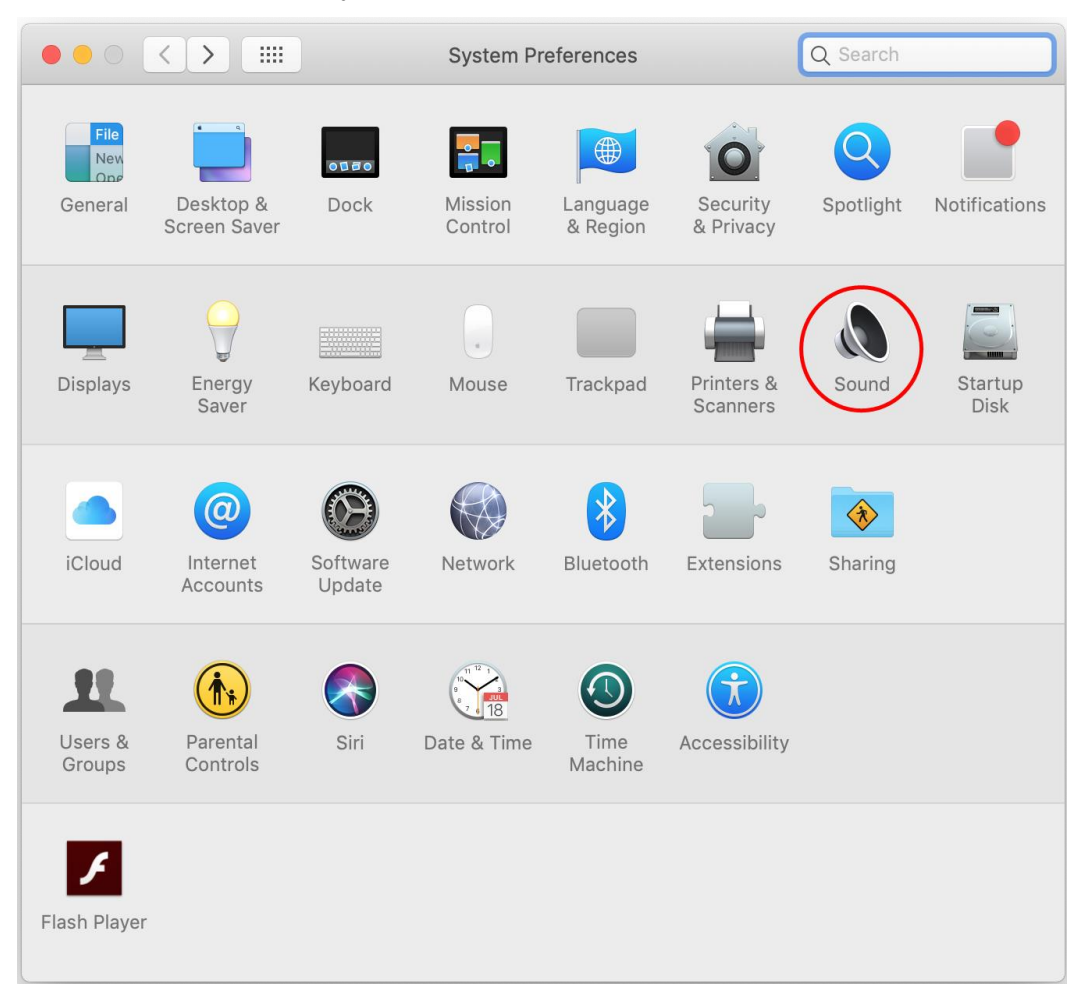

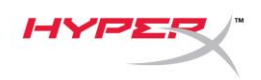

2. En la pestaña Salida, selecciona HyperX QuadCast.

|                                | Sound                    | Q Search     |
|--------------------------------|--------------------------|--------------|
|                                | Sound Effects Output Inp | but          |
| Select a device for sound ou   | itput:                   |              |
| Name                           | Туре                     |              |
| Internal Speakers              | Built                    | -in          |
| HyperX Quadcast                | USB                      |              |
|                                |                          |              |
|                                |                          |              |
| Settings for the selected devi | ce:                      |              |
| 5                              |                          |              |
| Balance:                       | · · · ·                  | 1            |
|                                | left                     | right        |
|                                |                          |              |
|                                |                          | ?            |
| Output volume:                 | Show volume in menu bar  | ■())) □ Mute |

3. En la pestaña *Entrada*, selecciona **HyperX QuadCast**.

|                                                             | Sound                                          | Q Search   |
|-------------------------------------------------------------|------------------------------------------------|------------|
|                                                             | Sound Effects Output Inp                       | ut         |
| Select a device for sound i                                 | nput:                                          |            |
| Name                                                        | Туре                                           |            |
| Internal Microphone                                         | Built-                                         | in         |
| HyperX Quadcast                                             | USB                                            |            |
|                                                             |                                                |            |
| Settings for the selected dev<br>Input volume               | rice:<br>: • • • • • • • • • • • • • • • • • • | - <b>Q</b> |
| Settings for the selected dev<br>Input volume<br>Input leve | /ice:<br>: ♥                                   |            |

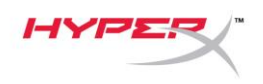

### Uso con PS4™

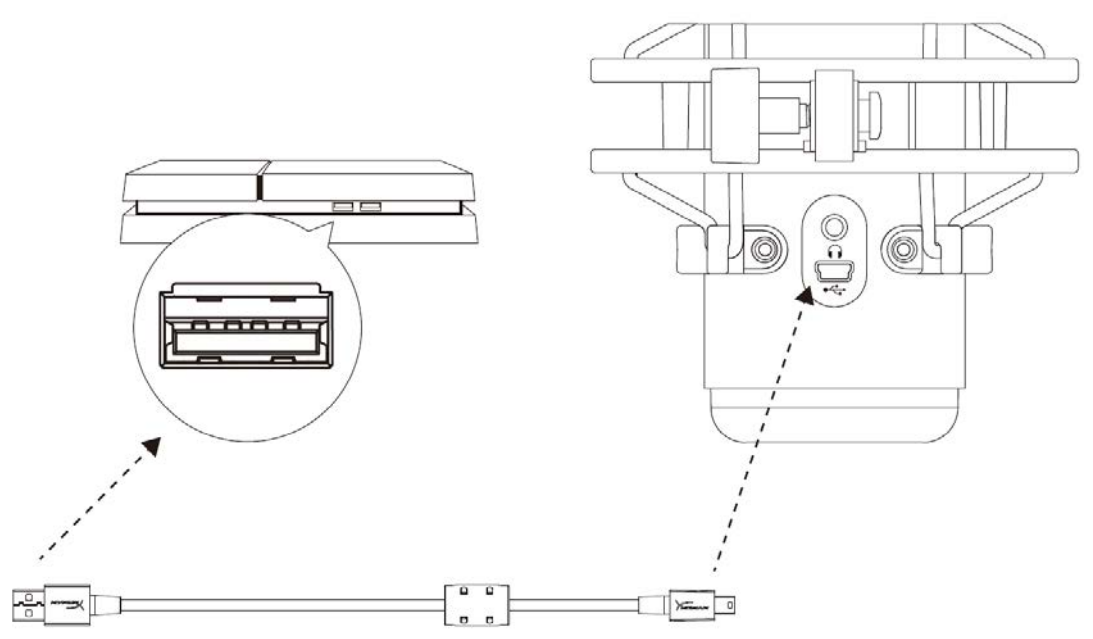

Conecta el micrófono a un puerto USB de la PS4 con el cable USB incluido.

Para garantizar que el micrófono está configurado con los ajustes más adecuados para la PS4, sigue los pasos que se indican a continuación:

- Desde el menú principal de la PS4, dirígete a Ajustes > Dispositivos > Dispositivos de audio
- 2. En Dispositivo de entrada, selecciona Auriculares USB (HyperX QuadCast)
- 3. En Dispositivo de salida, selecciona Auriculares USB (HyperX QuadCast)
- 4. Establece Salida a auriculares en Todo el audio
- 5. Establece Control de volumen (auriculares) en el volumen que quieras

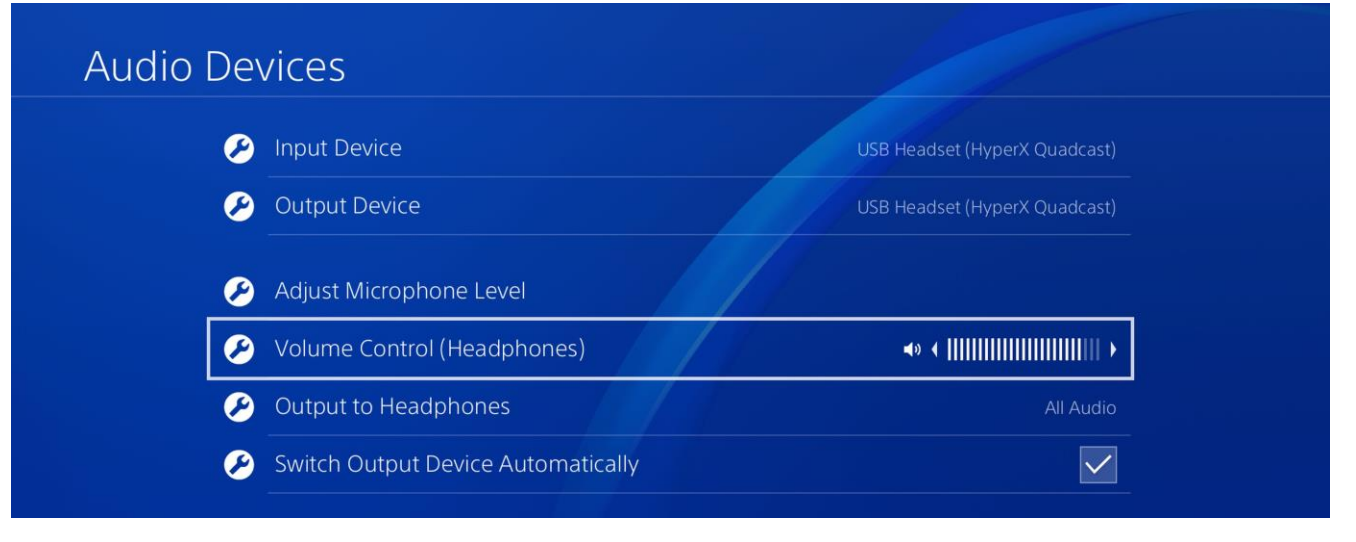

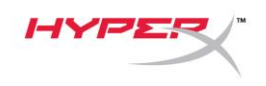

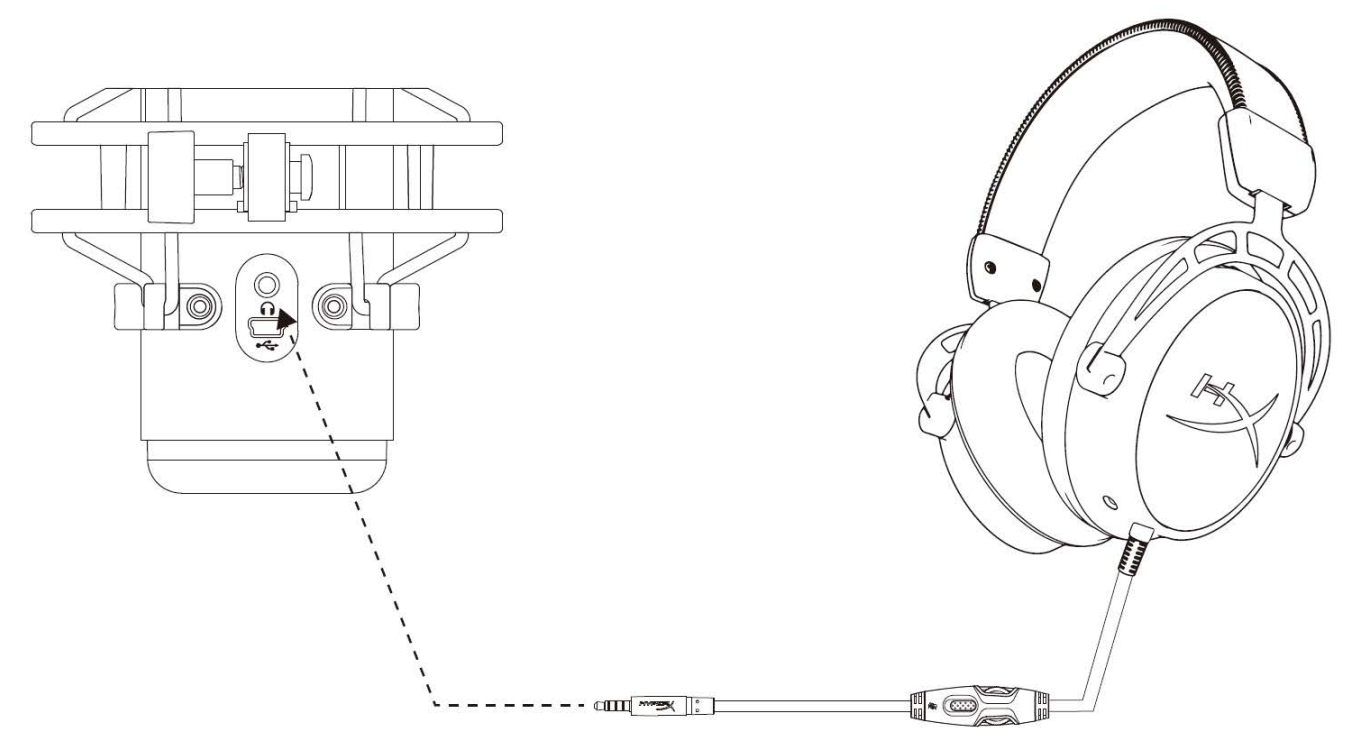

Conecta los auriculares a la toma correspondiente del micrófono para monitorización del micrófono y la reproducción de audio.

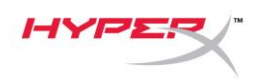

### Control de la supervisión del micrófono

### PC

 En el panel de control del sonido, en la pestaña *Reproducción*, haz clic con el botón derecho en Altavoces HyperX QuadCast y selecciona Propiedades.

 En la pestaña *Niveles*, ajusta el control deslizante de volumen del **micrófono** para definir el nivel de monitorización del micrófono.

| Sound          | ;                                                                            | × |
|----------------|------------------------------------------------------------------------------|---|
| Playback Reco  | ording Sounds Communications                                                 |   |
| Select a playb | pack device below to modify its settings:                                    |   |
|                | Speakers<br>HyperX Quadcast<br>Default Device                                |   |
|                | Configure Speakers<br>Test<br>Disable                                        |   |
|                | <ul> <li>Show Disabled Devices</li> <li>Show Disconnected Devices</li> </ul> |   |
|                | About Software MIDI Synthesizer                                              |   |
|                | Properties                                                                   |   |
|                | 45                                                                           |   |
| Configure      | Set Default 🔻 Properties                                                     |   |
|                | OK Cancel Apply                                                              | i |
| Rec. I. D.     | · · · · · · · · · · · · · · · · · · ·                                        |   |
| Speakers Pr    | roperties 2                                                                  | ~ |
| General Level  | S Enhancements Advanced Spatial sound                                        |   |
| Speakers       | 53 (1) Balance                                                               |   |
|                |                                                                              |   |
| Microphone     | 70 (1) Balance                                                               |   |
|                |                                                                              |   |
|                |                                                                              |   |
|                |                                                                              |   |
|                |                                                                              |   |
|                |                                                                              |   |
|                |                                                                              |   |
|                | OK Cancel Apply                                                              |   |

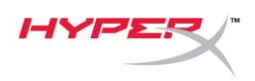

#### macOS

1. Abre la aplicación Finder y vete a Aplicaciones > Utilidades > Configuración de Audio MIDI

| < >          | ► Applications                       | Q Search                          |        |
|--------------|--------------------------------------|-----------------------------------|--------|
| Favorites    | Name                                 | <ul> <li>Date Modified</li> </ul> | Size   |
| Desktop      | 🔻 🗽 Utilities                        | Nov 19, 2018 at 4:49 PM           |        |
|              | Jactivity Monitor                    | Jan 24, 2019 at 2:53 PM           | 10.7 M |
| (@) AirDrop  | 🖊 Adobe Flash Player Install Manager | Nov 19, 2018 at 4:49 PM           | 3.3 M  |
| Recents      | le AirPort Utility                   | Jan 24, 2019 at 2:53 PM           | 47.8 M |
|              | Audio MIDI Setup                     | Jan 24, 2019 at 2:53 PM           | 3.8 M  |
| Documents    | 🕹 Bluetooth File Exchange            | Jan 24, 2019 at 2:53 PM           | 1.2 M  |
| Applications | Boot Camp Assistant                  | Jan 24, 2019 at 2:53 PM           | 4 M    |
| Downloads    | 🕅 ColorSync Utility                  | Jan 24, 2019 at 2:53 PM           | 5.5 M  |
|              | Canaala                              | lan 24, 2010 at 2:52 DM           | 271    |

2. Haz clic en **HyperX QuadCast 2** y después haz clic en la casilla de verificación que se encuentra debajo de la columna *Thru* para activar o desactivar la supervisión del micrófono.

|                  |                                                                                                    |                | Audio Devices                                                                                      |                       |       |      |      |
|------------------|----------------------------------------------------------------------------------------------------|----------------|----------------------------------------------------------------------------------------------------|-----------------------|-------|------|------|
| ₽<br>↓<br>↓<br>↓ | Built-in Microphone<br>2 ins / 0 outs<br>Built-in Output<br>0 ins / 2 outs<br>HyperX Quadcast 1<br>0 ins / 2 outs<br>HyperX Quadcast 2<br>2 ins / 0 outs | <u>⊈</u><br>•> | HyperX Quadcast 2<br>Clock Source: Default<br>Input<br>Source: Default<br>Format: 48,000 Hz 🗘 2 ch | Output<br>16-bit Inte | ger   |      | ?    |
|                  |                                                                                                    | -              | Channel Volume                                                                                     | Value                 | dB    | Mute | Thru |
|                  |                                                                                                    |                | ▼Master Stream                                                                                     |                       |       |      | ~    |
|                  |                                                                                                    |                | Master                                                                                             |                       |       |      |      |
|                  |                                                                                                    |                | Front Left                                                                                         | 0.704                 | 2.562 |      |      |
|                  |                                                                                                    |                | Front Right                                                                                        |                       | 2.562 |      |      |
| [+ =             | <b>₩</b> ~                                                                                                    |                |                                                                                                    |                       |       |      |      |

#### PS4

No puede controlar directamente el nivel de supervisión del micrófono en la PS4.

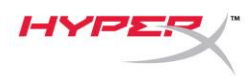

# Instalación del adaptador de montaje

- 1. Fija el adaptador de montaje incluido en un brazo del micrófono. El adaptador de montaje es compatible con tamaños de rosca de 3/8 de pulgada y 5/8 de pulgada.
- 2. Retira el tornillo de mariposa y la tuerca del soporte del micrófono.
- 3. Retira el soporte del micrófono.
- 4. Alinea el adaptador de montaje con los orificios de montaje del micrófono y fija el adaptador con el tornillo y la tuerca.

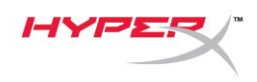

# ¿Tienes alguna pregunta o problema de configuración?

Ponte en contacto con el equipo de soporte de HyperX en: hyperxgaming.com/support/

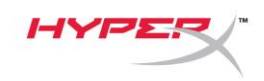

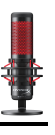

# HyperX QuadCast<sup>™</sup>

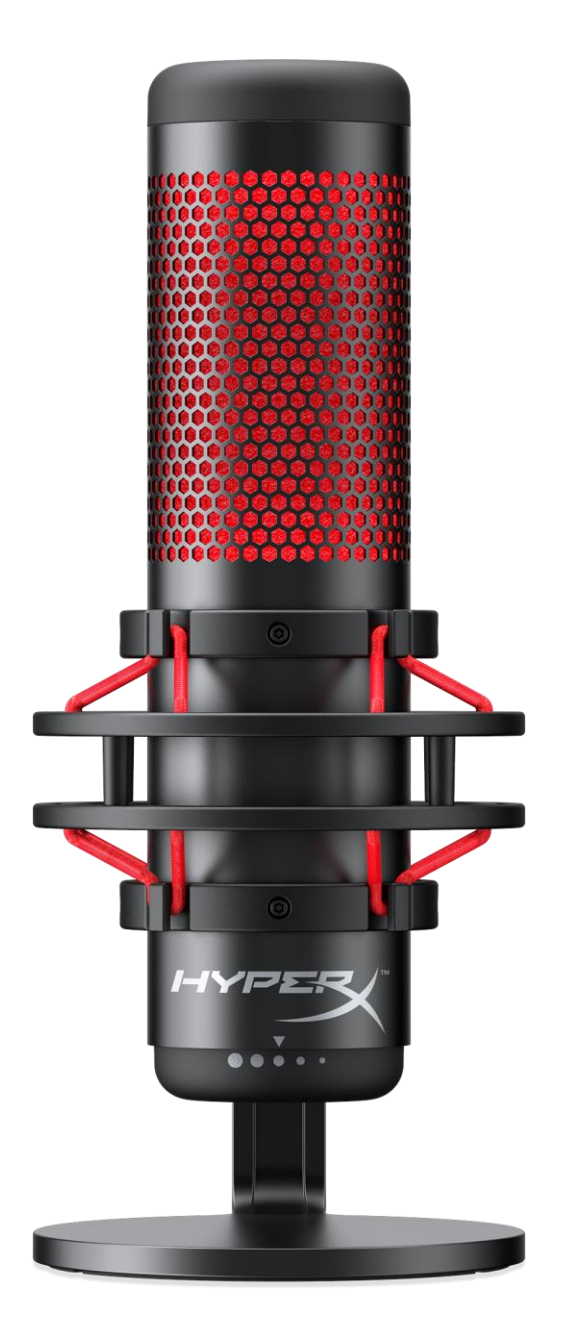

### Artikelnummern

HX-MICQC-BK

Dokument-Nr. 480HX-MICQC.A01

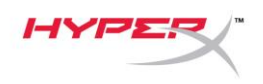

# INHALT

| Übersicht                          | . 3 |
|------------------------------------|-----|
| Spezifikationen                    | . 4 |
| Mikrofonsteuerung                  | . 5 |
| Nutzung mit einem PC oder Mac      | . 7 |
| Nutzung mit PS4™                   | 11  |
| Anschließen der Kopfhörer          | 12  |
| Steuerung der Mikrofonüberwachung  | 13  |
| nstallation des Halterungsadapters | 15  |

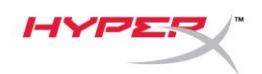

# Übersicht

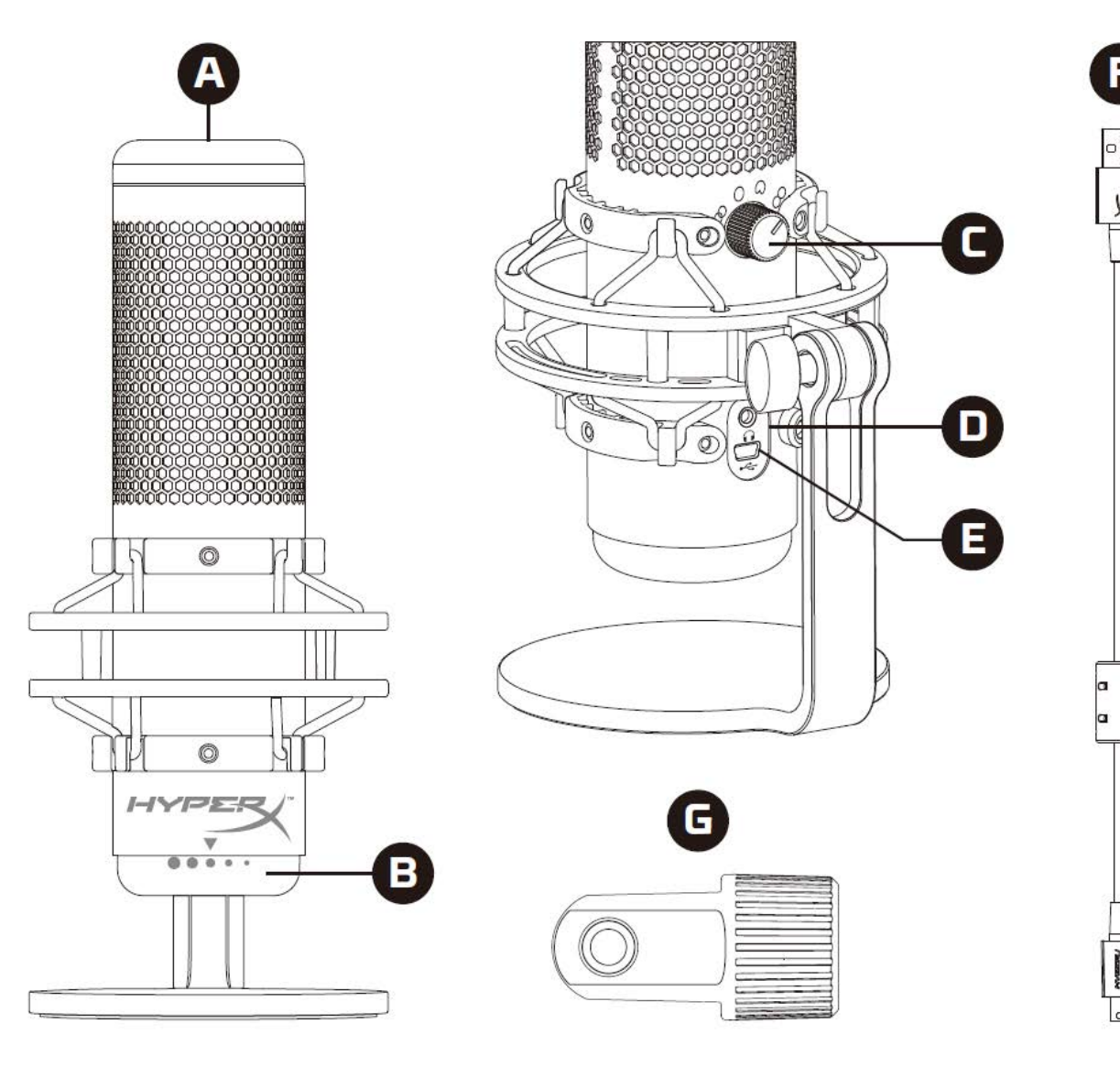

- A. Tippen-zum-Stummschalten-Sensor
- B. Verstärkungsregel-Knopf
- C. Richtcharakteristik-Knopf
- D. Kopfhöreranschluss
- E. USB-Kabelanschluss
- F. USB-Kabel
- G. Halterungsadapter\*

\*Unterstützt sowohl 3/8"- als auch 5/8"-Gewindegrößen
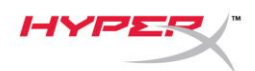

### Spezifikationen

#### Mikrofon

Energieverbrauch: 5V 125mA Sample-/Bitrate: 48kHz/16-bit Element: Elektrolytkondensator-Mikrofon Kondensator: Drei 14mm-Kondensatoren Richtcharakteristiken: stereo, omnidirektional, kardioid, bidirektional Frequenzbereich: 20Hz–20kHz Empfindlichkeit: -36dB (1V/Pa bei 1kHz) Kabellänge: 3m Gewicht:

- Mikrofon: 254g
- Stoßschutzhalterung und -ständer: 364g
- Insgesamt mit USB-Kabel: 710g

#### Kopfhörerausgang

Impedanz: 32  $\Omega$ Frequenzbereich: 20Hz – 20kHz Maximale Leistung: 7mW THD:  $\leq$  0,05% (1kHz/0dBFS) SNR:  $\geq$  90dB (1kHZ, RL= $\infty$ )

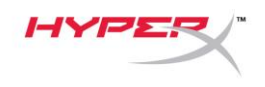

### Mikrofonsteuerung

Auswählen einer Richtcharakteristik

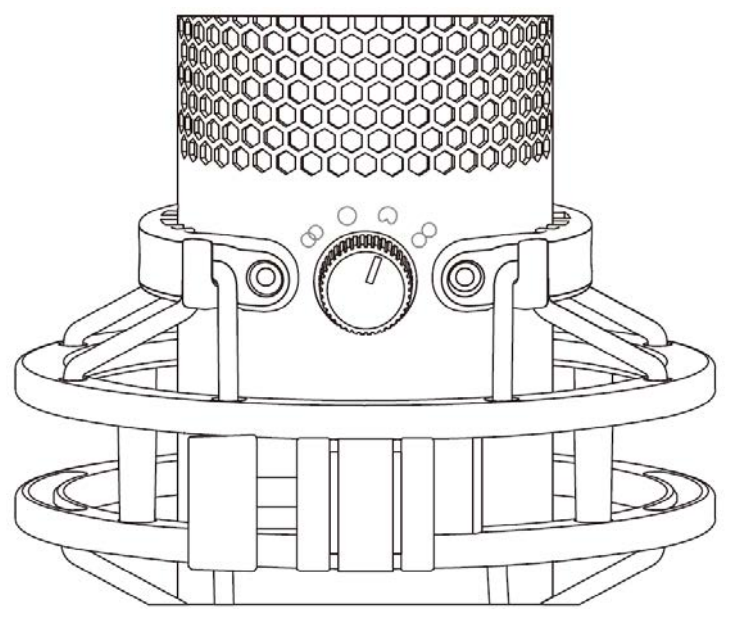

Drehen Sie den Richtcharakteristikknopf, um eine der vier Richtcharakteristiken auszuwählen.

| Symbol     | Sound-Richtung | Richtcharakteristik | Szenarien                                                     |
|------------|----------------|---------------------|---------------------------------------------------------------|
| 8          |                | Stereo              | Gesang, Instrumente                                           |
| $\bigcirc$ |                | Omnidirektional     | Podcasts mit mehreren<br>Teilnehmern,<br>Konferenzschaltungen |
| $\bigcirc$ |                | Kardioid            | Podcasts, Streaming,<br>Voice-Overs, Instrumente              |
|            |                | Bidirektional       | Persönliche Interviews                                        |

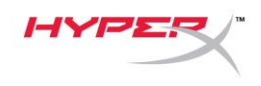

#### Anpassen der Verstärkungsregelung

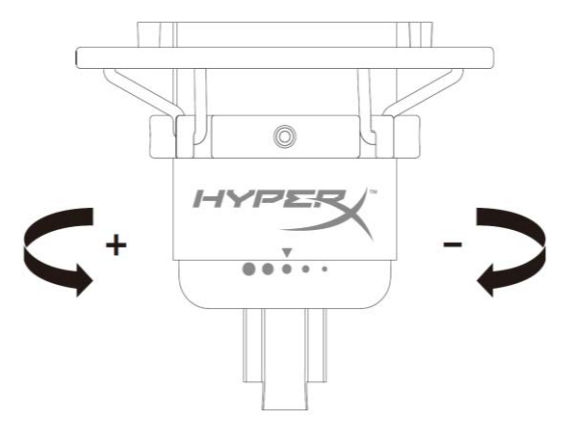

Drehe zum Anpassen der Mikrofonverstärkung den Verstärkungsregel-Knopf.

#### Stummschalten des Mikrofons

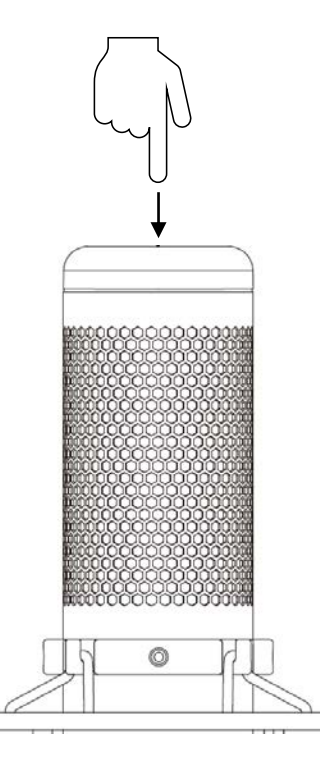

Tippe zum Stummschalten des Mikrofons bzw. zum Aufheben der Stummschaltung oben auf das Mikrofon. Die Mikrofon-LED zeigt den aktuellen Stummschalt-Status an.

| Mikrofon-LED | Stummschalt-Status           |
|--------------|------------------------------|
| Rot          | Stummschaltung ausgeschaltet |
| Aus          | Stummschaltung eingeschaltet |

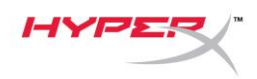

# Nutzung mit einem PC oder Mac

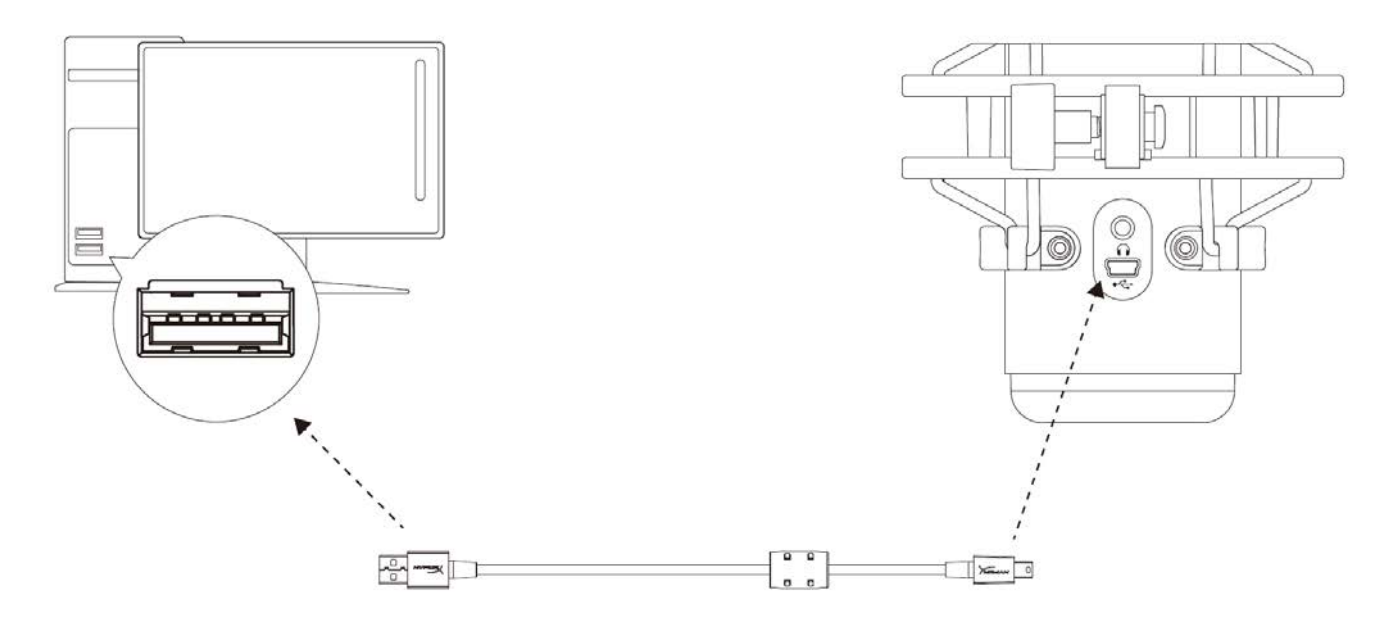

Das Mikrofon wird über das im Lieferumfang enthaltene USB-Kabel an einem USB-Anschluss mit dem PC oder Mac verbunden.

#### Windows

Gehe für das optimale Konfigurieren des Mikrofons am PC wie folgt vor:

 Klicke mit der rechten Maustaste in der Taskleiste auf das Lautsprechersymbol und wähle Sounds.

| Open Volume Mixer           |   |
|-----------------------------|---|
| Open Sound settings         |   |
| Spatial sound (Off)         | > |
| Sounds                      |   |
| Troubleshoot sound problems |   |
| へ 管 庁 の 🖡                   |   |

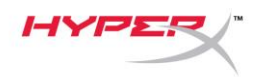

 Wähle auf der Registerkarte Wiedergabe
 Speakers HyperX QuadCast und klicke dann auf die Schaltfläche Als Standard.

 Wähle auf der Registerkarte Aufnahme
 Speakers HyperX QuadCast und klicke dann auf die Schaltfläche Als Standard.

| 🔮 Sound                                                                                                    |                                                                                                    | × |  |  |
|----------------------------------------------------------------------------------------------------|----------------------------------------------------------------------------------------------------|---|--|--|
| Playback Recor                                                                                                    | ding Sounds Communications                                                                                                    |   |  |  |
| Select a playba                                                                                                    | ck device below to modify its settings:                                                                                                    |   |  |  |
|                                                                                                    |                                                                                                    | ٦ |  |  |
| SI H                                                                                                    | peakers<br>yperX Quadcast                                                                                                    |   |  |  |
| R                                                                                                    | Configure Speakers                                                                                                    |   |  |  |
|                                                                                                    | Test                                                                                                    |   |  |  |
|                                                                                                    | Disable                                                                                                    |   |  |  |
|                                                                                                    | Set as Default Device                                                                                                    |   |  |  |
|                                                                                                    | Set as Default Communication Device                                                                                                    |   |  |  |
|                                                                                                    | Show Disabled Devices                                                                                                    |   |  |  |
|                                                                                                    | Show Disconnected Devices                                                                                                    |   |  |  |
|                                                                                                    | Properties                                                                                                    |   |  |  |
|                                                                                                    | ,                                                                                                    |   |  |  |
|                                                                                                    |                                                                                                    |   |  |  |
| Configure                                                                                                    | Set Default 💌 Properties                                                                                                    |   |  |  |
|                                                                                                    | OK Cancel Apply                                                                                                    |   |  |  |
|                                                                                                    |                                                                                                    |   |  |  |
|                                                                                                    |                                                                                                    |   |  |  |
| Sound                                                                                                    |                                                                                                    | × |  |  |
| Sound           Playback         Record                                                                                                    | ding Sounds Communications                                                                                                    | × |  |  |
| Sound           Playback         Record           Select a record         Record                                                                                                    | ding Sounds Communications                                                                                                    | × |  |  |
| Sound<br>Playback Recor<br>Select a record                                                                                                    | ding Sounds Communications<br>ing device below to modify its settings:                                                                                                    | × |  |  |
| Sound       Playback     Record       Select a record     M                                                                                                    | ding Sounds Communications<br>ing device below to modify its settings:<br>icrophone<br>pperX Quadcast                                                                                                    | × |  |  |
| Sound       Playback     Record       Select a record     H                                                                                                    | ding Sounds Communications<br>ing device below to modify its settings:<br>icrophone<br>rperX Quadcast<br>eady<br>Configure Speech Recognition                                                                                                    | × |  |  |
| <ul> <li>Sound</li> <li>Playback Record</li> <li>Select a record</li> <li>MH<br/>HR</li> </ul>                                                                                                    | ding Sounds Communications<br>ing device below to modify its settings:<br>icrophone<br>yperX Quadcast<br>ady<br>Configure Speech Recognition<br>Disable                                                                                                    | × |  |  |
| Sound          Playback       Record         Select a record       H         Image: Select a record       H         Image: Select a record       H                                                                                                    | ding Sounds Communications<br>ing device below to modify its settings:<br>icrophone<br>yperX Quadcast<br>eady<br>Configure Speech Recognition<br>Disable<br>Set as Default Device                                                                                                    | × |  |  |
| Sound       Playback     Record       Select a record                                                                                                    | ding Sounds Communications<br>ing device below to modify its settings:<br>icrophone<br>yperX Quadcast<br>eady<br>Configure Speech Recognition<br>Disable<br>Set as Default Device<br>Set as Default Communication Device                                                                                                    | × |  |  |
| Sound          Playback       Record         Select a record       MH         Image: Select a record       Image: Select a record                                                                                                    | ding Sounds Communications<br>ing device below to modify its settings:<br>icrophone<br>yperX Quadcast<br>eady<br>Configure Speech Recognition<br>Disable<br>Set as Default Device<br>Set as Default Communication Device<br>Show Disabled Devices                                                                                               | × |  |  |
| <ul> <li>Sound</li> <li>Playback Record</li> <li>Select a record</li> <li>H</li> <li>H</li></ul>                                                                                                    | ding Sounds Communications<br>ing device below to modify its settings:<br>icrophone<br>yperX Quadcast<br>eady<br>Configure Speech Recognition<br>Disable<br>Set as Default Device<br>Set as Default Communication Device<br>Show Disabled Devices<br>Show Disconnected Devices                                                                  | × |  |  |
| <ul> <li>Sound</li> <li>Playback Record</li> <li>Select a record</li> <li>H</li> <li>H</li></ul>                                                                                                    | ding Sounds Communications<br>ing device below to modify its settings:<br>icrophone<br>yperX Quadcast<br>eady<br>Configure Speech Recognition<br>Disable<br>Set as Default Device<br>Set as Default Communication Device<br>Show Disabled Devices<br>Show Disconnected Devices<br>Show Disconnected Devices<br>Properties                       | × |  |  |
| <ul> <li>Sound</li> <li>Playback Record</li> <li>Select a record</li> <li>MH</li> <li>MH<!--</td--><td>ding Sounds Communications<br/>ing device below to modify its settings:<br/>icrophone<br/>yperX Quadcast<br/>eady<br/>Configure Speech Recognition<br/>Disable<br/>Set as Default Device<br/>Set as Default Communication Device<br/>Show Disabled Devices<br/>Show Disconnected Devices<br/>Properties</td><td>×</td></li></ul> | ding Sounds Communications<br>ing device below to modify its settings:<br>icrophone<br>yperX Quadcast<br>eady<br>Configure Speech Recognition<br>Disable<br>Set as Default Device<br>Set as Default Communication Device<br>Show Disabled Devices<br>Show Disconnected Devices<br>Properties                                                    | × |  |  |
| <ul> <li>Sound</li> <li>Playback Record</li> <li>Select a record</li> <li>H</li> <li>H</li></ul>                                                                                                    | ding Sounds Communications<br>ing device below to modify its settings:<br>icrophone<br>yperX Quadcast<br>eady<br>Configure Speech Recognition<br>Disable<br>Set as Default Device<br>Set as Default Communication Device<br>Show Disabled Devices<br>Show Disconnected Devices<br>Properties                                                    | × |  |  |
| Sound          Playback       Record         Select a record       M         H       H         Image: Select a record       Image: Select a record         Image: Select a record       Image: Select a record         Image: Selec                                                                                                    | ding Sounds Communications<br>ing device below to modify its settings:<br>icrophone<br>perX Quadcast<br>ady<br>Configure Speech Recognition<br>Disable<br>Set as Default Device<br>Set as Default Communication Device<br>Show Disabled Devices<br>Show Disabled Devices<br>Show Disconnected Devices<br>Properties<br>Set Default V Properties | × |  |  |
| Sound   Playback Record   Select a record     Image: select a record     Image: select a record <td>ding Sounds Communications<br/>ing device below to modify its settings:<br/>icrophone<br/>yperX Quadcast<br/>eady<br/>Configure Speech Recognition<br/>Disable<br/>Set as Default Device<br/>Set as Default Device<br/>Show Disabled Devices<br/>Show Disconnected Devices<br/>Properties<br/>Set Default  Properties</td> <td>×</td>                                                                                                    | ding Sounds Communications<br>ing device below to modify its settings:<br>icrophone<br>yperX Quadcast<br>eady<br>Configure Speech Recognition<br>Disable<br>Set as Default Device<br>Set as Default Device<br>Show Disabled Devices<br>Show Disconnected Devices<br>Properties<br>Set Default  Properties                                       | × |  |  |

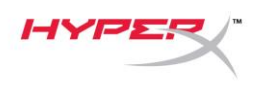

#### macOS

Gehe für das optimale Konfigurieren des Mikrofons unter macOS wie folgt vor:

1. Öffne Systemeinstellungen und wähle Ton.

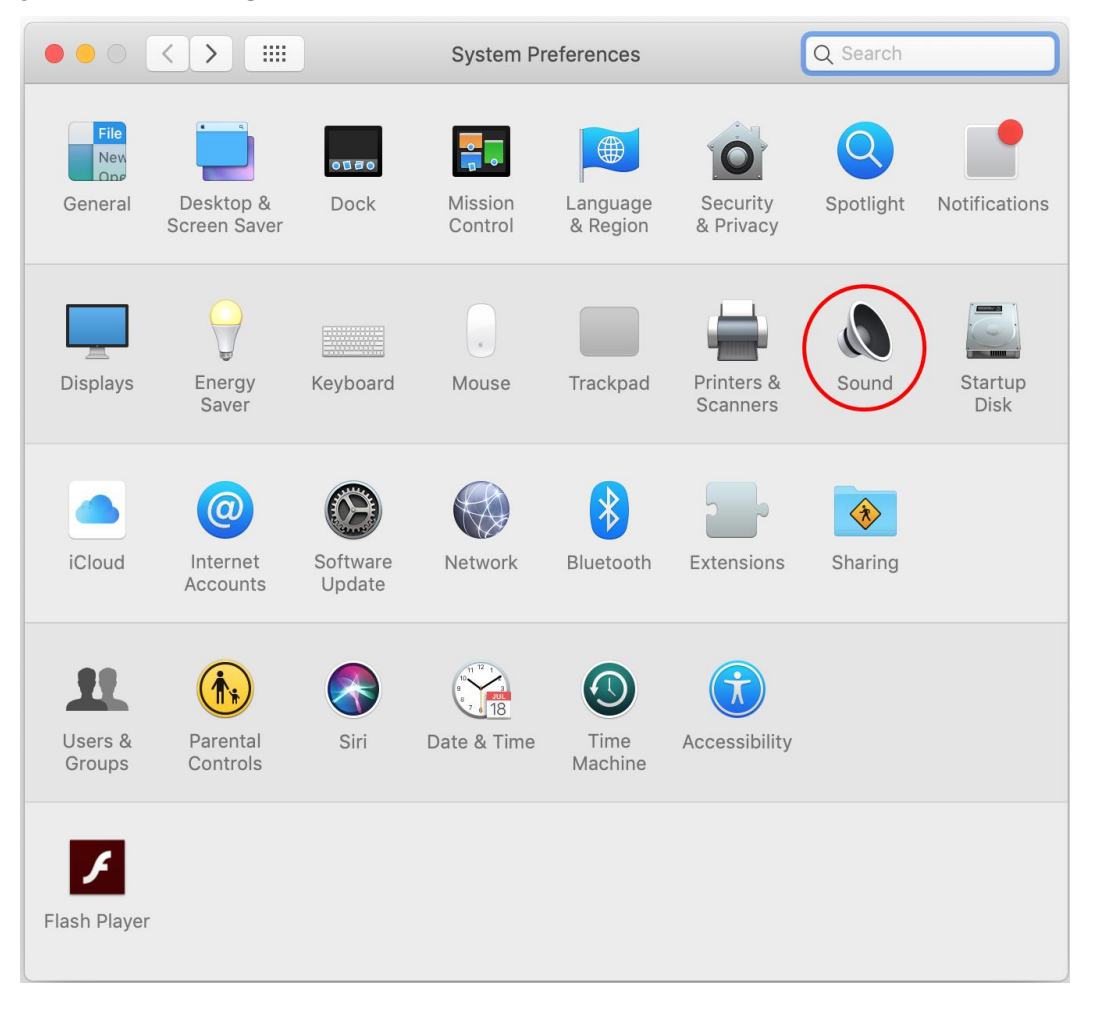

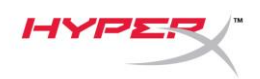

2. Wähle auf der Registerkarte Ausgabe HyperX QuadCast.

|                                            | Sound                | Q Search |
|--------------------------------------------|----------------------|----------|
|                                            | Sound Effects Output | Input    |
| Select a device for sound ou               | itput:               |          |
| Name                                       | г                    | уре      |
| Internal Speakers                          | E                    | Built-in |
| HyperX Quadcast                            |                      | JSB      |
|                                            |                      |          |
| Settings for the selected devi<br>Balance: | ce:                  | right    |
| Settings for the selected devi<br>Balance: | ce:<br>,<br>left     | right (  |

3. Wähle auf der Registerkarte *Eingabe* HyperX QuadCast.

| • • < >                      | Sound                        | Q Search |
|------------------------------|------------------------------|----------|
|                              | Sound Effects Output Input   |          |
| Select a device for sound i  | nput:                        |          |
| Name                         | Туре                         |          |
| Internal Microphone          | Built-in                     |          |
| HyperX Quadcast              | USB                          |          |
| Settings for the selected de | vice:<br>a:                  | - U      |
| Input leve                   | 1: 0 0 0 0 0 0 0 0 0 0 0 0 0 | ?        |
|                              |                              |          |

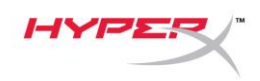

### Nutzung mit PS4™

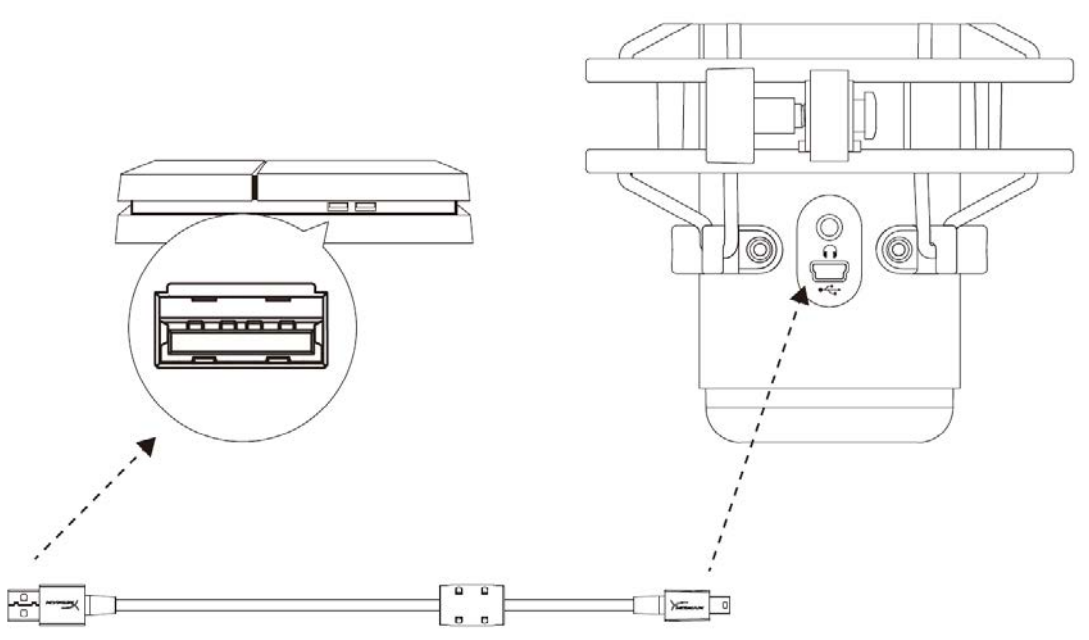

Das Mikrofon wird über das im Lieferumfang enthaltene USB-Kabel an einem USB-Anschluss mit der PS4 verbunden.

Gehe für das Konfigurieren des Mikrofons mit den optimalen Einstellungen auf der PS4 wie folgt vor:

- Gehe im PS4-Hauptmenü auf Settings (Einstellungen) > Devices (Geräte) > Audio Devices (Audio-Geräte)
- 2. Wähle für Input Device (Eingabegerät) USB Headset (HyperX QuadCast)
- 3. Wähle für Output Device (Ausgabegerät) USB Headset (HyperX QuadCast)
- 4. Stelle Output to Headphones (Kopfhörerausgabe) auf All Audio (Alles Audio)
- 5. Stelle die Lautstärkeeinstellung (Kopfhörer) auf die gewünschte Lautstärke

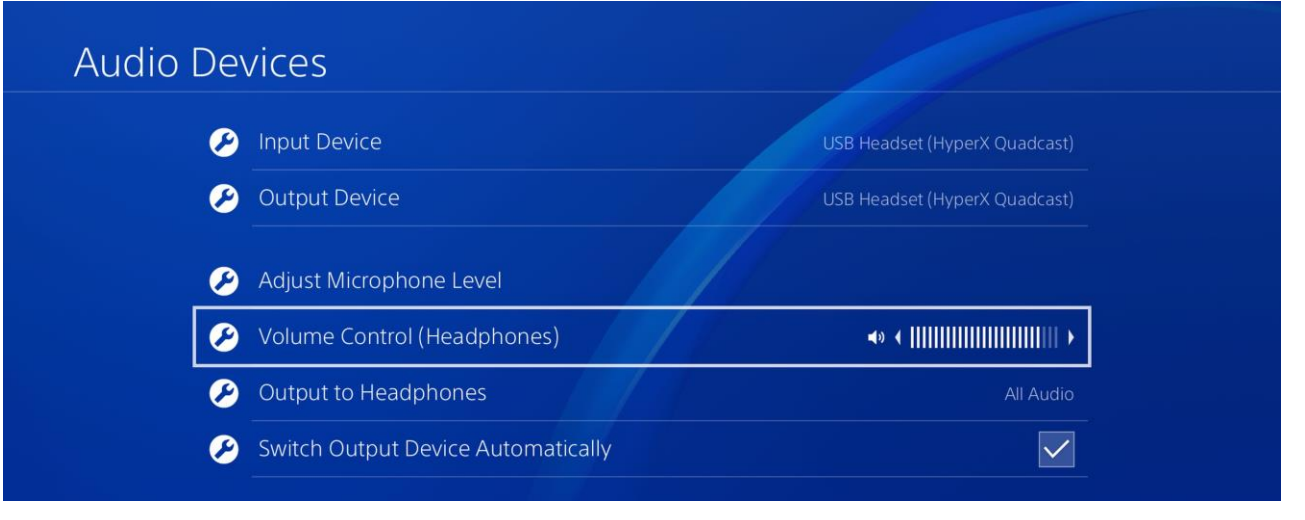

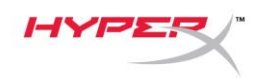

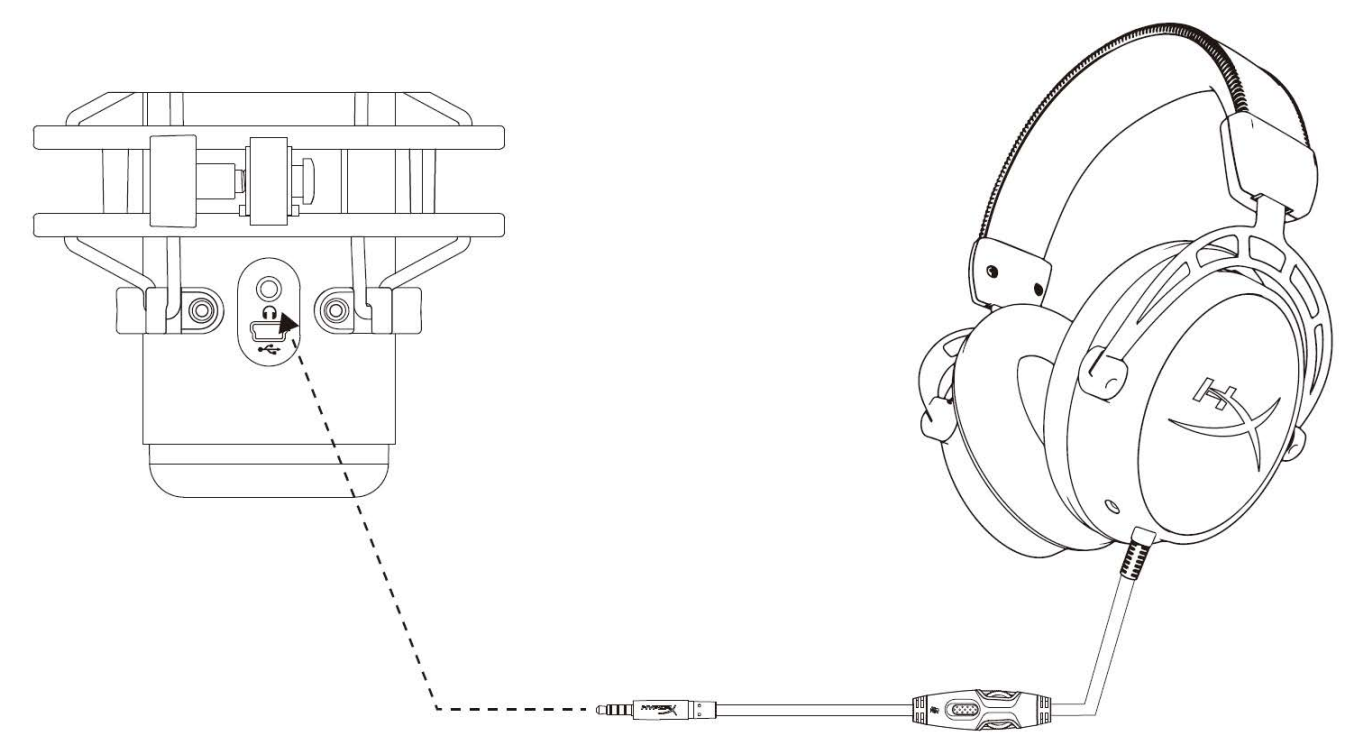

Schließe die Kopfhörer an die Kopfhörerbuchse am Mikrofon an, um das Mikrofon zu überwachen und Audio wiederzugeben.

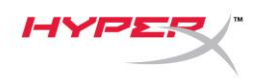

# Steuerung der Mikrofonüberwachung

#### PC

 Klicke in der Audio-Systemsteuerung auf der Registerkarte *Wiedergabe* mit der rechten Maustaste auf Speakers HyperX QuadCast und wähle Eigenschaften.

 Verschiebe auf der Registerkarte *Pegel* (*Levels*) den **Mikrofon**-Lautstärkeregler, um die Mikrofonüberwachung einzustellen.

| Sound         | :                                                                            | ×  |
|---------------|------------------------------------------------------------------------------|----|
| Playback Rec  | cording Sounds Communications                                                |    |
| Select a play | back device below to modify its settings:                                    |    |
|               | Speakers<br>HyperX Quadcast<br>Default Device                                |    |
|               | Configure Speakers<br>Test<br>Disable                                        |    |
|               | <ul> <li>Show Disabled Devices</li> <li>Show Disconnected Devices</li> </ul> |    |
| 0             | About Software MIDI Synthesizer                                              |    |
|               | Properties                                                                   |    |
|               | ·                                                                            |    |
| Configure     | Set Default <b>Properties</b>                                                |    |
|               | OK Cancel Apply                                                              | í. |
| Speakers D    | ropertier                                                                    | ×  |
|               |                                                                              | ^  |
| General Leve  | Enhancements Advanced Spatial sound                                          |    |
| Speakers      | 53 ()) Balance                                                               |    |
| Microphon     | e                                                                            |    |
|               | 70 (1) Balance                                                               |    |
|               |                                                                              |    |
|               |                                                                              |    |
|               |                                                                              |    |
|               |                                                                              |    |
|               |                                                                              |    |
|               |                                                                              |    |
|               | OK Cancel Apply                                                              |    |

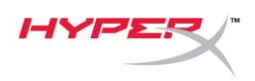

#### macOS

1. Öffne die Finder-App und gehe zu Anwendungen > Dienstprogramme > Audio MIDI Setup

| < >          | ▶ Applications 📰 📰 🛄 🛄 🔛             | Q Se | earch                   |        |
|--------------|--------------------------------------|------|-------------------------|--------|
| Favorites    | Name                                 | ^    | Date Modified           | Size   |
|              | 🔻 🗽 Utilities                        |      | Nov 19, 2018 at 4:49 PM |        |
|              | Jactivity Monitor                    |      | Jan 24, 2019 at 2:53 PM | 10.7 M |
| (@) AirDrop  | 🔎 Adobe Flash Player Install Manager |      | Nov 19, 2018 at 4:49 PM | 3.3 M  |
| Recents      | AirPort Utility                      |      | Jan 24, 2019 at 2:53 PM | 47.8 M |
|              | Audio MIDI Setup                     |      | Jan 24, 2019 at 2:53 PM | 3.8 M  |
| Documents    | 🚽 🕹 Bluetooth File Exchange          |      | Jan 24, 2019 at 2:53 PM | 1.2 M  |
| Applications | 🖀 Boot Camp Assistant                |      | Jan 24, 2019 at 2:53 PM | 4 M    |
| Downloads    | 🕅 ColorSync Utility                  |      | Jan 24, 2019 at 2:53 PM | 5.5 M  |
| -            | Consola                              |      | 1 0.4 0010 -+ 0:50 DM   | 0.7.1  |

2. Klicke auf **HyperX QuadCast 2** und danach auf das Kontrollkästchen unter der Spalte *Thru*, um die Mikrofonüberwachung ein- bzw. auszuschalten.

|                      |                                                                                                    |       | Audio De                                              | evices                                                        |        |       |      |      |
|----------------------|----------------------------------------------------------------------------------------------------|-------|-------------------------------------------------------|---------------------------------------------------------------|--------|-------|------|------|
| ₽<br>↓<br>↓<br>↓     | Built-in Microphone<br>2 ins / 0 outs<br>Built-in Output<br>0 ins / 2 outs<br>HyperX Quadcast 1<br>0 ins / 2 outs<br>HyperX Quadcast 2<br>2 ins / 0 outs | €<br> | HyperX Qua<br>Clock Source<br>Source: De<br>Format: 4 | adcast 2<br>ce: Default<br>Input<br>efault<br>8,000 Hz 🗘 2 ch | Output | ger   |      | ?    |
|                      |                                                                                                    |       | Channel Volume                                        |                                                               | Value  | dB    | Mute | Thru |
|                      |                                                                                                    |       | Master Stream                                         | n                                                             |        |       |      | ~    |
|                      |                                                                                                    |       | Master                                                | )                                                             | 1      |       |      |      |
|                      |                                                                                                    |       | Front Left -                                          | 0                                                             | 0.704  | 2.562 |      |      |
|                      | she                                                                                                    |       | Front Right 🗕                                         | 0                                                             |        | 2.562 |      |      |
| $\left( + - \right)$ | <b>将</b> ~                                                                                                    |       |                                                       |                                                               |        |       |      |      |

#### PS4

Die Mikrofonüberwachung kann nicht direkt über die PS4 gesteuert werden.

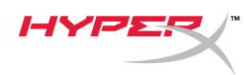

# Installation des Halterungsadapters

- 1. Befestige den im Lieferumfang enthaltenen Halterungsadapter am Mikrofongalgenarm. Der Adapter eignet sich für 3/8"- und 5/8"-Gewindegrößen.
- 2. Entferne die Flügelschraube und -mutter vom Mikrofonhalter.
- 3. Nimm das Mikrofon aus dem Mikrofonhalter.
- 4. Setze den Adapter in die Mikrofonmontagebohrungen ein und befestige den Adapter mit der Flügelschraube und -mutter.

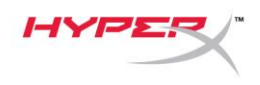

# Fragen oder Probleme bei der Einrichtung?

Wende dich an das HyperX Support-Team unter: hyperxgaming.com/support/

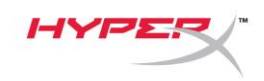

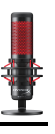

# HyperX QuadCast<sup>™</sup>

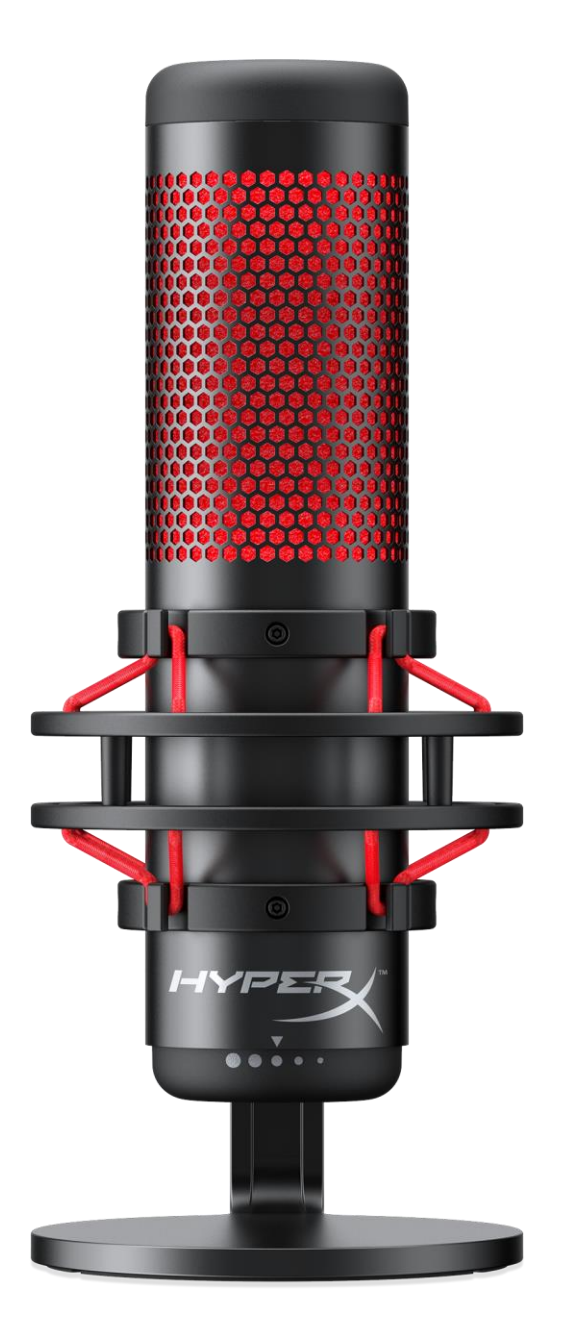

### **Références produits**

HX-MICQC-BK

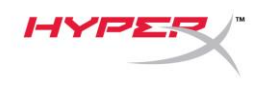

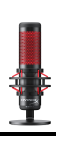

# TABLE DES MATIÈRES

| Présentation                         | . 3 |
|--------------------------------------|-----|
| Spécifications                       | . 4 |
| Commandes du microphone              | . 5 |
| Utilisation avec un PC ou un Mac     | . 7 |
| Utilisation avec une PS4™            | 11  |
| Connexion du casque                  | 12  |
| Réglage du contrôle du micro         | 13  |
| Installation de l'adaptateur de pied | 15  |

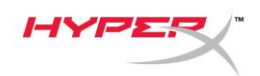

### Présentation

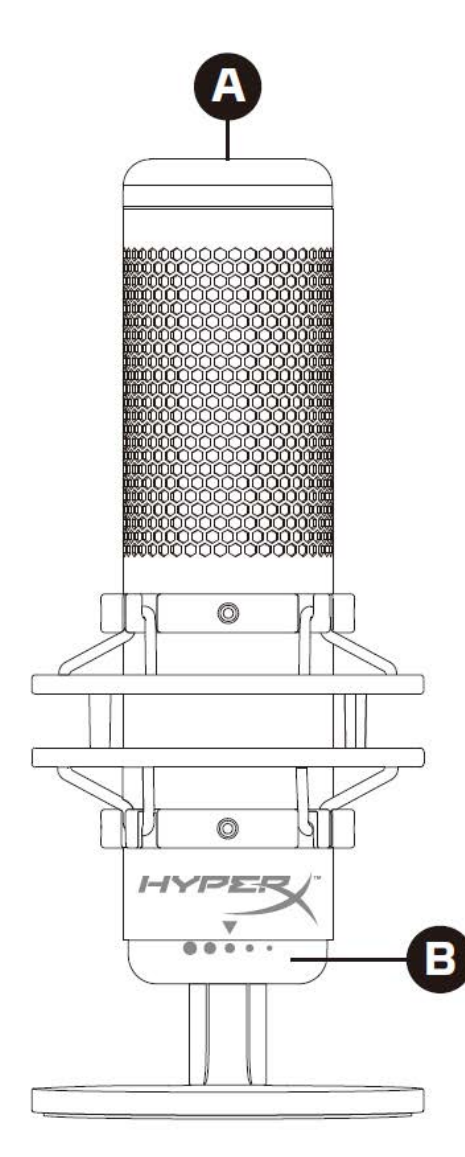

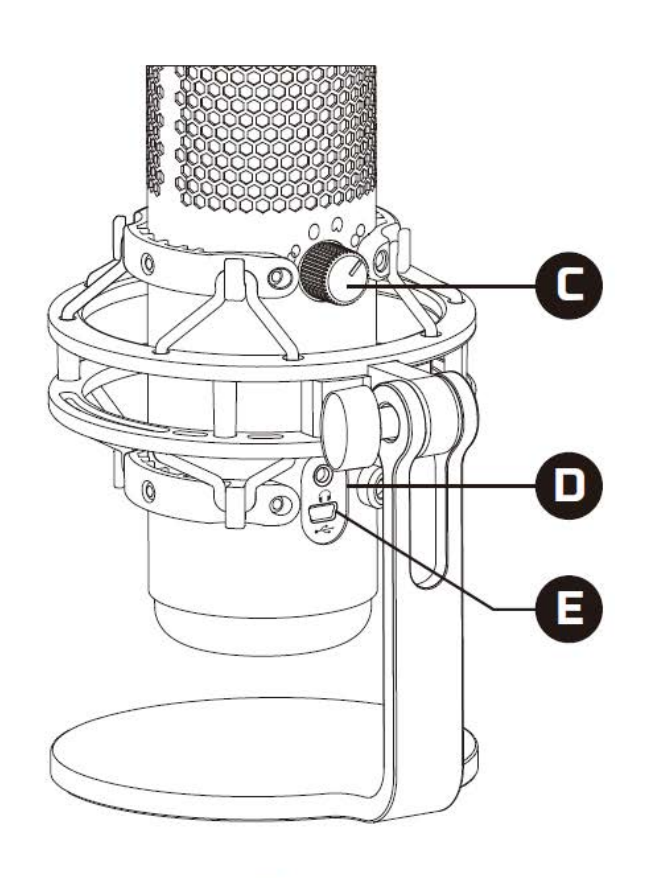

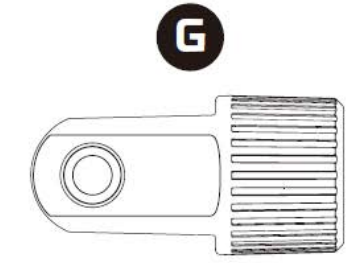

- A. Capteur Coupure par pression
- B. Bouton du contrôle de gain
- C. Bouton de diagramme polaire
- D. Jack du casque
- E. Port de câble USB
- F. Câble USB
- G. Adaptateur de pied\*

\*Compatible avec les filetages de 3/8 et 5/8 de pouce

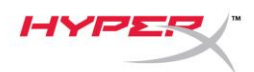

### **Spécifications**

#### Microphone

Consommation d'énergie : 5V 125mA Fréquence d'échantillonnage/débit binaire : 48kHz/16bits Élément : microphone à condensateur Electret Type de condensateur: trois condensateurs de 14mm Diagramme polaire : stéréo, omnidirectionnel, cardioïde, bidirectionnel Réponse en fréquence : de 20Hz à 20kHz Sensibilité : -36dB (1V/Pa à 1kHz) Longueur du câble : 3m Poids :

- Microphone : 254g
- Pied et support amortisseur : 364g
- Total avec cordon USB : 710g

#### Sortie casque

Impédance : 32Ω Réponse en fréquence : de 20Hz à 20kHz Puissance maximale : 7mW THD : ≤ 0,05% (1kHz/0dBFS) Rapport signal-bruit : ≥ 90dB (1kHZ, RL=∞)

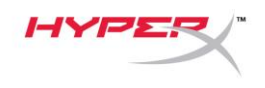

### Commandes du microphone

Sélection d'un diagramme polaire

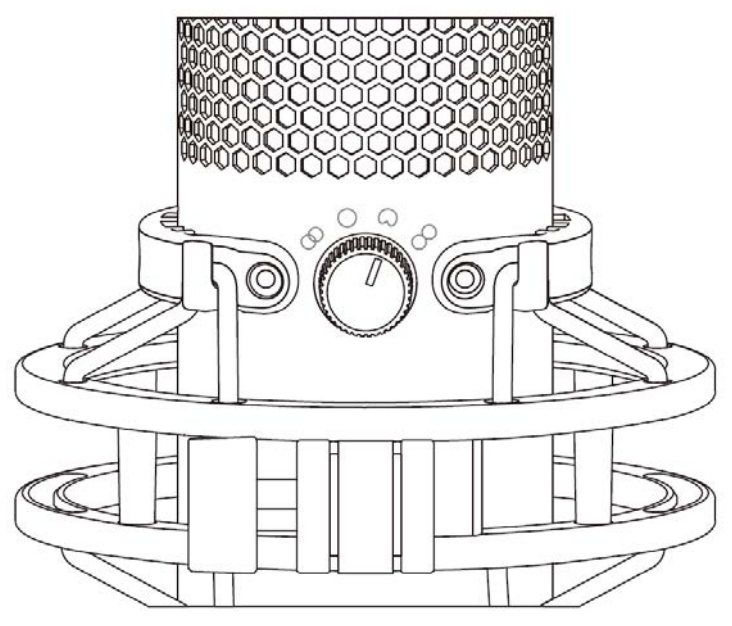

Tournez le bouton de diagramme polaire afin de choisir une des quatre options.

| Symbole | Direction du son | Diagramme polaire  | Scénarios                                                   |
|---------|------------------|--------------------|-------------------------------------------------------------|
| 8       |                  | Stéréo             | Voix, instruments                                           |
| O       |                  | Omnidirectionnelle | Podcasts avec plusieurs<br>intervenants,<br>téléconférences |
| 0       |                  | Cardioïde          | Podcasts, streaming,<br>voice-over, instruments             |
|         |                  | Bidirectionnelle   | Entretiens en face à face                                   |

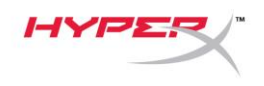

#### Réglage du contrôle de gain

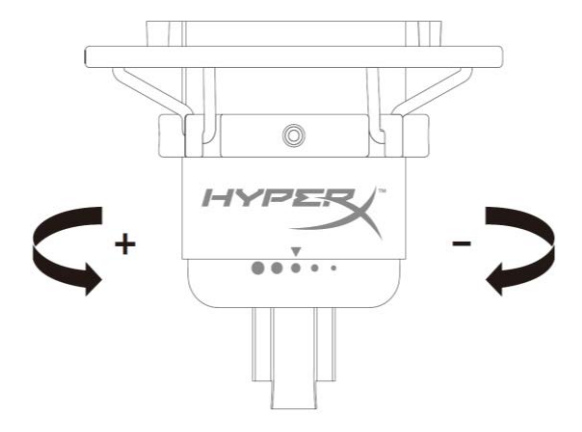

Tournez le bouton de réglage du gain pour ajuster le gain du micro.

#### Désactivation du micro

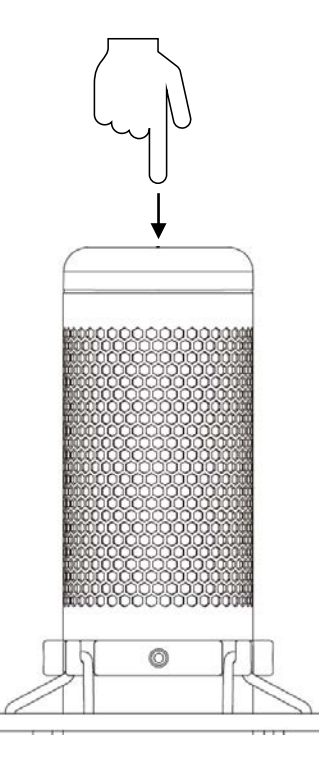

Touchez le haut du micro pour le désactiver/l'activer. Le voyant LED du microphone indique l'état de désactivation en cours du microphone.

| Voyant LED du microphone | Etat de la désactivation |
|--------------------------|--------------------------|
| Rouge                    | Micro activé             |
| Désactiver               | Micro désactivé          |

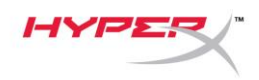

## Utilisation avec un PC ou un Mac

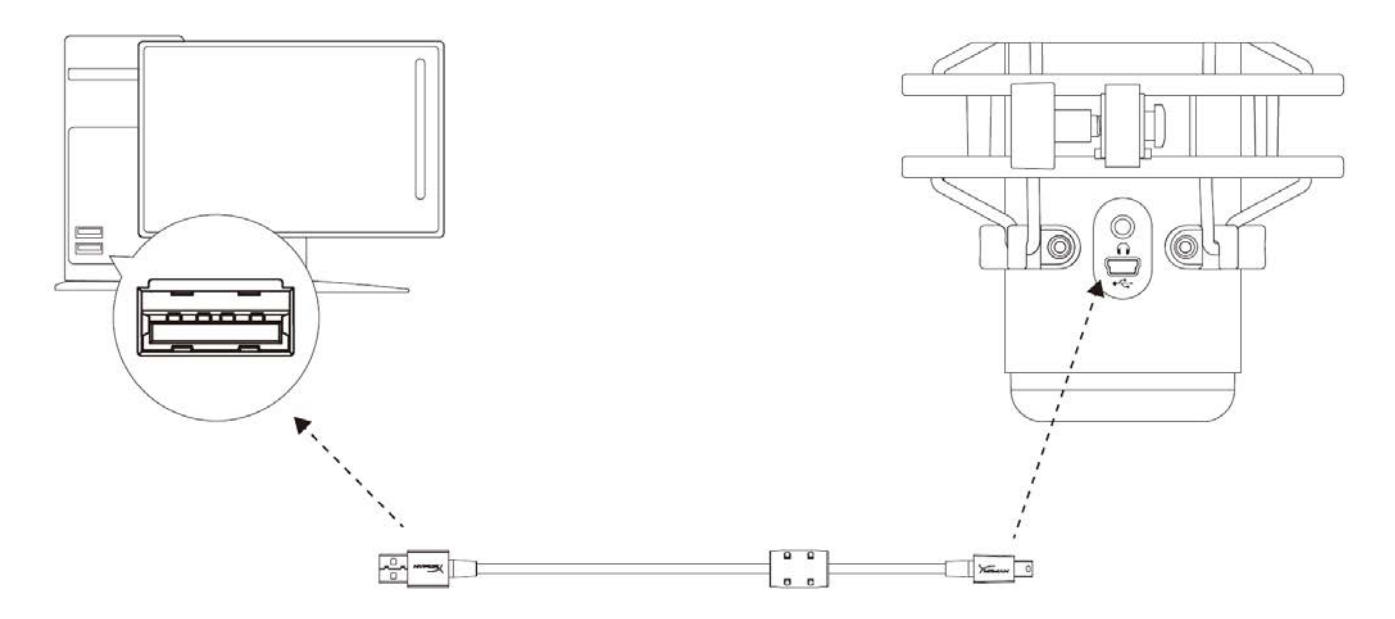

Branchez le câble USB livré avec le micro sur un des ports USB du PC ou du Mac.

#### Windows

Pour confirmer que le micro est configuré correctement sur le PC, suivez les étapes ci-après :

 Cliquez-droit sur l'icône de son dans la barre d'état système, puis sélectionnez Sons.

| Open Volume Mixer           |                                                                                                    |
|-----------------------------|----------------------------------------------------------------------------------------------------|
| Open Sound settings         |                                                                                                    |
| Spatial sound (Off)         | )                                                                                                    |
| Sounds                      |                                                                                                    |
| Troubleshoot sound problems |                                                                                                    |
|                             | Open Volume Mixer<br>Open Sound settings<br>Spatial sound (Off)<br>Sounds<br>Troubleshoot sound problems |

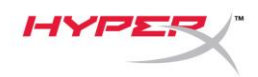

 Sous l'onglet *Lecture*, sélectionnez Hautparleurs HyperX QuadCast, puis cliquez sur le bouton Définir par défaut.

 Sous l'onglet *Enregistrement*, sélectionnez
 Micro du casque HyperX QuadCast, puis cliquez sur le bouton Définir par défaut.

| Sound                                                                                                    |                                                                                                    | $\times$ |
|----------------------------------------------------------------------------------------------------|----------------------------------------------------------------------------------------------------|----------|
| Playback Recor                                                                                                    | ding Sounds Communications                                                                                                    |          |
| Select a playba                                                                                                    | ack device below to modify its settings:                                                                                                    |          |
|                                                                                                    | naskarr 📃                                                                                                    |          |
|                                                                                                    | yperX Quadcast<br>eady                                                                                                    |          |
|                                                                                                    | Configure Speakers                                                                                                    |          |
|                                                                                                    | Test                                                                                                    |          |
|                                                                                                    | Set as Default Device                                                                                                    |          |
|                                                                                                    | Set as Default Communication Device                                                                                                    |          |
|                                                                                                    | Show Disabled Devices                                                                                                    |          |
| <b>V</b>                                                                                                    | Show Disconnected Devices                                                                                                    |          |
|                                                                                                    | Properties                                                                                                    |          |
|                                                                                                    |                                                                                                    |          |
| Configure                                                                                                    | Cat Dafault                                                                                                    | 1        |
| configure                                                                                                    | Set Delaut 1 Properties                                                                                                    |          |
|                                                                                                    | OK Cancel Apply                                                                                                    |          |
|                                                                                                    |                                                                                                    |          |
| Sound                                                                                                    |                                                                                                    | ×        |
| Sound                                                                                                    |                                                                                                    | ×        |
| Sound           Playback         Record                                                                                                    | ding Sounds Communications                                                                                                    | ×        |
| Sound<br>Playback Record<br>Select a record                                                                                                    | ing Sounds Communications                                                                                                    | ×        |
| Sound       Playback     Record       Select a record     N                                                                                                    | ding Sounds Communications<br>ling device below to modify its settings:                                                                                                    | ×        |
| <ul> <li>Sound</li> <li>Playback Record</li> <li>Select a record</li> <li>Record</li> <li>Record</li></ul>                                                                                                    | rding Sounds Communications<br>ling device below to modify its settings:<br>licrophone<br>lyperX Quadcast<br>eady                                                                                                    | ×        |
| Sound       Playback     Record       Select a record     Record                                                                                                    | rding Sounds Communications<br>ting device below to modify its settings:<br>ticrophone<br>yperX Quadcast<br>eady<br>Configure Speech Recognition<br>Disable                                                                                                    | ×        |
| Sound          Playback       Record         Select a record       Record         Record       Record         Record       Record                                                                                                    | rding Sounds Communications<br>ling device below to modify its settings:<br>licrophone<br>lyperX Quadcast<br>eady<br>Configure Speech Recognition<br>Disable<br>Set as Default Device                                                                                                    | ×        |
| <ul> <li>Sound</li> <li>Playback Record</li> <li>Select a record</li> <li>Record</li> <li>Record</li></ul>                                                                                                    | rding Sounds Communications<br>ting device below to modify its settings:<br>ticrophone<br>yperX Quadcast<br>eady<br>Configure Speech Recognition<br>Disable<br>Set as Default Device<br>Set as Default Communication Device                                                                                                    | ×        |
| Sound          Playback       Record         Select a record       Record         Record       Record         Record       Record                                                                                                    | ding Sounds Communications<br>ling device below to modify its settings:<br>licrophone<br>yperX Quadcast<br>eady<br>Configure Speech Recognition<br>Disable<br>Set as Default Device<br>Set as Default Communication Device<br>Show Disabled Devices                                                                                                    | ×        |
| <ul> <li>Sound</li> <li>Playback Record</li> <li>Select a record</li> <li>Record</li> <li>Record</li></ul>                                                                                                    | rding Sounds Communications<br>ling device below to modify its settings:<br>ticrophone<br>yperX Quadcast<br>eady<br>Configure Speech Recognition<br>Disable<br>Set as Default Device<br>Set as Default Communication Device<br>Show Disabled Devices<br>Show Disconnected Devices                                                                                                    | ×        |
| <ul> <li>Sound</li> <li>Playback Record</li> <li>Select a record</li> <li>Record</li> <li>Record</li></ul>                                                                                                    | ding Sounds Communications<br>ling device below to modify its settings:<br>licrophone<br>yperX Quadcast<br>eady<br>Configure Speech Recognition<br>Disable<br>Set as Default Device<br>Set as Default Communication Device<br>Show Disabled Devices<br>Show Disconnected Devices<br>Properties                                                                                                    | ×        |
| <ul> <li>Sound</li> <li>Playback Record</li> <li>Select a record</li> <li>Record</li> <li>Record</li></ul>                                                                                                    | ding       Sounds       Communications         ling device below to modify its settings:         ling device below to modify its settings:         ling device below to modify its settings:         ling device below to modify its settings:         ling device below to modify its settings:         ling device Set as Default Device         Show Disabled Devices         Show Disconnected Devices         Properties                                                                                                    | ×        |
| <ul> <li>Sound</li> <li>Playback Record</li> <li>Select a record</li> <li>Record</li> <li>Record</li></ul>                                                                                                    | ding Sounds Communications<br>ting device below to modify its settings:<br>ticrophone<br>yperX Quadcast<br>eady<br>Configure Speech Recognition<br>Disable<br>Set as Default Device<br>Set as Default Communication Device<br>Show Disabled Devices<br>Show Disabled Devices<br>Show Disconnected Devices<br>Properties                                                                                                    | ×        |
| Sound   Playback Record   Select a record N   N N   N N <td>ding Sounds Communications   Iing device below to modify its settings: Iing device below to modify its settings: Iing device below to modify its setting to modify its setting to modify its setting to modify its setting to modify its setting to modify its setting to modify its setting to modify its setting to modify its setting to modify its setting to modify</td> <td>×</td> | ding Sounds Communications   Iing device below to modify its settings: Iing device below to modify its settings: Iing device below to modify its setting to modify its setting to modify its setting to modify its setting to modify its setting to modify its setting to modify its setting to modify its setting to modify its setting to modify its setting to modify | ×        |

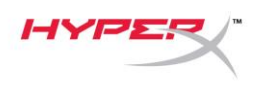

#### macOS

Pour confirmer que le micro est configuré correctement sur Mac, suivez les étapes ci-après :

1. Ouvrez les Préférences Système et choisissez Son.

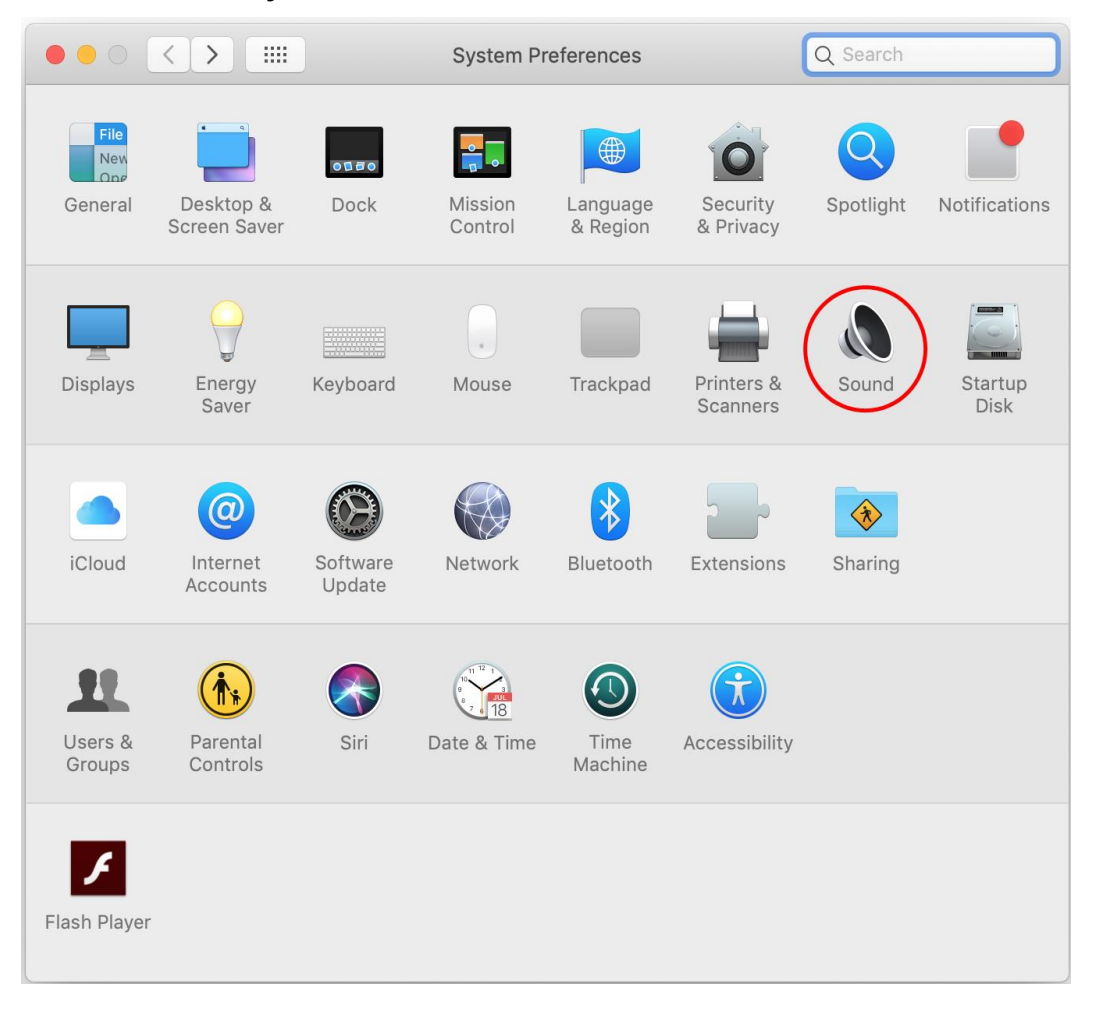

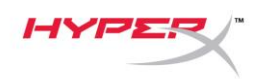

2. Sous l'onglet *Sortie*, sélectionnez HyperX QuadCast.

| ••• < >                         | Sound                  | Q Search       |
|---------------------------------|------------------------|----------------|
|                                 | Sound Effects Output   | Input          |
| Select a device for sound ou    | tput:                  |                |
| Name                            | 1                      | Гуре           |
| Internal Speakers               | E                      | Built-in       |
| HyperX Quadcast                 | l                      | JSB            |
|                                 |                        |                |
|                                 |                        |                |
|                                 |                        |                |
| Settings for the selected devie | ce:                    |                |
| Balance:                        |                        |                |
|                                 | left                   | right          |
|                                 |                        |                |
|                                 |                        | ?              |
|                                 |                        |                |
| Output volume:                  | <b>d</b>               | ——— ()) ( Mute |
|                                 |                        |                |
|                                 | Snow volume in menu ba | r              |

3. Sous l'onglet *Entrée*, sélectionnez **HyperX QuadCast**.

|                                                            | Sound                                           | Q Search |
|------------------------------------------------------------|-------------------------------------------------|----------|
|                                                            | Sound Effects Output Inp                        | ıt       |
| Select a device for sound i                                | nput:                                           |          |
| Name                                                       | Туре                                            |          |
| Internal Microphone                                        | Built-                                          | in       |
| HyperX Quadcast                                            | USB                                             |          |
|                                                            |                                                 |          |
| Settings for the selected de<br>Input volume<br>Input leve | vice:<br>:: • • • • • • • • • • • • • • • • • • |          |
| Settings for the selected de<br>Input volume<br>Input leve | vice:<br>:: • • • • • • • • • • • • • • • • • • |          |

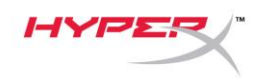

### Utilisation avec une PS4™

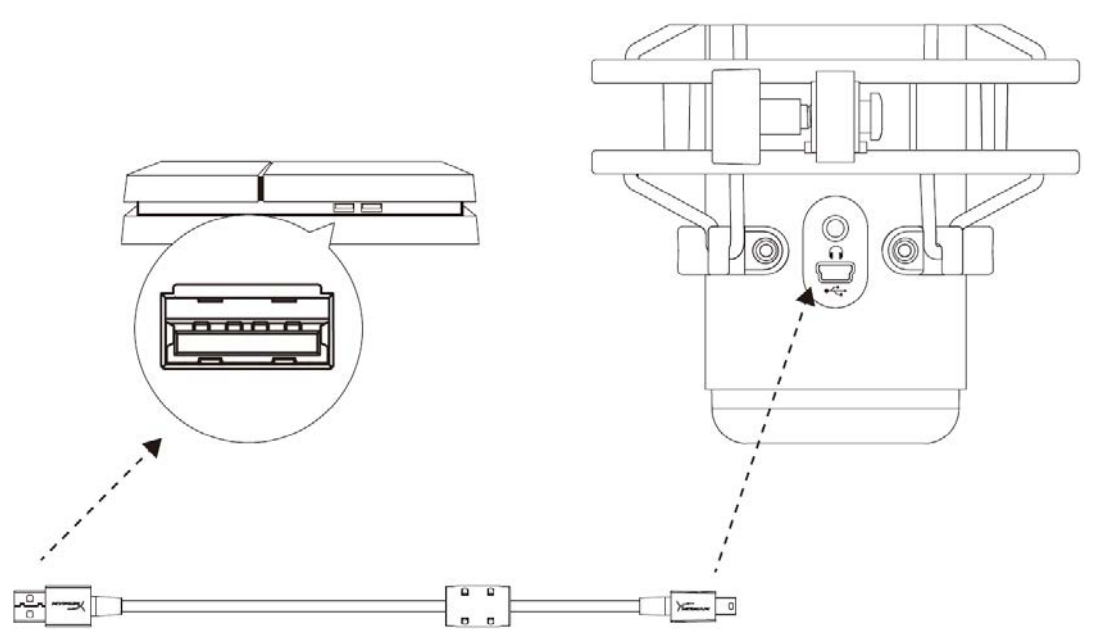

Branchez le câble USB du micro (fourni) sur un des ports USB de la PS4.

Pour confirmer que le micro est configuré selon les paramètres les mieux adaptés pour PS4, suivez les étapes ci-après :

- 1. Dans le menu principal de PS4, ouvrez **Paramètres > Périphériques > Périphériques** audio
- 2. Pour le Périphérique d'entrée, sélectionnez Casque USB (HyperX QuadCast)
- 3. Pour le Périphérique de sortie, sélectionnez Casque USB (HyperX QuadCast)
- 4. Pour Sortie vers le casque, sélectionnez Tout audio
- 5. *Réglez le volume (casque)* sur le niveau

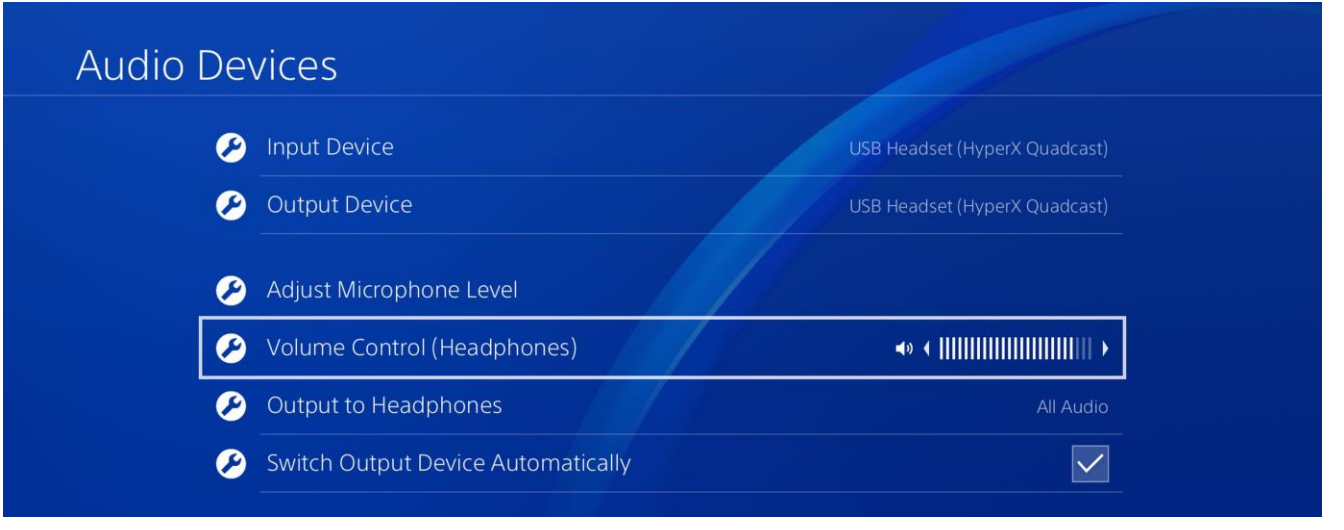

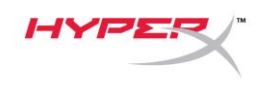

# Connexion du casque

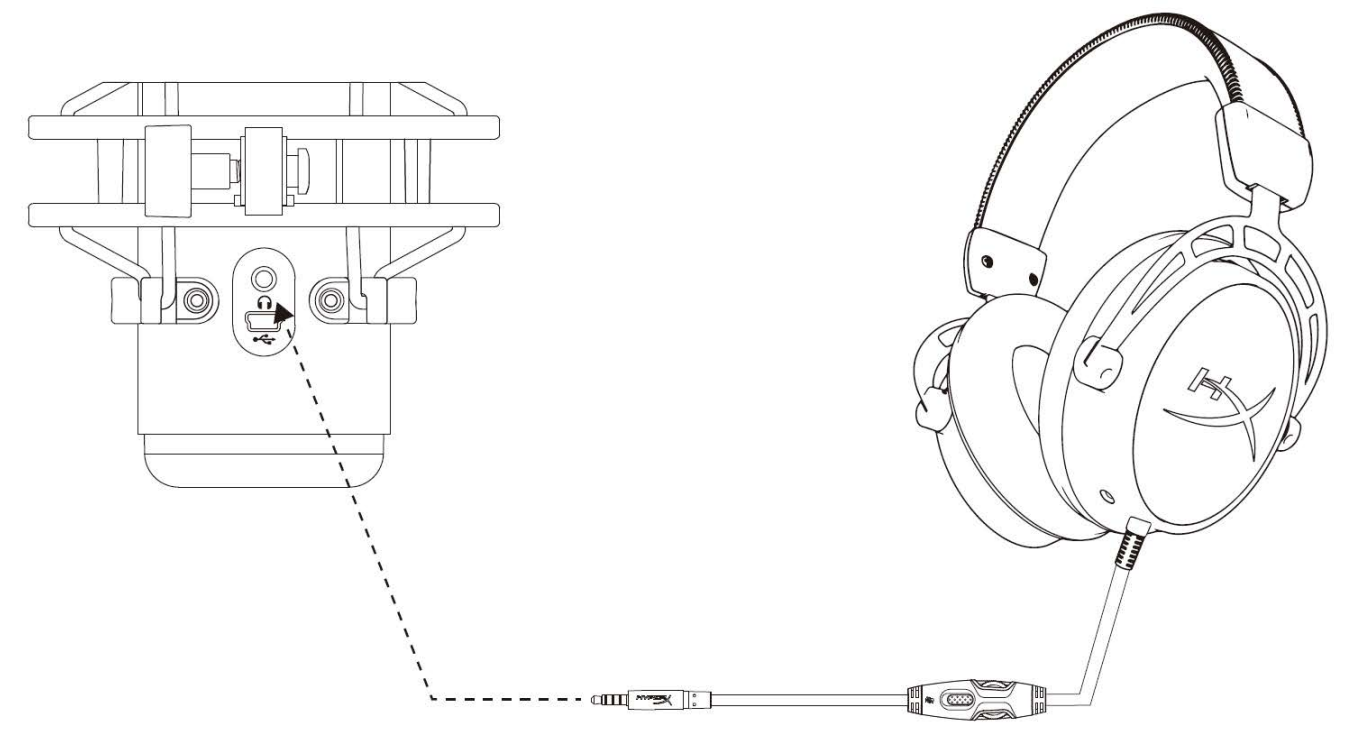

Connectez le casque sur la prise casque du micro afin de contrôler le micro et d'écouter l'audio.

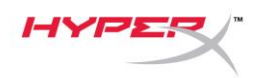

# Réglage du contrôle du micro

#### PC

 Dans le panneau de configuration Son, sous l'onglet *Lecture*, cliquez-droit sur Hautparleurs HyperX QuadCast, puis sélectionnez Propriétés.

 Sous l'onglet *Niveaux*, déplacez le curseur du volume **Microphone** pour régler le niveau de contrôle du micro.

| Sound                |                                                                                                    | ×   |
|----------------------|----------------------------------------------------------------------------------------------------|-----|
| Playback Recording   | g Sounds Communications                                                                                                    |     |
| Select a playback    | device below to modify its settings:                                                                                                    |     |
| Spea<br>Hype<br>Defa | kers<br>rX Quadcast<br>ult Device<br>Configure Speakers<br>Test<br>Disable<br>Show Disabled Devices<br>Show Disconnected Devices<br>About Software MIDI Synthesizer<br>Properties |     |
|                      |                                                                                                    |     |
| Configure            | Set Default <b>Properties</b>                                                                                                    |     |
|                      | OK Cancel Apply                                                                                                    | ii) |
| D. Snapkers Dranes   | tion                                                                                                    | ×   |
|                      | ues                                                                                                    |     |
| General Levels E     | nhancements Advanced Spatial sound                                                                                                    |     |
| Speakers             | 53 ()) Balance                                                                                                    |     |
| Microphone           |                                                                                                    | -   |
| Microphone           | 70 ()) Balance                                                                                                    |     |
|                      |                                                                                                    |     |
|                      |                                                                                                    |     |
|                      |                                                                                                    |     |
|                      |                                                                                                    |     |
|                      |                                                                                                    |     |
|                      | OK Cancel Apply                                                                                                    | i   |

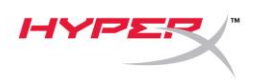

#### macOS

1. Ouvrez le Finder, puis sélectionnez Applications > Utilitaires > Configuration audio et MIDI

| < >           | ► Applications                                                                                                    | Q Se | earch                   |        |
|---------------|----------------------------------------------------------------------------------------------------|------|-------------------------|--------|
| Favorites     | Name                                                                                                    | ~    | Date Modified           | Size   |
|               | 🔻 🔣 Utilities                                                                                                    |      | Nov 19, 2018 at 4:49 PM |        |
|               | 🔤 Activity Monitor                                                                                                    |      | Jan 24, 2019 at 2:53 PM | 10.7 N |
| ((O)) AirDrop | 🖉 Adobe Flash Player Install Manager                                                                                                    |      | Nov 19, 2018 at 4:49 PM | 3.3 N  |
| Recents       | literation and the second second seco |      | Jan 24, 2019 at 2:53 PM | 47.8 N |
|               | Audio MIDI Setup                                                                                                    |      | Jan 24, 2019 at 2:53 PM | 3.8 N  |
| Documents     | 🚽 🕹 Bluetooth File Exchange                                                                                                    |      | Jan 24, 2019 at 2:53 PM | 1.2 N  |
| Applications  | 🖀 Boot Camp Assistant                                                                                                    |      | Jan 24, 2019 at 2:53 PM | 4 N    |
| Downloads     | 🕅 ColorSync Utility                                                                                                    |      | Jan 24, 2019 at 2:53 PM | 5.5 N  |
|               |                                                                                                    |      |                         | 0.71   |

2. Cliquez sur **HyperX QuadCast 2**, puis cochez la case de la colonne *Thru* pour activer ou désactiver le contrôle du micro.

|                                                                                                    | Audio Devices                                                                                                    |
|----------------------------------------------------------------------------------------------------|----------------------------------------------------------------------------------------------------|
| Built-in Microphone<br>2 ins / 0 outs<br>Built-in Output<br>0 ins / 2 outs<br>HyperX Quadcast 1<br>0 ins / 2 outs<br>HyperX Quadcast 2<br>2 ins / 0 outs | HyperX Quadcast 2       ?         Clock Source: Default       Input Output         Source: Default          Format:       48,000 Hz        2 ch 16-bit Integer |
|                                                                                                    | Channel Volume Value dB Mute Thr                                                                                                    |
|                                                                                                    | ▼Master Stream                                                                                                    |
|                                                                                                    | Master                                                                                                    |
|                                                                                                    | Front Left 0.704 2.562                                                                                                    |
|                                                                                                    | Front Right 0.704 2.562                                                                                                    |
| $(+ - * \cdot$                                                                                                    |                                                                                                    |

#### PS4

Il est impossible de régler le niveau de contrôle du micro directement sur PS4.

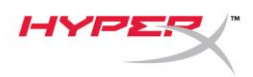

# Installation de l'adaptateur de pied

- 1. Fixez l'adaptateur de pied inclus sur la tige du micro. L'adaptateur de pied est compatible avec les filetages de 3/8 et 5/8 de pouce.
- 2. Dévissez la vis papillon et l'écrou du pied du micro.
- 3. Séparez le pied et le micro.
- 4. Alignez l'adaptateur de pied sur les orifices de fixation du micro et fixez l'adaptateur à l'aide de la vis papillon et de l'écrou.

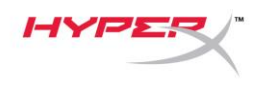

# **Questions ou problèmes de configuration ?**

Contactez l'équipe d'assistance HyperX à l'adresse : hyperxgaming.com/support/

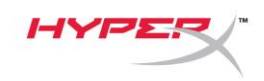

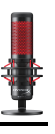

# HyperX QuadCast<sup>™</sup>

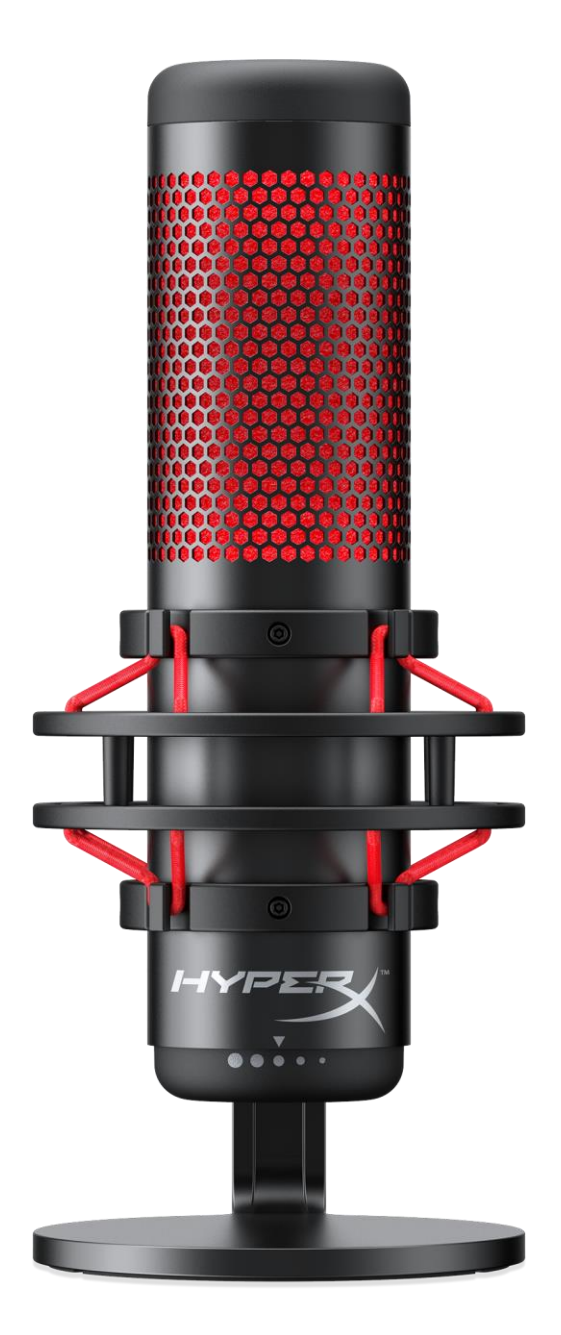

# Numeri di parte

HX-MICQC-BK

Documento N. 480HX-MICQC.A01

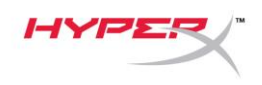

### INDICE

| Descrizione generale del prodotto         | . 3 |
|-------------------------------------------|-----|
| Specifiche tecniche                       | . 4 |
| Controllo microfono                       | . 5 |
| Utilizzo con PC o Mac                     | . 7 |
| Utilizzo con la console PS4™              | 11  |
| Collegamento delle cuffie                 | 12  |
| Controllo del monitoraggio microfono      | 13  |
| Installazione dell'adattatore per attacco | 15  |

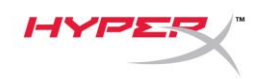

## Descrizione generale del prodotto

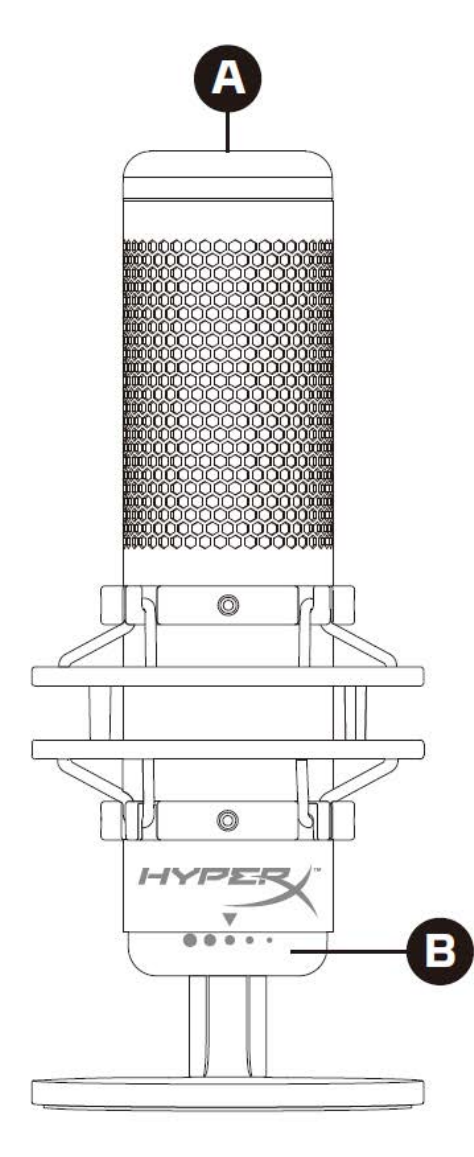

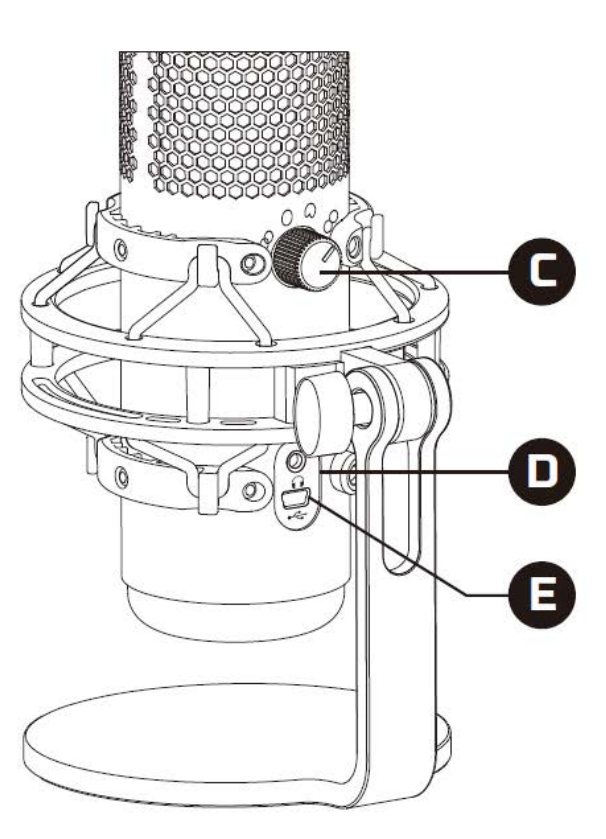

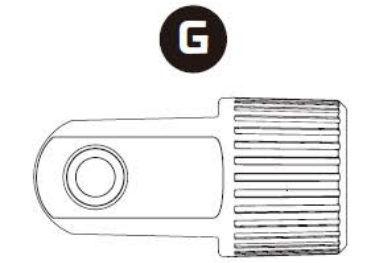

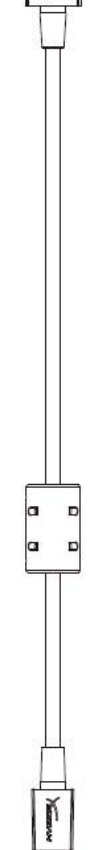

- A. Sensore "Tap-to-Mute"
- B. Manopola controllo del guadagno
- C. Manopola pattern polare
- D. Jack cuffie
- E. Porta per cavo USB
- F. Cavo USB
- G. Adattatore per attacco\*

\*Supporta filettature da 3/8" e 5/8"

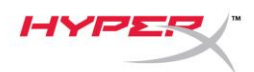

### Specifiche tecniche

#### Microfono

Consumo di energia: 5 V 125 mA Frequenza di campionamento/bit: 48 kHz/16 bit Elemento: Microfono con condensatore a elettrete Tipo di condensatore: 3 condensatori da 14mm Pattern polare: Stereo, omnidirezionale, cardioide, bidirezionale Risposta in frequenza: 20Hz - 20kHz Sensibilità: -36 dB (1V/Pa a 1kHz) Lunghezza cavo: 3 m Peso:

- Microfono: 254g
- Supporto antiurto: 364g
- Peso complessivo con cavo USB: 710 g

#### Uscita cuffie

Impedenza: 32  $\Omega$ Risposta in frequenza: 20Hz - 20kHz Potenza di uscita massima: 7mW THD:  $\leq 0.05\%$  (1kHz/0dBFS) SNR:  $\geq 90$  dB (1 kHZ, RL= $\infty$ )

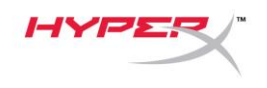

### Controllo microfono

#### Selezione di un pattern polare

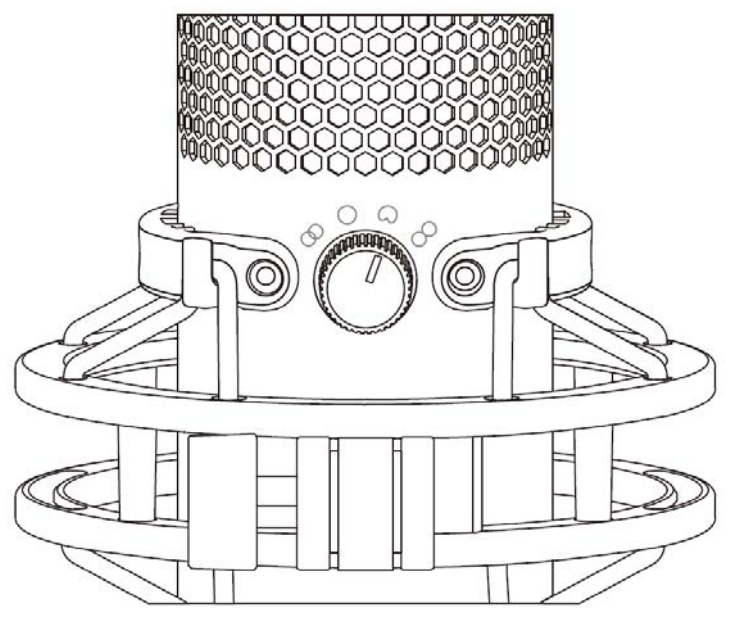

Ruotare l'apposita manopola per selezionare uno dei quattro pattern polari.

| Simbolo    | Direzione dell'audio | Pattern polare  | Scenari                                     |
|------------|----------------------|-----------------|---------------------------------------------|
| 8          |                      | Stereo          | Voce, strumenti                             |
| $\bigcirc$ |                      | Omnidirezionale | Podcast multi-persone,<br>conference call   |
| 0          |                      | Cardioide       | Podcast, streaming,<br>doppiaggi, strumenti |
|            |                      | Bidirezionale   | Interviste<br>"faccia a faccia"             |

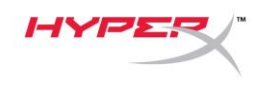

#### Controlli di regolazione guadagno

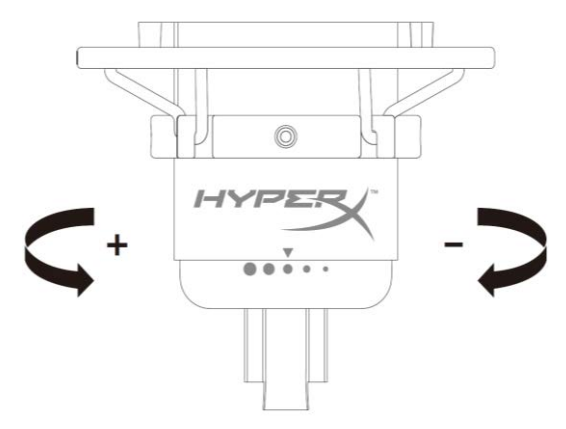

Ruotare l'apposita manopola di controllo per regolare il guadagno del microfono.

#### Silenziamento del microfono

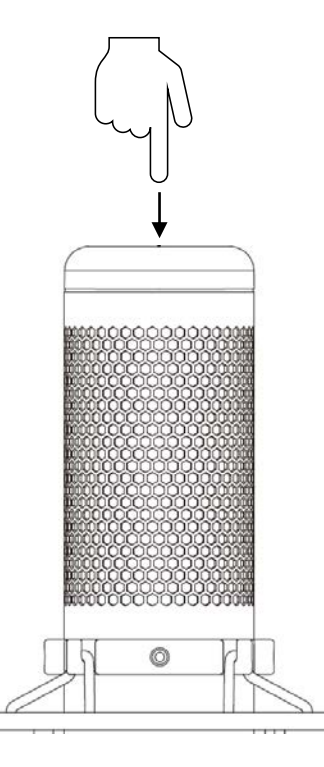

Toccare la parte superiore del microfono per silenziare o riattivare il microfono. Il LED del microfono indicherà lo stato attuale di silenziamento del microfono.

| LED del microfono | Stato di esclusione       |
|-------------------|---------------------------|
| Rosso             | Silenziamento disattivato |
| Spento            | Silenziamento attivo      |

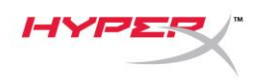

### Utilizzo con PC o Mac

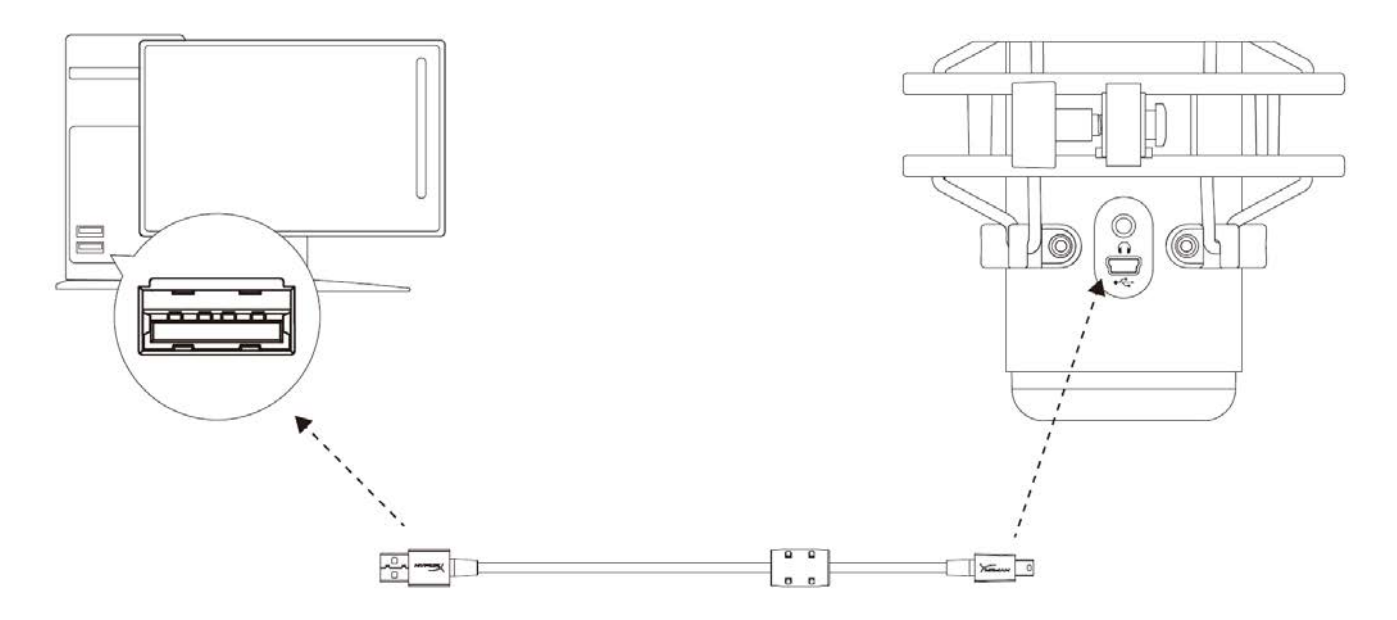

Collegare il microfono a una porta USB del PC o del Mac tramite il cavo USB incluso.

#### Windows

Per verificare che la connessione tra il microfono e il PC sia correttamente configurata, procedere come indicato di seguito:

 Fare clic con il pulsante destro del mouse sull'icona dell'altoparlante che si trova nella barra di notifica e selezionare **Suoni**.

| Open Volume Mixer            |  |
|------------------------------|--|
| Open Sound settings          |  |
| Spatial sound (Off)          |  |
| Sounds                       |  |
| Travelark ant raved arablema |  |
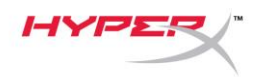

 Nella scheda *Riproduzione*, selezionare
 Speakers HyperX QuadCast e fare clic sul pulsante Imposta come predefinito.

 Nella scheda *Registrazione*, selezionare
 Microphone HyperX QuadCast e fare clic sul pulsante Imposta come predefinito.

|                                                                                                    |                                                                                                    | $\sim$ |
|----------------------------------------------------------------------------------------------------|----------------------------------------------------------------------------------------------------|--------|
| Playback Recor                                                                                                    | ding Sounds Communications                                                                                                    |        |
| Select a playba                                                                                                    | ack device below to modify its settings:                                                                                                    |        |
| Server a phayor                                                                                                    |                                                                                                    | 1      |
| S H                                                                                                    | peakers<br>yperX Quadcast                                                                                                    |        |
| R                                                                                                    | eady                                                                                                    |        |
|                                                                                                    | Configure Speakers                                                                                                    |        |
|                                                                                                    | Disable                                                                                                    |        |
|                                                                                                    | Set as Default Device                                                                                                    |        |
|                                                                                                    | Set as Default Communication Device                                                                                                    |        |
|                                                                                                    | Show Disabled Devices                                                                                                    |        |
|                                                                                                    | Show Disconnected Devices                                                                                                    |        |
|                                                                                                    | Properties                                                                                                    |        |
|                                                                                                    | -                                                                                                    |        |
|                                                                                                    |                                                                                                    |        |
| Configure                                                                                                    | Set Default 🛛 Properties                                                                                                    |        |
|                                                                                                    |                                                                                                    |        |
|                                                                                                    | OK Cancel Apply                                                                                                    |        |
|                                                                                                    |                                                                                                    |        |
| Sound                                                                                                    |                                                                                                    | ×      |
| Sound                                                                                                    |                                                                                                    | ×      |
| Sound           Playback         Record                                                                                                    | ding Sounds Communications                                                                                                    | ×      |
| Sound           Playback         Record           Select a record         Select a record                                                                                                    | ding Sounds Communications                                                                                                    | ×      |
| Sound       Playback     Record       Select a record     N                                                                                                    | rding Sounds Communications<br>ling device below to modify its settings:                                                                                                    | ×      |
| Sound       Playback     Record       Select a record     H       R     R                                                                                                    | rding Sounds Communications<br>ling device below to modify its settings:                                                                                                    | ×      |
| <ul> <li>Sound</li> <li>Playback Record</li> <li>Select a record</li> <li>Record</li> <li>Record</li></ul>                                                                                                    | ding Sounds Communications<br>ling device below to modify its settings:<br>licrophone<br>yperX Quadcast<br>eady<br>Configure Speech Recognition                                                                                                    | ×      |
| Sound       Playback     Record       Select a record     M       M     M       M     M                                                                                                    | rding Sounds Communications<br>ling device below to modify its settings:<br>licrophone<br>yperX Quadcast<br>eady<br>Configure Speech Recognition<br>Disable                                                                                                    | ×      |
| Sound       Playback     Record       Select a record     H       R     R                                                                                                    | rding Sounds Communications<br>ling device below to modify its settings:<br>licrophone<br>yperX Quadcast<br>eady<br>Configure Speech Recognition<br>Disable<br>Set as Default Device                                                                                                    | ×      |
| Sound       Playback     Record       Select a record     M       M     M       M     M                                                                                                    | rding Sounds Communications<br>ling device below to modify its settings:<br>licrophone<br>yperX Quadcast<br>eady<br>Configure Speech Recognition<br>Disable<br>Set as Default Device<br>Set as Default Communication Device                                                                                                    | ×      |
| Sound       Playback     Record       Select a record     H       M     H       M     H                                                                                                    | rding Sounds Communications<br>ling device below to modify its settings:<br>licrophone<br>yperX Quadcast<br>eady<br>Configure Speech Recognition<br>Disable<br>Set as Default Device<br>Set as Default Communication Device<br>Show Disabled Devices                                                                                                    | ×      |
| <ul> <li>Sound</li> <li>Playback Record</li> <li>Select a record</li> <li>R</li> <li>R</li></ul>                                                                                                    | ding       Sounds       Communications         ling device below to modify its settings:         licrophone         yperX Quadcast         eady         Configure Speech Recognition         Disable         Set as Default Device         Set as Default Communication Device         Show Disabled Devices         Show Disconnected Devices                                                                                                    | ×      |
| <ul> <li>Sound</li> <li>Playback Record</li> <li>Select a record</li> <li>M</li> <li>M</li></ul>                                                                                                    | rding Sounds Communications<br>ling device below to modify its settings:<br>licrophone<br>yperX Quadcast<br>eady<br>Configure Speech Recognition<br>Disable<br>Set as Default Device<br>Set as Default Communication Device<br>Show Disabled Devices<br>Show Disconnected Devices<br>Properties                                                                                                    | ×      |
| <ul> <li>Sound</li> <li>Playback Record</li> <li>Select a record</li> <li>Record</li> <li>Record</li></ul>                                                                                                    | ding       Sounds       Communications         ling device below to modify its settings:         licrophone         yperX Quadcast         eady         Configure Speech Recognition         Disable         Set as Default Device         Set as Default Communication Device         Show Disabled Devices         Show Disconnected Devices         Properties                                                                                                    | ×      |
| <ul> <li>Sound</li> <li>Playback Record</li> <li>Select a record</li> <li>M</li> <li>M</li></ul>                                                                                                    | ding Sounds Communications<br>ting device below to modify its settings:<br>ticrophone<br>yperX Quadcast<br>eady<br>Configure Speech Recognition<br>Disable<br>Set as Default Device<br>Set as Default Communication Device<br>Show Disabled Devices<br>Show Disconnected Devices<br>Properties                                                                                                    | ×      |
| Sound          Playback       Record         Select a record       M         Mark       Record         Mark       Record <td>rding Sounds Communications<br/>ling device below to modify its settings:<br/>licrophone<br/>yperX Quadcast<br/>eady<br/>Configure Speech Recognition<br/>Disable<br/>Set as Default Device<br/>Set as Default Device<br/>Show Disabled Devices<br/>Show Disconnected Devices<br/>Properties</td> <td>×</td>                                                                                                    | rding Sounds Communications<br>ling device below to modify its settings:<br>licrophone<br>yperX Quadcast<br>eady<br>Configure Speech Recognition<br>Disable<br>Set as Default Device<br>Set as Default Device<br>Show Disabled Devices<br>Show Disconnected Devices<br>Properties                                                                                                    | ×      |
| Sound   Playback Record   Select a record M   R R   R R <td>ding Sounds Communications   Incrophone Incrophone I</td> <td>×</td> | ding Sounds Communications   Incrophone Incrophone I | ×      |
| Sound          Playback       Record         Select a record       Record         Image: Select a record       Record         Image: Select a record       Record <td>rding Sounds Communications     ticrophone   yperX Quadcast   eady   Configure Speech Recognition Disable Set as Default Device Set as Default Communication Device Show Disabled Devices Show Disconnected Devices Properties      Set Default   Set Default Properties      OK   Communications</td> <td>×</td>                                                                                                    | rding Sounds Communications     ticrophone   yperX Quadcast   eady   Configure Speech Recognition Disable Set as Default Device Set as Default Communication Device Show Disabled Devices Show Disconnected Devices Properties      Set Default   Set Default Properties      OK   Communications                                                                                                    | ×      |

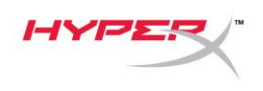

### macOS

Per verificare che la connessione tra il microfono e il macOS sia correttamente configurata, procedere come indicato di seguito:

1. Aprire "Preferenze di sistema e selezionare Suoni.

|                      | < > III                   |                    | System Pre         | eferences            |                        | Q Search       |                 |
|----------------------|---------------------------|--------------------|--------------------|----------------------|------------------------|----------------|-----------------|
| General              | Desktop &<br>Screen Saver | ogeo<br>Dock       | Mission<br>Control | Language<br>& Region | Security<br>& Privacy  | Q<br>Spotlight | Notifications   |
| Displays             | Energy<br>Saver           | Keyboard           | Mouse              | Trackpad             | Printers &<br>Scanners | Sound          | Startup<br>Disk |
| iCloud               | Internet<br>Accounts      | Software<br>Update | Network            | Bluetooth            | Extensions             | Sharing        |                 |
| Users &<br>Groups    | Parental<br>Controls      | Siri               | Date & Time        | Time<br>Machine      | Accessibility          |                |                 |
| <b>F</b> lash Player |                           |                    |                    |                      |                        |                |                 |

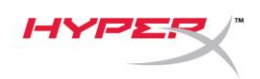

2. Nella scheda *Uscita*, selezionare **HyperX QuadCast**.

| • • • • •                     | Sound                      | Q Search              |
|-------------------------------|----------------------------|-----------------------|
|                               | Sound Effects Output Input |                       |
| Select a device for sound o   | output:                    |                       |
| Name                          | Туре                       |                       |
| Internal Speakers             | Built-in                   |                       |
| HyperX Quadcast               | USB                        |                       |
|                               |                            |                       |
| Settings for the selected dev | vice:                      |                       |
| Balance                       | left righ                  | nt                    |
|                               |                            | ?                     |
| Output volume                 | Show volume in menu bar    | • <b>■</b> ))) □ Mute |

3. Nella scheda *Ingresso*, selezionare **HyperX QuadCast**.

|                                                                           | Sound                                             | Q Search |
|---------------------------------------------------------------------------|---------------------------------------------------|----------|
|                                                                           | Sound Effects Output In                           | put      |
| Select a device for sound                                                 | input:                                            |          |
| Name                                                                      | Туре                                              | e        |
| Internal Microphone                                                       | Buil                                              | t-in     |
| HyperX Quadcast                                                           | USE                                               | 3        |
|                                                                           |                                                   |          |
| Settings for the selected de<br>Input volum<br>Input leve                 | evice:<br>ne: U                                   | Q:       |
| Settings for the selected de<br>Input volum<br>Input leve<br>Output volum | evice:<br>e: •••••••••••••••••••••••••••••••••••• | ↓        |

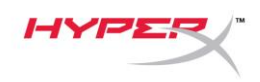

### Utilizzo con la console PS4™

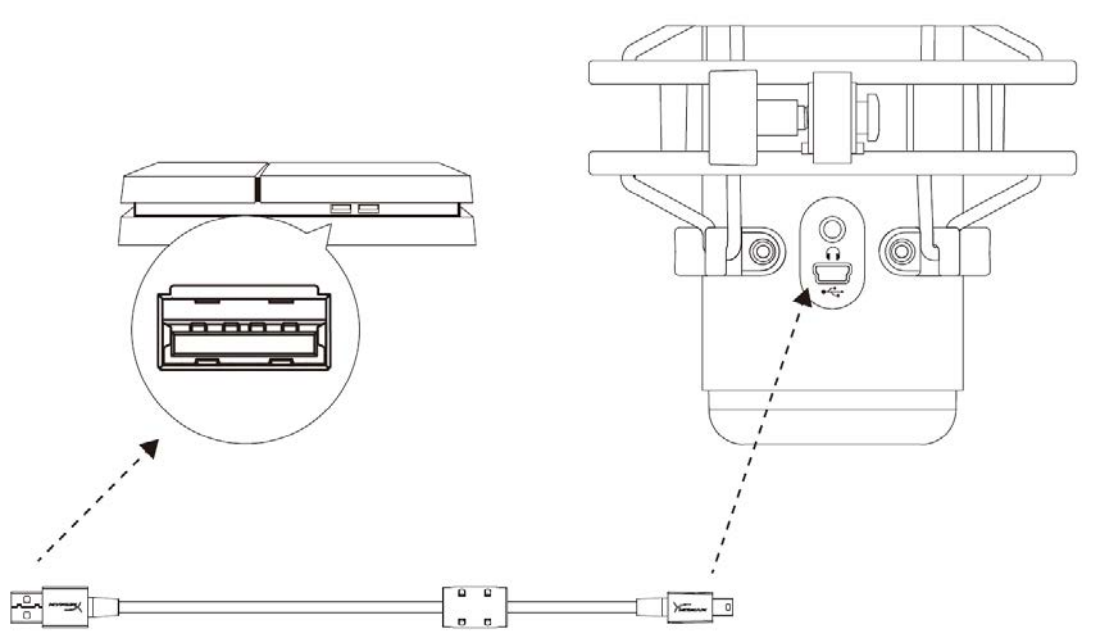

Collegare il microfono a una porta USB della console PS4 tramite il cavo USB incluso.

Per verificare che la connessione tra il microfono e la console PS4 sia avvenuta con la configurazione ottimale, procedere come indicato di seguito:

- Dal menu principale della console PS4, selezionare Impostazioni > Dispositivi > Dispositivi audio
- 2. Impostare l'opzione Dispositivo di ingresso su Cuffie USB (HyperX QuadCast)
- 3. Impostare l'opzione Dispositivo di uscita su Cuffie USB (HyperX QuadCast)
- 4. Impostare l'opzione Riproduci l'audio tramite cuffie su Tutto l'audio
- 5. Impostare l'opzione Controllo volume (Cuffie) al volume preferito

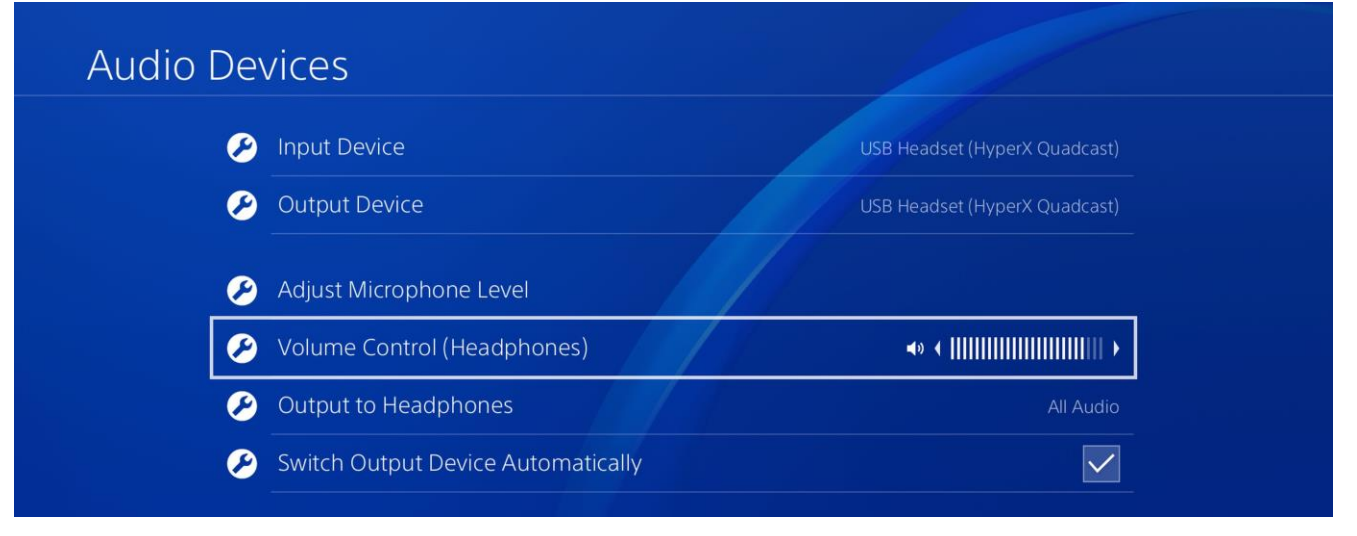

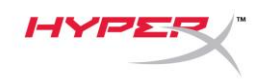

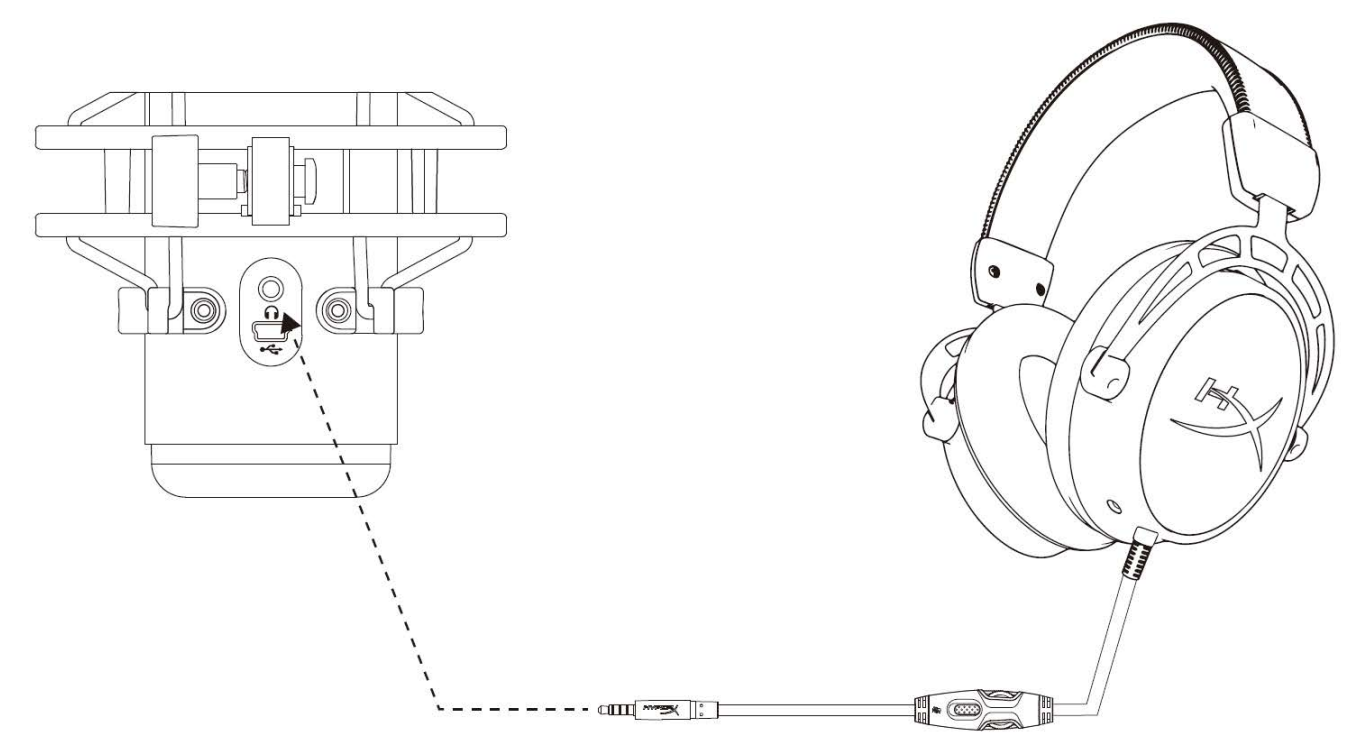

Collegare le cuffie all'ingresso per cuffie presente sul microfono, per monitorare il microfono e ascoltare l'audio.

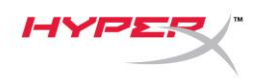

# Controllo del monitoraggio microfono

### PC

 Aprire il pannello di controllo Suoni e, nella scheda *Riproduzione*, fare clic con il pulsante destro su **Speakers HyperX** QuadCast quindi selezionare Proprietà.

2. Nella scheda *Livelli*, regolare il cursore del volume del **Microfono** in modo da personalizzare il livello di ascolto del microfono.

| Sound         |                         |                                                                                                    |                                                    |                            | ×          |
|---------------|-------------------------|----------------------------------------------------------------------------------------------------|----------------------------------------------------|----------------------------|------------|
| Playback Rec  | ording                  | Sounds (                                                                                                    | Communicati                                        | ons                        |            |
| Select a play | back d                  | evice below                                                                                                    | to modify                                          | its settings:              |            |
|               | Speak<br>Hyper<br>Defau | ers<br>X Quadcast<br>It Device<br>Configure S<br>Test<br>Disable<br>Show Disab<br>Show Disab<br>Show Disco<br>About Soft<br><b>Properties</b> | Speakers<br>oled Device<br>onnected D<br>ware MIDI | s<br>evices<br>Synthesizer |            |
|               | _                       |                                                                                                    | _                                                  |                            |            |
| Configure     |                         |                                                                                                    | Set                                                | Default 🔽                  | Properties |
|               |                         |                                                                                                    | ОК                                                 | Cancel                     | Apply      |
| Speakers P    | ropert                  | ies                                                                                                    |                                                    |                            | ×          |
| General Leve  | ls Enl                  | hancements                                                                                                    | Advanced                                           | Spatial sound              |            |
| Speakers      |                         |                                                                                                    |                                                    | 53 <b>(</b> )) B           | alance     |
| Microphon     | e                       | L <sub>s</sub>                                                                                                    |                                                    | 70 🌒 B                     | alance     |
|               |                         |                                                                                                    |                                                    |                            |            |
|               |                         |                                                                                                    |                                                    |                            |            |
|               |                         |                                                                                                    | OK                                                 | Cancel                     | Apply      |

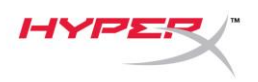

### macOS

1. Aprire il Finder e passare a Applicazioni > Utility > Configurazione Audio MIDI

|              | Applications                                                                                                    | 0.5 | earch                   |        |
|--------------|----------------------------------------------------------------------------------------------------|-----|-------------------------|--------|
| Favorites    | Name                                                                                                    | ^   | Date Modified           | Size   |
| Desktop      | 🔻 🔣 Utilities                                                                                                    |     | Nov 19, 2018 at 4:49 PM |        |
|              | Activity Monitor                                                                                                    |     | Jan 24, 2019 at 2:53 PM | 10.7 M |
| (@) AirDrop  | 🖉 Adobe Flash Player Install Manager                                                                                                    |     | Nov 19, 2018 at 4:49 PM | 3.3 M  |
| Recents      | literation and the second second seco |     | Jan 24, 2019 at 2:53 PM | 47.8 M |
|              | 🛲 Audio MIDI Setup                                                                                                    |     | Jan 24, 2019 at 2:53 PM | 3.8 M  |
| Documento    | 🚽 🕹 Bluetooth File Exchange                                                                                                    |     | Jan 24, 2019 at 2:53 PM | 1.2 M  |
| Applications | 😩 Boot Camp Assistant                                                                                                    |     | Jan 24, 2019 at 2:53 PM | 4 M    |
| Downloads    | 🔀 ColorSync Utility                                                                                                    |     | Jan 24, 2019 at 2:53 PM | 5.5 M  |
|              | Conselle                                                                                                    |     | 1 0.4 0010 -+ 0.50 PM   | 0.7.1  |

2. Fare clic su **HyperX QuadCast 2** e poi selezionare la casella di controllo alla base della colonna *Thru* per attivare o disattivare il monitoraggio del microfono.

|                                      |                                                                                                    |         | Audio Devices                                                             |                                                   |                  |       |      |      |
|--------------------------------------|----------------------------------------------------------------------------------------------------|---------|---------------------------------------------------------------------------|---------------------------------------------------|------------------|-------|------|------|
| الله<br>الله<br>الله<br>الله<br>الله | Built-in Microphone<br>2 ins / 0 outs<br>Built-in Output<br>0 ins / 2 outs<br>HyperX Quadcast 1<br>0 ins / 2 outs<br>HyperX Quadcast 2<br>2 ins / 0 outs | ©<br>↓) | HyperX Quadcast<br>Clock Source: Def<br>Source: Default<br>Format: 48,000 | t <b>2</b><br>fault<br>Input Out<br>Hz 🗘 2 ch 16- | put<br>·bit Inte | ger   |      | ?    |
|                                      |                                                                                                    |         | Channel Volume                                                            |                                                   | Value            | dB    | Mute | Thru |
|                                      |                                                                                                    |         | ▼Master Stream                                                            |                                                   |                  |       |      | ~    |
|                                      |                                                                                                    |         | Master O                                                                  |                                                   |                  |       |      |      |
|                                      |                                                                                                    |         | Front Left                                                                | 0                                                 | 0.704            | 2.562 |      |      |
|                                      | du                                                                                                    |         | Front Right                                                               |                                                   | 0.704            | 2.562 |      |      |
| (+ -                                 | ₽×                                                                                                    |         |                                                                           |                                                   |                  |       |      |      |

#### PS4

La console PS4 non consente di controllare direttamente il livello di monitoraggio del microfono.

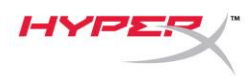

### Installazione dell'adattatore per attacco

- Fissare l'adattatore per attacco fornito in dotazione a un braccio di sostegno per microfono. L'adattatore per attacco supporta filettature da 3/8" e 5/8".
- 2. Rimuovere la vite e il dado dal supporto del microfono.
- 3. Rimuovere il supporto dal microfono.
- 4. Allineare l'adattatore per attacco con i fori del supporto per microfono e fissare l'adattatore usando la vite e il dado.

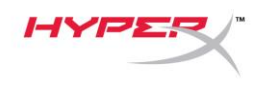

### Domande o dubbi sulla configurazione?

Contattare il team di supporto HyperX all'indirizzo: hyperxgaming.com/support/

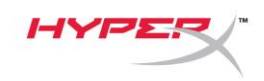

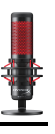

# HyperX QuadCast<sup>™</sup>

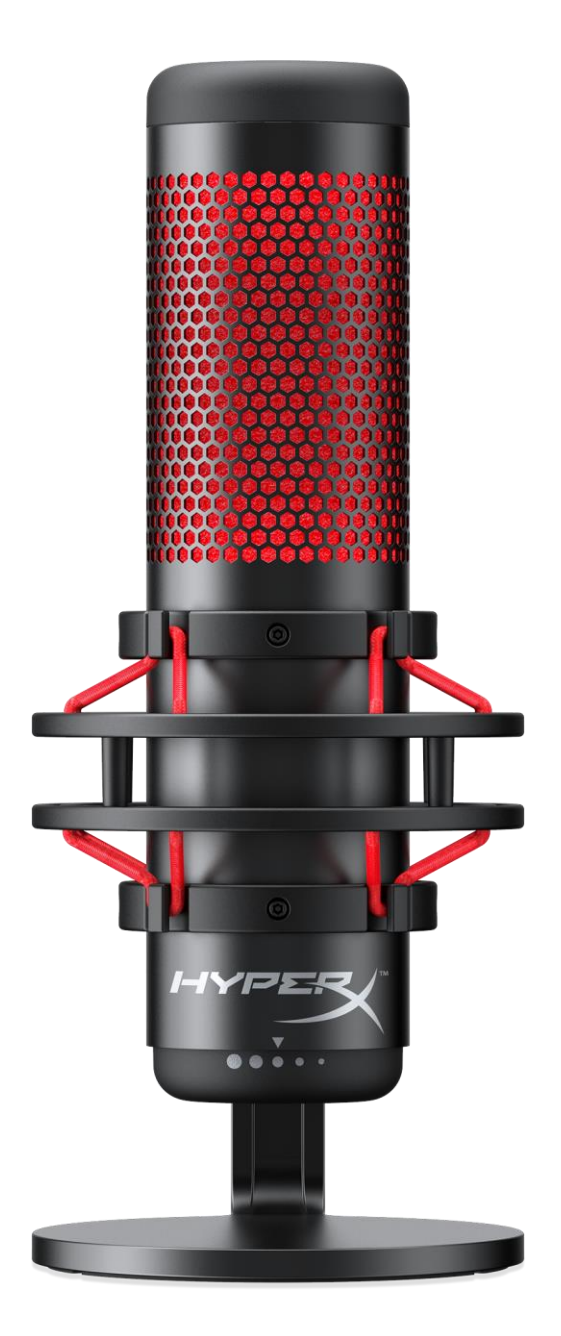

# Código do Produto

HX-MICQC-BK

Documento No. 480HX-MICQC.A01

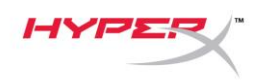

# ÍNDICE

| Visão geral                             | 3 |
|-----------------------------------------|---|
| Especificações                          | 4 |
| Controles do Microfone                  | 5 |
| Utilizando com PC ou Mac                | 7 |
| Utilizando com PS4™1                    | 1 |
| Conectando os fones de ouvido1          | 2 |
| Monitoramento do Controle do Microfone1 | 3 |
| nstalando o Adaptador de montagem1      | 5 |

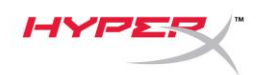

### Visão geral

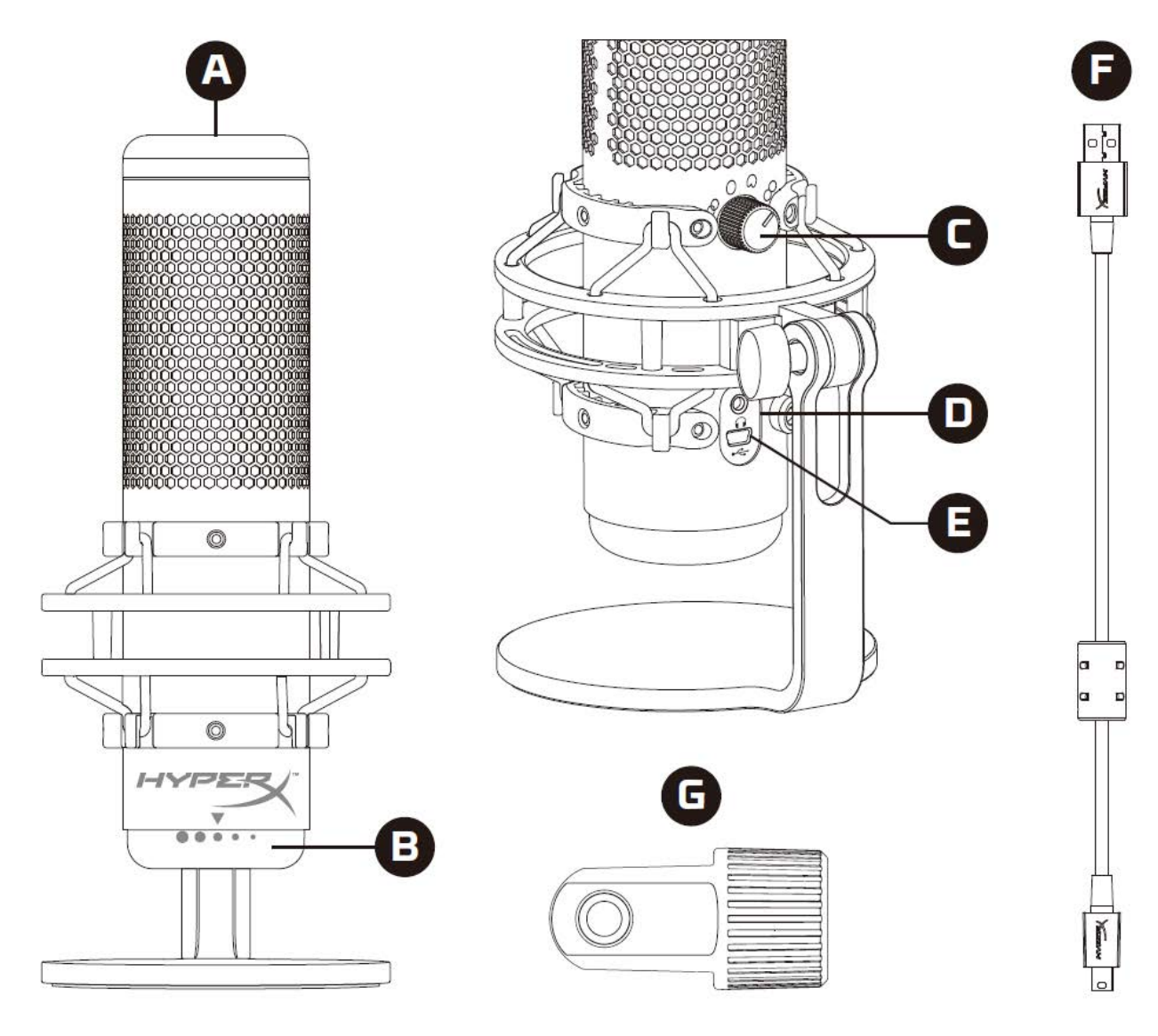

- A. Sensor de toque para colocar em mudo
- B. Botão de Controle de Ganho
- C. Botão de Padrão Polar
- D. Porta do fone de ouvido
- E. Porta do cabo USB
- F. Cabo USB
- G. Adaptador de montagem\*

\*Compatível com tamanhos de fio de 3/8 pol e 5/8 pol

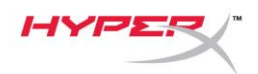

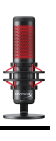

### Especificações

#### Microfone

Consumo de Energia: 5V 125mA Taxa de bits/amostra: 48kHz/16-bits Elemento: Microfone condensador Electret Tipo de condensador: Três condensadores de 14 mm Padrão polar: Estéreo, Omnidirecional, Cardióide, Bidirecional Resposta de frequência: 20Hz - 20kHz Sensibilidade: -36dB (1V/Pa a 1kHz) Comprimento do cabo: 3m Peso:

- Microfone: 254g
- Base shock mount e pedestal: 364g
- Total com cabo USB: 710g

#### Saída do fone de ouvido

Impedância: 32  $\Omega$ Resposta de frequência: 20Hz - 20kHz Máxima saída de energia: 7mW THD:  $\leq 0.05\%$  (1kHz/0dBFS) SNR:  $\geq 90$ dB (1kHZ, RL= $\infty$ )

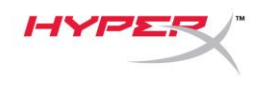

### **Controles do Microfone**

#### Selecionando um Padrão Polar

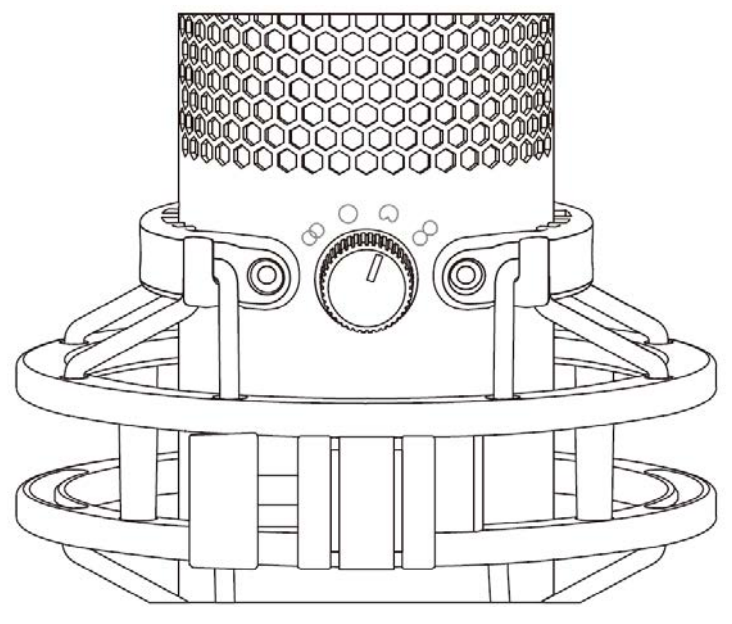

Gire o botão do padrão polar para selecionar um dos quatro padrões polares.

| Símbolo    | Direção do som | Padrão Polar   | Cenários                                          |
|------------|----------------|----------------|---------------------------------------------------|
| 8          |                | Estéreo        | Vocais, instrumentos                              |
| $\bigcirc$ |                | Omnidirecional | Podcasts com várias<br>pessoas, conferências      |
| 0          |                | Cardióide      | Podcasts, streaming,<br>narração,<br>instrumentos |
|            |                | Bidirecional   | Entrevistas pessoais                              |

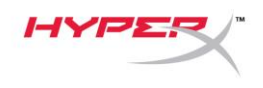

#### Ajustando o controle de ganho

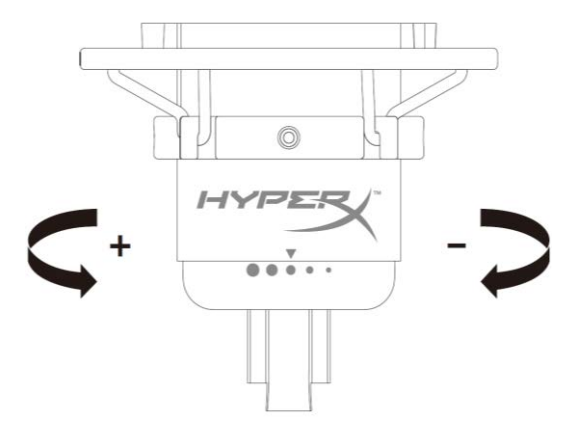

Gire o botão de controle de ganho para ajustar o ganho do microfone.

#### Colocar o microfone em mudo

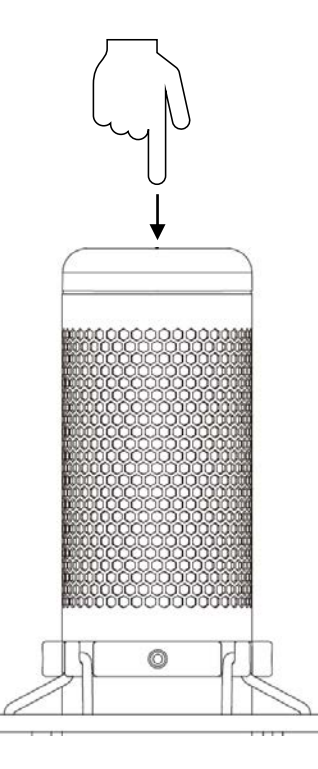

Toque na parte superior do microfone para colocar em mudo/ativo o som do microfone. O LED do microfone indicará o status atual do som do microfone.

| LED do microfone | Status do som do microfone |
|------------------|----------------------------|
| Vermelho         | Ativo                      |
| Desligado        | Mudo                       |

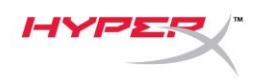

### Utilizando com PC ou Mac

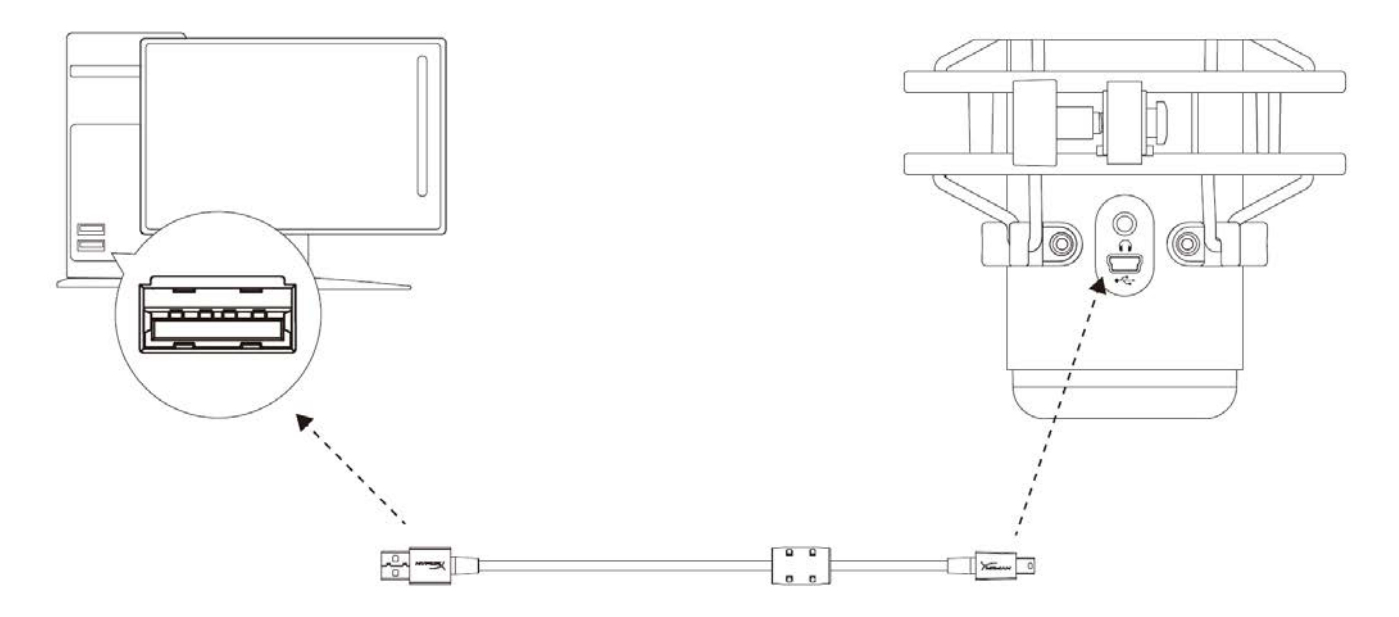

Conecte o microfone a uma porta USB no PC ou Mac com o cabo USB incluído.

#### Windows

Para assegurar que o microfone esteja configurado corretamente no PC, siga os passos abaixo:

 Clique com o botão direito do mouse no ícone de som na bandeja do sistema e selecione **Sons**.

| Open Volume Mixer          |    |
|----------------------------|----|
| Open Sound settings        |    |
| Spatial sound (Off)        |    |
| Sounds                     |    |
| Troubleshoot sound probler | ns |

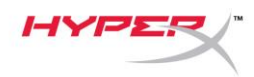

Na guia *Reprodução*, selecione
 Alto-Falantes HyperX QuadCast
 e clique no botão Definir padrão.

Na guia *Gravação*, selecione
 Microfone HyperX QuadCast
 e clique no botão Definir padrão.

| Sound                                                                                                    |                                                                                                    | × |
|----------------------------------------------------------------------------------------------------|----------------------------------------------------------------------------------------------------|---|
| Playback Recor                                                                                                    | ding Sounds Communications                                                                                                    |   |
| Select a playba                                                                                                    | ack device below to modify its settings:                                                                                                    |   |
| S<br>H<br>R                                                                                                    | peakers<br>yperX Quadcast<br>eady                                                                                                    |   |
|                                                                                                    | Configure Speakers<br>Test<br>Disable                                                                                                    |   |
|                                                                                                    | Set as Default Device<br>Set as Default Communication Device                                                                                                    |   |
| 0                                                                                                    | Show Disabled Devices Show Disconnected Devices                                                                                                    |   |
|                                                                                                    | Properties                                                                                                    |   |
|                                                                                                    |                                                                                                    |   |
| Configure                                                                                                    | Set Default 🛛 Properties                                                                                                    |   |
|                                                                                                    | OK Cancel Apply                                                                                                    |   |
|                                                                                                    |                                                                                                    |   |
| Sound                                                                                                    |                                                                                                    | × |
| Sound           Playback         Record                                                                                                    | ding Sounds Communications                                                                                                    | × |
| Sound<br>Playback Record<br>Select a record                                                                                                    | ding Sounds Communications                                                                                                    | × |
| <ul> <li>Sound</li> <li>Playback Record</li> <li>Select a record</li> <li>M</li> <li>M</li> <li>R</li> </ul>                                                                                                    | ding Sounds Communications<br>ling device below to modify its settings:                                                                                                    | × |
| <ul> <li>Sound</li> <li>Playback Record</li> <li>Select a record</li> <li>MH</li> <li>MH<!--</td--><td>ding Sounds Communications<br/>ling device below to modify its settings:<br/>licrophone<br/>yperX Quadcast<br/>eady<br/>Configure Speech Recognition<br/>Disable</td><td>×</td></li></ul>                                                                                                    | ding Sounds Communications<br>ling device below to modify its settings:<br>licrophone<br>yperX Quadcast<br>eady<br>Configure Speech Recognition<br>Disable                                                                                                    | × |
| <ul> <li>Sound</li> <li>Playback Record</li> <li>Select a record</li> <li>MH</li> <li>MH<!--</td--><td>ding Sounds Communications<br/>ling device below to modify its settings:<br/>licrophone<br/>yperX Quadcast<br/>eady<br/>Configure Speech Recognition<br/>Disable<br/>Set as Default Device</td><td>×</td></li></ul>                                                                                                    | ding Sounds Communications<br>ling device below to modify its settings:<br>licrophone<br>yperX Quadcast<br>eady<br>Configure Speech Recognition<br>Disable<br>Set as Default Device                                                                                                    | × |
| <ul> <li>Sound</li> <li>Playback Record</li> <li>Select a record</li> <li>H</li> <li>H</li></ul>                                                                                                    | ding Sounds Communications<br>ling device below to modify its settings:<br>licrophone<br>yperX Quadcast<br>eady<br>Configure Speech Recognition<br>Disable<br>Set as Default Device<br>Set as Default Communication Device                                                                                      | × |
| <ul> <li>Sound</li> <li>Playback Record</li> <li>Select a record</li> <li>MH</li> <li>MH<!--</td--><td>ding Sounds Communications<br/>ling device below to modify its settings:<br/>licrophone<br/>yperX Quadcast<br/>eady<br/>Configure Speech Recognition<br/>Disable<br/>Set as Default Device<br/>Set as Default Communication Device<br/>Show Disabled Devices<br/>Show Disabled Devices</td><td>×</td></li></ul>                                      | ding Sounds Communications<br>ling device below to modify its settings:<br>licrophone<br>yperX Quadcast<br>eady<br>Configure Speech Recognition<br>Disable<br>Set as Default Device<br>Set as Default Communication Device<br>Show Disabled Devices<br>Show Disabled Devices                                    | × |
| <ul> <li>Sound</li> <li>Playback Record</li> <li>Select a record</li> <li>MH</li> <li>MH<!--</td--><td>ding Sounds Communications<br/>ting device below to modify its settings:<br/>ticrophone<br/>yperX Quadcast<br/>eady<br/>Configure Speech Recognition<br/>Disable<br/>Set as Default Device<br/>Set as Default Communication Device<br/>Show Disabled Devices<br/>Show Disconnected Devices<br/>Propaction</td><td>×</td></li></ul>                   | ding Sounds Communications<br>ting device below to modify its settings:<br>ticrophone<br>yperX Quadcast<br>eady<br>Configure Speech Recognition<br>Disable<br>Set as Default Device<br>Set as Default Communication Device<br>Show Disabled Devices<br>Show Disconnected Devices<br>Propaction                  | × |
| <ul> <li>Sound</li> <li>Playback Record</li> <li>Select a record</li> <li>H</li> <li>H</li></ul>                                                                                                    | ding Sounds Communications<br>ling device below to modify its settings:<br>licrophone<br>yperX Quadcast<br>eady<br>Configure Speech Recognition<br>Disable<br>Set as Default Device<br>Set as Default Communication Device<br>Show Disabled Devices<br>Show Disconnected Devices<br>Properties                  | × |
| <ul> <li>Sound</li> <li>Playback Record</li> <li>Select a record</li> <li>Record</li> <li>Record</li></ul>                                                                                                    | ding Sounds Communications<br>ling device below to modify its settings:<br>licrophone<br>yperX Quadcast<br>eady<br>Configure Speech Recognition<br>Disable<br>Set as Default Device<br>Set as Default Communication Device<br>Show Disabled Devices<br>Show Disconnected Devices<br>Properties                  | × |
| <ul> <li>Sound</li> <li>Playback Record</li> <li>Select a record</li> <li>MH</li> <li>MH<!--</td--><td>ding Sounds Communications<br/>ting device below to modify its settings:<br/>ticrophone<br/>yperX Quadcast<br/>eady<br/>Configure Speech Recognition<br/>Disable<br/>Set as Default Device<br/>Set as Default Communication Device<br/>Show Disabled Devices<br/>Show Disconnected Devices<br/>Properties<br/>Set Default T</td><td>×</td></li></ul> | ding Sounds Communications<br>ting device below to modify its settings:<br>ticrophone<br>yperX Quadcast<br>eady<br>Configure Speech Recognition<br>Disable<br>Set as Default Device<br>Set as Default Communication Device<br>Show Disabled Devices<br>Show Disconnected Devices<br>Properties<br>Set Default T | × |

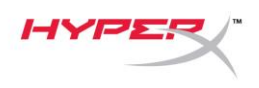

#### macOS

Para assegurar que o microfone esteja configurado corretamente no macOS, siga os passos abaixo:

1. Abra Preferências do Sistema e selecione Som.

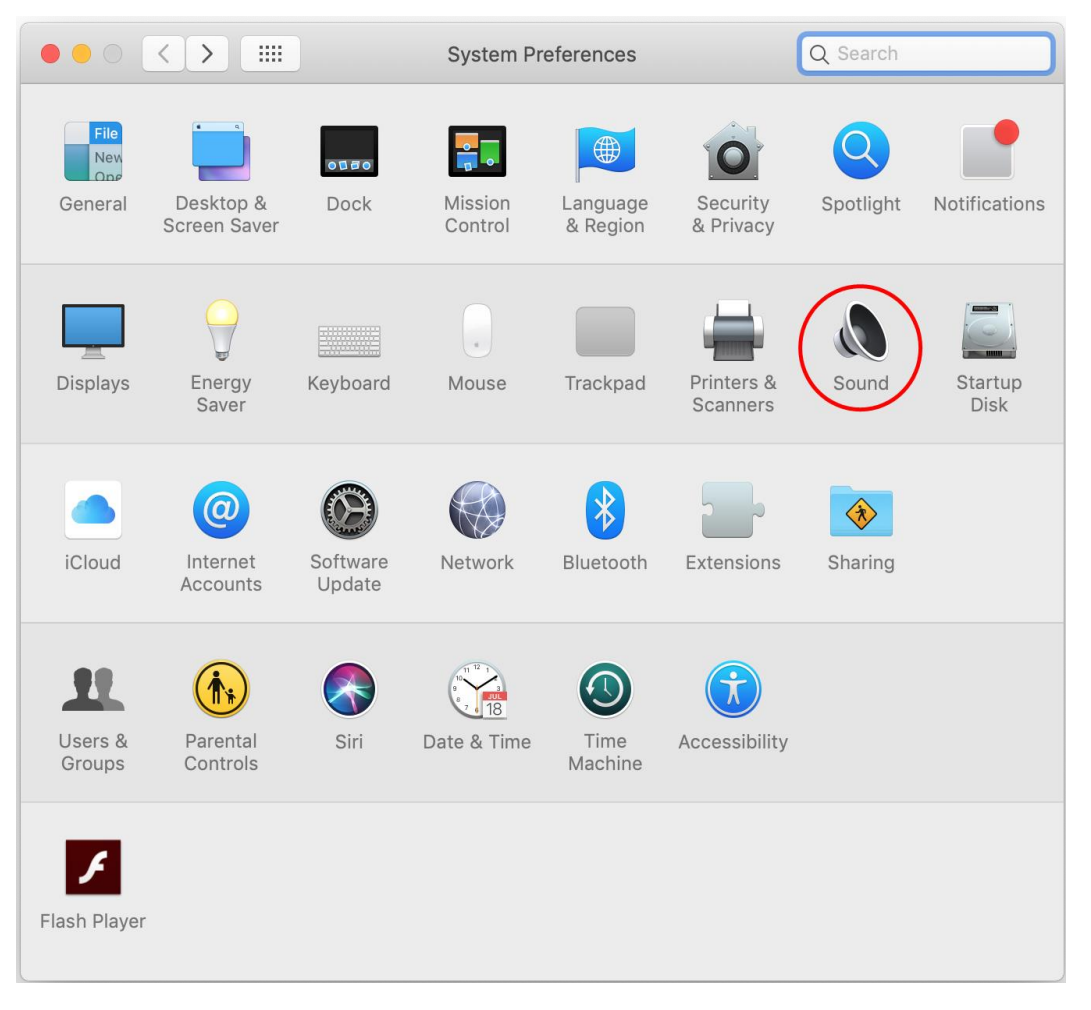

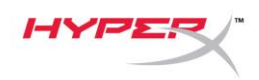

2. Na aba Saída, selecione HyperX QuadCast.

|                                          | Sound                                   | Q Search    |
|------------------------------------------|-----------------------------------------|-------------|
|                                          | Sound Effects Output Inp                | ut          |
| Select a device for sound o              | utput:                                  |             |
| Name                                     | Туре                                    |             |
| Internal Speakers                        | Built-                                  | in          |
| HyperX Quadcast                          | USB                                     |             |
| Settings for the selected dev<br>Balance | /ice:<br>:<br>left                      | right ?     |
| Output volume                            | : ••• · · · · · · · · · · · · · · · · · | ())) 🗌 Mute |

3. Na aba Entrada, selecione HyperX QuadCast.

|                               | Sound                      | Q Search               |
|-------------------------------|----------------------------|------------------------|
|                               | Sound Effects Output Input |                        |
| Select a device for sound in  | nput:                      |                        |
| Name                          | Туре                       |                        |
| Internal Microphone           | Built-in                   |                        |
| HyperX Quadcast               | USB                        |                        |
| Settings for the selected dev | vice:                      |                        |
| Input volume                  | : <b>()</b> !              | .0,:                   |
| Input volume<br>Input level   |                            | <b>Q</b><br>• • •<br>? |

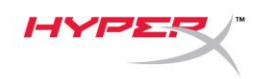

### Utilizando com PS4™

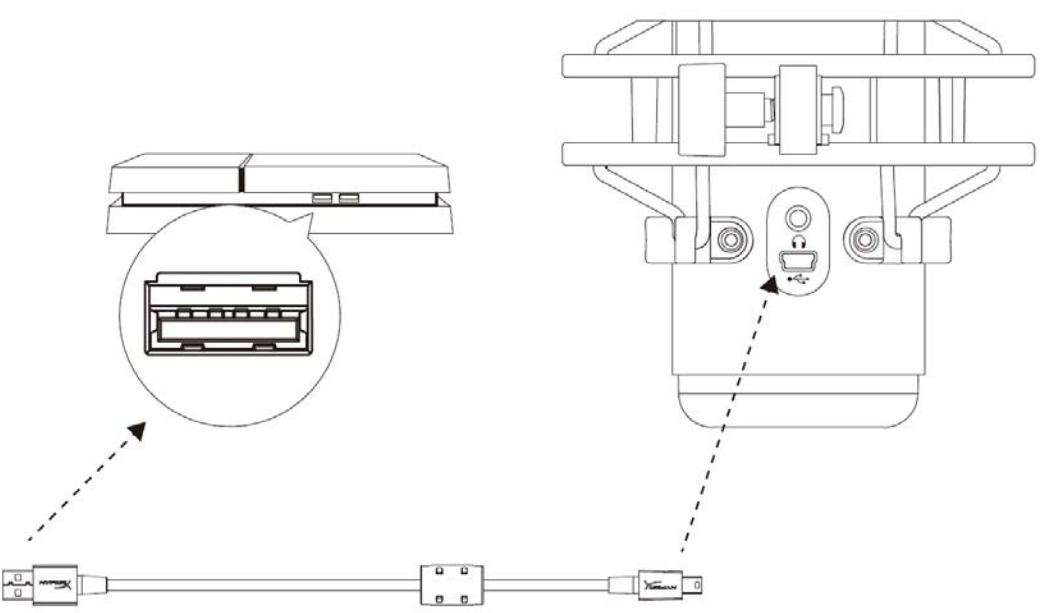

Conecte o microfone a uma porta USB no PS4 com o cabo USB incluído.

Para assegurar que o microfone esteja ajustado com as configurações otimizadas no PS4, siga os passos abaixo:

- 1. No menu principal do PS4, vá para **Configurações > Dispositivos > Dispositivos de Áudio**
- 2. Defina Dispositivo de Entrada para USB Headset (HyperX QuadCast)
- 3. Defina Dispositivo de Saída para USB Headset (HyperX QuadCast)
- 4. Defina Saída para fones de ouvido para Todo o Áudio
- 5. Ajuste o Controle de Volume (Fones de ouvido) para o volume desejado

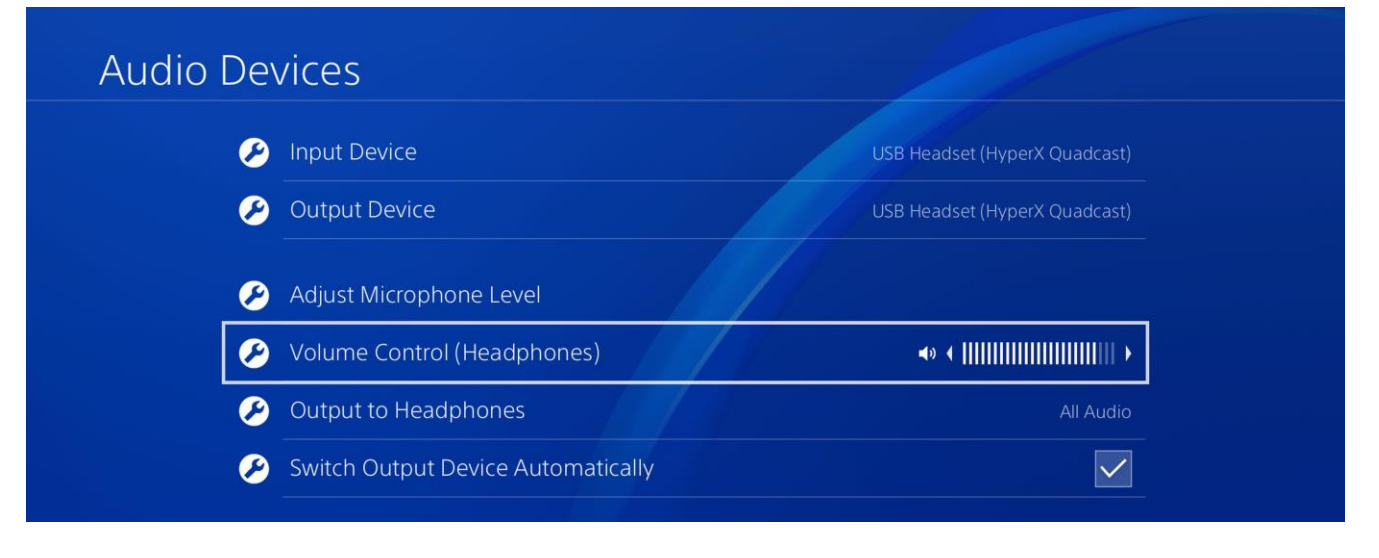

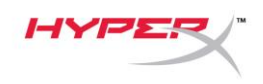

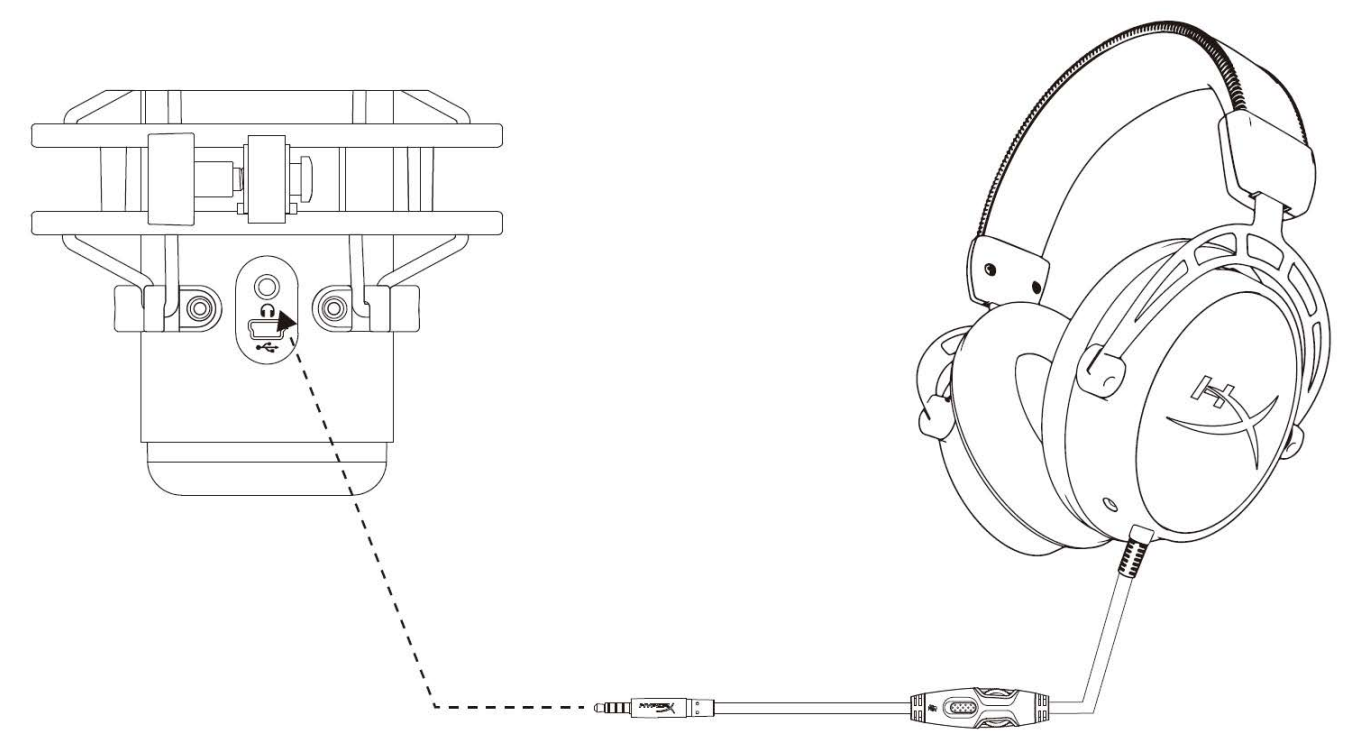

Conecte os fones de ouvido à porta do fone de ouvido no microfone para monitoramento do microfone e reprodução de áudio.

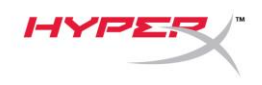

# Monitoramento do Controle do Microfone

### PC

 No painel de controle de Som na aba *Reprodução*, clique com o botão direito em Speakers HyperX QuadCast e selecione Propriedades.

 Na aba *Níveis*, ajuste o controle deslizante de volume do **Microfone** para ajustar o nível de monitoramento do microfone.

| Sound      |                |                                       | × |
|------------|----------------|---------------------------------------|---|
|            |                |                                       |   |
| Playback   | Recording      | Sounds Communications                 |   |
| Select a p | layback o      | Jevice below to modify its settings:  | _ |
|            | Speak<br>Hyper | cers<br>X Quadcast                    |   |
|            |                | Configure Speakers                    |   |
|            |                | Test                                  |   |
|            |                | Disable                               |   |
|            | ~              | Show Disabled Devices                 |   |
|            | ~              | Show Disconnected Devices             |   |
| $\odot$    |                | About Software MIDI Synthesizer       |   |
|            |                | Properties                            |   |
|            |                | , , , , , , , , , , , , , , , , , , , |   |
|            |                |                                       |   |
| Config     | ure            | Set Default 🔻 Properties              |   |
|            |                | OK Cancel Apply                       | , |
| -          |                |                                       |   |
| Speaker    | rs Propert     | ies                                   | × |
| General L  | evels En       | hancements Advanced Spatial sound     |   |
| Speaker    | c              |                                       |   |
| Speaker    | 3              | 53 ()) Balance                        |   |
|            |                |                                       |   |
|            |                |                                       |   |
|            |                |                                       | - |
| Microph    | ione           |                                       | - |
| Microph    | ione           | 70 (1) Balance                        | - |
| Microph    | ione           | 70 (1)) Balance                       | - |
| Microph    | ione           | 70 ()) Balance                        | - |
| Microph    | ione           | 70 (1) Balance                        | _ |
| Microph    | ione           | 70 ()) Balance                        | - |
| Microph    | ione           | 70 (1) Balance                        | _ |
| Microph    | ione           | 70 ()) Balance                        | _ |
| Microph    | ione           | 70 Minimum Balance                    | _ |
| Microph    | ione           | 70 (1)) Balance                       | - |

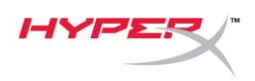

### macOS

1. Abra o aplicativo Finder e vá para Aplicativos > Utilitários > Configuração Áudio e MIDI

|              | Mapplications                                                                                                    | Q Se | earch                   |        |
|--------------|----------------------------------------------------------------------------------------------------|------|-------------------------|--------|
| Favorites    | Name                                                                                                    | ~    | Date Modified           | Size   |
| Deskton      | Vilities                                                                                                    |      | Nov 19, 2018 at 4:49 PM |        |
|              | Market Activity Monitor                                                                                                    |      | Jan 24, 2019 at 2:53 PM | 10.7 M |
| (@) AirDrop  | 🖉 Adobe Flash Player Install Manager                                                                                                    |      | Nov 19, 2018 at 4:49 PM | 3.3 M  |
| Recents      | literation in the second second secon |      | Jan 24, 2019 at 2:53 PM | 47.8 M |
|              | Audio MIDI Setup                                                                                                    |      | Jan 24, 2019 at 2:53 PM | 3.8 M  |
| Documents    | 🚽 🕹 Bluetooth File Exchange                                                                                                    |      | Jan 24, 2019 at 2:53 PM | 1.2 M  |
| Applications | 😩 Boot Camp Assistant                                                                                                    |      | Jan 24, 2019 at 2:53 PM | 4 M    |
| Downloads    | ColorSync Utility                                                                                                    |      | Jan 24, 2019 at 2:53 PM | 5.5 M  |
|              | Conserve la                                                                                                    |      | 1 0.4 0040 -+ 0:50 RM   | 0.7.14 |

2. Clique em **HyperX QuadCast 2** e clique na caixa de verificação sob a coluna *Thru* para alternar o monitoramento do microfone entre ligado e desligado.

| Built-in Microphone   2 ins / 0 outs   Built-in Output   0 ins / 2 outs   W   HyperX Quadcast 1   0 ins / 2 outs   Imput   Output   Source:   Default   Format:   48,000 Hz   2 ch 16-bit Integer   Channel Volume   Value   Master   Front Left   0.704   2.562                                                                                                    |                                                                                                    |                                                                                                    | Audio Devices                                                                                                    |
|----------------------------------------------------------------------------------------------------|----------------------------------------------------------------------------------------------------|----------------------------------------------------------------------------------------------------|----------------------------------------------------------------------------------------------------|
| 2 ins / 0 outs     Channel Volume     Value     dB     Mute <ul> <li>Master Stream</li> <li>Front Left</li> <li>0.704</li> <li>2.562</li> <li>Front Right</li> <li>0.704</li> <li>2.562</li> <li>Front Right</li> <li>0.704</li> <li>2.562</li> <li>Front Right</li> <li>0.704</li> <li>2.562</li> <li>Front Right</li> <li>Master</li> <li>Master<!--</th--><th>Image: Built-in N           2 ins / 0 o           Image: Built-in C           0 ins / 2 o           Image: Provide the second second</th><th>It-in Microphone<br/>Is / 0 outs<br/>It-in Output<br/>Is / 2 outs<br/>perX Quadcast 1<br/>Its / 2 outs<br/>Its / 2 outs<br/>Its / 2 outs<br/>Its / 2 outs</th><th>HyperX Quadcast 2       ?         Clock Source: Default       Input Output         ●       Source: Default         Format:       48,000 Hz ◇ 2 ch 16-bit Integer</th></li></ul> | Image: Built-in N           2 ins / 0 o           Image: Built-in C           0 ins / 2 o           Image: Provide the second second | It-in Microphone<br>Is / 0 outs<br>It-in Output<br>Is / 2 outs<br>perX Quadcast 1<br>Its / 2 outs<br>Its / 2 outs<br>Its / 2 outs<br>Its / 2 outs | HyperX Quadcast 2       ?         Clock Source: Default       Input Output         ●       Source: Default         Format:       48,000 Hz ◇ 2 ch 16-bit Integer |
| Master Stream         Master         Front Left         O.704       2.562         Front Right       0.704       2.562                                                                                                    | 2 ins / 0 o                                                                                                    | is / 0 outs 🔍 🚽                                                                                                    | Channel Volume Value dB Mute Thru                                                                                                    |
| Master         Image: Master           Front Left         0.704         2.562           Front Right         0.704         2.562                                                                                                    |                                                                                                    |                                                                                                    | ▼Master Stream                                                                                                    |
| Front Left         0.704         2.562           Front Right         0.704         2.562                                                                                                    |                                                                                                    |                                                                                                    | Master 🗌 🗌 🥥                                                                                                    |
| Front Right 0.704 2.562                                                                                                    |                                                                                                    |                                                                                                    | Front Left 0.704 2.562                                                                                                    |
|                                                                                                    | 1 346                                                                                                    |                                                                                                    | Front Right 0.704 2.562                                                                                                    |

#### PS4

O nível de monitoramento do microfone não pode ser controlado diretamente no PS4.

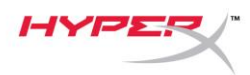

# Instalando o Adaptador de montagem

- 1. Prenda o adaptador de montagem incluído a haste do microfone. O adaptador de montagem é compatível com tamanhos de fio de 3/8 pol e 5/8 pol
- 2. Remova o parafusoe a porca do pedestal do microfone.
- 3. Retire o pedestal do microfone do microfone.
- 4. Alinhe o adaptador de montagem com os furos de montagem do microfone e prenda o adaptador com o parafuso e a porca.

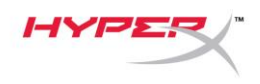

# Dúvidas ou Problemas na Instalação?

Entre em contato com a equipe de suporte HyperX em: hyperxgaming.com/support/

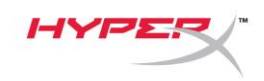

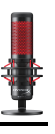

# HyperX QuadCast<sup>™</sup>

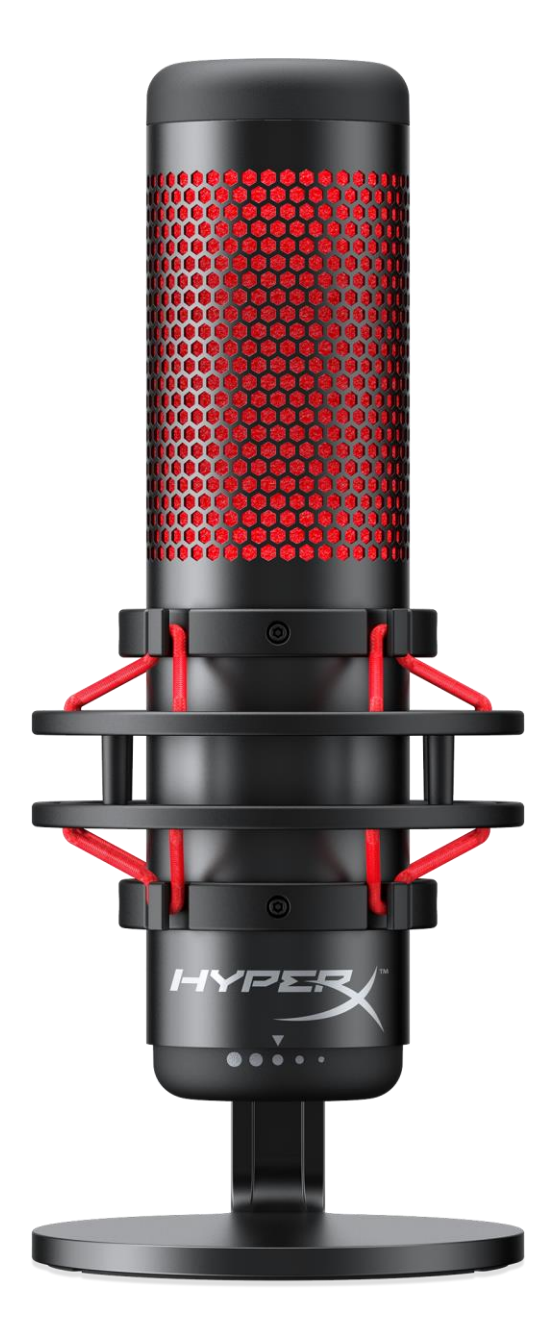

# Numery katalogowe

HX-MICQC-BK

Dokument nr 480HX-MICQC.A01

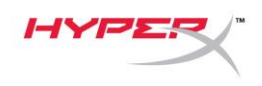

# **S**PIS TREŚCI

| Prezentacja                                    | . 3 |
|------------------------------------------------|-----|
| Dane techniczne                                | . 4 |
| Elementy sterujące mikrofonu                   | . 5 |
| Użytkowanie urządzenia z komputerem PC lub Mac | . 7 |
| Użytkowanie urządzenia z konsolą PS4™          | 11  |
| Podłączanie słuchawek                          | 12  |
| Sterowanie monitorowaniem mikrofonu            | 13  |
| Nontowanie adaptera do mocowania               | 15  |

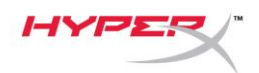

### Prezentacja

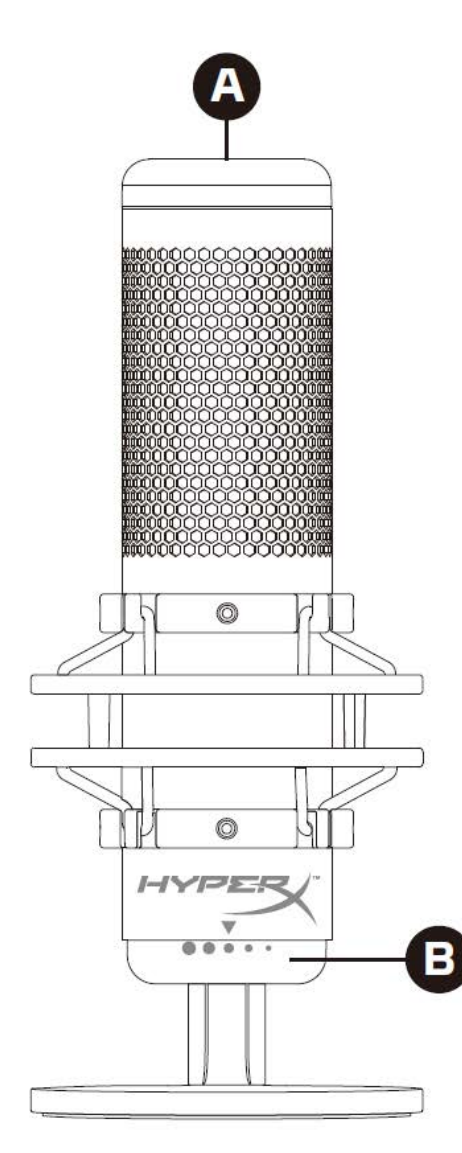

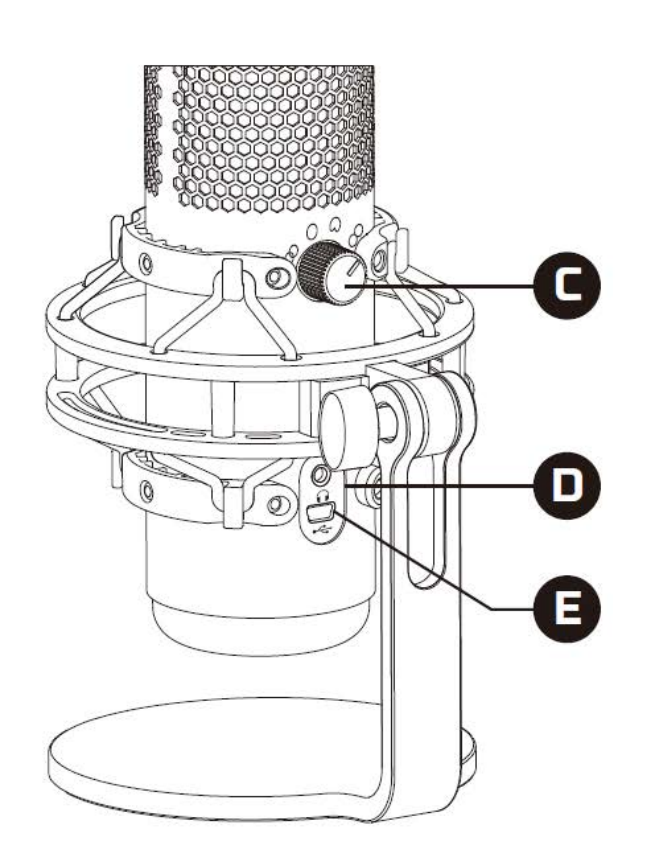

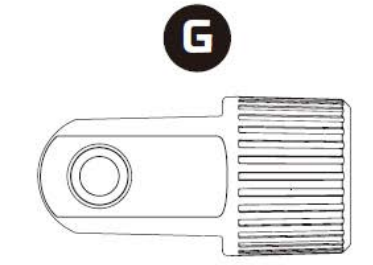

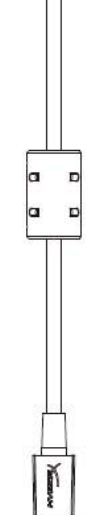

- A. Czujnik wyciszania dotykiem
- B. Pokrętło wzmocnienia
- C. Pokrętło wzorca polaryzacji
- D. Gniazdo słuchawkowe
- E. Gniazdo przewodu USB
- F. Przewód USB
- G. Adapter do mocowania\*
- \* Zgodny z gwintami 3/8 i 5/8 cala

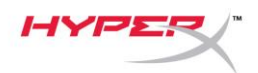

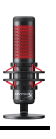

### Dane techniczne

#### Mikrofon

Pobór energii: 5 V, 125 mA Próbkowanie: 48 kHz / 16-bitowe Element: elektretowy mikrofon pojemnościowy Rodzaj kondensatora: trzy kondensatory 14 mm Wzorce polaryzacji: stereo, dookólny, kardioidalny, dwukierunkowy Pasmo przenoszenia:20 Hz–20 kHz Czułość: -36 dB (1 V/Pa przy 1 kHz) Długość przewodu: 3 m Waga:

- Mikrofon: 254 g
- Zawieszenie przeciwwstrząsowe i podstawka: 364 g
- Razem z przewodem USB: 710 g

#### Wyjście słuchawkowe

Impedancja: 32 Ω Pasmo przenoszenia: 20 Hz–20 kHz Moc maksymalna: 7 mW Zniekształcenia harmoniczne (THD): ≤ 0,05% (1 kHz / 0 dBFS) Stosunek sygnału do szumu (SNR): ≥ 90 dB (1 kHZ, RL=∞)

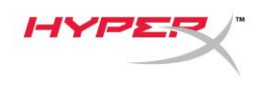

### Elementy sterujące mikrofonu

Wybór wzorca polaryzacji

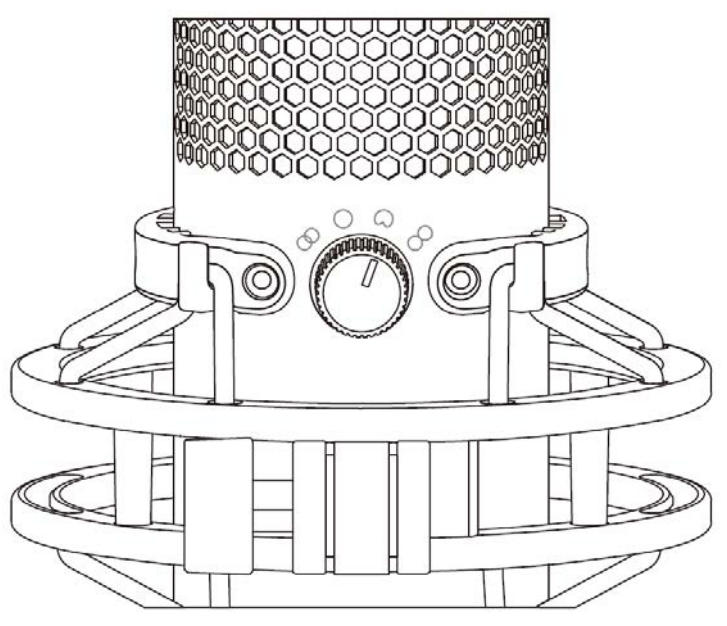

Przekręć pokrętło wzorca polaryzacji, aby wybrać jeden z czterech wzorców polaryzacji.

| Symbol     | Kierunek dźwięku | Wzorzec polaryzacji | Przykładowe<br>zastosowania                                             |
|------------|------------------|---------------------|-------------------------------------------------------------------------|
| 8          |                  | Stereo              | Głosy, instrumenty                                                      |
| O          |                  | Dookólny            | Podcasty z wieloma<br>osobami, telekonferencje                          |
| $\bigcirc$ |                  | Kardioidalny        | Podcasty, przesyłanie<br>strumieniowe, podkłady<br>głosowe, instrumenty |
|            |                  | Dwukierunkowy       | Rozmowy z dwoma<br>uczestnikami                                         |

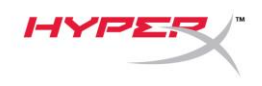

### Regulacja wzmocnienia

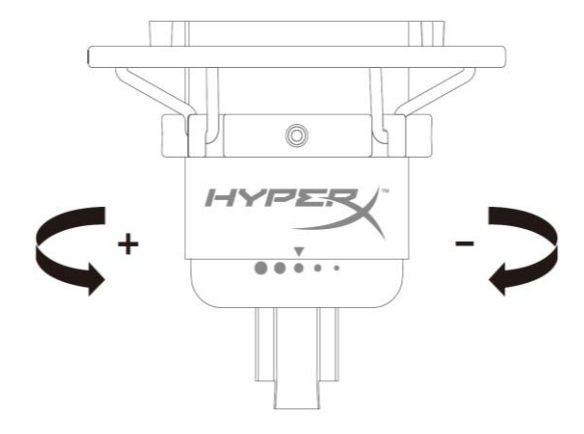

Przekręć pokrętło wzmocnienia, aby wyregulować wzmocnienie mikrofonu.

#### Wyciszanie mikrofonu

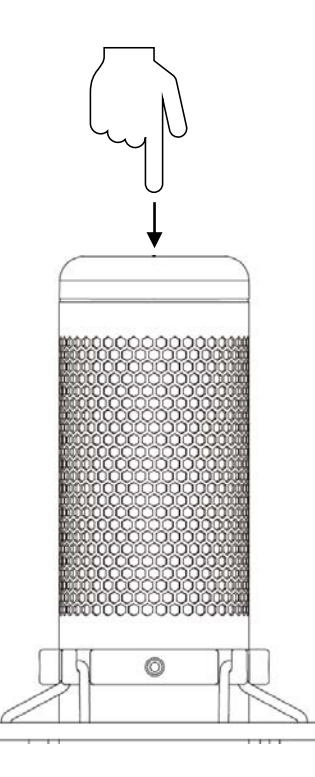

Dotknij górnej części mikrofonu, aby go wyciszyć lub ponownie uaktywnić. Wskaźnik LED pokazuje bieżący stan wyciszenia mikrofonu.

| Wskaźnik LED mikrofonu | Stan wyciszenia      |
|------------------------|----------------------|
| Czerwony               | Wyciszenie wyłączone |
| Nie świeci             | Wyciszenie włączone  |

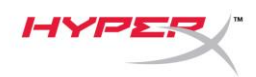

### Użytkowanie urządzenia z komputerem PC lub Mac

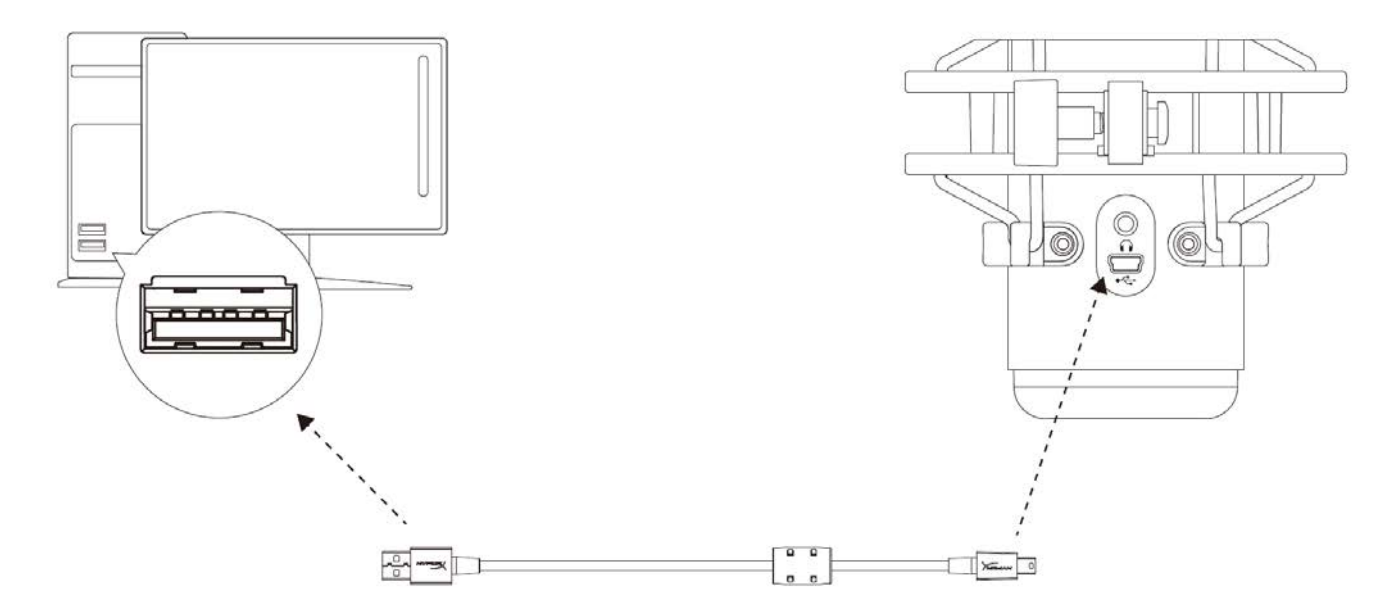

Podłącz mikrofon do portu USB w komputerze PC lub Mac za pomocą dołączonego przewodu USB.

#### **System Windows**

Wykonaj poniższe czynności, aby prawidłowo skonfigurować komputer PC do pracy z mikrofonem:

 Kliknij prawym przyciskiem myszy ikonę dźwięku w obszarze powiadomień systemu i wybierz polecenie Dźwięki.

| Open Volume Mixer           |  |
|-----------------------------|--|
| Open Sound settings         |  |
| Spatial sound (Off)         |  |
| Sounds                      |  |
| Troubleshoot sound problems |  |

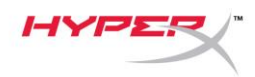

 Na karcie *Playback* (Odtwarzanie) zaznacz pozycję **Speakers HyperX QuadCast** I kliknij przycisk **Set Default** (Ustaw jako urządzenie domyślne).

 Na karcie *Recording* (Nagrywanie) zaznacz pozycję Microphone HyperX QuadCast I kliknij przycisk Set Default (Ustaw jako urządzenie domyślne).

| Sound                                                                                                    |                                                                                                    | $\times$ |
|----------------------------------------------------------------------------------------------------|----------------------------------------------------------------------------------------------------|----------|
| Playback Reco                                                                                                    | rding Sounds Communications                                                                                                    |          |
| Select a playb                                                                                                    | ack device below to modify its settings:                                                                                                    |          |
|                                                                                                    |                                                                                                    | 1        |
|                                                                                                    | peakers<br>lyperX Quadcast<br>leady                                                                                                    |          |
|                                                                                                    | Configure Speakers                                                                                                    |          |
|                                                                                                    | lest<br>Disable                                                                                                    |          |
|                                                                                                    | Set as Default Device                                                                                                    |          |
|                                                                                                    | Set as Default Communication Device                                                                                                    |          |
|                                                                                                    | Show Disabled Devices                                                                                                    |          |
| <b>V</b>                                                                                                    | Show Disconnected Devices                                                                                                    |          |
|                                                                                                    | Properties                                                                                                    |          |
|                                                                                                    |                                                                                                    |          |
| Continues                                                                                                    |                                                                                                    |          |
| Configure                                                                                                    | Set Default V Properties                                                                                                    |          |
|                                                                                                    | OK Cancel Apply                                                                                                    |          |
|                                                                                                    |                                                                                                    |          |
|                                                                                                    |                                                                                                    |          |
| Sound                                                                                                    |                                                                                                    | ×        |
| Sound Playback Record                                                                                                    | rding Sounds Communications                                                                                                    | ×        |
| Sound<br>Playback Record<br>Select a record                                                                                                    | rding Sounds Communications                                                                                                    | ×        |
| Sound       Playback     Record       Select a record     N                                                                                                    | rding Sounds Communications<br>ding device below to modify its settings:                                                                                                    | ×        |
| Sound Playback Record Select a record                                                                                                    | rding Sounds Communications<br>ding device below to modify its settings:                                                                                                    | ×        |
| Sound Playback Record Select a record                                                                                                    | rding Sounds Communications<br>ding device below to modify its settings:<br>dirrophone<br>hyperX Quadcast<br>leady<br>Configure Speech Recognition                                                                                                    | ×        |
| Sound       Playback     Record       Select a record     Image: Select a record                                                                                                    | rding Sounds Communications<br>ding device below to modify its settings:<br>Aicrophone<br>Aicrophone<br>Aicrophone<br>Aight Speech Recognition<br>Disable<br>Set as Default Device                                                                                                    | ×        |
| Sound Playback Record Select a record                                                                                                    | rding Sounds Communications<br>ding device below to modify its settings:<br>dicrophone<br>hyperX Quadcast<br>leady<br>Configure Speech Recognition<br>Disable<br>Set as Default Device<br>Set as Default Communication Device                                                                                                | ×        |
| Sound          Playback       Record         Select a record       Playback         Playback       Record         Playback       Record         Record       Record         Playback       Record         Playback       Record         Playback       Record         Playback       Record         Playback       Record                                                                                                    | rding Sounds Communications<br>ding device below to modify its settings:<br>Aicrophone<br>Alternative Speech Recognition<br>Disable<br>Set as Default Device<br>Set as Default Communication Device<br>Show Disabled Devices                                                                                                 | ×        |
| <ul> <li>Sound</li> <li>Playback Record</li> <li>Select a record</li> <li>Record</li> <li>Record</li></ul>                                                                                                    | rding Sounds Communications<br>ding device below to modify its settings:<br>dicrophone<br>hyperX Quadcast<br>teady<br>Configure Speech Recognition<br>Disable<br>Set as Default Device<br>Set as Default Communication Device<br>Show Disabled Devices<br>Show Disconnected Devices                                          | ×        |
| <ul> <li>Sound</li> <li>Playback Record</li> <li>Select a record</li> <li>Record</li> <li>Record</li></ul>                                                                                                    | rding Sounds Communications<br>ding device below to modify its settings:<br>Aicrophone<br>HyperX Quadcast<br>Leady<br>Configure Speech Recognition<br>Disable<br>Set as Default Device<br>Set as Default Communication Device<br>Show Disabled Devices<br>Show Disconnected Devices<br>Properties                            | ×        |
| <ul> <li>Sound</li> <li>Playback Record</li> <li>Select a record</li> <li>Record</li> <li>Record</li></ul>                                                                                                    | rding Sounds Communications<br>ding device below to modify its settings:<br>dicrophone<br>hyperX Quadcast<br>teady<br>Configure Speech Recognition<br>Disable<br>Set as Default Device<br>Set as Default Communication Device<br>Show Disabled Devices<br>Show Disconnected Devices<br>Properties                            | ×        |
| <ul> <li>Sound</li> <li>Playback Record</li> <li>Select a record</li> <li>Record</li> <li>Record</li></ul>                                                                                                    | rding Sounds Communications<br>ding device below to modify its settings:<br>Aicrophone<br>hyperX Quadcast<br>leady<br>Configure Speech Recognition<br>Disable<br>Set as Default Device<br>Set as Default Communication Device<br>Show Disabled Devices<br>Show Disconnected Devices<br>Properties                            | ×        |
| <ul> <li>Sound</li> <li>Playback Record</li> <li>Select a record</li> <li>Select a reco</li></ul> | rding Sounds Communications<br>ding device below to modify its settings:<br>Aicrophone<br>ApperX Quadcast<br>Leady<br>Configure Speech Recognition<br>Disable<br>Set as Default Device<br>Set as Default Communication Device<br>Show Disabled Devices<br>Show Disconnected Devices<br>Properties<br>Set Default             | ×        |
| <ul> <li>Sound</li> <li>Playback Record</li> <li>Select a record</li> <li>F</li> <li>F</li></ul>                                                                                                    | rding Sounds Communications<br>ting device below to modify its settings:<br>ticrophone<br>typerX Quadcast<br>teady<br>Configure Speech Recognition<br>Disable<br>Set as Default Device<br>Set as Default Communication Device<br>Show Disabled Devices<br>Show Disconnected Devices<br>Properties<br>Set Default  Properties | ×        |

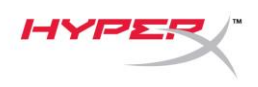

### System macOS

Wykonaj poniższe czynności, aby prawidłowo skonfigurować komputer z systemem macOS do pracy z mikrofonem:

1. Otwórz **Preferencje systemowe** i wybierz opcję **Dźwięk**.

|                   | < > III                   |                    | System Pre         | eferences            |                        | Q Search       |                 |
|-------------------|---------------------------|--------------------|--------------------|----------------------|------------------------|----------------|-----------------|
| General           | Desktop &<br>Screen Saver | ୦ଅଟ୍ଟ<br>Dock      | Mission<br>Control | Language<br>& Region | Security<br>& Privacy  | Q<br>Spotlight | Notifications   |
| Displays          | Energy<br>Saver           | Keyboard           | Mouse              | Trackpad             | Printers &<br>Scanners | Sound          | Startup<br>Disk |
| iCloud            | Internet<br>Accounts      | Software<br>Update | Network            | Bluetooth            | Extensions             | Sharing        |                 |
| Users &<br>Groups | Parental<br>Controls      | Siri               | Date & Time        | Time<br>Machine      | Accessibility          |                |                 |
| Flash Player      |                           |                    |                    |                      |                        |                |                 |

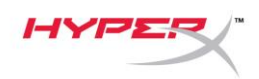

2. Na karcie *Wyjście* wybierz HyperX QuadCast.

|                                            | Sound                     | Q Search   |
|--------------------------------------------|---------------------------|------------|
|                                            | Sound Effects Output Inpu | t          |
| Select a device for sound ou               | itput:                    |            |
| Name                                       | Туре                      |            |
| Internal Speakers                          | Built-i                   | n          |
| HyperX Quadcast                            | USB                       |            |
| Settings for the selected devi<br>Balance: | ice:                      | right<br>? |
|                                            |                           |            |

3. Na karcie *Wejście* wybierz HyperX QuadCast.

|                                               | Sound                      | Q Search |
|-----------------------------------------------|----------------------------|----------|
|                                               | Sound Effects Output Input | ıt       |
| Select a device for sound in                  | ıput:                      |          |
| Name                                          | Туре                       |          |
| Internal Microphone                           | Built-                     | in       |
| HyperX Quadcast                               | USB                        |          |
| Settings for the selected dev<br>Input volume | ′ice:<br>:                 | <b>Q</b> |
| Innut Invol                                   |                            |          |
| input iever                                   |                            | ?        |

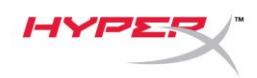

### Użytkowanie urządzenia z konsolą PS4™

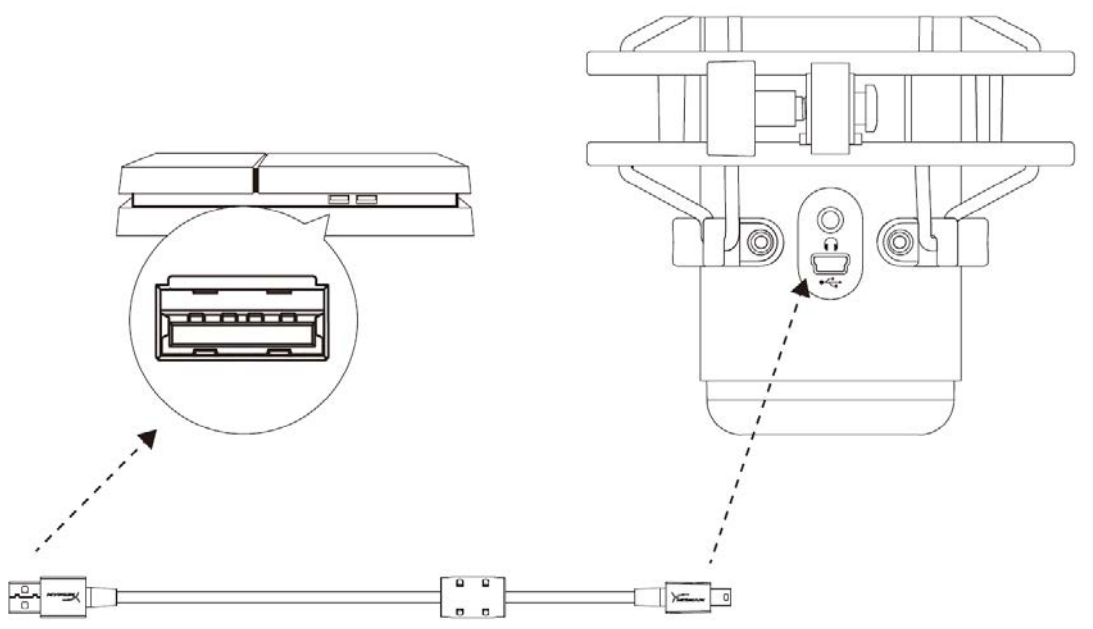

Podłącz mikrofon do portu USB w konsoli PS4 za pomocą dołączonego przewodu USB.

Wykonaj poniższe czynności, aby optymalnie skonfigurować konsolę PS4 do pracy z mikrofonem:

- 1. W menu konsoli PS4 wybierz kolejno polecenia Settings (Ustawienia) > Devices (Urządzenia) > Audio Devices (Urządzenia audio).
- 2. W pozycji *Input Device (Urządzenie wejściowe)* wybierz opcję USB Headset (HyperX QuadCast) (Zestaw słuchawkowy USB HyperX QuadCast).
- 3. W pozycji *Output Device (Urządzenie wyjściowe)* wybierz opcję USB Headset (HyperX QuadCast) (Zestaw słuchawkowy USB HyperX QuadCast).
- 4. W pozycji Output to Headphones (Wyjście na słuchawki) wybierz opcję All Audio (Cały dźwięk).
- 5. Ustaw odpowiednią głośność słuchawek

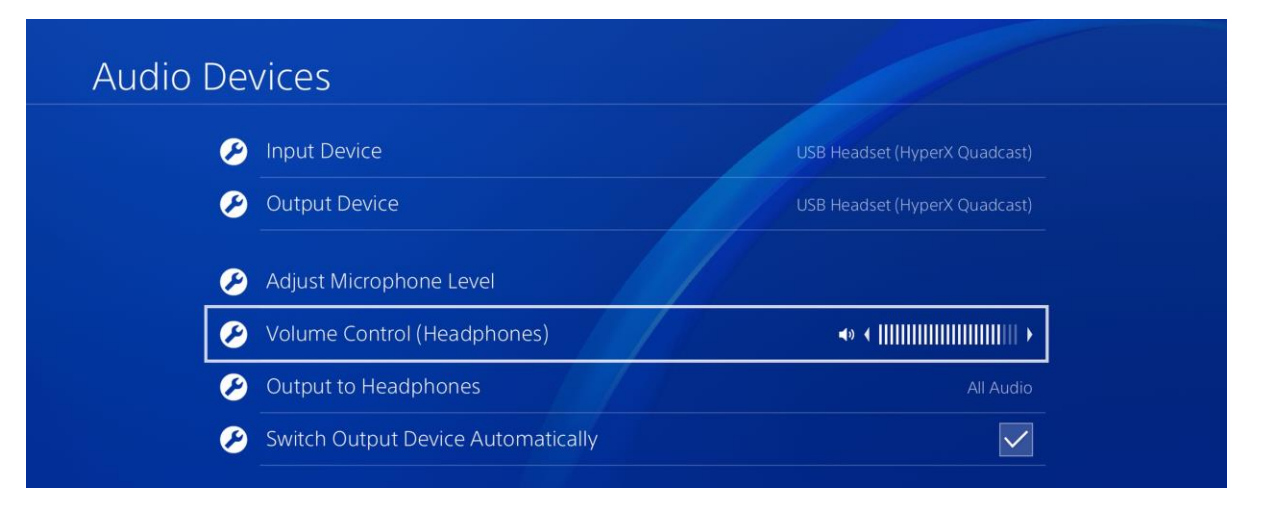
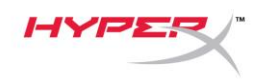

# Podłączanie słuchawek

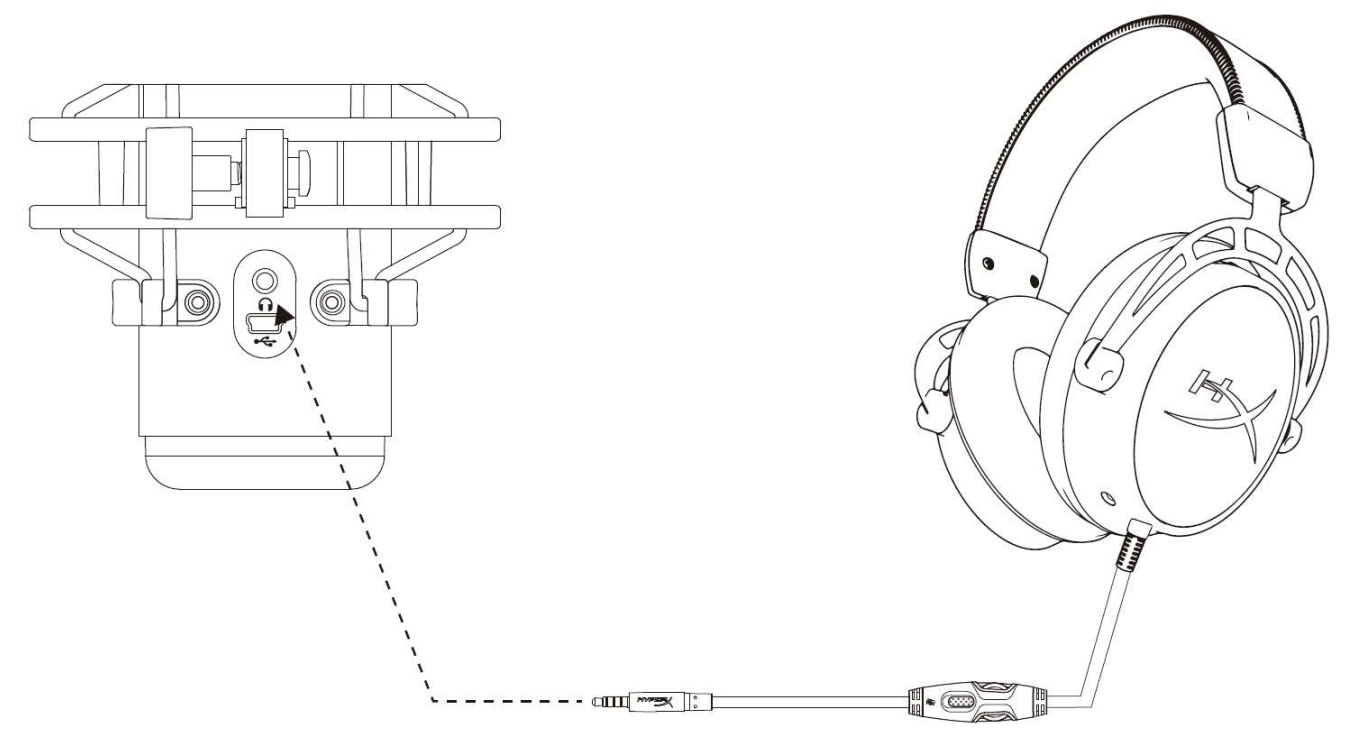

Połącz słuchawki do gniazda słuchawkowego mikrofonu, aby monitorować działanie mikrofonu i odtwarzać dźwięk.

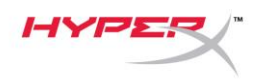

## Sterowanie monitorowaniem mikrofonu

### PC

 W panelu sterowania dźwiękiem na karcie Odtwarzanie kliknij prawym przyciskiem myszy pozycję Głośniki HyperX QuadCast i wybierz opcję Właściwości.

 Na karcie *Poziomy* ustaw suwak głośności Mikrofon, aby dostosować monitorowanie mikrofonu.

| 🕅 Sound       |                      |                                                                                                    |                                                  |                            | ×          |
|---------------|----------------------|----------------------------------------------------------------------------------------------------|--------------------------------------------------|----------------------------|------------|
| Playback Rec  | ording               | ) Sounds Co                                                                                                    | ommunicati                                       | ons                        |            |
| Select a play | back                 | device below t                                                                                                    | to modify i                                      | ts settings:               |            |
|               | Spea<br>Hype<br>Defa | kers<br>rX Quadcast<br>ult Device<br>Configure S<br>Test<br>Disable<br>Show Disabl<br>Show Discor<br>About Softw<br><b>Properties</b> | peakers<br>ed Device<br>nnected D<br>vare MIDI S | s<br>evices<br>Synthesizer |            |
| Configure     |                      |                                                                                                    | Set                                              | Default 🔽                  | Properties |
|               |                      |                                                                                                    | OK                                               | Cancel                     | Apply      |
| -             |                      |                                                                                                    | OK                                               | Cancer                     | 0460       |
| Speakers P    | roper                | ties                                                                                                    |                                                  |                            | ×          |
| General Leve  | ls Er                | nhancements                                                                                                    | Advanced                                         | Spatial sound              |            |
| Speakers      |                      |                                                                                                    |                                                  | 53 🌒 Ba                    | alance     |
| Microphon     | e                    | L <sub>s</sub>                                                                                                    |                                                  | 70 🌒 Ba                    | alance     |
|               |                      |                                                                                                    |                                                  |                            |            |
|               |                      |                                                                                                    |                                                  |                            |            |
|               |                      |                                                                                                    |                                                  |                            |            |
|               |                      |                                                                                                    | ОК                                               | Cancel                     | Apply      |

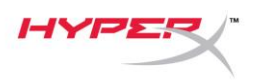

#### macOS

1. Otwórz aplikację Finder, a następnie wybierz kolejno pozycje Aplikacje > Narzędzia >

Konfigurator MIDI Audio.

| • • •        | Applications                         |     |                         |        |  |
|--------------|--------------------------------------|-----|-------------------------|--------|--|
| < >          |                                      | Q S | earch                   |        |  |
| Favorites    | Name                                 | ^   | Date Modified           | Size   |  |
| Desktop      | Vilities                             |     | Nov 19, 2018 at 4:49 PM |        |  |
| AirDrop      | Karaka Activity Monitor              |     | Jan 24, 2019 at 2:53 PM | 10.7 M |  |
|              | 🗖 Adobe Flash Player Install Manager |     | Nov 19, 2018 at 4:49 PM | 3.3 M  |  |
| Recents      | le AirPort Utility                   |     | Jan 24, 2019 at 2:53 PM | 47.8 M |  |
|              | Audio MIDI Setup                     |     | Jan 24, 2019 at 2:53 PM | 3.8 M  |  |
| Documents    | 🚽 Bluetooth File Exchange            |     | Jan 24, 2019 at 2:53 PM | 1.2 M  |  |
| Applications | 📓 Boot Camp Assistant                |     | Jan 24, 2019 at 2:53 PM | 4 M    |  |
| Downloads    | 🞾 ColorSync Utility                  |     | Jan 24, 2019 at 2:53 PM | 5.5 M  |  |
| -            | Min Concela                          |     | 100 04 0010 at 0.50 DM  | 0714   |  |

 Kliknij pozycję HyperX QuadCast 2, a następnie kliknij pole wyboru w kolumnie *Thru*, aby włączyć lub wyłączyć monitorowanie mikrofonu.

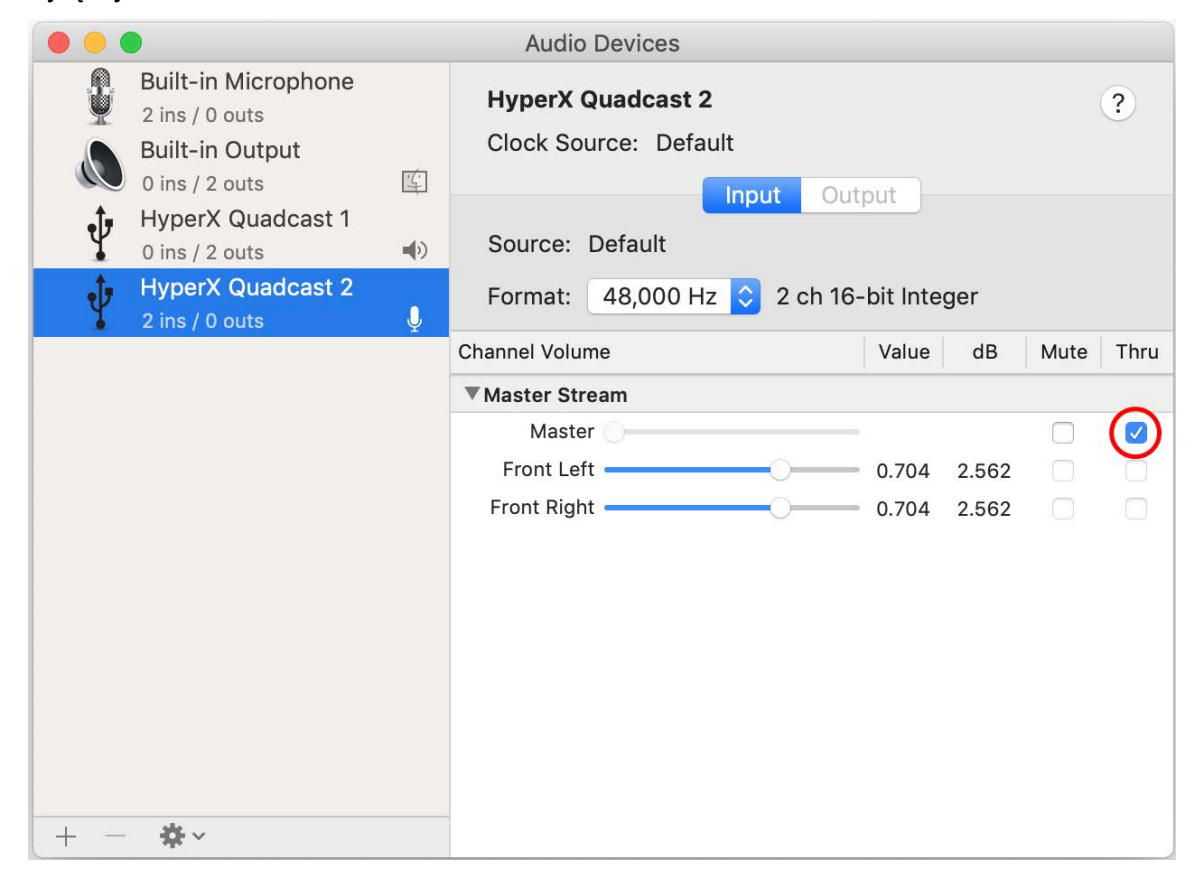

#### PS4

W konsoli PS4 nie ma możliwości bezpośredniego sterowania poziomem monitorowania mikrofonu.

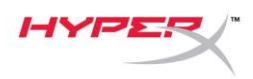

### Montowanie adaptera do mocowania

- 1. Przymocuj dołączony adapter do mocowania do wysięgnika mikrofonu. Do adaptera do mocowania pasują gwinty 3/8 i 5/8 cala.
- 2. Odkręć śrubę motylkową i nakrętkę z podstawki mikrofonu.
- 3. Odłącz podstawkę od mikrofonu.
- 4. Wyrównaj adapter do mocowania z otworami montażowymi w mikrofonie i przykręć adapter za pomocą śruby motylkowej i nakrętki.

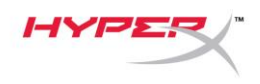

# Pytania? Problemy z konfiguracją?

Skontaktuj się z działem pomocy technicznej HyperX na stronie: hyperxgaming.com/support/

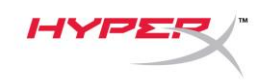

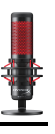

# HyperX QuadCast<sup>™</sup>

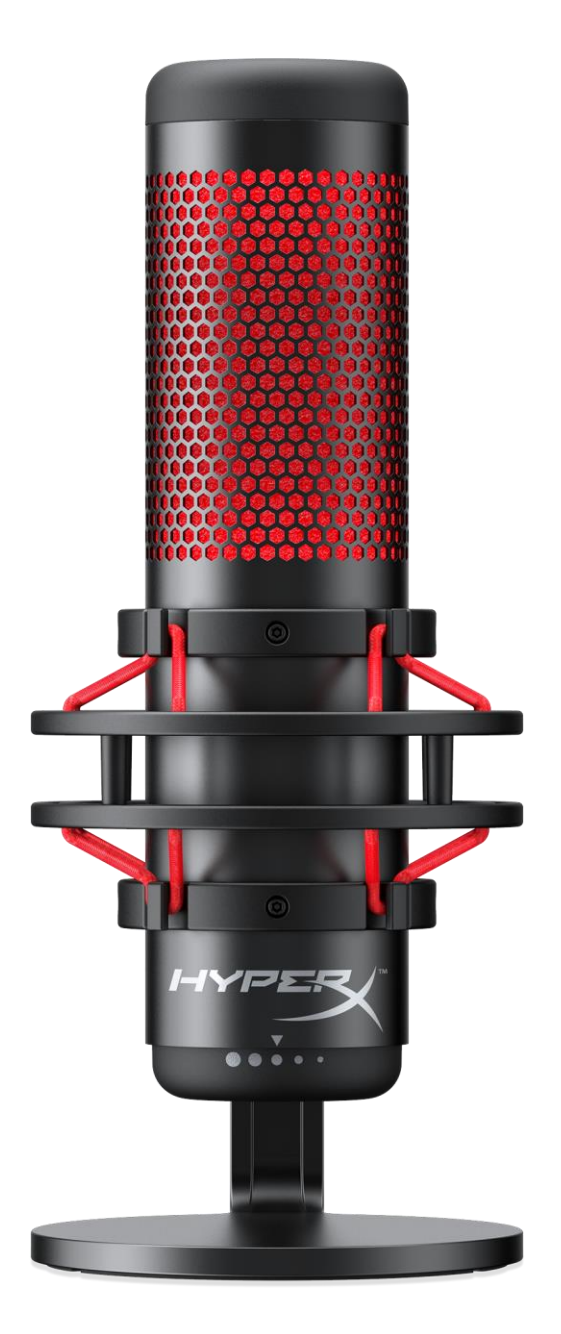

### Номера по каталогу

HX-MICQC-BK

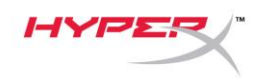

### Содержание

| Обзор                                    | . 3 |
|------------------------------------------|-----|
| Технические характеристики               | . 4 |
| Элементы управления микрофоном           | . 5 |
| Использование с ПК или компьютером Мас   | . 7 |
| Использование с PS4™                     | 11  |
| Подключение наушников                    | 12  |
| Управление регистрацией данных микрофона | 13  |
| Установка переходника крепления          | 15  |

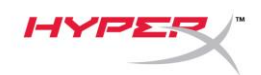

### Обзор

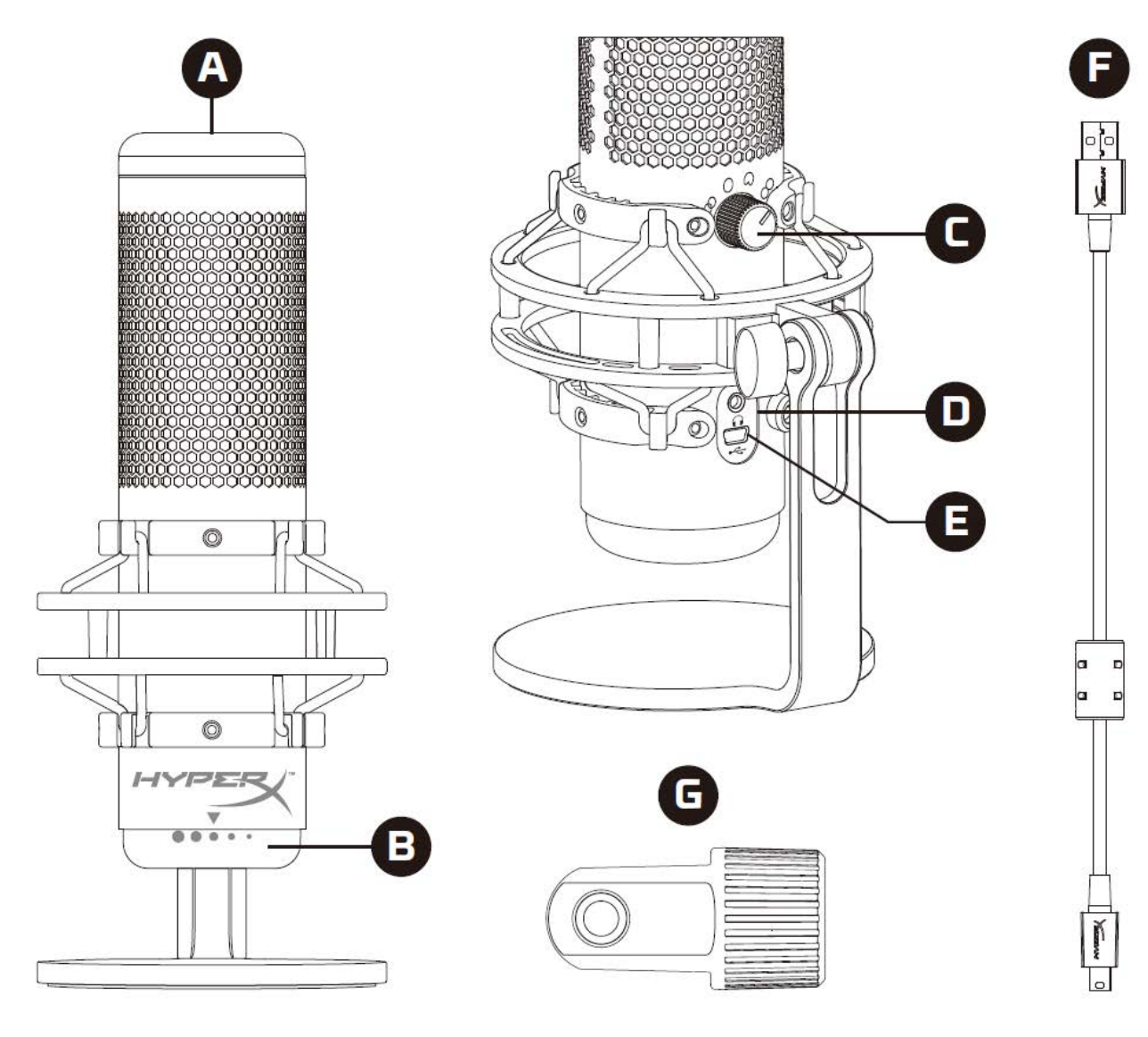

- А. Сенсорный датчик отключения звука
- В. Регулятор усиления
- С. Регулятор диаграммы направленности
- D. Разъем для наушников
- Е. Порт для USB-кабеля
- F. USB-кабель
- G. Переходник крепления\*

\*Подходит для резьбы размеров 3/8" и 5/8"

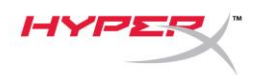

### Технические характеристики

#### Микрофон

Энергопотребление: 5В 125мА Частота дискретизации/скорость потока: 48кГц/16бит Элемент: Электретный конденсаторный микрофон Тип конденсатора: Три 14мм конденсатора Диаграммы направленности: Стерео, всенаправленная, кардиоидная, двунаправленная Частотная характеристика: 20Гц–20кГц Чувствительность: -36дБ (1В/Па при 1кГц) Длина кабеля: Зм Вес:

- Микрофон: 254г
- Антишоковый подвес и подставка: 364г
- Общий вес с USB-кабелем: 710г

#### Выход для наушников

Импеданс: 32Ом Частотная характеристика: 20Гц–20кГц Максимальная выходная мощность: 7МВт Коэффициент нелинейных искажений: ≤ 0,05% (1кГц/0dBFS) Отношение сигнала к шуму: ≥ 90дБ (1кГц, RL=∞)

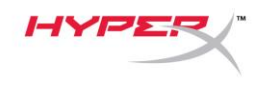

### Элементы управления микрофоном

Выбор диаграммы направленности

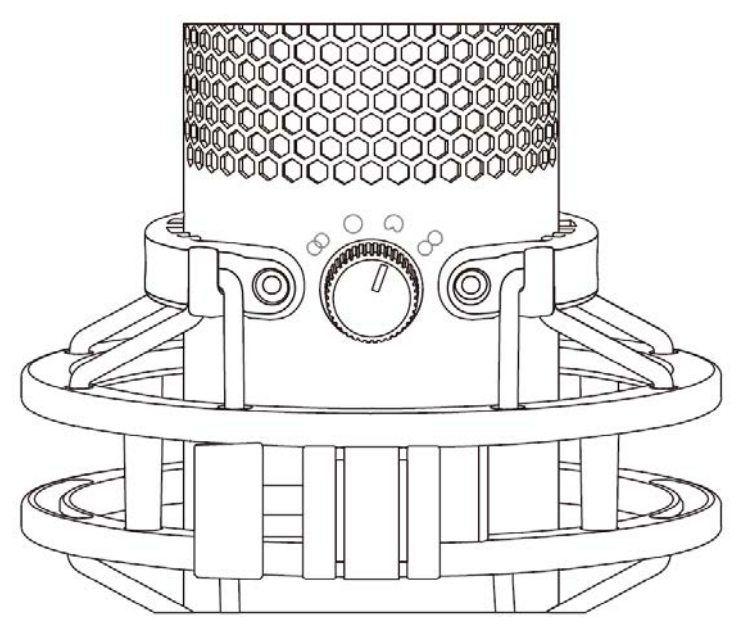

Чтобы выбрать одну из четырех диаграмм направленности, поверните регулятор диаграммы направленности.

| Символ         | Направление звука | Диаграмма<br>направленности | Сценарии                                                |
|----------------|-------------------|-----------------------------|---------------------------------------------------------|
| 8              |                   | Стерео                      | Вокал, инструменты                                      |
| $\bigcirc$     |                   | Всенаправленная             | Подкасты для<br>нескольких человек,<br>конференц-звонки |
| $\bigcirc$     |                   | Кардиоидная                 | Подкасты, стриминг,<br>дубляж,<br>инструменты           |
| $\overline{0}$ |                   | Двунаправленная             | Личные интервью                                         |

Документ № 480HX-MICQC.A01

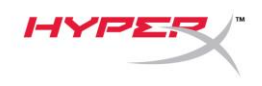

#### Регулировка усиления

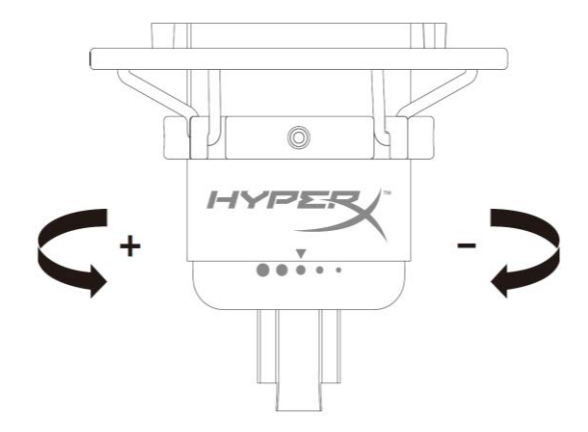

Чтобы отрегулировать усиление микрофона, поверните кнопку регулировки усиления.

#### Отключение звука микрофона

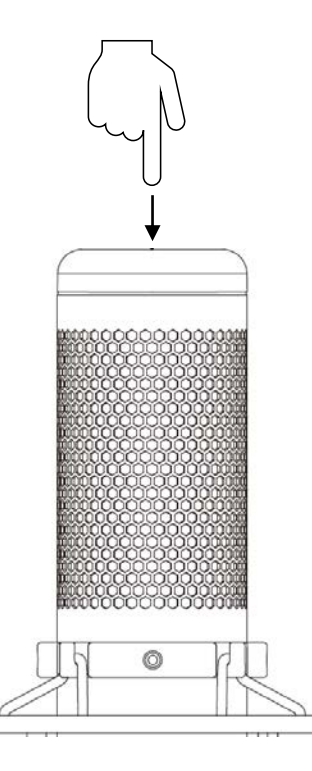

Чтобы отключить или включить звук микрофона, коснитесь его верхней части. Светодиод микрофона отображает текущее состояние режима «Без звука».

| Светодиод микрофона | Состояние режима «Без звука» |
|---------------------|------------------------------|
| Красный             | Режим «Без звука» выключен   |
| Выключен            | Режим «Без звука» включен    |

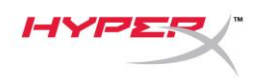

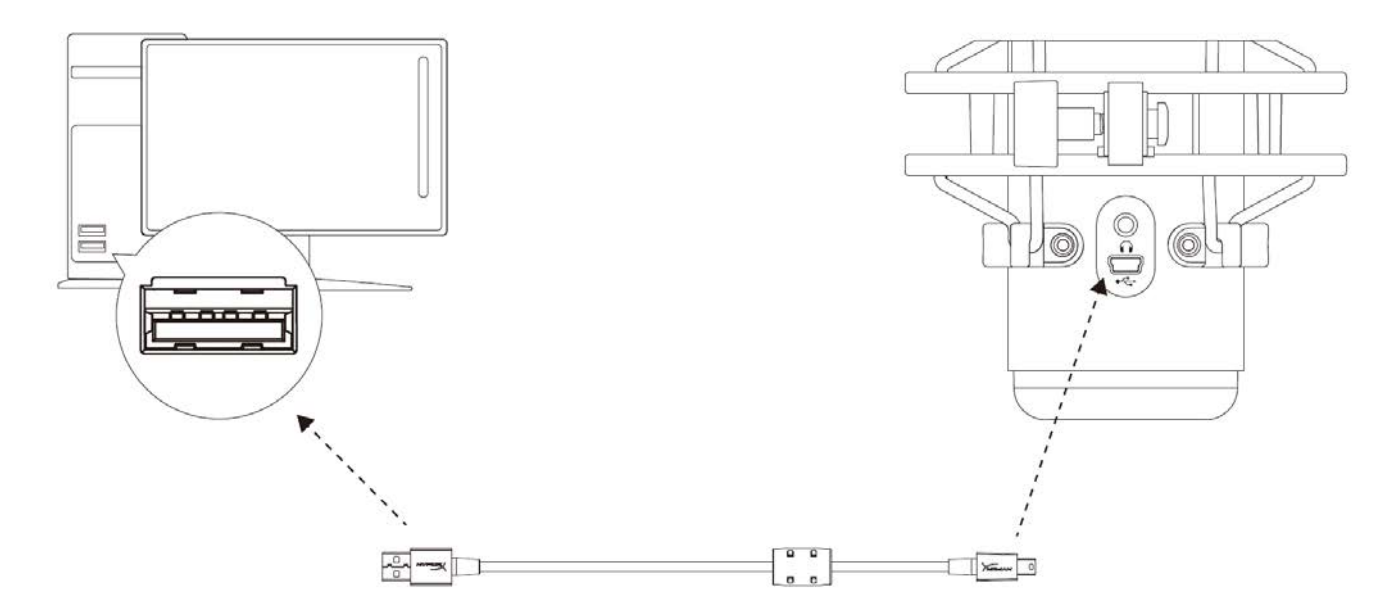

Подключите микрофон к USB-порту ПК или компьютера Мас с помощью прилагаемого USB-кабеля.

#### Windows

Чтобы обеспечить правильную настройку микрофона на ПК, выполните следующие действия:

 Щелкните правой кнопкой мыши значок звука в системном трее и выберите Sounds (Звуки).

| Open Volume Mixer   |  |
|---------------------|--|
| Open Sound settings |  |
| Spatial sound (Off) |  |
| Sounds              |  |
| T                   |  |

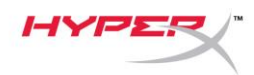

 На вкладке Playback (Воспроизведение) выберите Speakers HyperX QuadCast (Аудиоколонки HyperX QuadCast) и нажмите кнопку Set Default (Установить по умолчанию).

 На вкладке Recording (Запись) выберите Microphone HyperX QuadCast (Микрофон HyperX QuadCast) и нажмите кнопку Set Default (Установить по умолчанию).

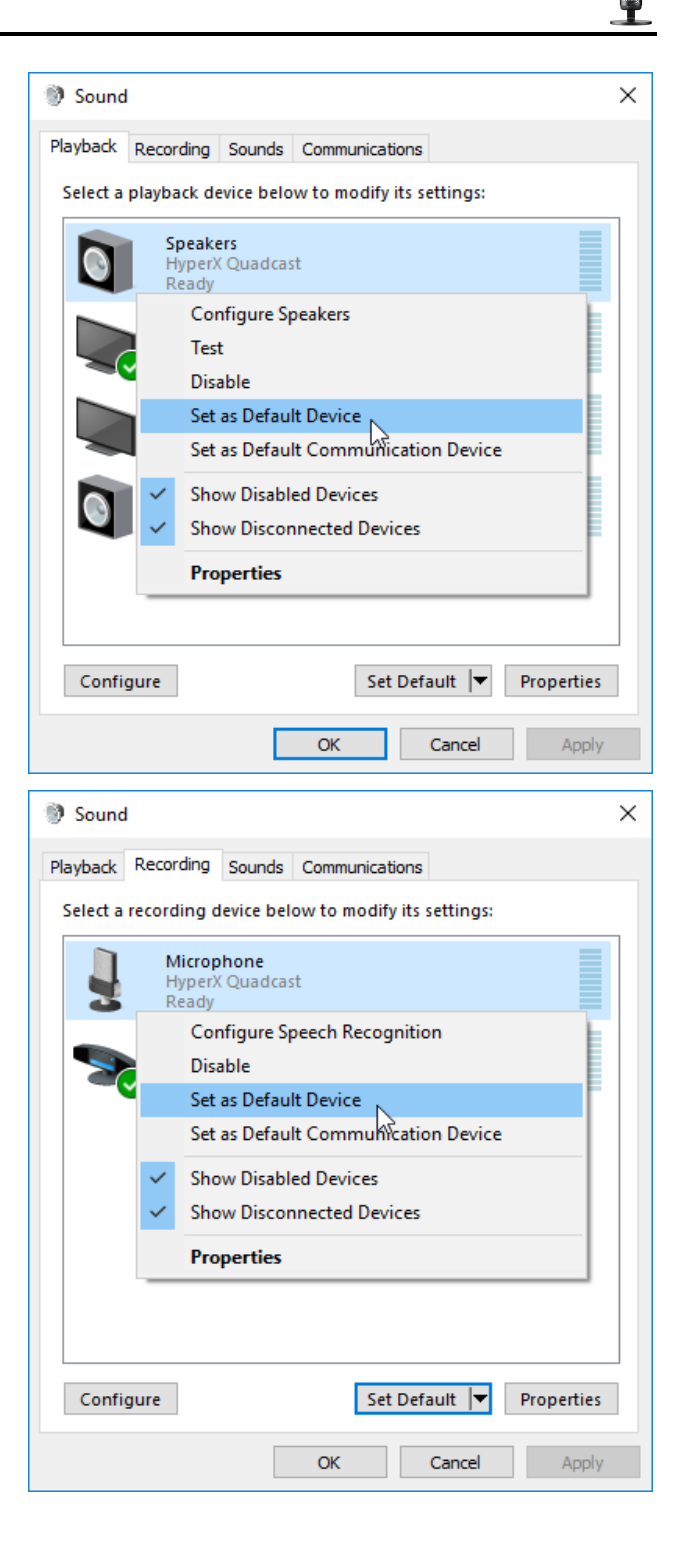

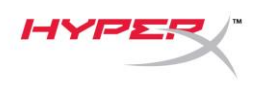

#### macOS

Чтобы обеспечить правильную настройку микрофона в macOS, выполните следующие действия:

1. Откройте меню System Preferences (Системные настройки) и выберите Sound (Звук).

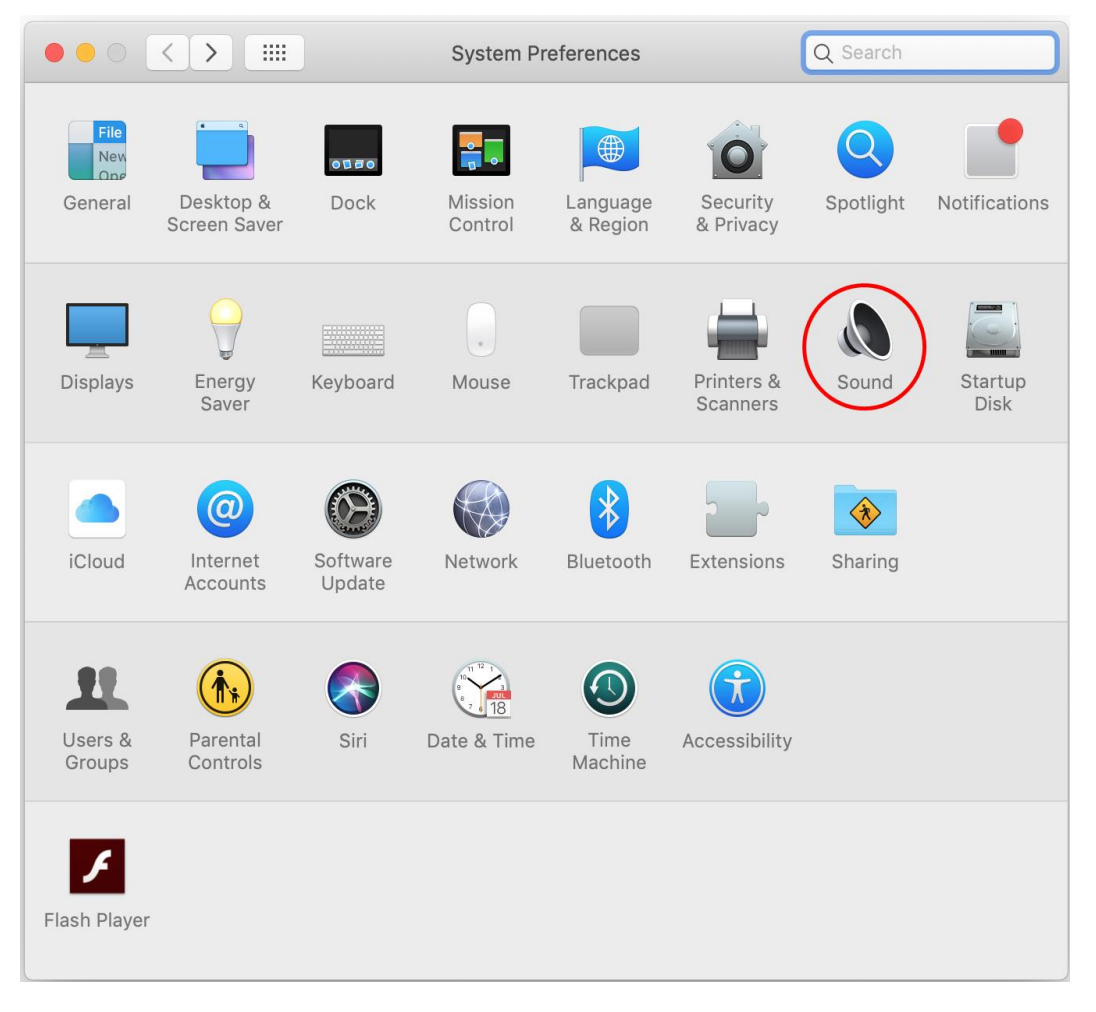

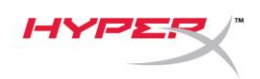

2. На вкладке *Output* (Выход) выберите **HyperX QuadCast**.

| • • • • •                                    | Sound                   | Q Search     |
|----------------------------------------------|-------------------------|--------------|
| [                                            | Sound Effects Output    | Input        |
| Select a device for sound ou                 | tput:                   |              |
| Name                                         | T                       | уре          |
| Internal Speakers                            | В                       | uilt-in      |
| HyperX Quadcast                              | U                       | SB           |
| Settings for the selected device<br>Balance: | :e:                     |              |
|                                              | i Vileft                | right ?      |
| Output volume:                               | Show volume in menu bar | ■())) □ Mute |

3. На вкладке Input (Вход) выберите HyperX QuadCast.

|                                                                           | Sound                      | Q Search                              |
|---------------------------------------------------------------------------|----------------------------|---------------------------------------|
|                                                                           | Sound Effects Output       | Input                                 |
| Select a device for sound                                                 | input:                     | -                                     |
| Name                                                                      |                            | Туре                                  |
| Internal Microphone                                                       |                            | Built-in                              |
| HyperX Quadcast                                                           |                            | USB                                   |
|                                                                           |                            |                                       |
| Settings for the selected de<br>Input volum<br>Input leve                 | evice:<br>e: ① · · · · · · |                                       |
| Settings for the selected de<br>Input volum<br>Input leve<br>Output volum | evice:                     | ,,,,,,,,,,,,,,,,,,,,,,,,,,,,,,,,,,,,, |

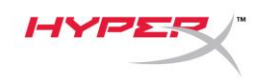

### Использование с PS4™

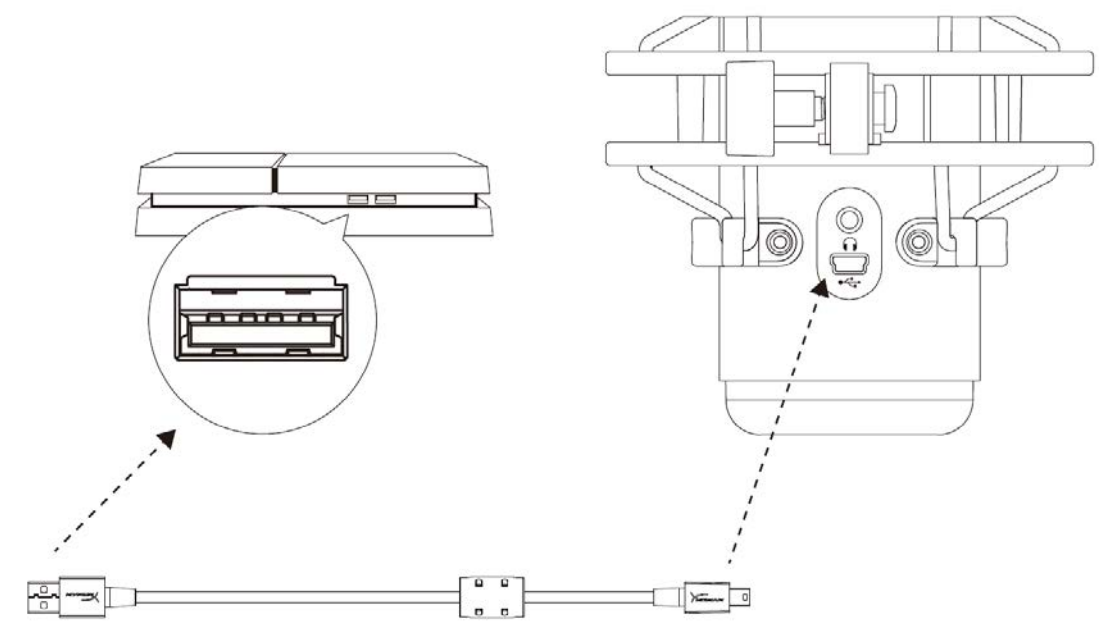

Подключите микрофон к USB-порту PS4 с помощью прилагаемого USB-кабеля.

Чтобы настроить наиболее оптимальные для PS4 параметры микрофона, выполните следующие действия:

- 1. Из основного меню PS4 перейдите в раздел Settings (Настройки) > Devices (Устройства) > Audio Devices (Аудиоустройства).
- 2. Установите для параметра *Input Device* (Входное устройство) значение USB Headset (HyperX QuadCast) (USB-гарнитура (HyperX QuadCast)).
- 3. Установите для параметра *Output Device* (Выходное устройство) значение USB Headset (HyperX QuadCast) (USB-гарнитура (HyperX QuadCast)).
- 4. Установите для параметра *Output to Headphones* (Выход на наушники) значение **All Audio (Звук полностью).**
- 5. Установите нужную громкость на регуляторе громкости (наушниках).

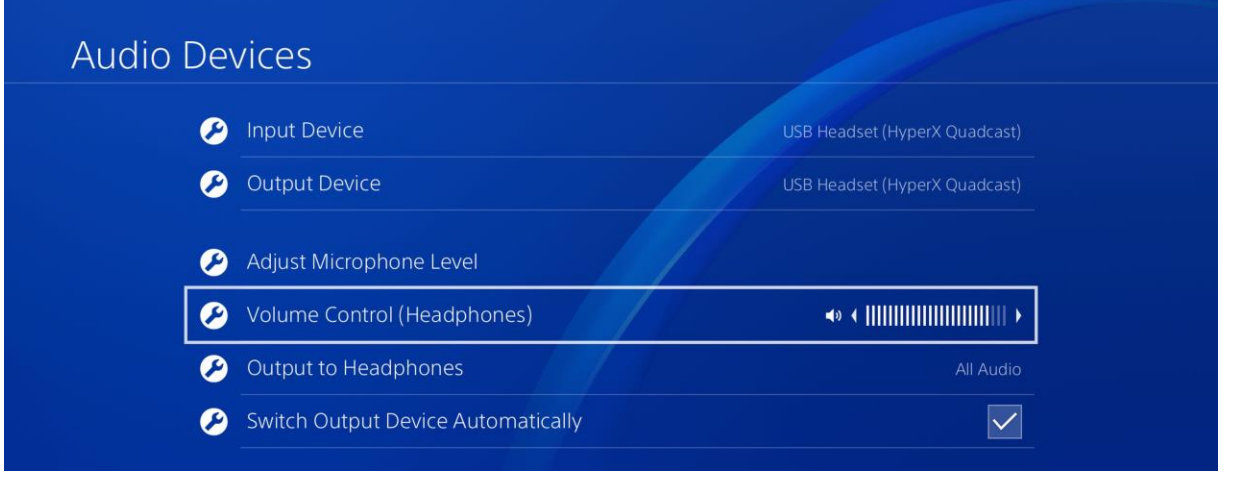

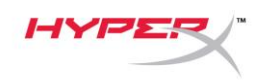

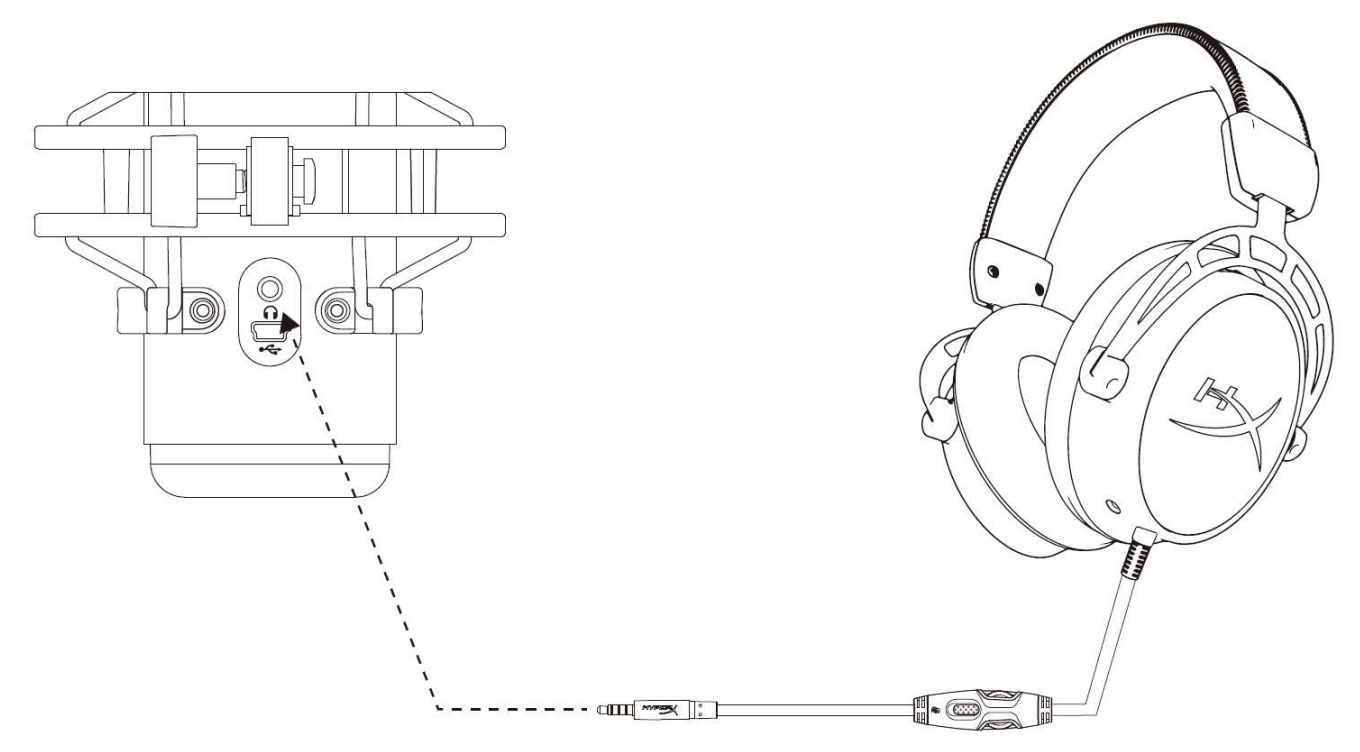

Подключите наушники к разъему для наушников на микрофоне для мониторинга микрофона и воспроизведения звука.

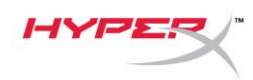

### Управление регистрацией данных микрофона

### PC

 С панели управления звуком перейдите на вкладку *Playback* (Воспроизведение), щелкните правой кнопкой мыши элемент Speakers HyperX QuadCast (Динамики HyperX QuadCast) и выберите Properties (Свойства).

 Перейдите на вкладку Levels (Уровни) и отрегулируйте ползунок громкости Microphone (Микрофон), чтобы настроить уровень мониторинга микрофона.

| Sound                                                  |                                       | ×  |  |  |  |
|--------------------------------------------------------|---------------------------------------|----|--|--|--|
| Playback Recordin                                      | ng Sounds Communications              |    |  |  |  |
| Select a playback device below to modify its settings: |                                       |    |  |  |  |
| Spe<br>Hyp<br>Def                                      | akers<br>erX Quadcast<br>ault Device  |    |  |  |  |
|                                                        | Configure Speakers<br>Test<br>Disable |    |  |  |  |
|                                                        | Show Disabled Devices                 |    |  |  |  |
|                                                        | About Software MIDI Synthesizer       |    |  |  |  |
| ~                                                      | Properties                            |    |  |  |  |
|                                                        | - 0                                   |    |  |  |  |
| Configure                                              | Set Default <b>Properties</b>         |    |  |  |  |
|                                                        | OK Cancel Apply                       | ī. |  |  |  |
| Speakers Prop                                          | erties                                | ×  |  |  |  |
| General Levels                                         | Enhancements Advanced Spatial sound   |    |  |  |  |
| Speakers                                               | 53 (1) Balance                        |    |  |  |  |
| Microphone                                             |                                       |    |  |  |  |
|                                                        | 70 ()) Balance                        |    |  |  |  |
|                                                        |                                       |    |  |  |  |
|                                                        |                                       |    |  |  |  |
|                                                        |                                       |    |  |  |  |
|                                                        |                                       |    |  |  |  |
|                                                        |                                       |    |  |  |  |
|                                                        | OK Cancel Apply                       |    |  |  |  |

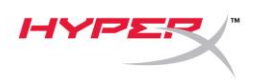

#### macOS

- 1. Откройте приложение Finder и перейдите в Applications (Приложения) > Utilities (Утилиты)
  - > Audio MIDI Setup (Настройка MIDI-интерфейса аудио)

| •••          | Main Applications                    |                                   |        |
|--------------|--------------------------------------|-----------------------------------|--------|
| < >          |                                      | Q Search                          |        |
| Favorites    | Name                                 | <ul> <li>Date Modified</li> </ul> | Size   |
| Desktop      | 🔻 🗽 Utilities                        | Nov 19, 2018 at 4:49 PM           |        |
|              | 🔤 Activity Monitor                   | Jan 24, 2019 at 2:53 PM           | 10.7 M |
| (@) AirDrop  | 🗖 Adobe Flash Player Install Manager | Nov 19, 2018 at 4:49 PM           | 3.3 M  |
| Recents      | le AirPort Utility                   | Jan 24, 2019 at 2:53 PM           | 47.8 M |
|              | Audio MIDI Setup                     | Jan 24, 2019 at 2:53 PM           | 3.8 M  |
| Documento    | 🚽 🕹 Bluetooth File Exchange          | Jan 24, 2019 at 2:53 PM           | 1.2 M  |
| Applications | Boot Camp Assistant                  | Jan 24, 2019 at 2:53 PM           | 4 M    |
| Downloads    | 🔀 ColorSync Utility                  | Jan 24, 2019 at 2:53 PM           | 5.5 M  |
|              | Canaala                              | 100 04 0010 at 0.50 DM            | 0714   |

2. Нажмите на HyperX QuadCast 2 и установите флажок под столбцом Thru, чтобы включить

или выключить регистрацию данных микрофона.

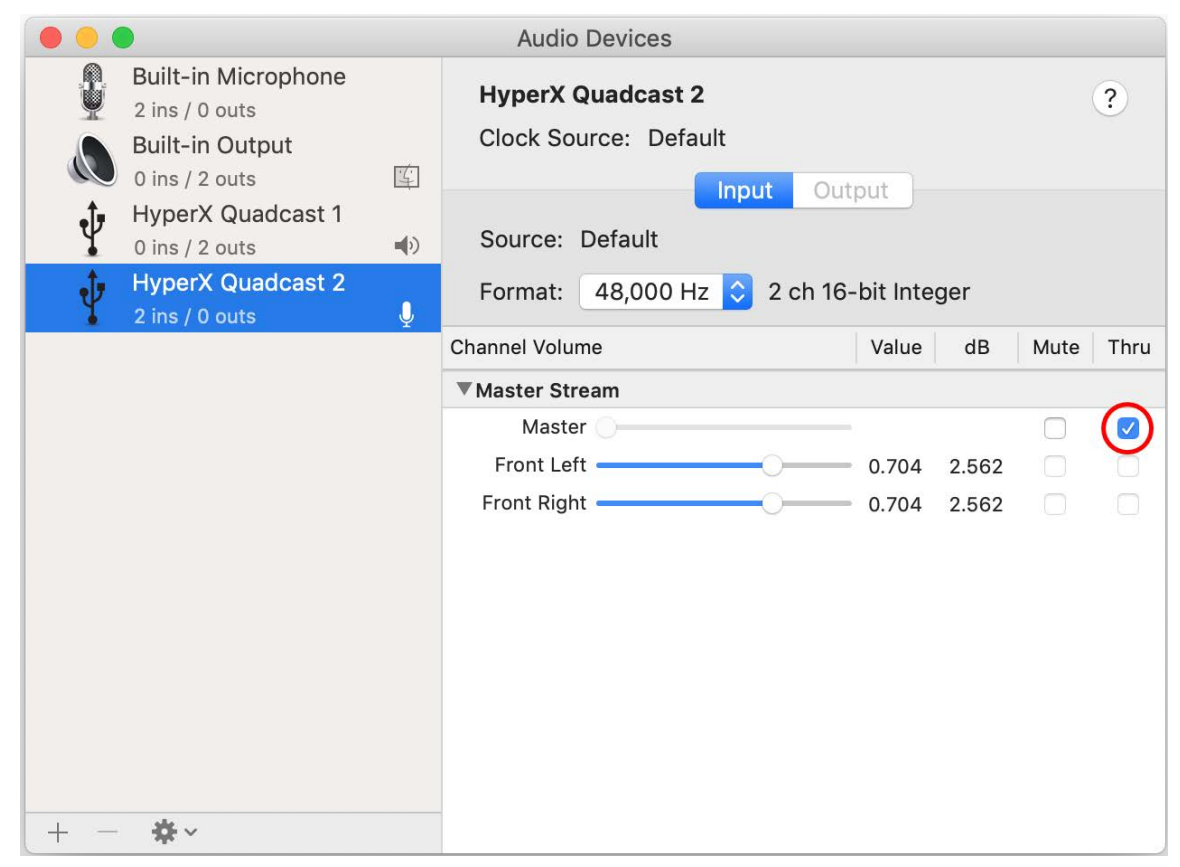

#### PS4

На PS4 нельзя напрямую управлять уровнем регистрации данных микрофона.

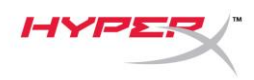

### Установка переходника крепления

- 1. Прикрепите прилагаемый переходник к микрофонной стойке. Переходник подходит для резьбы размеров 3/8" и 5/8".
- 2. Снимите винт с накатанной головкой и гайку с подставки для микрофона.
- 3. Снимите микрофон с подставки.
- 4. Совместите переходник с отверстиями для крепления микрофона и закрепите переходник винтом с накатанной головкой и гайкой.

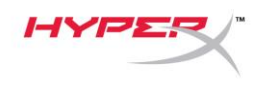

## Вопросы или проблемы с настройкой?

Свяжитесь с командой технической поддержки HyperX: hyperxgaming.com/support/

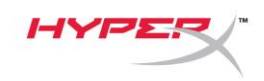

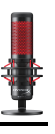

# HyperX QuadCast<sup>™</sup>

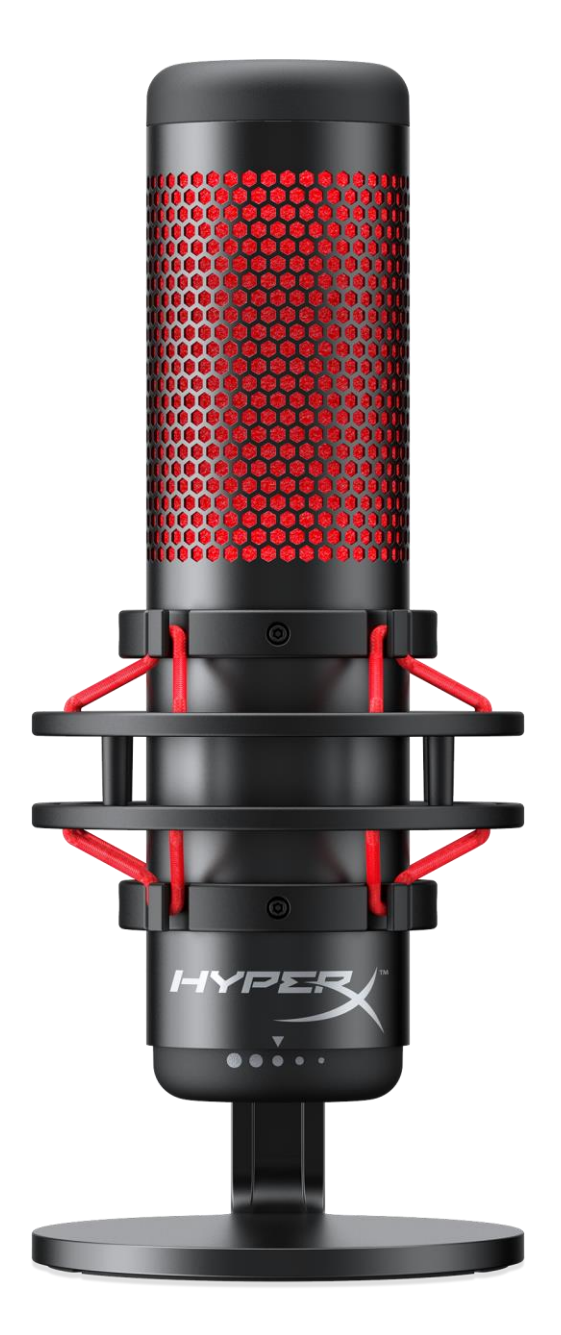

### Parça Numaraları

HX-MICQC-BK

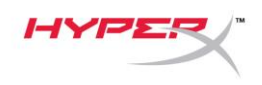

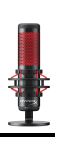

# İçindekiler

| enel Görünüm                 | . 3 |
|------------------------------|-----|
| eknik özellikler             | . 4 |
| /likrofon Kontrolleri        | . 5 |
| ک veya Mac ile kullanım      | . 7 |
| ²S4™ ile kullanım            | 11  |
| (ulaklık Bağlantıları        | 12  |
| /likrofon İzleme Denetimi    | 13  |
| /Iontaj Adaptörünün Kurulumu | 15  |

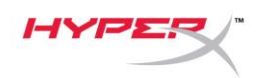

## Genel Görünüm

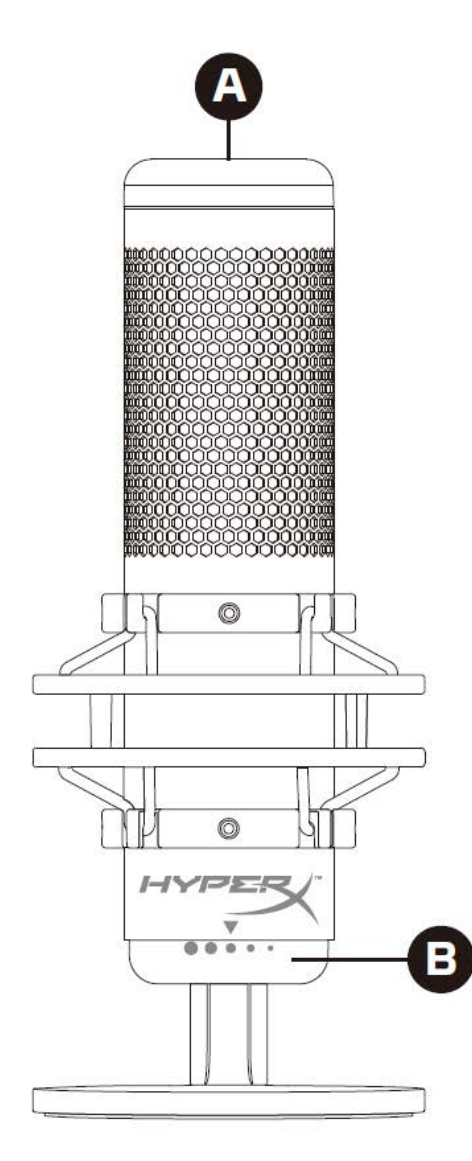

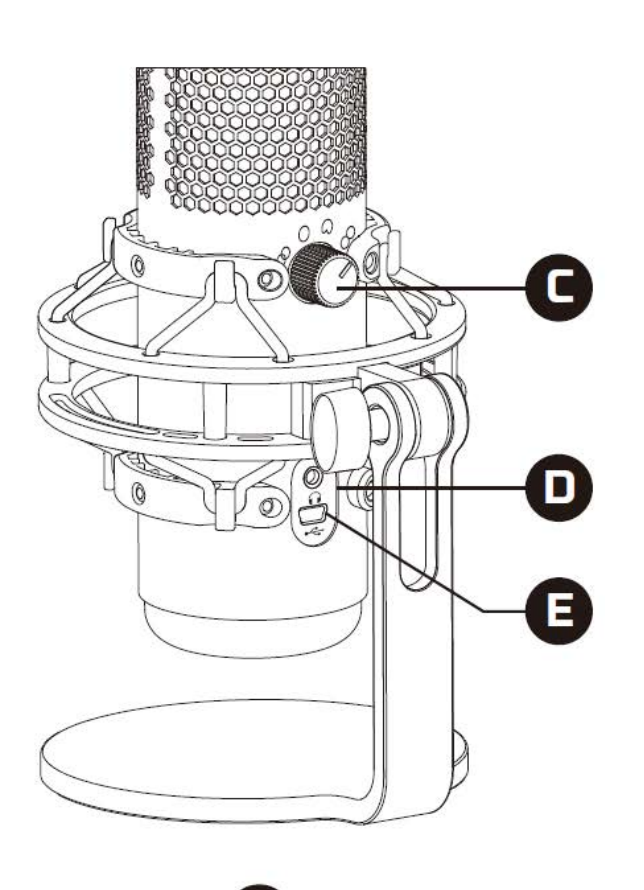

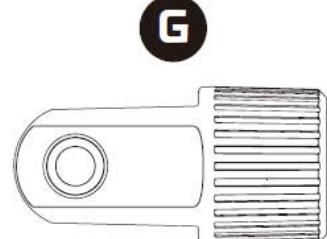

- A. Dokunarak Sessize Alma Sensörü
- B. Kazanım Denetimi Düğmesi
- C. Kutup Düzeni Düğmesi
- D. Kulaklık Jakı
- E. USB Kablosu Bağlantı Noktası
- F. USB Kablosu
- G. Montaj Adaptörü\*

\*Hem 3/8" hem de 5/8" diş boyutlarını destekler

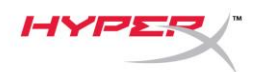

### Teknik özellikler

#### Mikrofon

Güç tüketimi: 5 V 125 mA Örnekleme/bit hızı: 48 kHz/16 bit Eleman: Elektret kondenser mikrofon Bağlantı tipi: Üç adet 14 mm kondenser Kutup düzeni: Stereo, Heryönlü, Kardiyoit, İki yönlü Frekans yanıtı: 20 Hz – 20 kHz Hassasiyet: -36 dB (1 V/Pa, 1 kHz'de) Kablo uzunluğu: 3 m Ağırlık:

- Mikrofon: 254 g
- Darbe emici aparat ve stand: 364 g
- USB kabloyla birlikte toplam ağırlık: 710 g

#### Kulaklık Çıkışı

Empedans:  $32 \Omega$ Frekans yanıtı: 20 Hz - 20 kHz Maksimum güç çıkışı: 7 mW THD:  $\leq \%0,05 (1 \text{ kHz/0 dBFS})$ SNR:  $\geq 90 \text{ dB} (1 \text{ kHZ}, \text{RL}=\infty)$ 

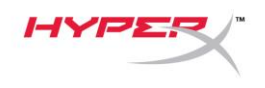

### Mikrofon Kontrolleri

#### Kutup Düzeni Seçimi

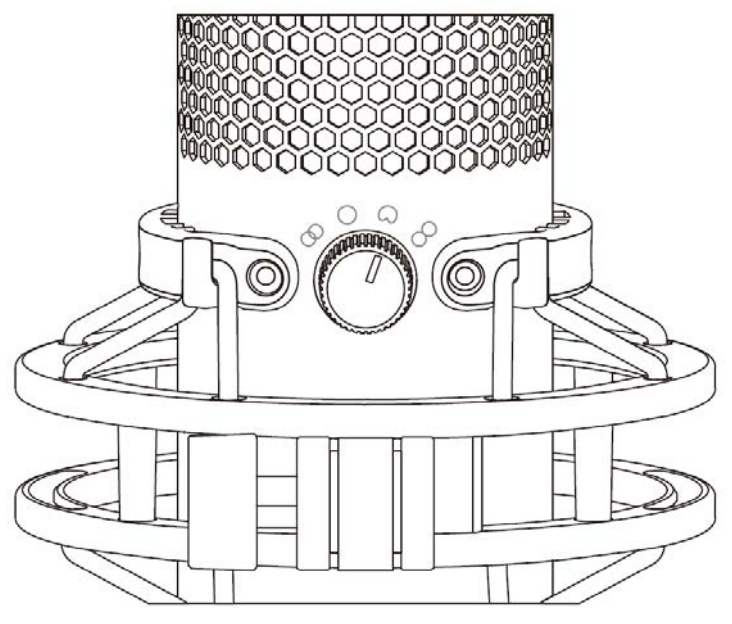

Dört kutup düzeninden birini seçmek için kutup düzeni düğmesini döndürün.

| Simge      | Ses Yönü    | Kutup Düzeni | Senaryolar                                                               |
|------------|-------------|--------------|--------------------------------------------------------------------------|
| 8          |             | Stereo       | Vokaller, enstrümanlar                                                   |
| $\bigcirc$ |             | Heryönlü     | Birden fazla kişinin yer<br>aldığı podcast'ler,<br>konferans görüşmeleri |
| 0          | <b>+•</b>   | Kardioit     | Podcast'ler, yayın<br>yapma, seslendirmeler,<br>enstrümanlar             |
|            | <b>+•</b> + | İki yönlü    | Yüz yüze görüşmeler                                                      |

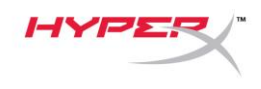

### Kazanım Denetimi Ayarı

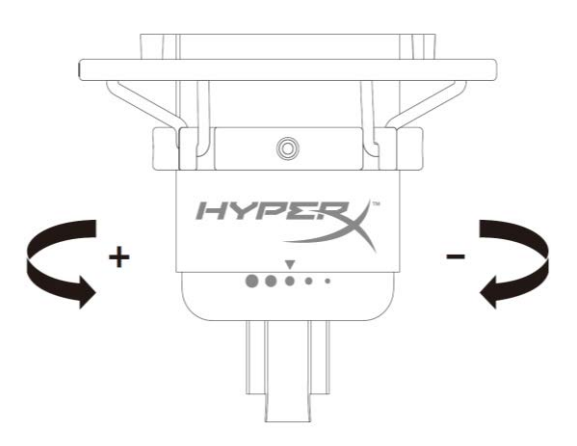

Mikrofon kazanımını ayarlamak için mikrofon kazanımı düğmesini döndürün.

#### Mikrofonu Sessize Alma

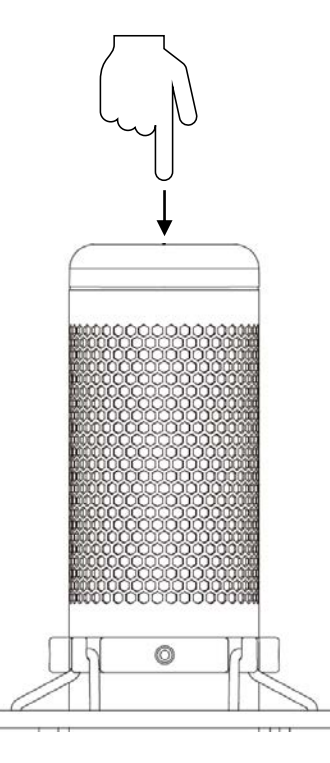

Mikrofonu sessize almak veya sesini açmak için mikrofonun üst kısmına dokunun. Mikrofon LED'i, mikrofonun geçerli ses durumunu gösterir.

| Mikrofon LED'i | Sessizde Olma Durumu |
|----------------|----------------------|
| Kırmızı        | Sessize alma kapalı  |
| Kapalı         | Sessize alma açık    |

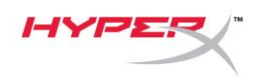

### PC veya Mac ile kullanım

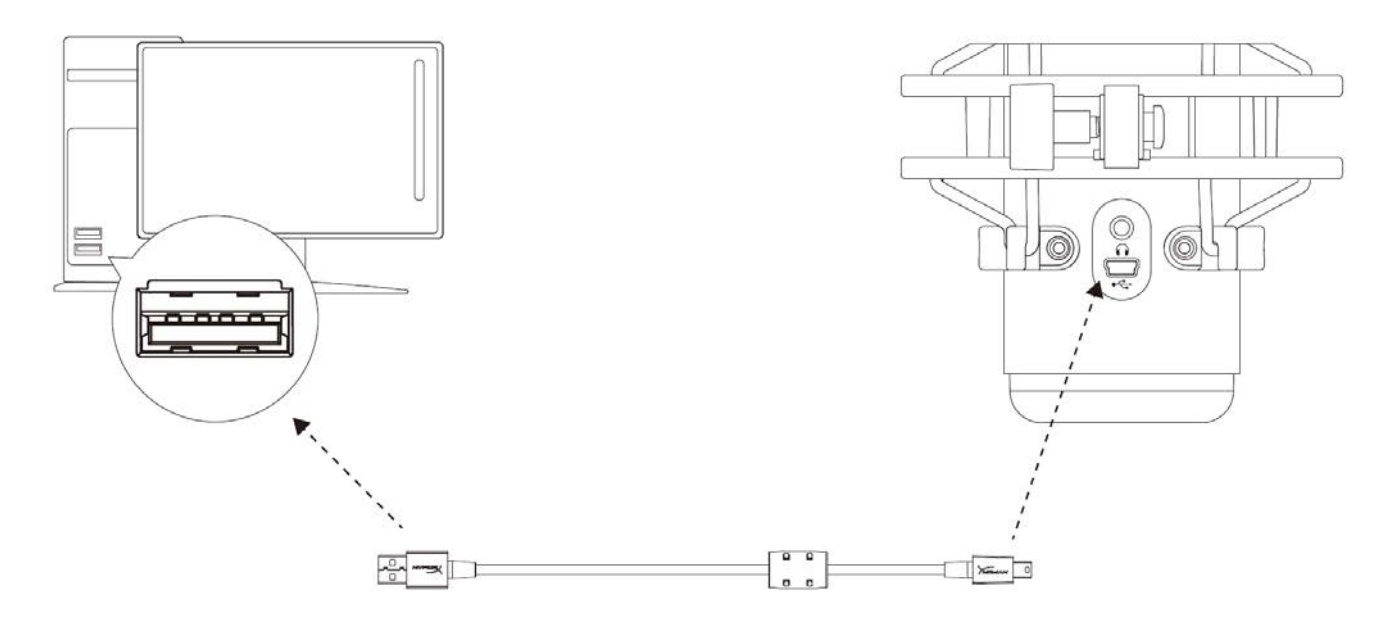

Mikrofonun USB kablosunu kullanarak mikrofonu PC veya Mac'teki USB bağlantı noktasına bağlayın.

#### Windows

Mikrofonun, PC'de doğru bir biçimde yapılandırıldığından emin olmak için aşağıdaki adımları uygulayın:

 Sistem tepsisindeki ses simgesine sağ tıklayıp **Sesler** öğesini seçin.

| Open Volum   | ne Mixer                                                                                    |  |
|--------------|---------------------------------------------------------------------------------------------|--|
| Open Sound   | l settings                                                                                  |  |
| Spatial soun | d (Off)                                                                                     |  |
| Sounds       |                                                                                             |  |
| Troubleshoo  | ot sound problems                                                                           |  |
| ^ №          | ・<br>に<br>い<br>に<br>い<br>に<br>い<br>い<br>い<br>い<br>い<br>い<br>い<br>い<br>い<br>い<br>い<br>い<br>い |  |

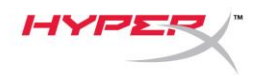

Oynatma sekmesinde, Hoparlörler HyperX
 QuadCast öğesini seçin ve Varsayılan
 Olarak Ayarla düğmesine tıklayın.

Oynatma sekmesinde, Mikrofon HyperX
 QuadCast öğesini seçin ve Varsayılan
 Olarak Ayarla düğmesine tıklayın.

| 🔮 Sound                                                                                                    |                                                                                                    | $\times$ |
|----------------------------------------------------------------------------------------------------|----------------------------------------------------------------------------------------------------|----------|
| Playback Recor                                                                                                    | ding Sounds Communications                                                                                                    |          |
| Select a playba                                                                                                    | ack device below to modify its settings:                                                                                                    |          |
|                                                                                                    | neakers                                                                                                    |          |
| N R                                                                                                    | yperX Quadcast<br>eady                                                                                                    |          |
|                                                                                                    | Configure Speakers                                                                                                    |          |
|                                                                                                    | Test                                                                                                    |          |
|                                                                                                    | Set as Default Device                                                                                                    |          |
|                                                                                                    | Set as Default Communication Device                                                                                                    |          |
|                                                                                                    | Show Disabled Devices                                                                                                    |          |
|                                                                                                    | Show Disconnected Devices                                                                                                    |          |
|                                                                                                    | Properties                                                                                                    |          |
| _                                                                                                    |                                                                                                    |          |
|                                                                                                    |                                                                                                    |          |
| Configure                                                                                                    | Set Default 🔻 Properties                                                                                                    |          |
|                                                                                                    | OK Cancel Apply                                                                                                    |          |
|                                                                                                    |                                                                                                    |          |
|                                                                                                    |                                                                                                    |          |
| Sound                                                                                                    |                                                                                                    | ×        |
| Sound           Playback         Record                                                                                                    | ding Sounds Communications                                                                                                    | ×        |
| Sound           Playback         Record           Select a record         Select a record                                                                                                    | ding Sounds Communications                                                                                                    | ×        |
| Sound       Playback     Record       Select a record     M                                                                                                    | ding Sounds Communications<br>ling device below to modify its settings:                                                                                                    | ×        |
| Sound          Playback       Record         Select a record       M         R       R                                                                                                    | ding Sounds Communications<br>ling device below to modify its settings:                                                                                                    | ×        |
| Sound<br>Playback Recor<br>Select a record                                                                                                    | ding Sounds Communications<br>ling device below to modify its settings:<br>licrophone<br>yperX Quadcast<br>eady<br>Configure Speech Recognition                                                                                                    | ×        |
| Sound          Playback       Record         Select a record       M         Image: Select a record       M         Image: Select a reco                                                                                                    | ding Sounds Communications<br>ling device below to modify its settings:<br>licrophone<br>yperX Quadcast<br>eady<br>Configure Speech Recognition<br>Disable                                                                                                    | ×        |
| Sound       Playback     Record       Select a record     M       M     M       M     M                                                                                                    | ding Sounds Communications<br>ling device below to modify its settings:<br>licrophone<br>yperX Quadcast<br>eady<br>Configure Speech Recognition<br>Disable<br>Set as Default Device<br>Set as Default Communication Device                                                                                                    | ×        |
| <ul> <li>Sound</li> <li>Playback Record</li> <li>Select a record</li> <li>R</li> <li>R</li></ul>                                                                                                    | ding Sounds Communications<br>ling device below to modify its settings:<br>licrophone<br>yperX Quadcast<br>eady<br>Configure Speech Recognition<br>Disable<br>Set as Default Device<br>Set as Default Communication Device                                                                                                    | ×        |
| <ul> <li>Sound</li> <li>Playback Record</li> <li>Select a record</li> <li>M</li> <li>M</li></ul>                                                                                                    | ding Sounds Communications<br>ling device below to modify its settings:<br>licrophone<br>yperX Quadcast<br>eady<br>Configure Speech Recognition<br>Disable<br>Set as Default Device<br>Set as Default Communication Device<br>Show Disabled Devices<br>Show Disconnected Devices                                                  | ×        |
| <ul> <li>Sound</li> <li>Playback Record</li> <li>Select a record</li> <li>M</li> <li>M</li></ul>                                                                                                    | ding Sounds Communications<br>ling device below to modify its settings:<br>ticrophone<br>yperX Quadcast<br>eady<br>Configure Speech Recognition<br>Disable<br>Set as Default Device<br>Set as Default Communication Device<br>Show Disabled Devices<br>Show Disconnected Devices<br>Properties                                    | ×        |
| <ul> <li>Sound</li> <li>Playback Record</li> <li>Select a record</li> <li>M</li> <li>M</li></ul>                                                                                                    | ding Sounds Communications<br>ling device below to modify its settings:<br>licrophone<br>yperX Quadcast<br>eady<br>Configure Speech Recognition<br>Disable<br>Set as Default Device<br>Set as Default Communication Device<br>Show Disabled Devices<br>Show Disconnected Devices<br>Properties                                    | ×        |
| <ul> <li>Sound</li> <li>Playback Record</li> <li>Select a record</li> <li>MH</li> <li>MH<!--</td--><td>ding Sounds Communications<br/>ling device below to modify its settings:<br/>licrophone<br/>yperX Quadcast<br/>eady<br/>Configure Speech Recognition<br/>Disable<br/>Set as Default Device<br/>Set as Default Communication Device<br/>Show Disabled Devices<br/>Show Disconnected Devices<br/>Properties</td><td>×</td></li></ul> | ding Sounds Communications<br>ling device below to modify its settings:<br>licrophone<br>yperX Quadcast<br>eady<br>Configure Speech Recognition<br>Disable<br>Set as Default Device<br>Set as Default Communication Device<br>Show Disabled Devices<br>Show Disconnected Devices<br>Properties                                    | ×        |
| Sound          Playback       Record         Select a record       M         Image: Select a record       Image: Select a record         Image: Select a record       Image: Select a record                                                                                                    | ding Sounds Communications<br>ling device below to modify its settings:<br>lircophone<br>yperX Quadcast<br>eady<br>Configure Speech Recognition<br>Disable<br>Set as Default Device<br>Set as Default Communication Device<br>Show Disabled Devices<br>Show Disabled Devices<br>Show Disabled Devices<br>Properties<br>Properties | ×        |
| Sound<br>Playback Record<br>Select a record<br>R<br>R<br>Configure                                                                                                    | ding Sounds Communications   In device below to modify its settings: Interophone YearX Quadcast eady Configure Speech Recognition Disable Set as Default Device Set as Default Communication Device Show Disabled Devices Show Disconnected Devices Properties    Set Default  Properties                                         | ×        |

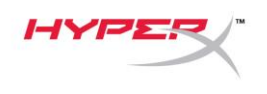

#### macOS

Mikrofonun, macOS'ta doğru bir biçimde yapılandırıldığından emin olmak için aşağıdaki adımları uygulayın:

1. Sistem Tercihleri menüsünden Ses bölümünü açın.

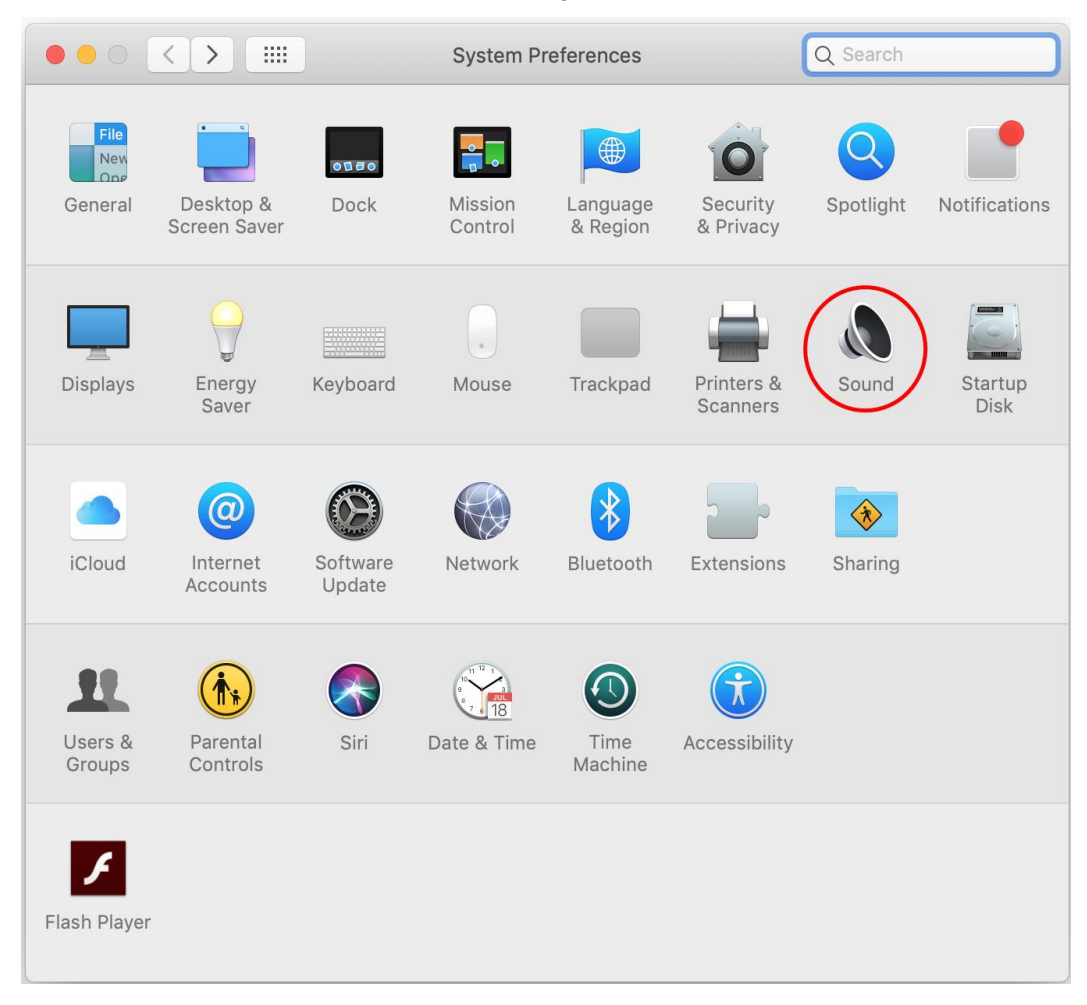

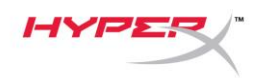

2. *Çıkış* sekmesinden **HyperX QuadCast**'i seçin.

| •• < >                                     | Sound                     | Q Search |
|--------------------------------------------|---------------------------|----------|
|                                            | Sound Effects Output Inpu | ut       |
| Select a device for sound ou               | itput:                    |          |
| Name                                       | Туре                      |          |
| Internal Speakers                          | Built-                    | in       |
| HyperX Quadcast                            | USB                       |          |
| Settings for the selected devi<br>Balance: | ce:                       |          |
|                                            | Iert                      | right    |
| Output volume:                             |                           | ()) Mute |

3. Giriş sekmesinden HyperX QuadCast'i seçin.

|                               | Sound                | Q Search   |
|-------------------------------|----------------------|------------|
|                               | Sound Effects Output | Input      |
| Select a device for sound ir  | nput:                |            |
| Name                          |                      | Туре       |
| Internal Microphone           |                      | Built-in   |
| HyperX Quadcast               |                      | USB        |
| Settings for the selected dev | vice:                |            |
| Input volume                  | · <b>Q</b> :         | , <b>Q</b> |
| Input volume<br>Input level   |                      |            |

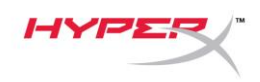

### PS4<sup>™</sup> ile kullanım

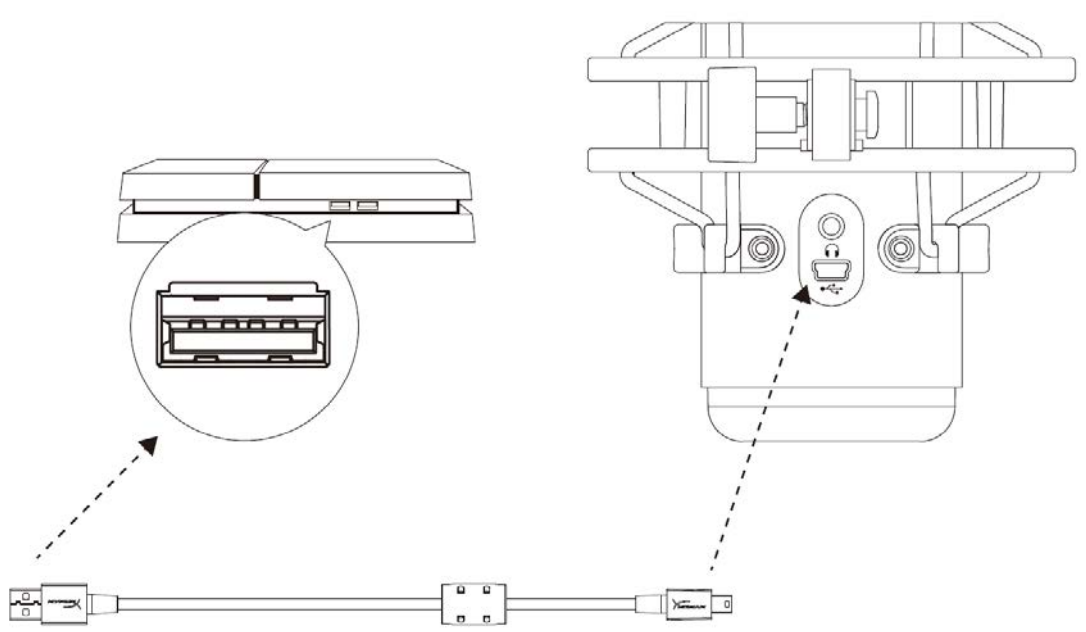

Mikrofonun USB kablosunu kullanarak mikrofonu PS4'teki USB bağlantı noktasına bağlayın.

Mikrofonun, PS4'teki en iyi ayarlarla yapılandırıldığından emin olmak için aşağıdaki adımları uygulayın:

- 1. PS4 ana menüsünden şu yolu izleyin: Ayarlar > Cihazlar > Ses Cihazları
- 2. Giriş Cihazı için şu seçimi yapın: USB Kulaklık (HyperX QuadCast)
- 3. Çıkış Cihazı için şu seçimi yapın: USB Kulaklık (HyperX QuadCast)
- 4. Kulaklığa Çıkış Ver için şu seçimi yapın: Tüm Ses
- 5. Ses Kontrolü (Kulaklıklar) istediğiniz şekilde ayarlayın

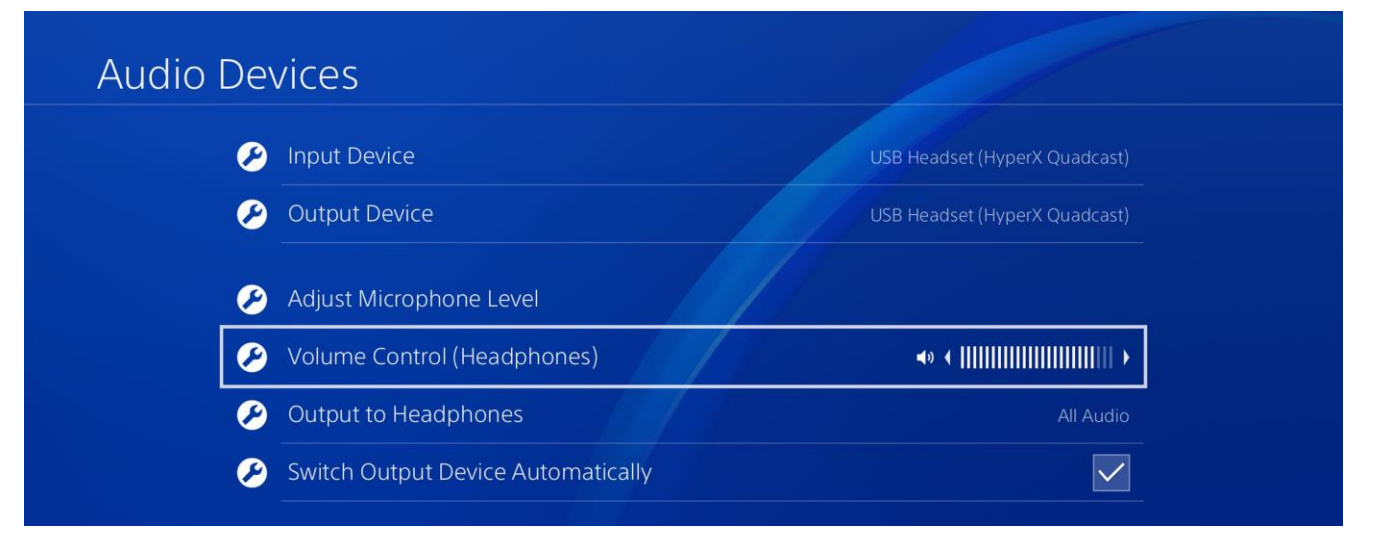

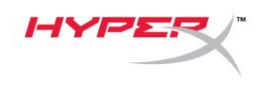

# Kulaklık Bağlantıları

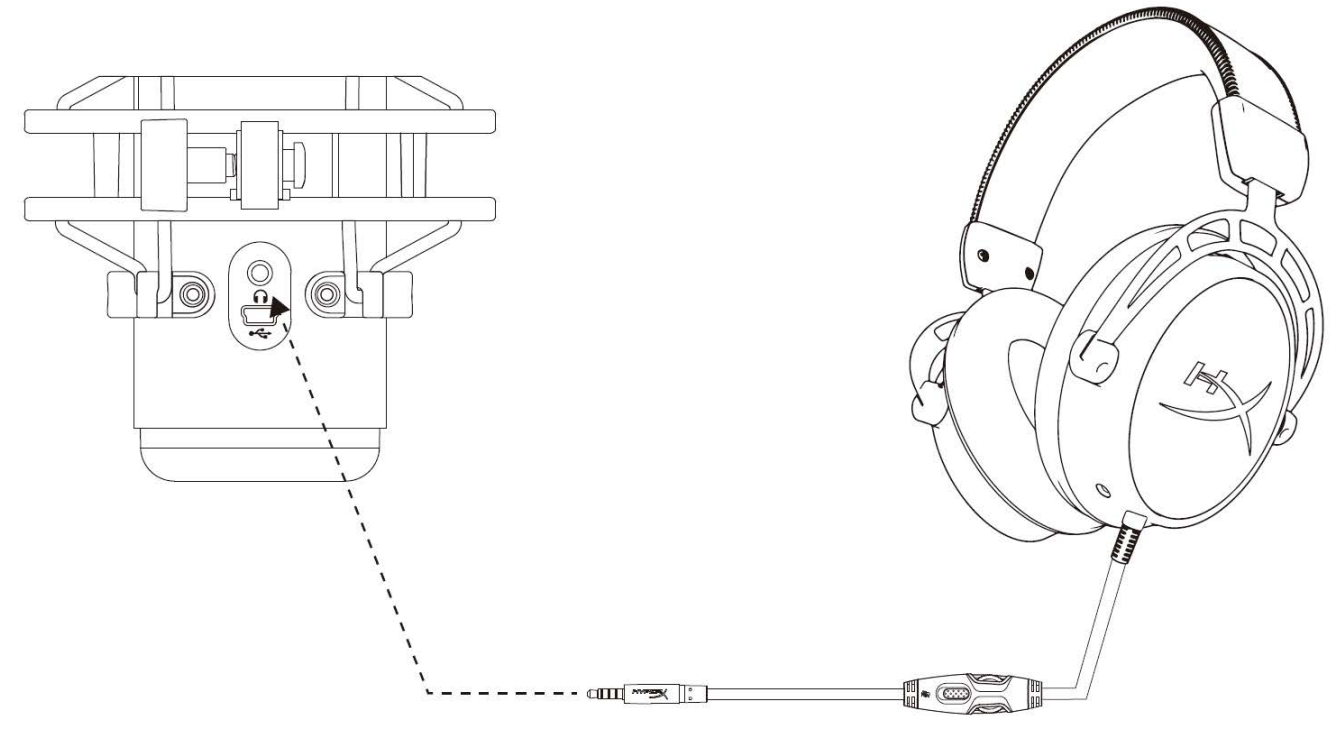

Mikrofon izleme ve ses oynatma için, kulaklığı mikrofondaki kulaklık jakına bağlayın.

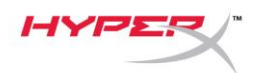

# Mikrofon İzleme Denetimi

### PC

 Ses kontrol panelinden *Oynatma* sekmesine gelin, Hoparlör HyperX QuadCast'e sağ tıklayın ve Özellikler'i seçin.

 Seviyeler sekmesinde, Mikrofon ses seviyesi kaydırmalı düğmesinden mikrofon izleme seviyesini ayarlayın.

| 🜒 Sound       |                                          |                                          |                    | ×         |
|---------------|------------------------------------------|------------------------------------------|--------------------|-----------|
| Playback Re   | cording Se                               | ounds Communic                           | ations             |           |
| Select a play | back devi                                | e below to modi                          | y its settings:    |           |
|               | <b>Speakers</b><br>HyperX Q<br>Default D | uadcast<br>evice                         |                    |           |
|               | Co<br>Tes<br>Dis                         | nfigure Speakers<br>st<br>sable          |                    |           |
|               | ✓ Sho                                    | ow Disabled Devi<br>ow Disconnected      | ces<br>Devices     |           |
|               | Ab                                       | out Software MI                          | 01 Synthesizer     |           |
|               |                                          | la la la la la la la la la la la la la l |                    |           |
| Configure     | <u>:</u>                                 | S                                        | et Default 🛛 🔻     | roperties |
|               |                                          | ОК                                       | Cancel             | Apply     |
| Speakers F    | roperties                                |                                          |                    | ×         |
| General Leve  | els Enhan                                | cements Advanc                           | ed Spatial sound   |           |
| Speakers      |                                          |                                          | 53 <b>(</b> )) Bal | ance      |
| Microphor     | le                                       |                                          | 70 🌒 Bal           | ance      |
|               |                                          | ~~~~~~~~~~~~~~~~~~~~~~~~~~~~~~~~~~~~~~~  |                    |           |
|               |                                          |                                          |                    |           |
|               |                                          |                                          |                    |           |
|               |                                          |                                          |                    |           |
|               |                                          | OK                                       | Cancel             | Apply     |

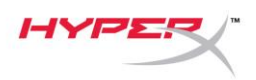

#### macOS

1. Finder'dan Applications > Utilities > Audio MIDI Setup menü yolunu takip edin.

| •••          | Main Applications                    |      |                             |        |  |  |
|--------------|--------------------------------------|------|-----------------------------|--------|--|--|
| < >          |                                      | Q Se | earch                       |        |  |  |
| Favorites    | Name                                 | ^    | Date Modified               | Size   |  |  |
| Desktop      | 🔻 🗽 Utilities                        |      | Nov 19, 2018 at 4:49 PM     |        |  |  |
| AirDrop      | 🔤 Activity Monitor                   |      | Jan 24, 2019 at 2:53 PM 10. |        |  |  |
|              | 🗖 Adobe Flash Player Install Manager |      | Nov 19, 2018 at 4:49 PM     | 3.3 M  |  |  |
| Recents      | le AirPort Utility                   |      | Jan 24, 2019 at 2:53 PM     | 47.8 M |  |  |
|              | Audio MIDI Setup                     |      | Jan 24, 2019 at 2:53 PM     | 3.8 M  |  |  |
| Documento    | 🚽 🕹 Bluetooth File Exchange          |      | Jan 24, 2019 at 2:53 PM     | 1.2 M  |  |  |
| Applications | Boot Camp Assistant                  |      | Jan 24, 2019 at 2:53 PM     | 4 M    |  |  |
| Downloads    | 🔀 ColorSync Utility                  |      | Jan 24, 2019 at 2:53 PM     | 5.5 M  |  |  |
|              | Canaala                              |      | 100 04 0010 at 0:50 DM      | 0714   |  |  |

2. **HyperX QuadCast 2**'ye tıklayın ve mikrofon izlemeyi açıp kapatmak için Thru sütununun altındaki onay kutusuna tıklayın.

|                                                  |                                                                                                    |   | Audio                                    | o Devices                                                         |                  |          |       |      |      |
|--------------------------------------------------|----------------------------------------------------------------------------------------------------|---|------------------------------------------|-------------------------------------------------------------------|------------------|----------|-------|------|------|
| اللہ میں اور اور اور اور اور اور اور اور اور اور | Built-in Microphone<br>2 ins / 0 outs<br>Built-in Output<br>0 ins / 2 outs<br>HyperX Quadcast 1<br>0 ins / 2 outs<br>HyperX Quadcast 2<br>2 ins / 0 outs | ∰ | HyperX<br>Clock Sc<br>Source:<br>Format: | Quadcast 2<br>burce: Default<br>Input<br>Default<br>48,000 Hz 📚 2 | Out)<br>2 ch 16- | bit Inte | ger   |      | ?    |
|                                                  |                                                                                                    | - | Channel Volu                             | ime                                                               |                  | Value    | dB    | Mute | Thru |
|                                                  |                                                                                                    |   | ▼Master St                               | ream                                                              |                  |          |       |      | ~    |
|                                                  |                                                                                                    |   | Maste                                    | er 🔿                                                              |                  |          |       |      |      |
|                                                  |                                                                                                    |   | Front Le                                 | ft(                                                               | )                | 0.704    | 2.562 |      |      |
|                                                  |                                                                                                    |   | Front Rigi                               | ht(                                                               |                  | 0.704    | 2.562 |      |      |
| $\left[+-\right]$                                | <b>₩</b> ~                                                                                                    |   |                                          |                                                                   |                  |          |       |      | 15   |

### PS4

Mikrofon izleme seviyesi doğrudan PS4 üzerinden kontrol edilemez.

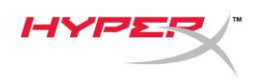

### Montaj Adaptörünün Kurulumu

- 1. Ürünle birlikte gönderilen montaj adaptörünü, mikrofon boom kolunun üzerine sabitleyin. Montaj adaptörü, hem 3/8" hem de 5/8" diş boyutlarını destekler.
- 2. Ayar cıvatasını ve somunu mikrofon standından çıkarın.
- 3. Mikrofon standını mikrofon standından sökün.
- 4. Montaj adaptörünü mikrofon montaj delikleriyle hizalayın ve adaptörü, ayar cıvatası ve somun ile sabitleyin.
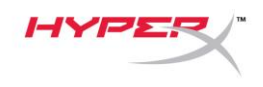

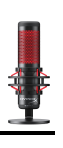

## Sorunuz mu var? Kurulum sorunları mı yaşıyorsunuz?

HyperX destek ekibi ile irtibata geçin: hyperxgaming.com/support/

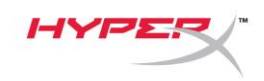

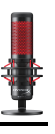

# HyperX QuadCast<sup>™</sup>

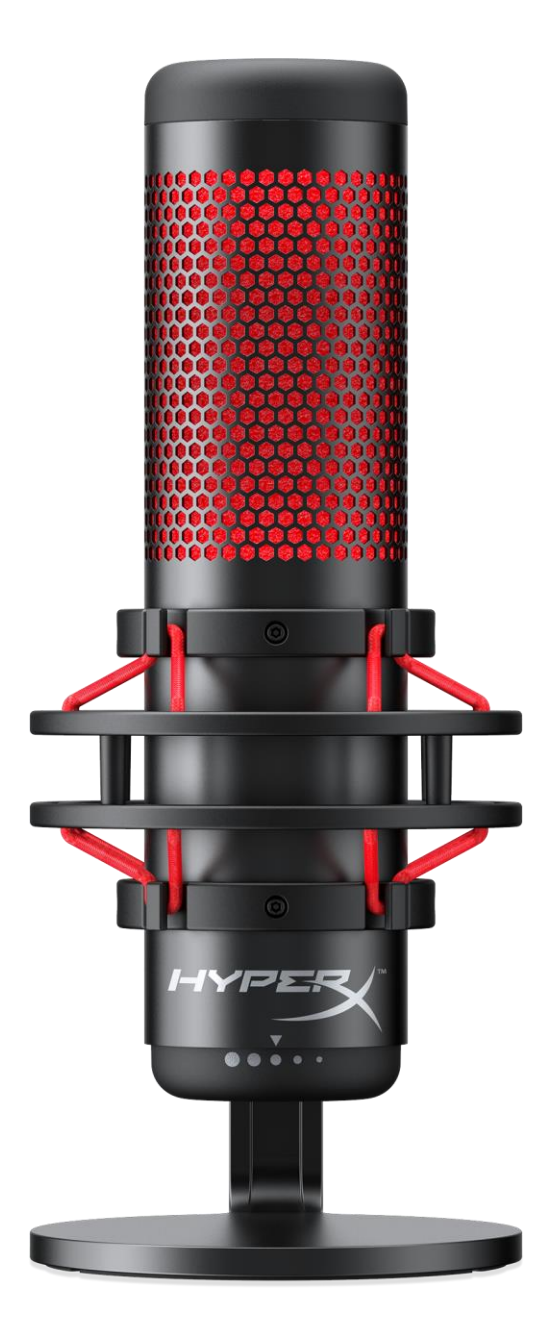

## 製品番号

HX-MICQC-BK

ドキュメント番号 480HX-MICQC.A01

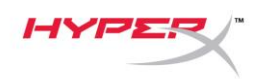

# 目次

| 要              |
|----------------|
| 壕4             |
| イクコントロール       |
| ; または Mac での使用 |
| 4™での使用11       |
| ッドホンの接続12      |
| イクモニターのコントロール  |
| ウントアダプターの取り付け  |

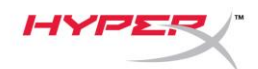

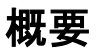

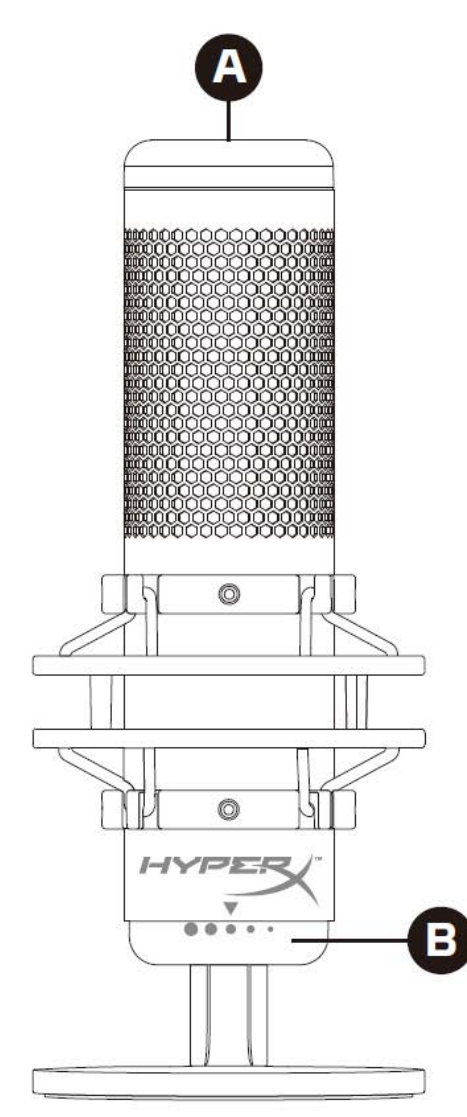

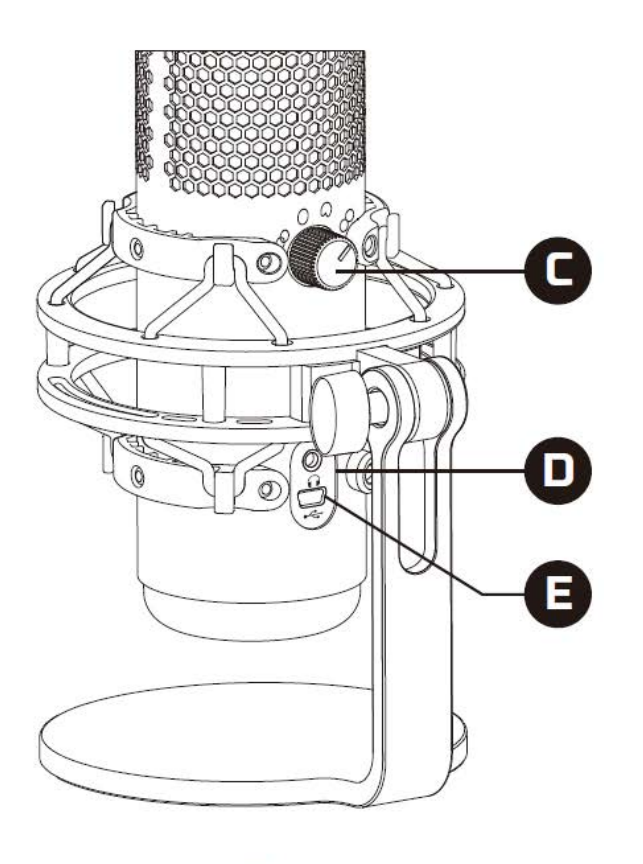

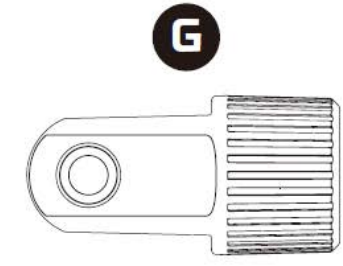

A. タッチ式ミュートセンサー

- B. 利得制御ノブ
- C. 極性パターンノブ
- D. ヘッドホンジャック
- E. USB ケーブルポート
- F. USB ケーブル
- G. マウントアダプター\*

\*3/8 インチネジと 5/8 インチネジを両方のサイズをサポートします

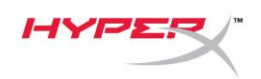

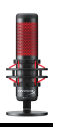

## 仕様

#### マイク

消費電力:5V 125mA

サンプル/ビットレート:48kHz/16 ビット

方式:エレクトレットコンデンサーマイク

コンデンサータイプ:3個の14mm コンデンサー

極性パターン:ステレオ、無指向、カーディオイド、双方向

周波数応答:20Hz-20kHz

感度:-36dB (1V/Pa 1kHz 時)

ケーブルの長さ:3m

#### 重量:

- マイク:254g
- 耐衝撃マウントおよびスタンド:364g
- 合計(USB ケーブルを含む):710g

ヘッドホン出力

インピーダンス:32Ω

周波数応答:20Hz~20kHz

最大出力:7mW

THD:0.05%以下(1kHz/0dBFS)

信号対雑音比:90dB以上(1kHz、RL=∞)

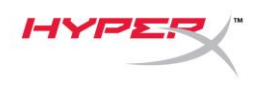

## マイクコントロール

極性パターンの選択

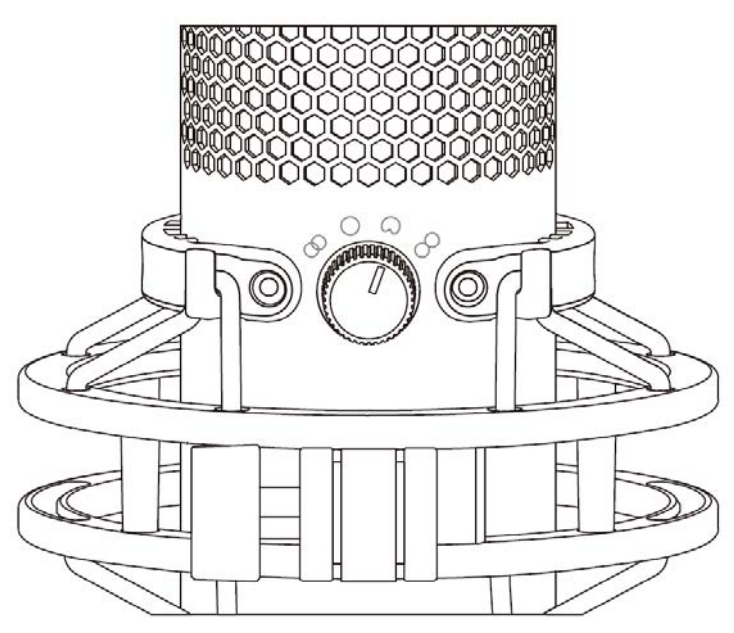

4つの極性パターンのいずれかを選ぶには、極性パターンノブを回します。

| シンボル       | 音方向 | 極性パターン  | シナリオ                              |
|------------|-----|---------|-----------------------------------|
| 8          |     | ステレオ    | ボーカル、楽器                           |
| $\bigcirc$ |     | 無指向     | 複数の人間のポッド<br>キャスト、電話会議            |
| $\bigcirc$ |     | カーディオイド | ポッドキャスト、<br>ストリーミング、<br>ナレーション、楽器 |
|            |     | 双方向     | 対面の<br>インタービュー                    |

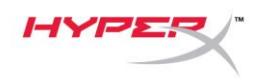

利得制御の調整

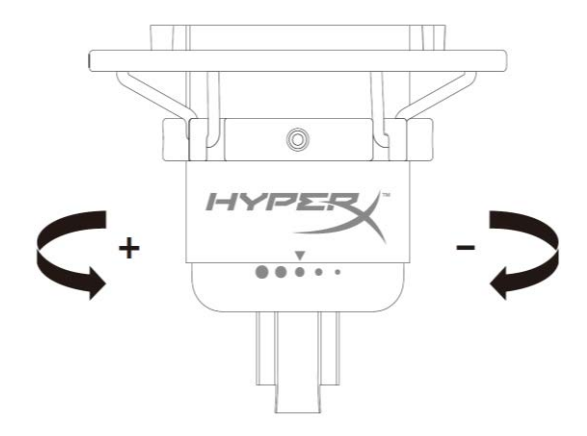

マイクの利得を調整するには利得調整ノブを回します。

マイクのミュート

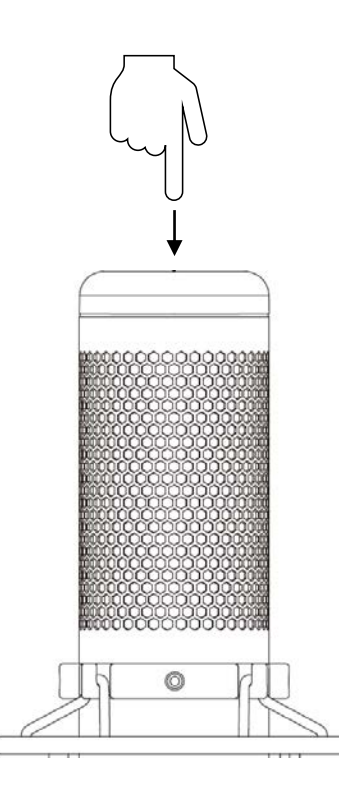

マイクをミュート/ミュート解除するには、マイクの上部をタップします。マイクの現在のミュートス テータスは、マイク LED に表示されます。

| マイク LED | ミュートステータス |
|---------|-----------|
| レッド     | ミュートオフ    |
| オフ      | ミュートオン    |

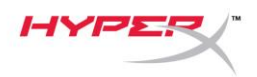

## PC または Mac での使用

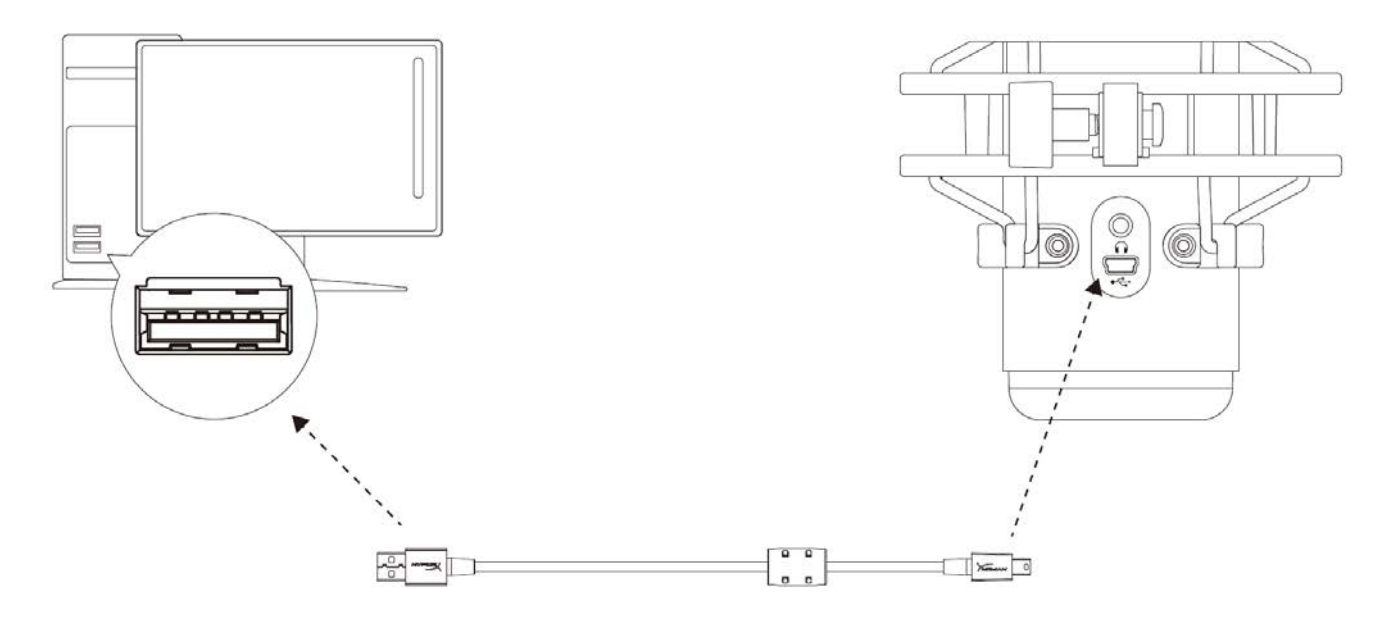

付属の USB ケーブルを使って、マイクを PC または Mac の USB ポートに接続します。

#### Windows

マイクを PC に適切な設定で構成するには、以下の手順を実行します。

 システムトレイのサウンドアイコンを右ク リックし、[サウンド]を選択します。

| Open Volume Mixer   |  |
|---------------------|--|
| Open Sound settings |  |
| Spatial sound (Off) |  |
| Sounds              |  |
| T                   |  |

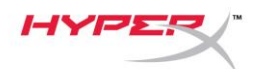

[再生]タブで[Speakers HyperX QuadCast]
 を選択し、[既定値に設定]ボタンをクリックします。

[録音]タブで[Microphone HyperX
 QuadCast]を選択し、[既定値に設定]ボタン
 をクリックします。

| 🥑 Sound                                                                                                    |                                                                                                    | $\sim$   |
|----------------------------------------------------------------------------------------------------|----------------------------------------------------------------------------------------------------|----------|
| Playback Recor                                                                                                    | ding Sounds Communications                                                                                                    |          |
| Select a playba                                                                                                    | ck device below to modify its settings:                                                                                                    |          |
|                                                                                                    |                                                                                                    |          |
|                                                                                                    | peakers<br>yperX Quadcast                                                                                                    |          |
| R                                                                                                    | Configure Speakers                                                                                                    |          |
|                                                                                                    | Test                                                                                                    |          |
|                                                                                                    | Disable                                                                                                    |          |
|                                                                                                    | Set as Default Device                                                                                                    |          |
|                                                                                                    | Set as Default Communication Device                                                                                                    |          |
|                                                                                                    | Show Disabled Devices                                                                                                    |          |
|                                                                                                    | Show Disconnected Devices                                                                                                    |          |
|                                                                                                    | Properties                                                                                                    |          |
| _                                                                                                    |                                                                                                    |          |
|                                                                                                    |                                                                                                    |          |
| Configure                                                                                                    | Set Default 🛛 Properties                                                                                                    |          |
|                                                                                                    | OK Cancel Apply                                                                                                    |          |
|                                                                                                    | OK Cancer Appry                                                                                                    |          |
|                                                                                                    |                                                                                                    |          |
| Sound                                                                                                    |                                                                                                    | $\times$ |
| Sound                                                                                                    | ding from the formation from                                                                                                    | ×        |
| Sound           Playback         Record                                                                                                    | ding Sounds Communications                                                                                                    | ×        |
| Sound           Playback         Recor           Select a record                                                                                                    | ding Sounds Communications ing device below to modify its settings:                                                                                                    | ×        |
| Sound       Playback     Record       Select a record     M                                                                                                    | ding Sounds Communications<br>ing device below to modify its settings:                                                                                                    | ×        |
| <ul> <li>Sound</li> <li>Playback Record</li> <li>Select a record</li> <li>MH</li> <li>MH</li> <li>R</li> </ul>                                                                                                    | ding Sounds Communications<br>ing device below to modify its settings:<br>licrophone<br>yperX Quadcast<br>eady                                                                                                    | ×        |
| <ul> <li>Sound</li> <li>Playback Recorn</li> <li>Select a record</li> <li>M</li> <li>H</li> <li>R</li> </ul>                                                                                                    | ding Sounds Communications<br>ing device below to modify its settings:<br>icrophone<br>pperX Quadcast<br>eady<br>Configure Speech Recognition                                                                                                    | ×        |
| <ul> <li>Sound</li> <li>Playback Record</li> <li>Select a record</li> <li>H</li> <li>H</li> <li>R</li> </ul>                                                                                                    | ding Sounds Communications<br>ing device below to modify its settings:<br>licrophone<br>yperX Quadcast<br>eady<br>Configure Speech Recognition<br>Disable                                                                                                    | ×        |
| <ul> <li>Sound</li> <li>Playback Record</li> <li>Select a record</li> <li>M</li> <li>H</li> <li>R</li> <li>R</li> </ul>                                                                                                    | ding Sounds Communications<br>ing device below to modify its settings:<br>icrophone<br>yperX Quadcast<br>eady<br>Configure Speech Recognition<br>Disable<br>Set as Default Device<br>Set as Default Communication Device                                                                                                    | ×        |
| <ul> <li>Sound</li> <li>Playback Record</li> <li>Select a record</li> <li>M</li> <li>R</li> <li>R</li> </ul>                                                                                                    | ding Sounds Communications<br>ing device below to modify its settings:<br>icrophone<br>yperX Quadcast<br>eady<br>Configure Speech Recognition<br>Disable<br>Set as Default Device<br>Set as Default Communication Device                                                                                                    | ×        |
| <ul> <li>Sound</li> <li>Playback Record</li> <li>Select a record</li> <li>H</li> <li>H</li></ul>                                                                                                    | ding Sounds Communications<br>ing device below to modify its settings:<br>iirrophone<br>yperX Quadcast<br>eady<br>Configure Speech Recognition<br>Disable<br>Set as Default Device<br>Set as Default Communication Device<br>Show Disabled Devices<br>Show Disconnected Devices                                                                                                    | ×        |
| <ul> <li>Sound</li> <li>Playback Record</li> <li>Select a record</li> <li>M</li> <li>M</li></ul>                                                                                                    | ding Sounds Communications<br>ing device below to modify its settings:<br>irrophone<br>yperX Quadcast<br>ady<br>Configure Speech Recognition<br>Disable<br>Set as Default Device<br>Set as Default Communication Device<br>Show Disabled Devices<br>Show Disconnected Devices                                                                                                    | ×        |
| <ul> <li>Sound</li> <li>Playback Record</li> <li>Select a record</li> <li>MH</li> <li>MH<!--</td--><td>ding       Sounds       Communications         ing device below to modify its settings:         ing device below to modify its settings:         ing device below to modify its settings:         ing device below to modify its settings:         ing device below to modify its settings:         ing device below to modify its settings:         ing device below to modify its settings:         ing device below to modify its settings:         Configure Speech Recognition         Disable         Set as Default Device         Set as Default Communication Device         Show Disabled Devices         Show Disconnected Devices         Properties</td><td>×</td></li></ul> | ding       Sounds       Communications         ing device below to modify its settings:         ing device below to modify its settings:         ing device below to modify its settings:         ing device below to modify its settings:         ing device below to modify its settings:         ing device below to modify its settings:         ing device below to modify its settings:         ing device below to modify its settings:         Configure Speech Recognition         Disable         Set as Default Device         Set as Default Communication Device         Show Disabled Devices         Show Disconnected Devices         Properties | ×        |
| <ul> <li>Sound</li> <li>Playback Record</li> <li>Select a record</li> <li>H</li> <li>H</li></ul>                                                                                                    | ding Sounds Communications<br>ing device below to modify its settings:<br>icrophone<br>pperX Quadcast<br>ady<br>Configure Speech Recognition<br>Disable<br>Set as Default Device<br>Set as Default Communication Device<br>Show Disabled Devices<br>Show Disconnected Devices<br>Properties                                                                                                    | ×        |
| <ul> <li>Sound</li> <li>Playback Record</li> <li>Select a record</li> <li>M</li> <li>M</li></ul>                                                                                                    | ding Sounds Communications<br>ing device below to modify its settings:<br>irrophone<br>yperX Quadcast<br>ady<br>Configure Speech Recognition<br>Disable<br>Set as Default Device<br>Set as Default Communication Device<br>Show Disabled Devices<br>Show Disconnected Devices<br>Properties                                                                                                    | ×        |
| Sound   Playback Record   Select a record M   M M   M M <td>ding Sounds Communications<br/>ing device below to modify its settings:<br/>irrophone<br/>yperX Quadcast<br/>ady<br/>Configure Speech Recognition<br/>Disable<br/>Set as Default Device<br/>Set as Default Communication Device<br/>Show Disabled Devices<br/>Show Disconnected Devices<br/>Show Disconnected Devices<br/>Show Disconnected Devices<br/>Show Disconnected Devices<br/>Show Disconnected Devices<br/>Properties<br/>Properties<br/>Set Default</td> <td>×</td>                                                                                                    | ding Sounds Communications<br>ing device below to modify its settings:<br>irrophone<br>yperX Quadcast<br>ady<br>Configure Speech Recognition<br>Disable<br>Set as Default Device<br>Set as Default Communication Device<br>Show Disabled Devices<br>Show Disconnected Devices<br>Show Disconnected Devices<br>Show Disconnected Devices<br>Show Disconnected Devices<br>Show Disconnected Devices<br>Properties<br>Properties<br>Set Default                                                                                                    | ×        |
| Sound          Playback       Record         Select a record       MH         Image: Select a record       Image: Select a record         Image: Select a record       Image: Select a record <td>ding Sounds Communications<br/>ing device below to modify its settings:<br/>icrophone<br/>yperX Quadcast<br/>eady<br/>Configure Speech Recognition<br/>Disable<br/>Set as Default Device<br/>Set as Default Communication Device<br/>Show Disabled Devices<br/>Show Disconnected Devices<br/>Properties<br/>Set Default V Properties</td> <td>×</td>                                                                                                    | ding Sounds Communications<br>ing device below to modify its settings:<br>icrophone<br>yperX Quadcast<br>eady<br>Configure Speech Recognition<br>Disable<br>Set as Default Device<br>Set as Default Communication Device<br>Show Disabled Devices<br>Show Disconnected Devices<br>Properties<br>Set Default V Properties                                                                                                    | ×        |

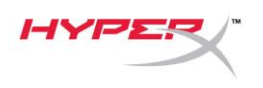

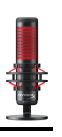

#### macOS

マイクを macOS の適切な設定で構成するには、以下の手順を実行します。

1. 「システム環境設定」を開き、「サウンド」を選択します。

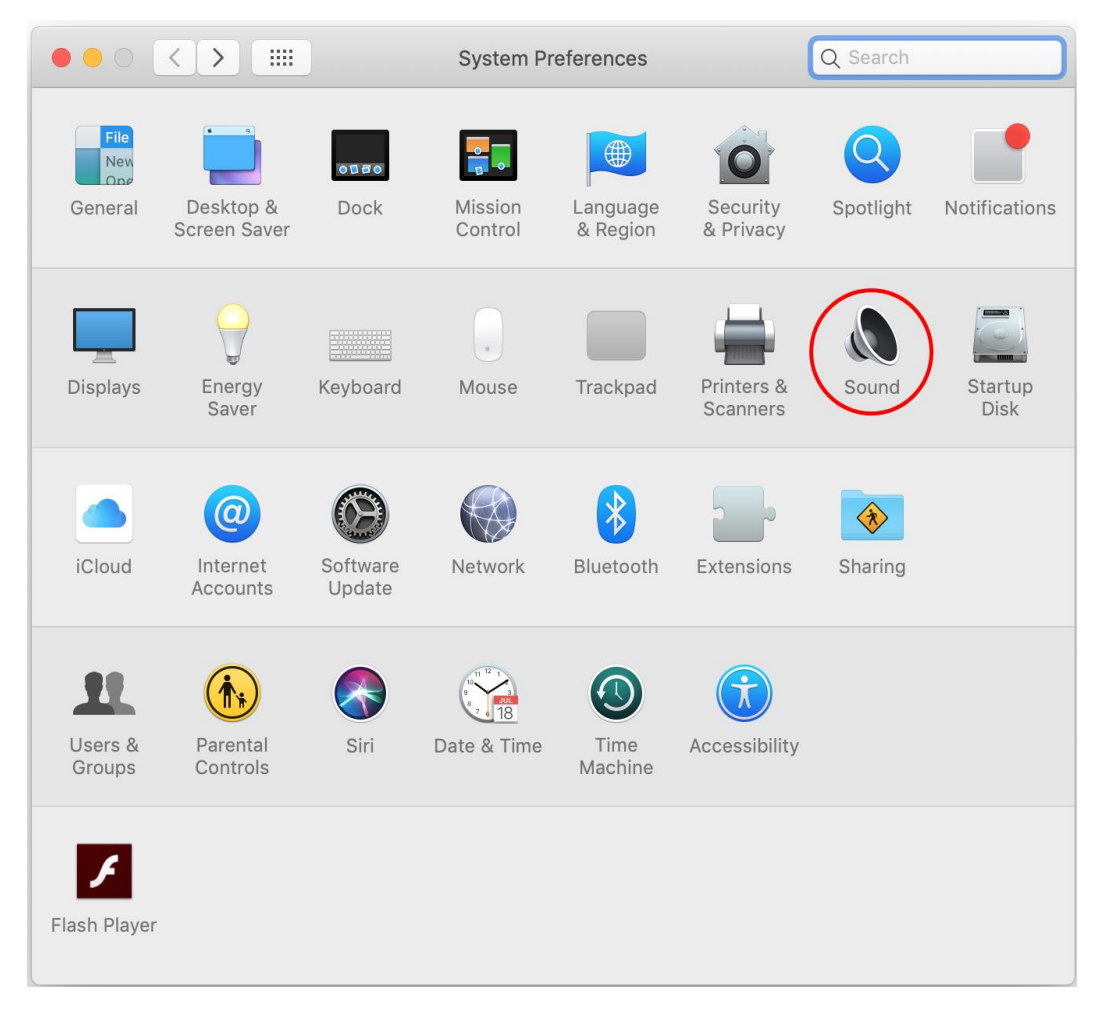

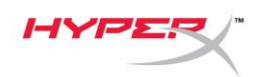

2. *「出力」*タブで「HyperX QuadCast」を選択します。

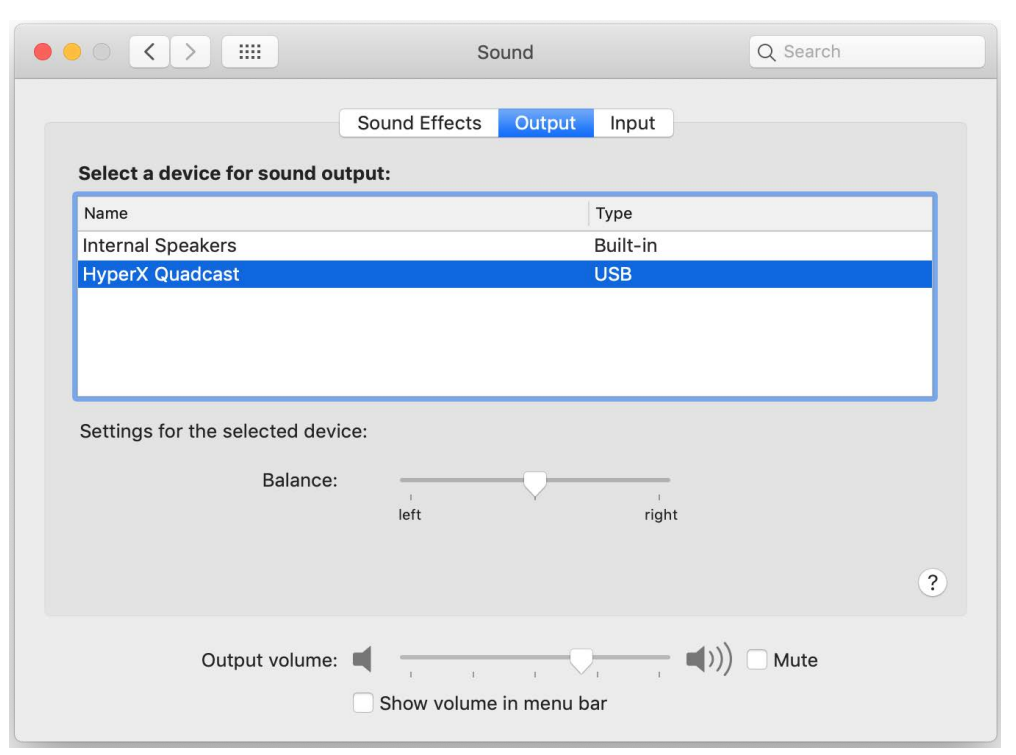

3. 「入力」タブで「HyperX QuadCast」を選択します。

|                                                              | Sound                      | Q Search |
|--------------------------------------------------------------|----------------------------|----------|
|                                                              | Sound Effects Output Input |          |
| Select a device for sound in                                 | nput:                      |          |
| Name                                                         | Туре                       |          |
| Internal Microphone                                          | Built-ir                   | I        |
| HyperX Quadcast                                              | USB                        |          |
|                                                              |                            |          |
| Settings for the selected dev<br>Input volume                | vice:                      |          |
| Settings for the selected dev<br>Input volume<br>Input level | /ice:<br>:                 | - QI     |

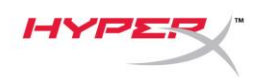

### PS4™での使用

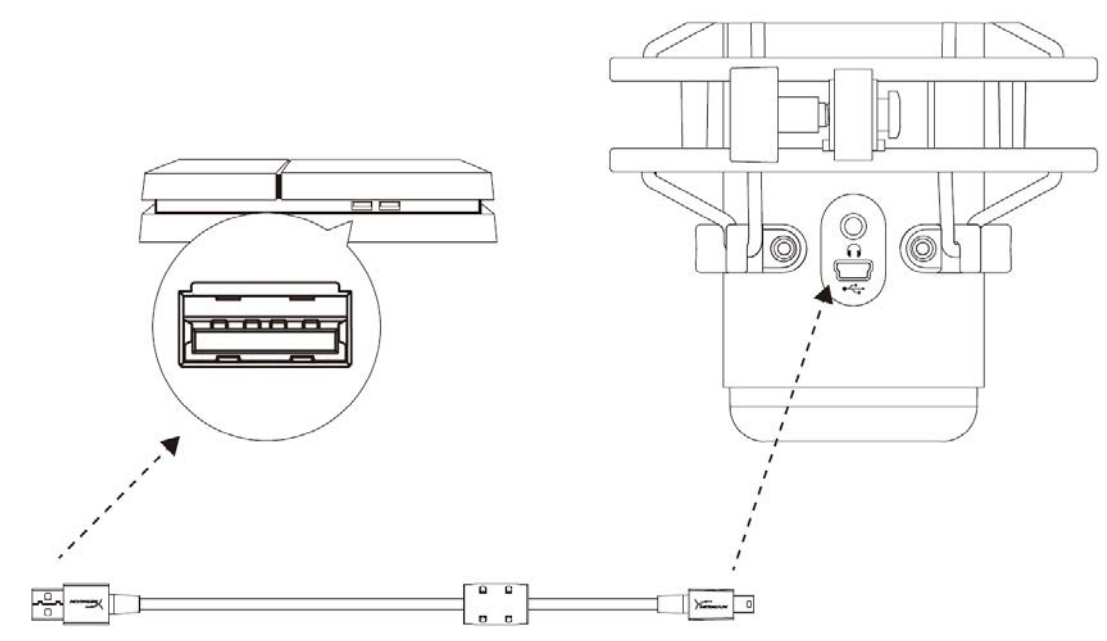

付属の USB ケーブルを使って、マイクを PS4 の USB ポートに接続します。

マイクを PS4 に最適な設定で構成するには、以下の手順を実行します。

- 1. PS4 のメインメニューから[設定]>[周辺機器]>[オーディオ機器]に移動します
- 2. [入力機器]に[USB Headset (HyperX QuadCast)]を設定します
- 3. [出力機器]に[USB Headset (HyperX QuadCast)]を設定します
- 4. [ヘッドホンへの出力]に[すべての音声]を設定します
- 5. 音量コントール(ヘッドホン)を必要な音量に設定します

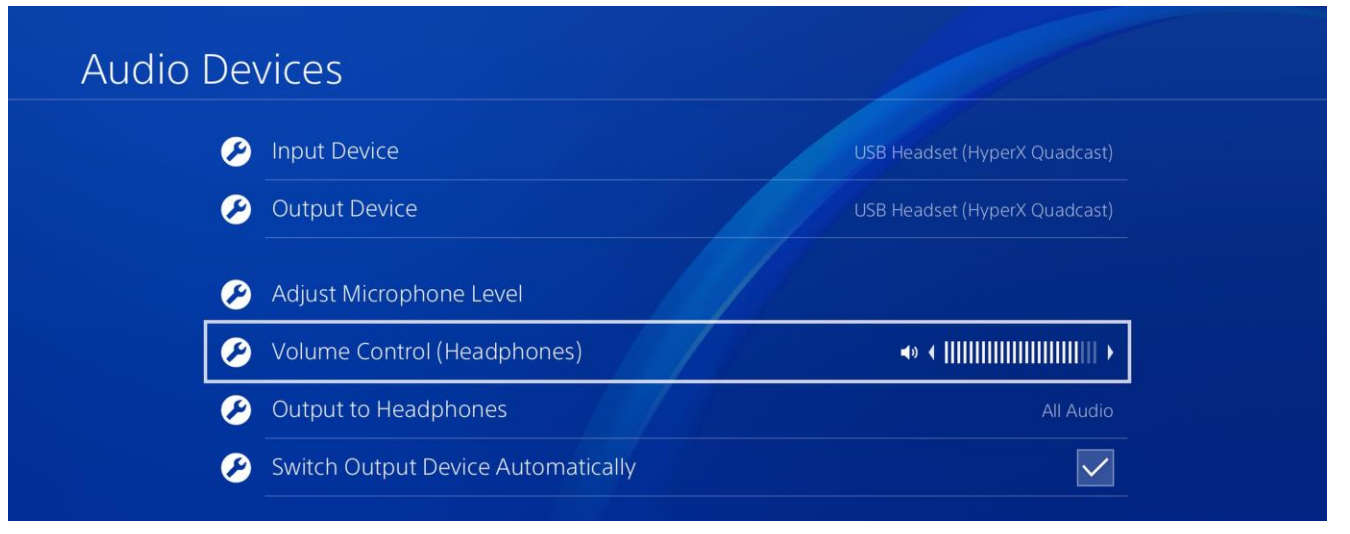

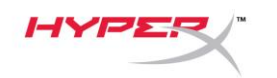

# ヘッドホンの接続

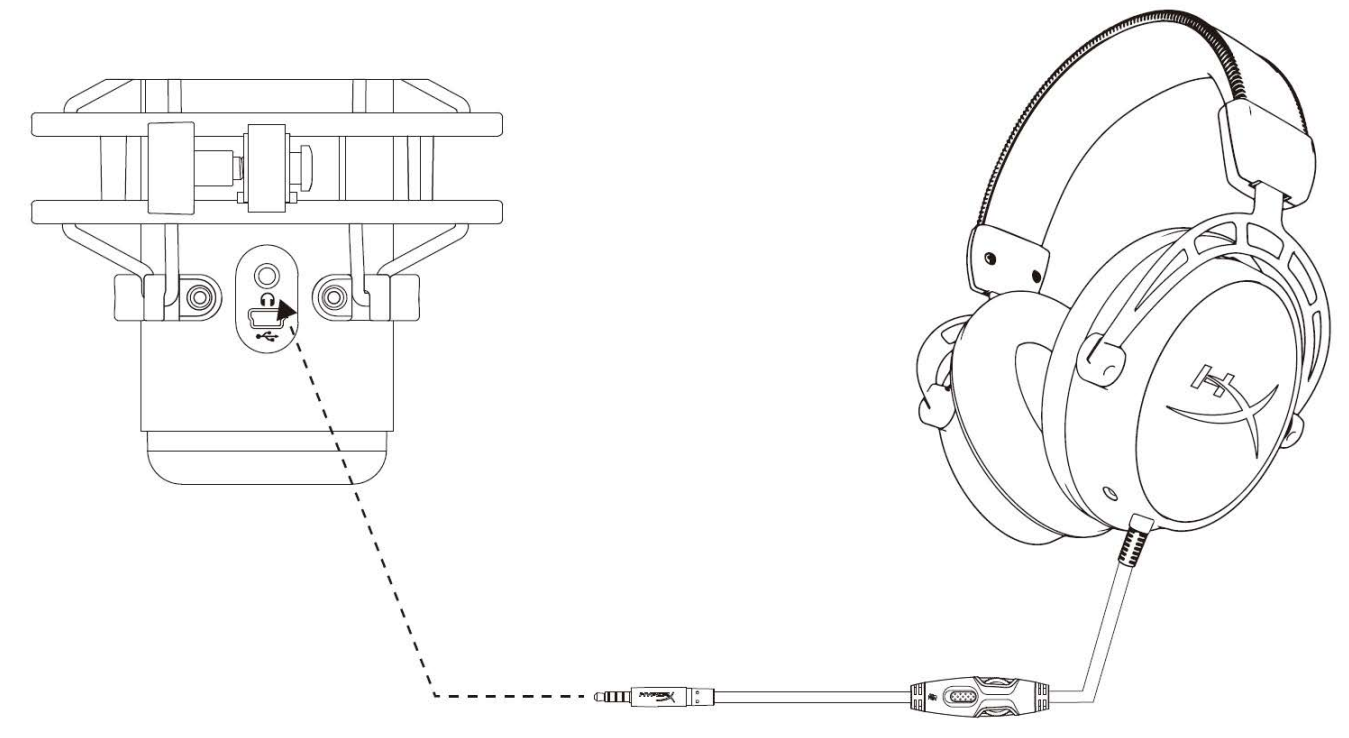

マイクをモニターし、音声を再生するには、ヘッドホンをヘッドホンジャックに接続します。

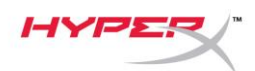

## マイクモニターのコントロール

#### PC

[サウンド]コントロールパネルの[再生]
 タブで[Speakers HyperX QuadCast]を
 右クリックし、[プロパティ]:を
 選択します。

 [レベル]タブで[マイク]の音量スライダーを 調節し、マイクのモニターレベルを調節し ます。

| Sound            |                                                                       | $\times$ |
|------------------|-----------------------------------------------------------------------|----------|
| Playback Record  | ing Sounds Communications                                             |          |
| Select a playbac | k device below to modify its settings:                                |          |
| Sp<br>Hy<br>De   | eakers<br>perX Quadcast<br>fault Device<br>Configure Speakers<br>Tect |          |
|                  | Disable                                                               |          |
|                  | Show Disabled Devices     Show Disconnected Devices                   |          |
|                  | About Software MIDI Synthesizer  Properties                           |          |
|                  |                                                                       |          |
| Configure        | Set Default 🔽 Properties                                              |          |
|                  | OK Cancel Apply                                                       |          |
| Speakers Prop    | perties                                                               | ×        |
| General Levels   | Enhancements Advanced Spatial sound                                   |          |
| Speakers         | 53 (1) Balance                                                        |          |
| Microphone       | 70 (1) Balance                                                        |          |
|                  |                                                                       |          |
|                  |                                                                       |          |
|                  |                                                                       |          |
|                  |                                                                       |          |
|                  | OK Cancel Apply                                                       |          |

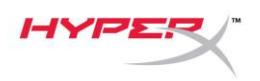

#### macOS

1. Finder アプリを開き、「アプリケーション」の「ユーティリティ」にある「Audio MIDI 設定」に

#### 移動します。

|              | Market Applications                         |      |                         |        |
|--------------|---------------------------------------------|------|-------------------------|--------|
| < >          |                                             | Q Se | earch                   |        |
| Favorites    | Name                                        | ^    | Date Modified           | Size   |
| Desktop      | Vilities                                    |      | Nov 19, 2018 at 4:49 PM |        |
|              | Activity Monitor                            |      | Jan 24, 2019 at 2:53 PM | 10.7 M |
| (@) AirDrop  | 🖉 Adobe Flash Player Install Manager        |      | Nov 19, 2018 at 4:49 PM | 3.3 M  |
| Recents      | le AirPort Utility                          |      | Jan 24, 2019 at 2:53 PM | 47.8 M |
|              | Audio MIDI Setup                            |      | Jan 24, 2019 at 2:53 PM | 3.8 M  |
| Documento    | 🚽 aluetooth File Exchange                   |      | Jan 24, 2019 at 2:53 PM | 1.2 M  |
| Applications | Boot Camp Assistant Jan 24, 2019 at 2:53 PM |      | Jan 24, 2019 at 2:53 PM | 4 M    |
| Downloads    | ColorSync Utility                           |      | Jan 24, 2019 at 2:53 PM | 5.5 M  |
|              |                                             |      |                         | 0714   |

- 2. 「HyperX QuadCast 2」をクリックし、「Thru」列の下にあるチェックボックスをクリック
  - して、マイクモニターのオンとオフを切り替えます。

| ••                 |                                                                                                    |          | Audio Dev                                  | vices                                  |               |       |      |      |
|--------------------|----------------------------------------------------------------------------------------------------|----------|--------------------------------------------|----------------------------------------|---------------|-------|------|------|
| ي<br>الم<br>1000 € | Built-in Microphone<br>2 ins / 0 outs<br>Built-in Output<br>0 ins / 2 outs<br>HyperX Quadcast 1<br>0 ins / 2 outs | Ĕ<br>■>> | HyperX Qua<br>Clock Source<br>Source: Defa | dcast 2<br>e: Default<br>Input<br>ault | Output        |       |      | ?    |
| Ŷ                  | HyperX Quadcast 2<br>2 ins / 0 outs                                                                               | Ų        | Format: 48                                 | 3,000 Hz ᅌ 2 c                         | h 16-bit Inte | ger   |      |      |
|                    |                                                                                                    |          | Channel Volume                             |                                        | Value         | dB    | Mute | Thru |
|                    |                                                                                                    |          | Master Stream                              |                                        |               |       |      | ~    |
|                    |                                                                                                    |          | Master 🔵                                   |                                        |               |       |      |      |
|                    |                                                                                                    |          | Front Left —                               | 0                                      | 0.704         | 2.562 |      |      |
|                    |                                                                                                    |          | Front Right —                              | 0-                                     | 0.704         | 2.562 |      |      |

#### PS4

マイクモニターレベルは、PS4 では直接コントロールできません。

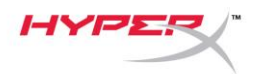

## マウントアダプターの取り付け

- 1. 付属のマウントアダプターをマイクのブームアームにしっかりと取り付けます。マウントアダプ ターは、3/8 インチネジと 5/8 インチネジのサイズを対応します。
- 2. マイクスタンドのつまみネジとナットの両方を外します。
- 3. マイクからマイクスタンドを外します。
- マウントアダプターとマイクの取り付け穴を合わせ、つまみネジとナットを使ってアダプターを 固定します。

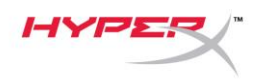

# ご質問、またはセットアップに問題がありますか?

HyperX サポートチームにご連絡ください:hyperxgaming.com/support/

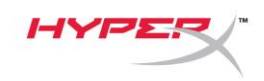

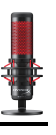

# HyperX QuadCast<sup>™</sup>

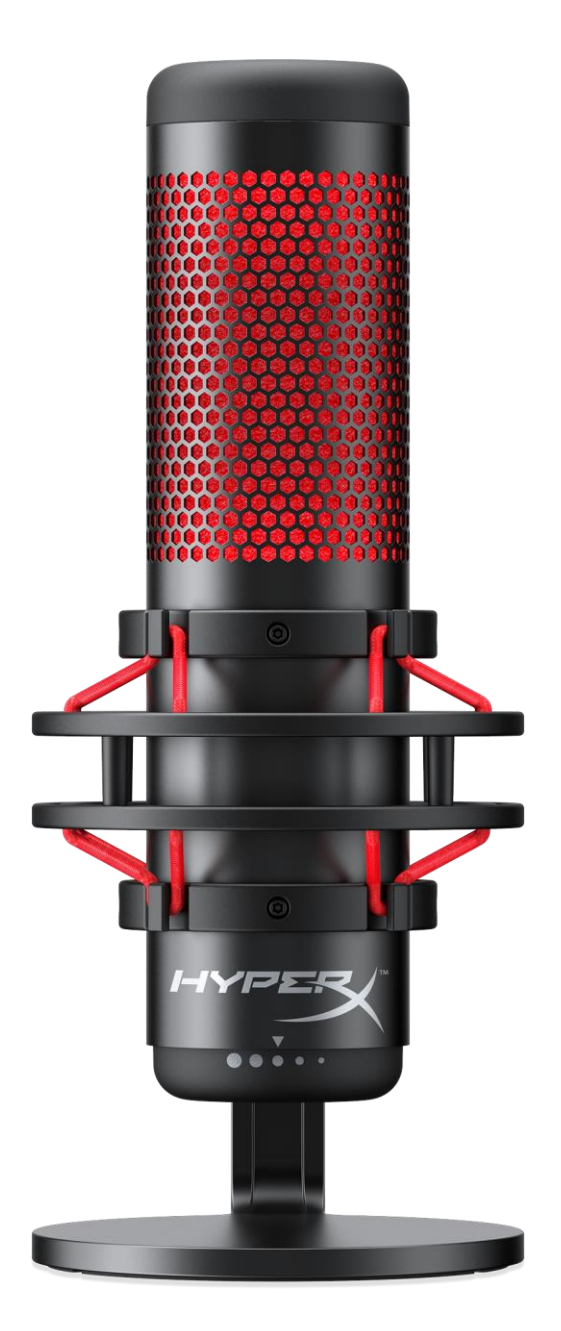

## 부품 번호

HX-MICQC-BK

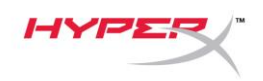

# 목차

| 개요             | 3 |
|----------------|---|
| 사양             | 4 |
| 마이크 제어장치       | 5 |
| PC 또는 맥과 사용    | 7 |
| PS4™에 사용11     | 1 |
| 헤드폰 연결12       | 2 |
| 마이크 모니터링 조절 13 | 3 |
| 마운트 어댑터 설치     | 5 |

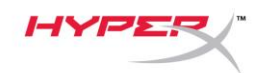

개요

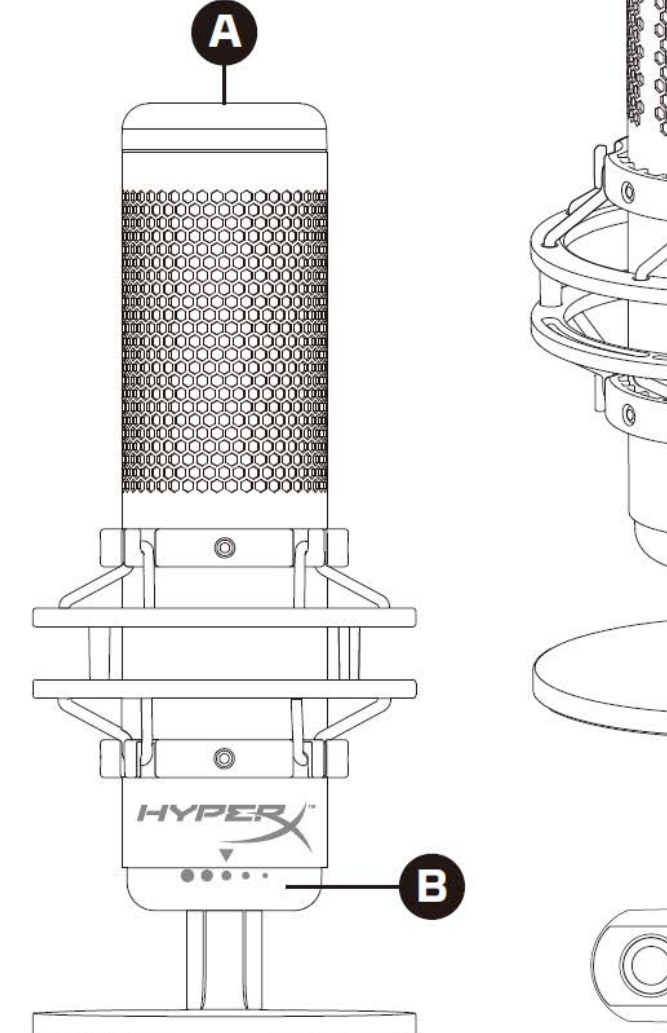

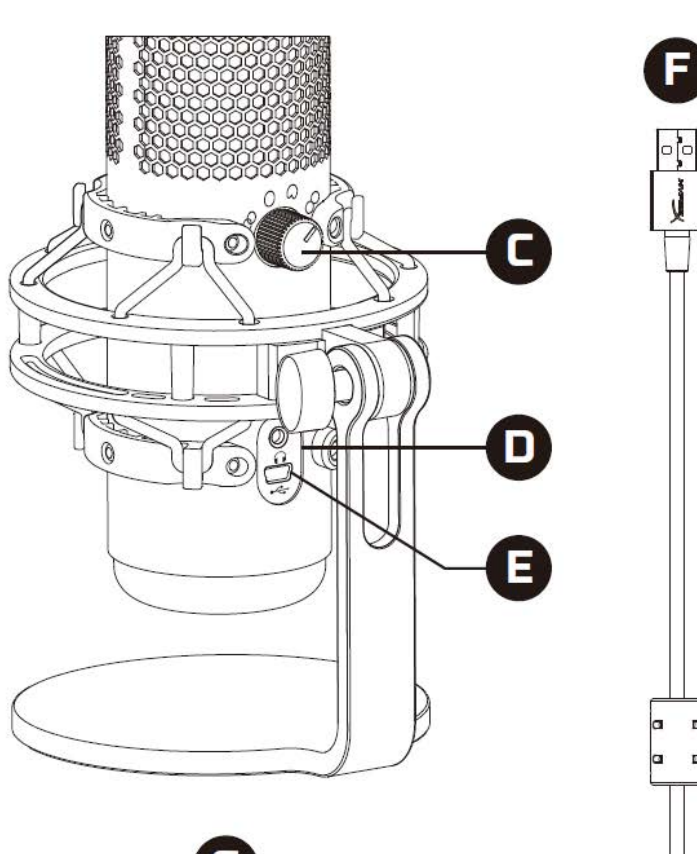

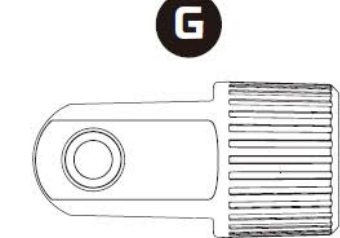

A. 원터치 음소거 센서

- B. 이득 제어 노브
- C. 폴라 패턴 노브
- D. 헤드폰 잭
- E. USB 케이블 포트
- F. USB 케이블
- G. 마운트 어댑터\*

\*3/8" 및 5/8" 나사산 크기 모두 지원

D

D

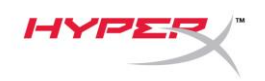

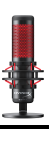

## 사양

#### 마이크

소비 전력: 5V 125mA

샘플/비트 레이트: 48kHz/16 비트

구성: 일렉트릿 콘덴서 마이크

콘덴서 유형: 14mm 콘덴서 세 개

폴라 패턴: 스테레오, 전방향, 카디오이드, 양방향

주파수 응답: 20Hz - 20kHz

감도: -36dB(1kHz 에서 1V/Pa)

케이블 길이: 3m

무게:

- 마이크: 254g
- 완충마운트 및 스탠드: 364g
- USB 케이블 포함 총: 710g

헤드폰 출력 임피던스: 32 Ω 주파수 응답: 20Hz - 20kHz 최대 파워 출력: 7mW THD: ≤ 0.05%(1kHz/0dBFS) SNR: ≥ 90dB(1kHZ, RL=∞)

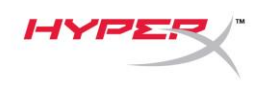

## 마이크 제어장치

폴라 패턴 선택

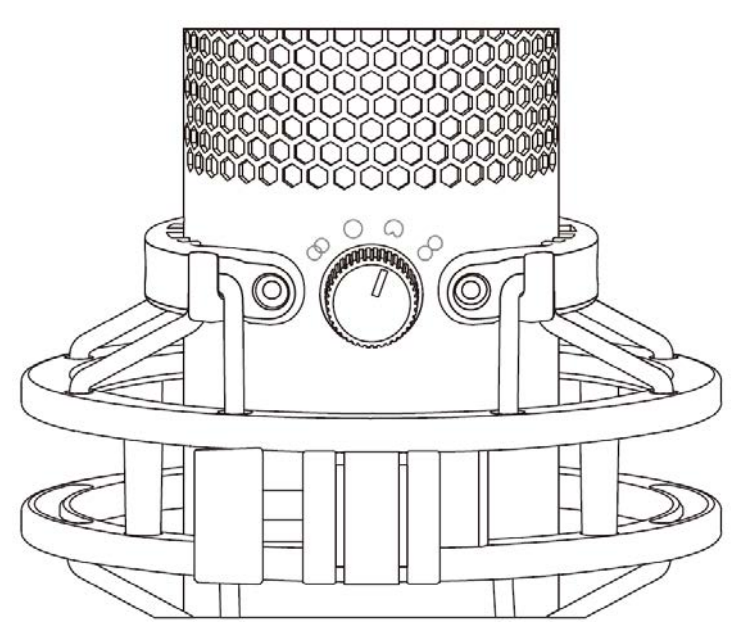

폴라 패턴 노브를 회전해 네 개의 폴라 패턴 중 하나를 선택하십시오.

| 기호         | 음향 방향 | 폴라 패턴 | 시나리오                     |
|------------|-------|-------|--------------------------|
| 8          |       | 스테레오  |                          |
| $\bigcirc$ |       | 전방향   | 다자 팟캐스트,<br>컨퍼런스 콜       |
| $\bigcirc$ | +•    | 카디오이드 | 팟캐스트, 스트리밍,<br>보이스오버, 악기 |
|            |       | 양방향   | 1 대 1 인터뷰                |

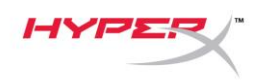

이득 제어 조정

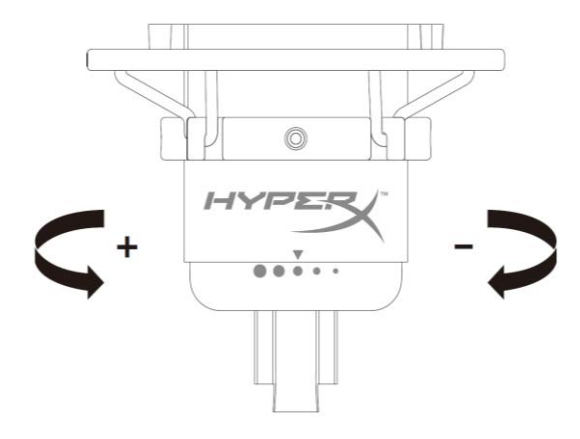

이득 제어 노브를 회전해 마이크 이득을 조정하십시오.

마이크 음소거

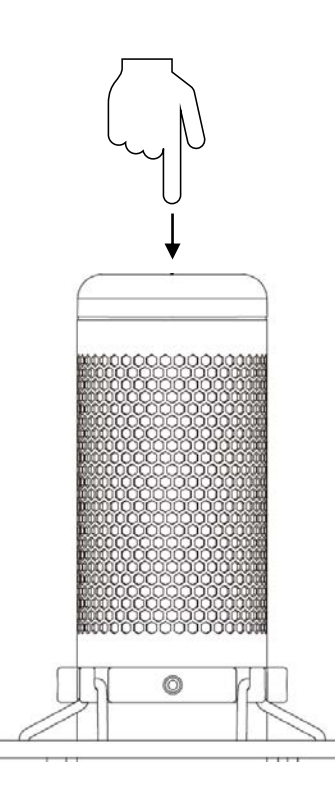

마이크 상단을 눌러 마이크를 음소거/음소거 해제하십시오. 마이크 LED 는 현재 마이크의 음소거 상태를 나타냅니다.

| 마이크 LED | 음소거 상태 |
|---------|--------|
| 빨간색     | 음소거 끄기 |
| 꺼짐      | 음소거 켜기 |

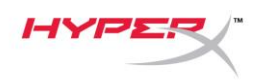

## PC 또는 맥과 사용

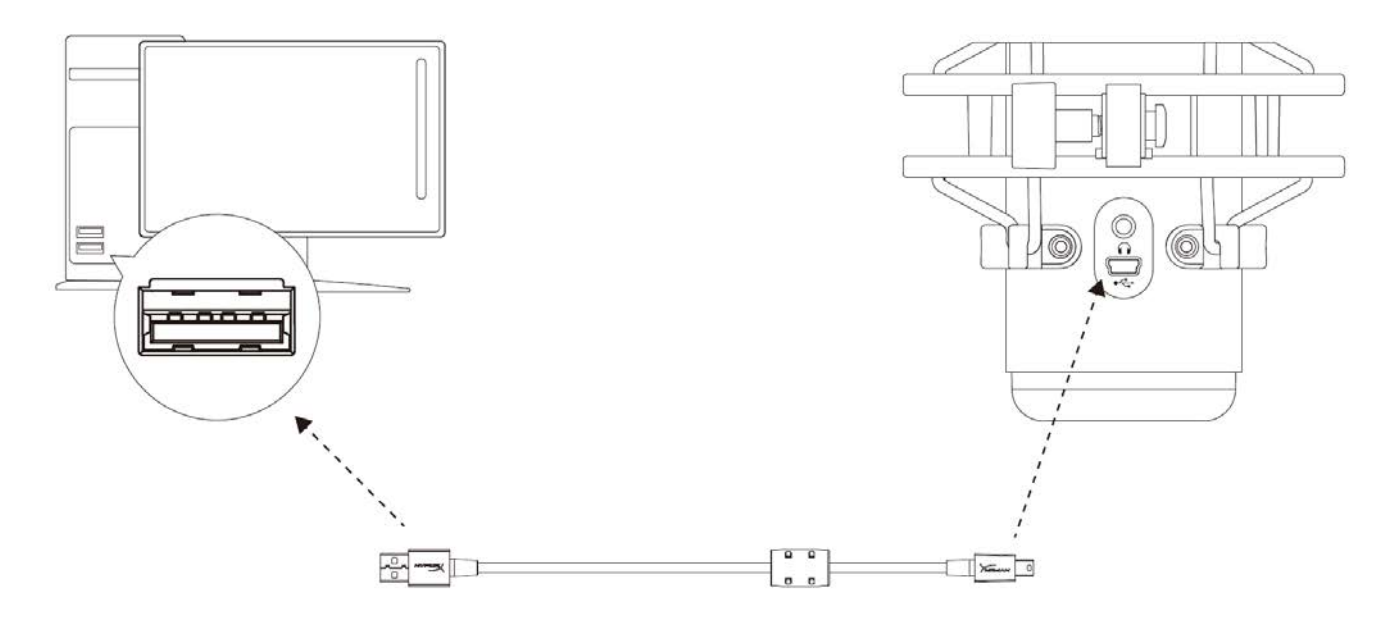

포함된 USB 케이블로 PC 나 Mac 에 있는 USB 포트에 마이크를 연결하십시오.

#### Windows

마이크를 PC 에 올바르게 구성하려면 아래 단계를 따르십시오.

1. 시스템 트레이의 소리 아이콘을 오른쪽

클릭하고 **소리**를 선택합니다.

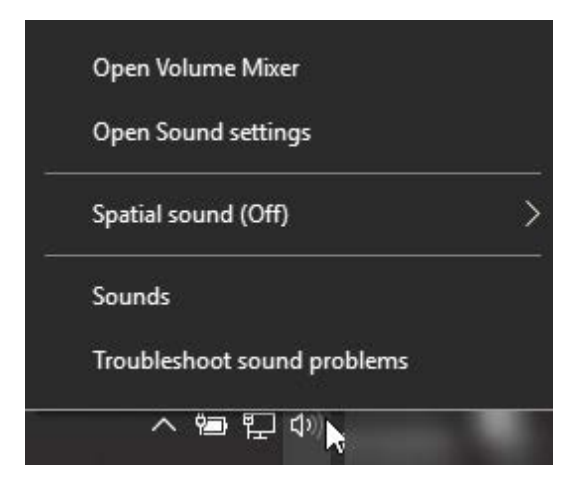

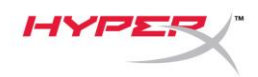

*재생* 탭에서 Speakers HyperX
 QuadCast 를 선택하고 기본 설정 버튼을 클릭하십시오.

*녹음* 탭에서 Microphone HyperX
 QuadCast 를 선택하고 기본 설정 버튼을 클릭하십시오.

| y bound ,                                                                                                    | ` |
|----------------------------------------------------------------------------------------------------|---|
| Playback Recording Sounds Communications                                                                                                    |   |
| Select a playback device below to modify its settings:                                                                                                    |   |
|                                                                                                    |   |
| Speakers<br>HyperX Quadcast<br>Ready                                                                                                    |   |
| Configure Speakers                                                                                                    |   |
| Test                                                                                                    |   |
| Disable                                                                                                    |   |
| Set as Default Device                                                                                                    |   |
| Set as Default Communication Device                                                                                                    |   |
| Show Disabled Devices                                                                                                    |   |
| Show Disconnected Devices                                                                                                    |   |
| Properties                                                                                                    |   |
|                                                                                                    |   |
|                                                                                                    |   |
| Configure Set Default 💌 Properties                                                                                                    |   |
|                                                                                                    | ł |
| OK Cancel Apply                                                                                                    |   |
| Sound                                                                                                    | < |
|                                                                                                    |   |
| Playback Recording Sounds Communications                                                                                                    |   |
| Select a recording device below to modify its settings:                                                                                                    |   |
| Microphone                                                                                                    |   |
| HyperX Quadcast<br>Ready                                                                                                    |   |
| incudy includy                                                                                                    |   |
| Configure Speech Recognition                                                                                                    |   |
| Configure Speech Recognition<br>Disable                                                                                                    |   |
| Configure Speech Recognition<br>Disable<br>Set as Default Device                                                                                                    |   |
| Configure Speech Recognition<br>Disable<br>Set as Default Device<br>Set as Default Communication Device                                                                                                   |   |
| Configure Speech Recognition<br>Disable<br>Set as Default Device<br>Set as Default Communication Device                                                                                                   |   |
| Configure Speech Recognition<br>Disable<br>Set as Default Device<br>Set as Default Communication Device<br>Show Disabled Devices<br>Show Disconnected Devices                                             |   |
| Configure Speech Recognition<br>Disable<br>Set as Default Device<br>Set as Default Communication Device<br>Show Disabled Devices<br>Show Disconnected Devices<br>Properties                               |   |
| Configure Speech Recognition<br>Disable<br>Set as Default Device<br>Set as Default Communication Device<br>Show Disabled Devices<br>Show Disconnected Devices<br>Properties                               |   |
| Configure Speech Recognition<br>Disable<br>Set as Default Device<br>Set as Default Communication Device<br>Show Disabled Devices<br>Show Disconnected Devices<br>Properties                               |   |
| Configure Speech Recognition<br>Disable<br>Set as Default Device<br>Set as Default Communication Device<br>Show Disabled Devices<br>Show Disconnected Devices<br>Properties                               |   |
| Configure Speech Recognition         Disable         Set as Default Device         Set as Default Communication Device         Show Disabled Devices         Show Disconnected Devices         Properties |   |

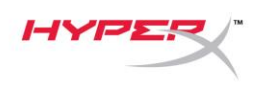

#### macOS

마이크를 macOS 에 올바르게 구성하려면 아래 단계를 따르십시오.

1. 시스템 환경설정을 열고 **사운드**를 선택하십시오.

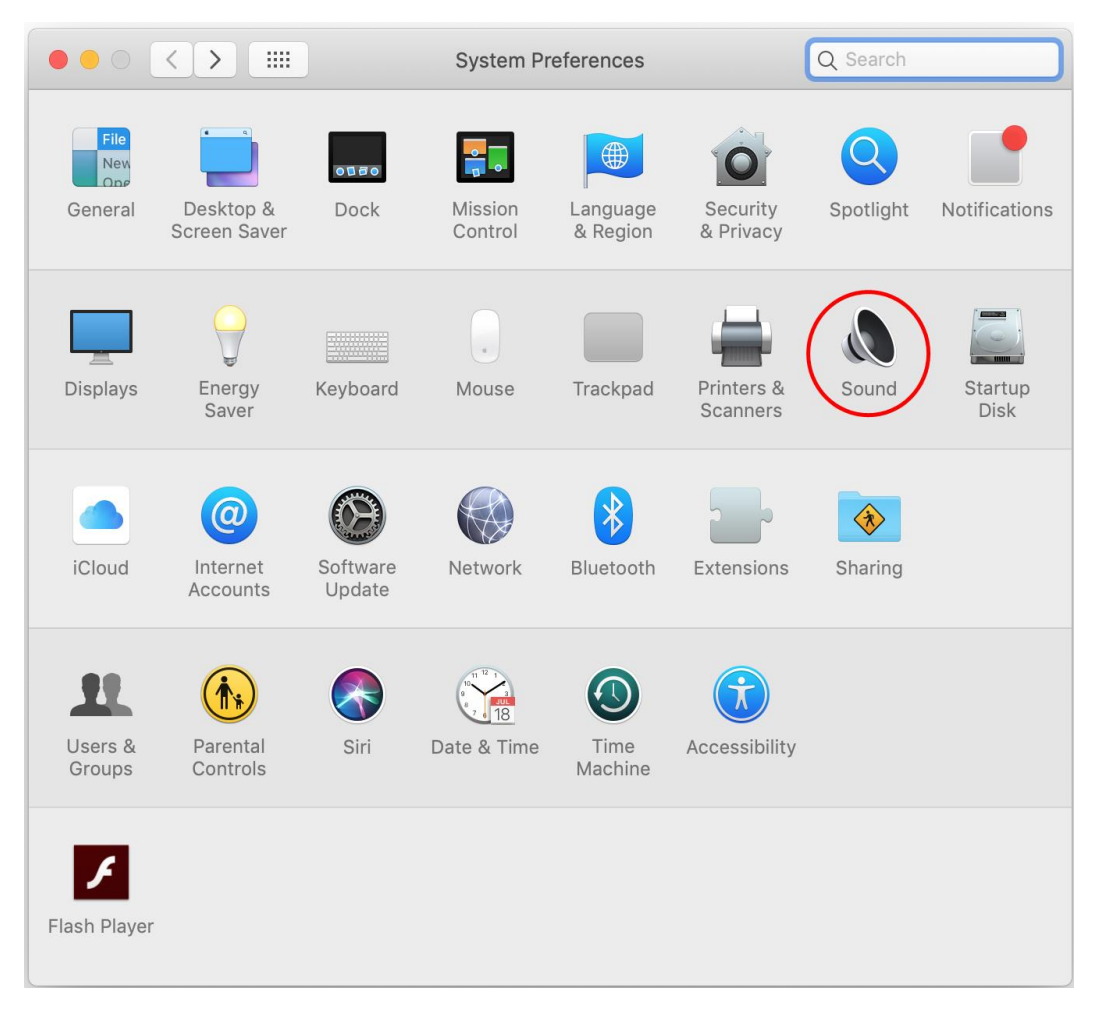

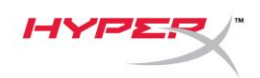

2. *출력* 탭에서 HyperX QuadCast 를 선택하십시오.

|                              | Sound                | Q Search |
|------------------------------|----------------------|----------|
|                              | Sound Effects Output | it Input |
| Select a device for sound o  | output:              |          |
| Name                         |                      | Туре     |
| Internal Speakers            |                      | Built-in |
| HyperX Quadcast              |                      | USB      |
| Settings for the selected de | vice.                |          |
| Balance                      | e:                   | right    |

3. *입력* 탭에서 HyperX QuadCast 를 선택하십시오.

| fects Output Input |                                       |
|--------------------|---------------------------------------|
|                    |                                       |
| Туре               |                                       |
| Built-in           |                                       |
| USB                |                                       |
|                    |                                       |
|                    |                                       |
| — ()) 🗆 Mute       |                                       |
|                    | , , , , , , , , , , , , , , , , , , , |

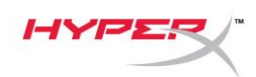

### **PS4**™에 사용

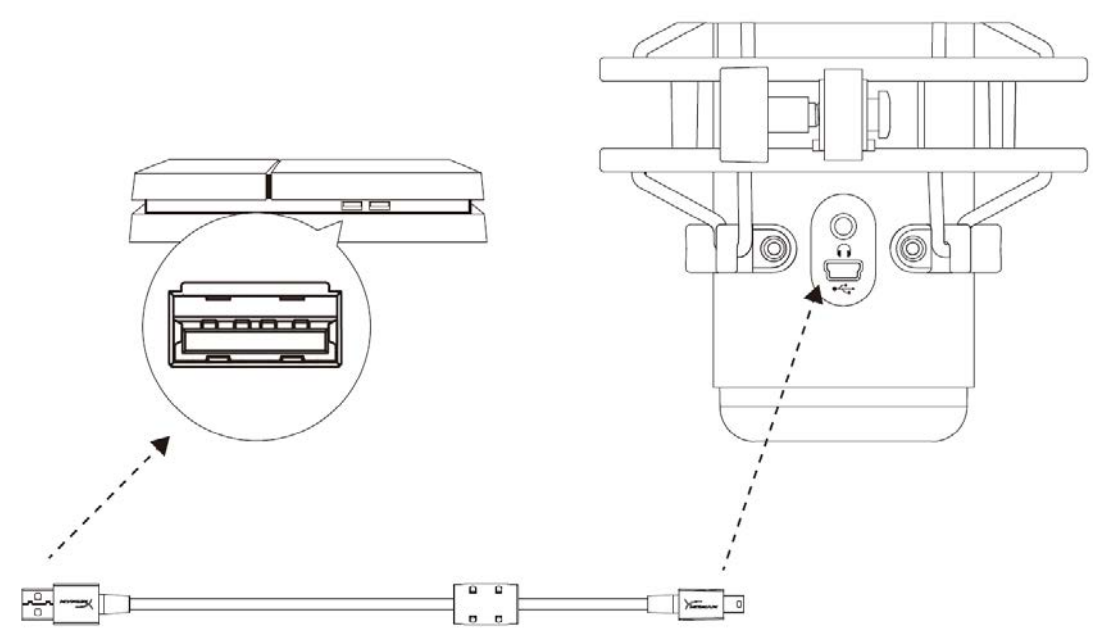

포함된 USB 케이블로 PS4 에 있는 USB 포트에 마이크를 연결하십시오.

마이크를 PS4 에 최적 설정으로 구성하려면 아래 단계를 따르십시오.

- 1. PS4 메인 메뉴에서 설정 > 주변기기 > 오디오 기기로 이동합니다
- 2. 입력 기기를 USB 헤드셋(HyperX QuadCast)으로 설정합니다
- 3. 출력 기기를 USB 헤드셋(HyperX QuadCast)으로 설정합니다
- 4. *헤드폰에 출력*을 모든 오디오로 설정합니다
- 5. 음량 컨트롤(헤드폰)을 원하는 음량으로 설정합니다

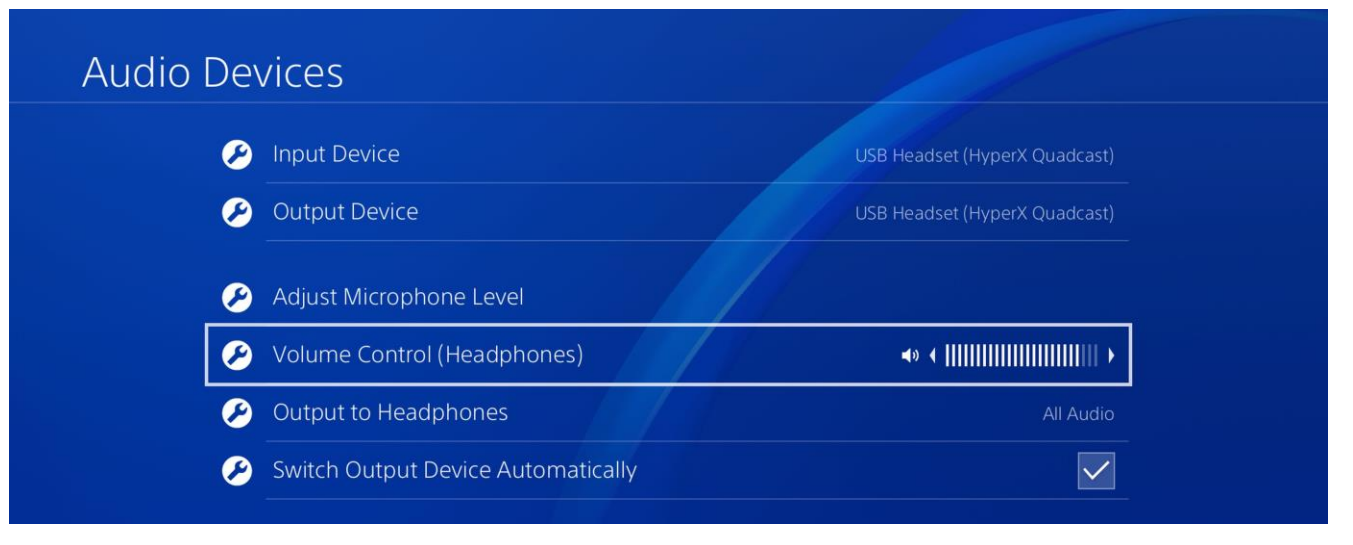

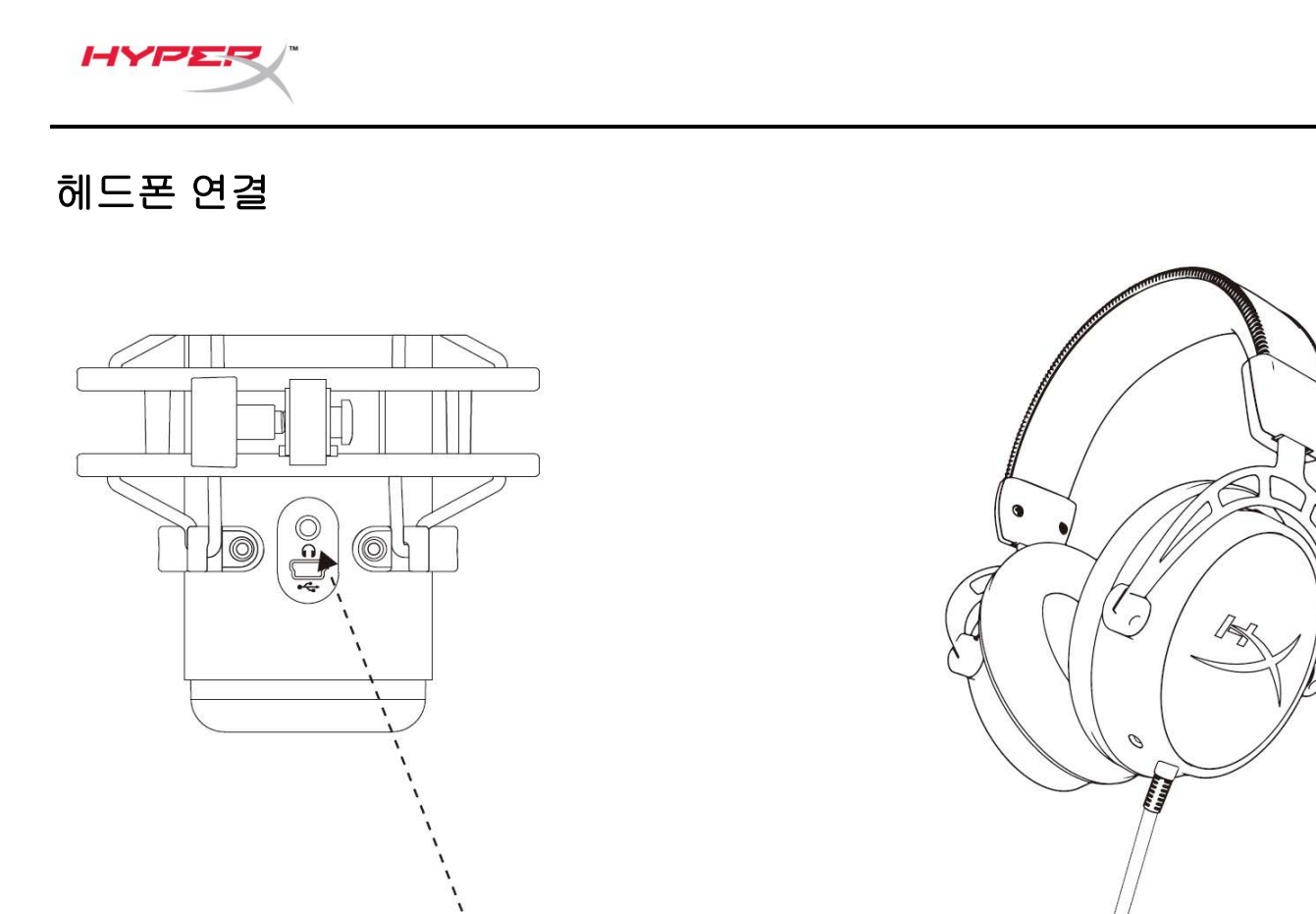

---·

마이크 모니터링과 재생 오디오를 위해 헤드폰 잭을 헤드폰에 연결하십시오.

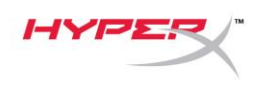

## 마이크 모니터링 조절

### PC

1. 음향 조절 패널의 재생 탭에서,

스피커 HyperX QuadCast 를 오른쪽

클릭하고 **속성**을 선택합니다.

*레벨* 탭에서 **마이크** 볼륨 슬라이더를 조정해
 마이크 모니터링 레벨을 조정하십시오.

| 🕅 Sound       |                                                                              | × |
|---------------|------------------------------------------------------------------------------|---|
| Playback Red  | cording Sounds Communications                                                |   |
| Select a play | yback device below to modify its settings:                                   |   |
|               | Speakers<br>HyperX Quadcast<br>Default Device                                |   |
|               | Configure Speakers<br>Test<br>Disable                                        |   |
|               | <ul> <li>Show Disabled Devices</li> <li>Show Disconnected Devices</li> </ul> |   |
| 0             | About Software MIDI Synthesizer                                              |   |
|               | Properties                                                                   |   |
|               | ~~~~~~~~~~~~~~~~~~~~~~~~~~~~~~~~~~~~~~~                                      |   |
| Configure     | Set Default 💌 Properties                                                     |   |
|               | OK Cancel Apply                                                              | i |
|               |                                                                              |   |
| Speakers F    | roperties                                                                    | × |
| General Leve  | els Enhancements Advanced Spatial sound                                      |   |
| Speakers      | 53 ()) Balance                                                               |   |
| Microphon     | 70 (1) Balance                                                               |   |
|               |                                                                              |   |
|               |                                                                              |   |
|               |                                                                              |   |
|               | OK Cancel Apply                                                              |   |

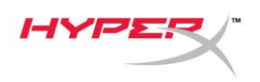

#### macOS

1. Finder 앱을 열고 Applications(응용 프로그램) > Utilities(유틸리티) > Audio MIDI Setup

| (오디오 | MIDI 설정 | <b>)</b> 로 이동합니다 |
|------|---------|------------------|
|------|---------|------------------|

| •••          | Market Applications                  |                                   |        |
|--------------|--------------------------------------|-----------------------------------|--------|
| < >          |                                      | Q Search                          |        |
| Favorites    | Name                                 | <ul> <li>Date Modified</li> </ul> | Size   |
| Desktop      | Vilities                             | Nov 19, 2018 at 4:49 PM           |        |
|              | Activity Monitor                     | Jan 24, 2019 at 2:53 PM           | 10.7 M |
| (@) AirDrop  | 🖉 Adobe Flash Player Install Manager | Nov 19, 2018 at 4:49 PM           | 3.3 M  |
| Recents      | le AirPort Utility                   | Jan 24, 2019 at 2:53 PM           | 47.8 M |
|              | 📠 Audio MIDI Setup                   | Jan 24, 2019 at 2:53 PM           | 3.8 M  |
| Documento    | 🚽 🍛 Bluetooth File Exchange          | Jan 24, 2019 at 2:53 PM           | 1.2 M  |
| Applications | 🔮 Boot Camp Assistant                | Jan 24, 2019 at 2:53 PM           | 4 M    |
| Downloads    | 🔀 ColorSync Utility                  | Jan 24, 2019 at 2:53 PM           | 5.5 M  |
| Ū            | Concolo                              | 100 04 0010 at 0.50 DM            | 0714   |

2. HyperX QuadCast 2 를 클릭하고 Thru 열 하단의 체크박스를 클릭하여 마이크 모니터링을 켜거나

끄기로 토글 전환하십시오.

| • • •            |                                                                                                    |         | Audio                                    | Devices                                                             |        |       |      |      |
|------------------|----------------------------------------------------------------------------------------------------|---------|------------------------------------------|---------------------------------------------------------------------|--------|-------|------|------|
| ₽<br>↓<br>↓<br>↓ | Built-in Microphone<br>2 ins / 0 outs<br>Built-in Output<br>0 ins / 2 outs<br>HyperX Quadcast 1<br>0 ins / 2 outs<br>HyperX Quadcast 2 | €<br>•) | HyperX<br>Clock So<br>Source:<br>Format: | Quadcast 2<br>ource: Default<br>Input<br>Default<br>48,000 Hz 🔷 2 d | Output | ger   |      | ?    |
|                  | 2 ins / 0 outs                                                                                                    | Ŷ       | Channel Volu                             | me                                                                  | Value  | dB    | Mute | Thru |
|                  |                                                                                                    |         | ▼Master St                               | ream                                                                |        |       |      |      |
|                  |                                                                                                    |         | Maste                                    | er ()                                                               | h      |       |      |      |
|                  |                                                                                                    |         | Front Le                                 | ft                                                                  | 0.704  | 2.562 |      |      |
|                  |                                                                                                    |         | Front Righ                               | nt                                                                  | 0.704  | 2.562 |      |      |
| + -              | <b>☆</b> ∨                                                                                                    |         |                                          |                                                                     |        |       |      |      |

#### PS4

마이크 모니터링 수준은 PS4 에서 직접 관리할 수 없습니다.

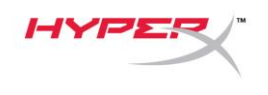

## 마운트 어댑터 설치

- 포함된 마운트 어댑터를 마이크 붐 암에 고정하십시오. 마운트 어댑터는 3/8" 및 5/8" 나사산 크기를 모두 지원합니다.
- 2. 마이크 스탠드에서 엄지 나사와 너트를 모두 제거하십시오.
- 3. 마이크 스탠드를 마이크에서 제거하십시오.
- 4. 마운트 어댑터를 마이크 마운트 구멍에 정렬하고 어댑터를 엄지 나사와 너트로 고정하십시오.

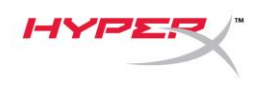

## 질문 또는 설치 문제가 있으십니까**?**

다음 주소로 HyperX 지원 팀에 연락하세요. hyperxgaming.com/support/

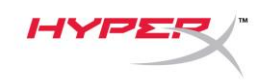

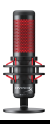

# HyperX QuadCast<sup>™</sup>

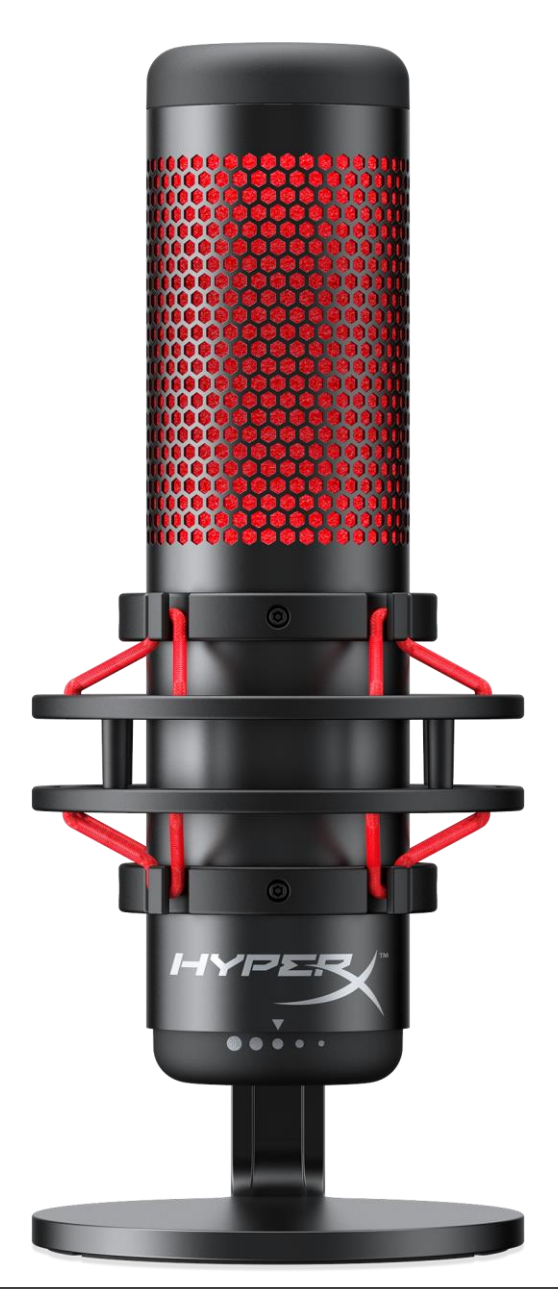

# หมายเลขชิ้นส่วน

HX-MICQC-BK

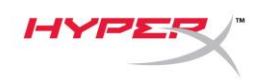

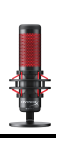

# สารบัญ

| ภาพรวม3                              |
|--------------------------------------|
| รายละเอียดทางเทคนิค                  |
| ระบบควบคุมไมโครโฟน                   |
| การใช้งานกับ PC หรือ Mac7            |
| การใช้กับ PS4™ 11                    |
| การเชื่อมต่อเฮดโฟน 12                |
| การควบคุมค่าการตรวจติดตามไมโครโฟน 13 |
| การติดตั้งอะแดปเตอร์ยึด              |

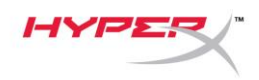

#### ภาพรวม

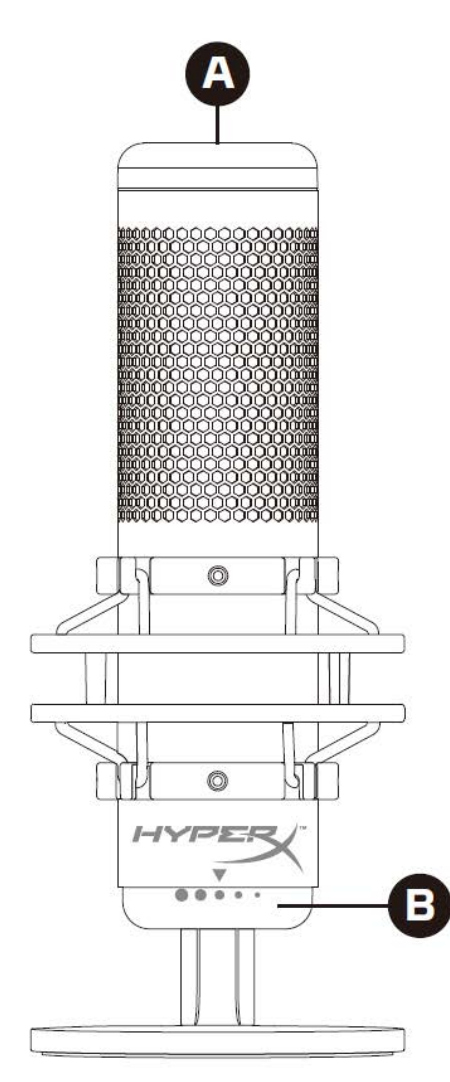

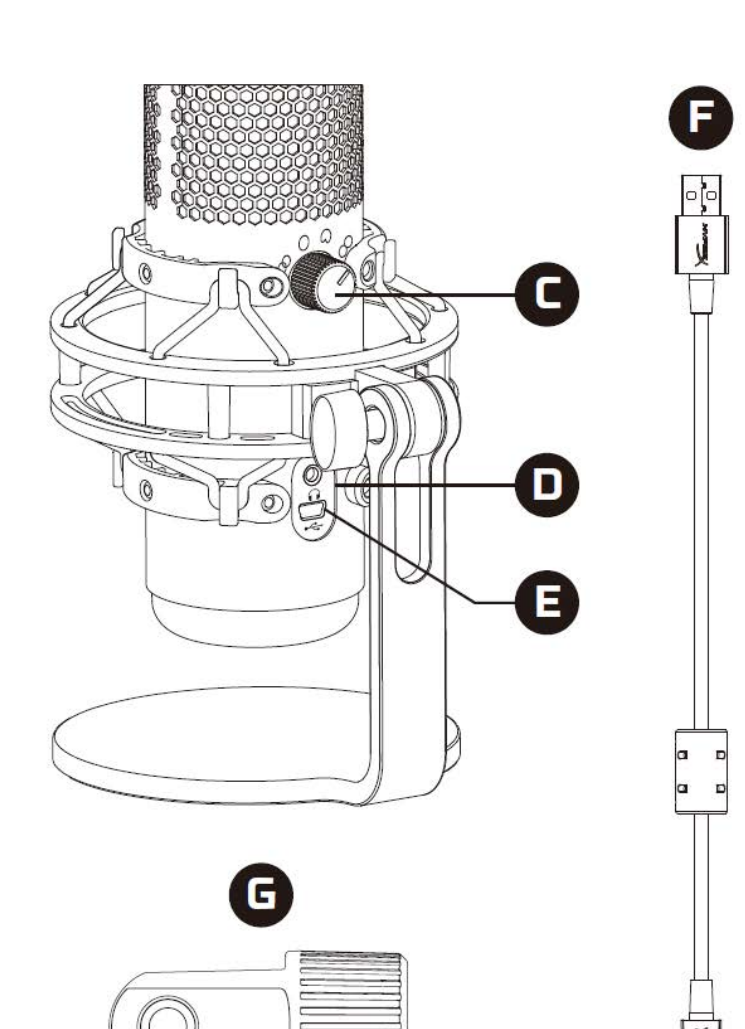

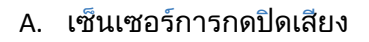

- B. แป้นควบคุมค่าเกน
- C. แป้นปรับรูปแบบขั้ว
- D. ช่องเสียบเฮดโฟน
- E. พอร์ตสาย USB
- F. สาย USB
- G. อะแดปเตอร์ต่อ\*

\*รองรับทั้งเกลียวขนาด 3/8 นิ้วและ 5/8 นิ้ว
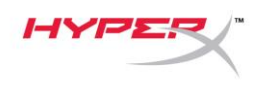

### รายละเอียดทางเทคนิค

#### ไมโครโฟน

อัตราสิ้นเปลืองพลังงาน: 5V 125mA

- การสุ่มตัวอย่าง/บิตเรต: 48kHz/16 บิต
- ส่วนประกอบ: ไมโครโฟนอีเล็คเตรทคอนเดนเซอร์

ประเภทคอนเดนเซอร์: คอนเดนเซอร์ 14 มม. สามตัว

รูปแบบขั้วสัญญาณ: สเตอริโอ รอบทิศทาง รับเสียงด้านหน้า สองทิศทาง

ความถี่: 20Hz - 20kHz

ความไว: -36dB (1V/Pa ที่ 1kHz)

ความยาวสาย: 3 มม.

#### น้ำหนัก:

- ไมโครโฟน: 254 ก.
- ตัวยึดและฐานตั้งกันกระแทก: 364 ก.
- รวมพร้อมสาย USB: 710 ก.

#### สัญญาณขาออกเฮดโฟน

ความต้านทาน: 32 Ω

ความถี่: 20Hz - 20kHz

กำลังขาออกสูงสุด: 7mW

THD:  $\leq 0.05\%$  (1kHz/0dBFS)

 $SNR: \ge 90dB (1kHZ, RL=\infty)$ 

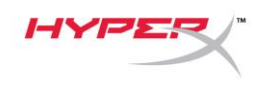

### ระบบควบคุมไมโครโฟน

### การเลือกรูปแบบขั้ว

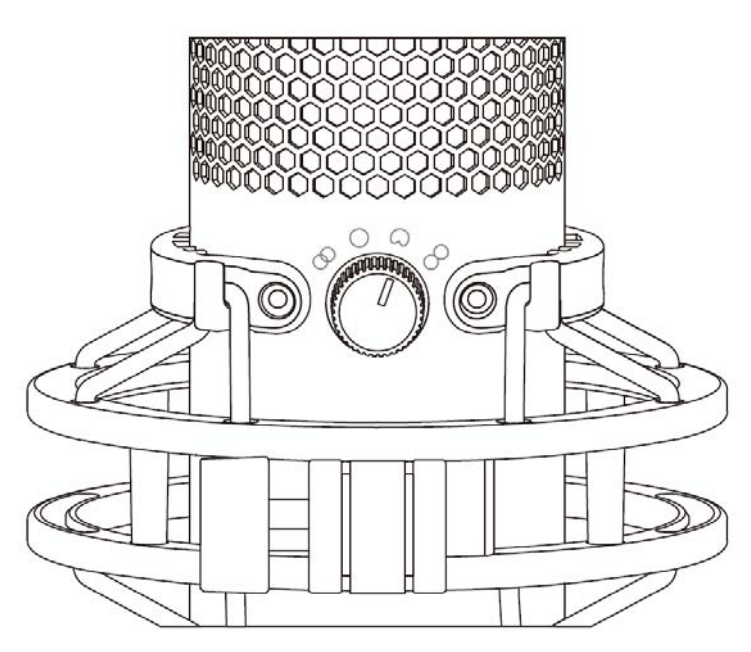

### หมุนแป้นปรับรูปแบบขั้วเพื่อเลือกหนึ่งในสี่รูปแบบที่มีให้เลือก

| สัญลักษณ์  | ทิศทางเสียง | รูปแบบขั้ว | สถานการณ์ตัวอย่าง                                |
|------------|-------------|------------|--------------------------------------------------|
| 8          |             | สเตอริโอ   | เสียงคน, เครื่องดนตรี                            |
| $\bigcirc$ |             | รอบทิศทาง  | พอดคาสต์หลายคน,<br>การประชุมสาย                  |
| $\bigcirc$ |             | Cardioid   | พอดคาสต์, สตรีมมิ่ง,<br>เสียงพากษ์, เครื่องดนตรี |
|            |             | สองทิศทาง  | สัมภาษณ์ตัวต่อตัว                                |

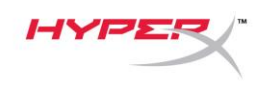

### การปรับค่าเกน

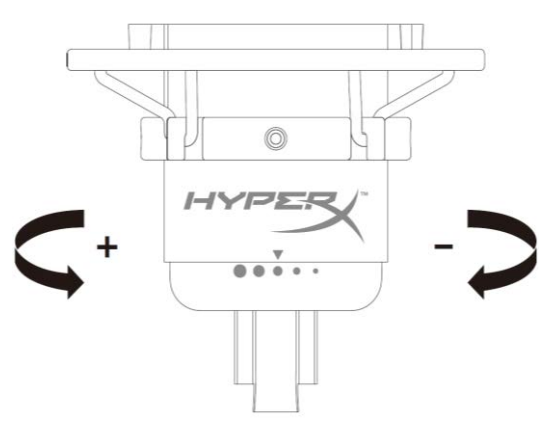

### หมุนแป้นปรับค่าเกนเพื่อปรับเกนของไมโครโฟน

### การปิดเสียงไมโครโฟน

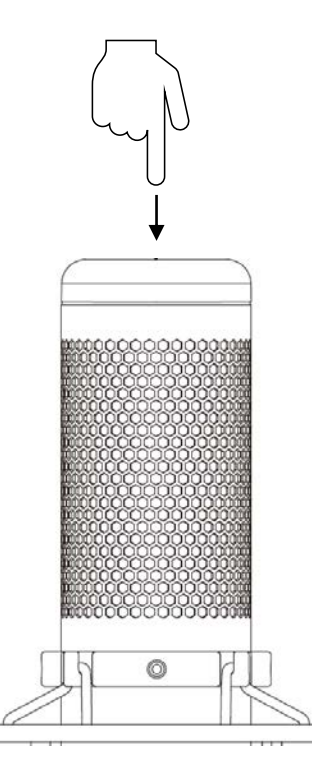

กดที่ด้านบนของไมโครโฟนเพื่อปิด/เปิดเสียงไมโครโฟน LED ของไมโครโฟนจะแจ้งสถานะการปิดเสียงในปัจจุบัน ของไมโครโฟน

| LED ไมโครโฟน | สถานะปิดเสียง |
|--------------|---------------|
| แดง          | เปิดเสียง     |
| ดับ          | ปิดเสียง      |

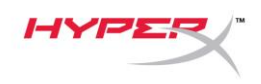

### การใช้งานกับ PC หรือ Mac

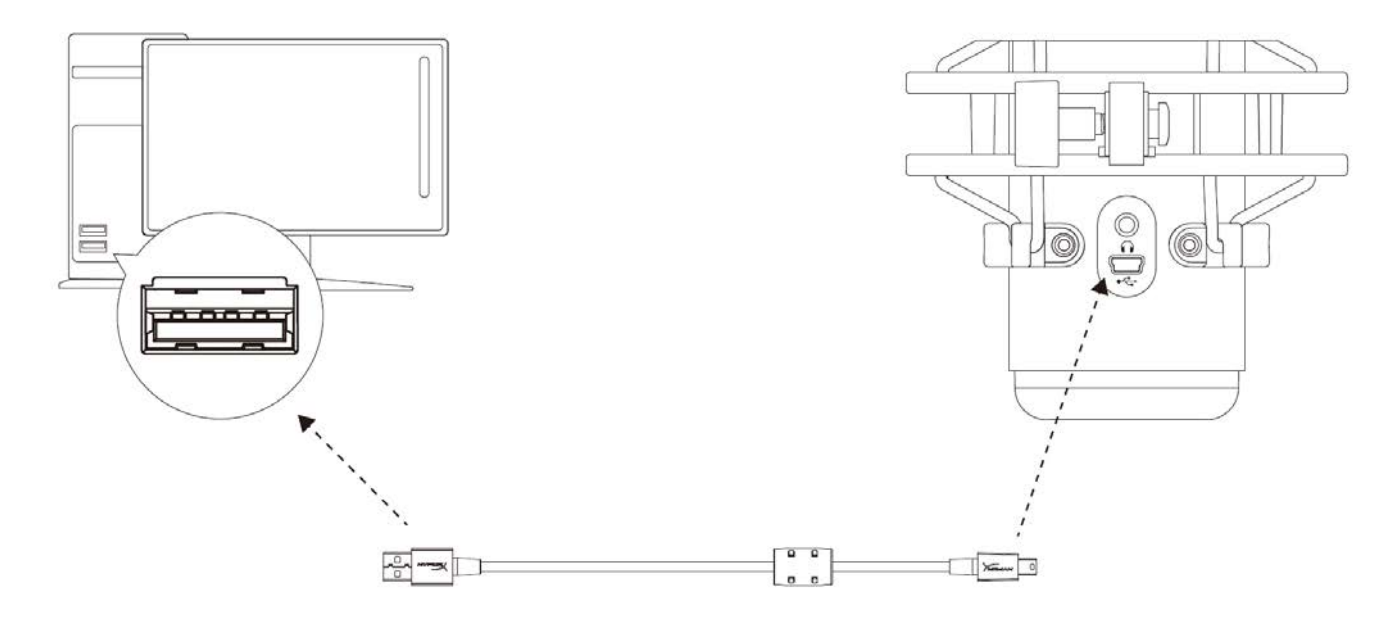

เชื่อมต่อไมโครโฟนกับพอร์ต USB ที่ PC หรือ Mac โดยใช้สาย USB ที่จัดมาให้

#### Windows

ี้เพื่อให้แน่ใจว่ากำหนดโครงร่างการทำงานของไมโครโฟนกับ PC ได้ถูกต้อง ให้ทำตามขั้นตอนต่อไปนี้

1. คลิกขวาที่ไอคอนเสียงที่ซิสเต็มเทรย์ จากนั้นเลือก

Sounds

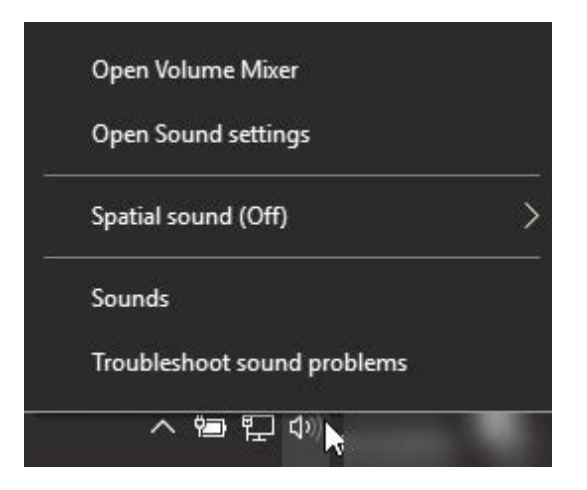

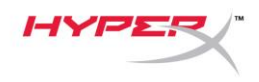

จากแท็บ Playback เลือก Speakers HyperX

QuadCast จากนั้นคลิกที่ปุ่ม Set Default

จากแท็บ Recording เลือก Microphone

HyperX QuadCast จากนั้นคลิกที่ปุ่ม

Set Default

| Sound           |                                           | × |  |  |  |  |
|-----------------|-------------------------------------------|---|--|--|--|--|
| Playback Recor  | Playback Recording Sounds Communications  |   |  |  |  |  |
| Select a playba | ack device below to modify its settings:  |   |  |  |  |  |
|                 |                                           | 1 |  |  |  |  |
| N R             | peakers<br>lyperX Quadcast<br>eady        |   |  |  |  |  |
|                 | Configure Speakers                        |   |  |  |  |  |
|                 | Test                                      |   |  |  |  |  |
|                 | Disable<br>Set as Default Device          |   |  |  |  |  |
|                 | Set as Default Communication Device       |   |  |  |  |  |
|                 | Show Disabled Devices                     |   |  |  |  |  |
| l O 🜔           | Show Disconnected Devices                 |   |  |  |  |  |
|                 | Provention                                |   |  |  |  |  |
| _               | roperties                                 |   |  |  |  |  |
|                 |                                           |   |  |  |  |  |
| Configure       | Set Default 🔽 Properties                  |   |  |  |  |  |
|                 | OK Cancel Apply                           |   |  |  |  |  |
|                 |                                           |   |  |  |  |  |
| Sound           |                                           | × |  |  |  |  |
| Playback Recor  | rding Sounds Communications               |   |  |  |  |  |
| Select a record | ling device below to modify its settings: |   |  |  |  |  |
|                 | lissenhene                                | 1 |  |  |  |  |
| H H             | lyperX Quadcast                           |   |  |  |  |  |
|                 | Configure Speech Recognition              |   |  |  |  |  |
|                 | Disable                                   |   |  |  |  |  |
|                 | Set as Default Device                     |   |  |  |  |  |
|                 | Set as Default Communication Device       |   |  |  |  |  |
| ~               | Show Disabled Devices                     |   |  |  |  |  |
| ~               | Show Disconnected Devices                 |   |  |  |  |  |
|                 | Properties                                |   |  |  |  |  |
|                 |                                           |   |  |  |  |  |
|                 |                                           |   |  |  |  |  |
| Configure       | Set Default 💌 Properties                  |   |  |  |  |  |
|                 | OK Cancel Apply                           |   |  |  |  |  |

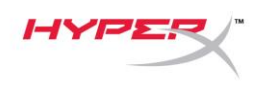

#### macOS

เพื่อให้แน่ใจว่ากำหนดโครงร่างการทำงานของไมโครโฟนกับ MacOS ได้ถูกต้อง ให้ทำตามขั้นตอนต่อไปนี้

1. เปิด System Preferences จากนั้นเลือก Sound

|                   | < > III                   |                    | System Pre         | eferences            |                        | Q Search       |                 |
|-------------------|---------------------------|--------------------|--------------------|----------------------|------------------------|----------------|-----------------|
| General           | Desktop &<br>Screen Saver | ംമക്ക<br>Dock      | Mission<br>Control | Language<br>& Region | Security<br>& Privacy  | Q<br>Spotlight | Notifications   |
| Displays          | Energy<br>Saver           | Keyboard           | Mouse              | Trackpad             | Printers &<br>Scanners | Sound          | Startup<br>Disk |
| iCloud            | Internet<br>Accounts      | Software<br>Update | Network            | Bluetooth            | Extensions             | Sharing        |                 |
| Users &<br>Groups | Parental<br>Controls      | Siri               | Date & Time        | Time<br>Machine      | Accessibility          |                |                 |
| Flash Player      |                           |                    |                    |                      |                        |                |                 |

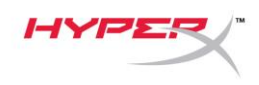

2. จากแท็บ *Output* เลือก **HyperX QuadCast** 

|                                                               | Sound                | Q Search |
|---------------------------------------------------------------|----------------------|----------|
| [                                                             | Sound Effects Output | Input    |
| Select a device for sound our                                 | tput:                |          |
| Name                                                          |                      | ype      |
| HyperX Quadcast                                               |                      |          |
|                                                               |                      |          |
| Settings for the selected devic                               | e:                   |          |
| Settings for the selected devic<br>Balance:                   | :e:<br>              | right    |
| Settings for the selected devic<br>Balance:<br>Output volume: | se:                  | right ?  |

จากแท็บ Input เลือก HyperX QuadCast

|                                                              | Sound                                           | Q Search |
|--------------------------------------------------------------|-------------------------------------------------|----------|
|                                                              | Sound Effects Output Input                      |          |
| Select a device for sound in                                 | nput:                                           |          |
| Name                                                         | Туре                                            |          |
| Internal Microphone                                          | Built-in                                        |          |
| HyperX Quadcast                                              | USB                                             |          |
|                                                              |                                                 |          |
| Settings for the selected dev<br>Input volume                | vice:                                           |          |
| Settings for the selected dev<br>Input volume<br>Input level | vice:<br>:: • • • • • • • • • • • • • • • • • • | (1       |

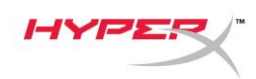

### การใช้กับ PS4™

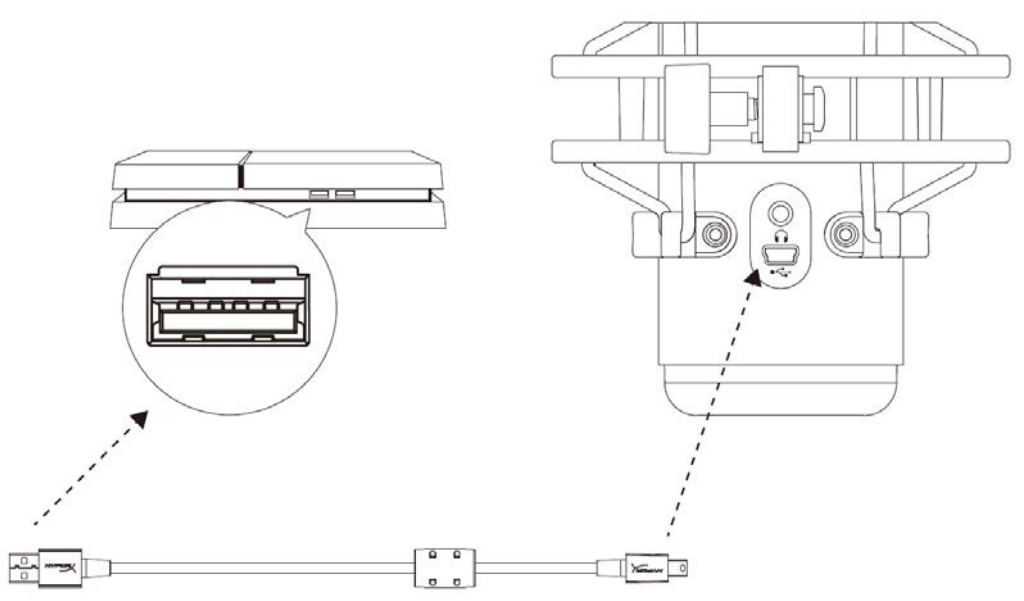

เชื่อมต่อไมโครโฟนกับพอร์ต USB ที่ PS4 โดยใช้สาย USB ที่จัดมาให้

ี้เพื่อให้แน่ใจว่ากำหนดโครงร่างการทำงานของไมโครโฟนไว้อย่างเหมาะสมกับ PS4 ให้ทำตามขั้นตอนต่อไปนี้

- 1. จากเมนูหลักของ PS4 ไปที่ Settings > Devices > Audio Devices
- ตั้งค่า Input Device เป็น USB Headset (HyperX QuadCast)
- 3. ตั้งค่า Output Device เป็น USB Headset (HyperX QuadCast)
- 4. ตั้งค่า Output to Headphones เป็น All Audio
- 5. ตั้งค่า Volume Control (Headphones) เป็นระดับเสียงที่ต้องการ

| Audio De | vices                              |                               |
|----------|------------------------------------|-------------------------------|
| Ø        | Input Device                       | USB Headset (HyperX Quadcast) |
| Ø        | Output Device                      | USB Headset (HyperX Quadcast) |
| Ø        | Adjust Microphone Level            |                               |
| 0        | Volume Control (Headphones)        |                               |
| 9        | Output to Headphones               | All Audio                     |
| Ø        | Switch Output Device Automatically |                               |

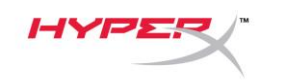

# การเชื่อมต่อเฮดโฟน

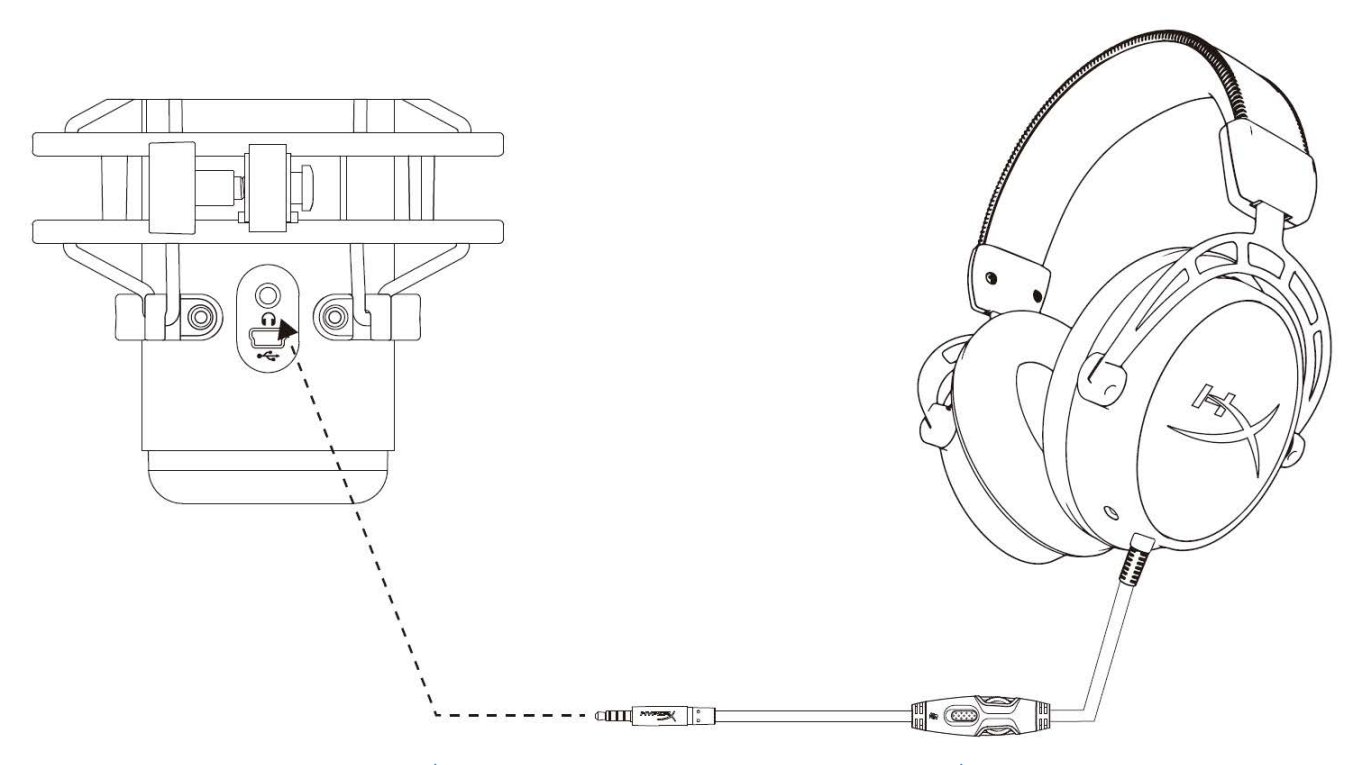

ต่อเฮดโฟนเข้ากับช่องเสียงเฮดโฟนที่ไมโครโฟนสำหรับเสียงไมโครโฟนและเสียงที่เปิดเล่น

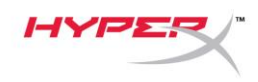

### การควบคุมค่าการตรวจติดตามไมโครโฟน

#### PC

1. จากแผงควบคุมเสียง ในแท็บ Playback คลิกขวาที่

Speakers HyperX QuadCast

จากนั้นเลือก**Properties** 

จากแท็บ Levels ให้ปรับแถบเลื่อนปรับระดับ
 เสียงไมโครโฟน เพื่อปรับระดับเสียงไมโครโฟน

| Sound         |                                               |        |
|---------------|-----------------------------------------------|--------|
|               |                                               | ×      |
| Playback Rec  | cording Sounds Communications                 |        |
| Select a play | back device below to modify its settings:     |        |
|               | Caustion -                                    | 1      |
| O_            | HyperX Quadcast                               |        |
|               | Configure Speakers                            |        |
|               | Test                                          |        |
|               | Disable                                       |        |
|               | Show Disabled Devices                         |        |
|               | <ul> <li>Show Disconnected Devices</li> </ul> |        |
|               | About Software MIDI Synthesizer               |        |
|               | Properties                                    |        |
|               |                                               |        |
|               |                                               |        |
|               |                                               |        |
| Configure     | Set Default V Properties                      | 4      |
|               | OK Cancel Apply                               |        |
|               | OK Carter Appry                               |        |
| Speakers P    | Properties                                    | ×      |
|               |                                               | $\sim$ |
| General Leve  | els Enhancements Advanced Spatial sound       | ~      |
| General Leve  | els Enhancements Advanced Spatial sound       |        |
| General Leve  | els Enhancements Advanced Spatial sound       |        |
| General Leve  | Enhancements Advanced Spatial sound           |        |
| General Leve  | Enhancements Advanced Spatial sound           |        |
| General Leve  | Enhancements Advanced Spatial sound           | -      |
| General Leve  | els Enhancements Advanced Spatial sound       | -      |
| General Leve  | els Enhancements Advanced Spatial sound       |        |
| General Leve  | els Enhancements Advanced Spatial sound       |        |
| General Leve  | e To Balance                                  |        |
| General Leve  | els Enhancements Advanced Spatial sound       |        |
| General Leve  | e To Balance                                  | -      |
| General Leve  | els Enhancements Advanced Spatial sound       | -      |
| General Leve  | e To Balance                                  | -      |
| General Leve  | els Enhancements Advanced Spatial sound       | -      |
| General Leve  | e To To To To To To To To To To To To To      | -      |

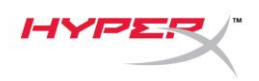

#### macOS

1. เปิด Finder แล้วไปที่ Application > Utilities > Audio MIDI Setup

| • • •        | Market Applications                  |                                   |        |
|--------------|--------------------------------------|-----------------------------------|--------|
| < >          |                                      | Q Search                          |        |
| Favorites    | Name                                 | <ul> <li>Date Modified</li> </ul> | Size   |
| Desktop      | 🔻 🗽 Utilities                        | Nov 19, 2018 at 4:49 PM           |        |
|              | 🔤 Activity Monitor                   | Jan 24, 2019 at 2:53 PM           | 10.7 M |
| (@) AirDrop  | 🖉 Adobe Flash Player Install Manager | Nov 19, 2018 at 4:49 PM           | 3.3 M  |
| Recents      | le AirPort Utility                   | Jan 24, 2019 at 2:53 PM           | 47.8 M |
|              | Audio MIDI Setup                     | Jan 24, 2019 at 2:53 PM           | 3.8 M  |
| Documents    | 👃 🕹 Bluetooth File Exchange          | Jan 24, 2019 at 2:53 PM           | 1.2 M  |
| Applications | 📓 Boot Camp Assistant                | Jan 24, 2019 at 2:53 PM           | 4 M    |
| Downloads    | 🞾 ColorSync Utility                  | Jan 24, 2019 at 2:53 PM           | 5.5 M  |
|              | Canada                               | 100 04 0010 at 0.50 DM            | 0714   |

2. คลิกที่ HyperX QuadCast 2 แล้วคลิกที่ช่องทำเครื่องหมายในคอลัมน์ *Thru* เพื่อเปิดหรือปิดระบบตรวจติดตาม

ไมโครโฟน

| • • •                |                                                                                                    |          | Audio                            | Devices                                         |                |       |        |      |
|----------------------|----------------------------------------------------------------------------------------------------|----------|----------------------------------|-------------------------------------------------|----------------|-------|--------|------|
| اللہ<br>اللہ<br>اللہ | Built-in Microphone<br>2 ins / 0 outs<br>Built-in Output<br>0 ins / 2 outs<br>HyperX Quadcast 1<br>0 ins / 2 outs | <b>₫</b> | HyperX (<br>Clock Sou<br>Source: | Quadcast 2<br>urce: Default<br>Input<br>Default | Output         |       |        | ?    |
| Ý                    | HyperX Quadcast 2<br>2 ins / 0 outs                                                                               | Ŷ        | Format:                          | 48,000 Hz ᅌ 2                                   | ch 16-bit Inte | eger  |        |      |
|                      |                                                                                                    |          | Channel Volur                    | me                                              | Value          | dB    | Mute   | Thru |
|                      |                                                                                                    |          | ▼Master Str                      | eam                                             |                |       |        | ~    |
|                      |                                                                                                    |          | Maste                            | r ()                                            |                |       | $\Box$ |      |
|                      |                                                                                                    |          | Front Lef                        | tO-                                             | 0.704          | 2.562 |        |      |
| + -                  | å v                                                                                                    |          | Front Righ                       | t                                               | 0.704          | 2.562 |        |      |

#### PS4

ระดับการตรวจติดตามไมโครโฟนไม่สามารถควบคุมได้โดยตรงจาก PS4

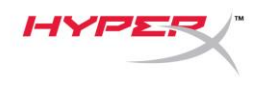

# การติดตั้งอะแดปเตอร์ยึด

- 1. ยึดอะแดปเตอร์ยึดที่จัดมาให้เข้าที่แขนบูมไมโครโฟน อะแดปเตอร์ยึดรองรับทั้งเกลียวขนาด 3/8 นิ้วและ 5/8 นิ้ว
- 2. ถอดสกรูหมุนมือและน็อตออกจากฐานไมโครโฟน
- 3. ถอดฐานไมโครโฟนออกจากไมโครโฟน
- 4. ปรับอะแดปเตอร์ยึดเข้าหาช่องยึดของไมโครโฟนแล้วยึดอะแดปเตอร์ด้วยสกรูหมุนมือและน็อต

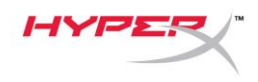

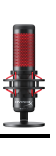

# มีข้อสงสัยหรือปัญหาในการติดตั้งหรือไม่

ติดต่อฝ่ายบริการของ HyperX ได้ที่ hyperxgaming.com/support/

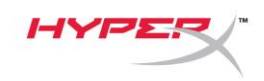

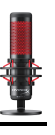

# HyperX QuadCast<sup>™</sup>

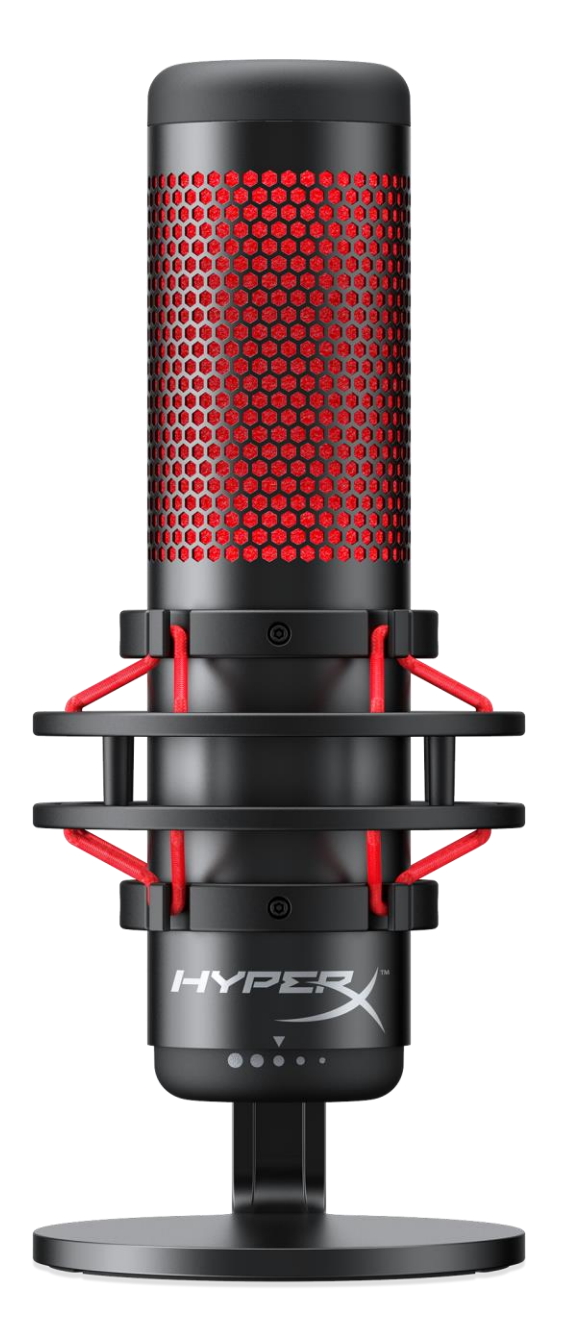

### Mã sản phẩm

HX-MICQC-BK

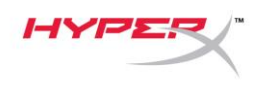

### Mục lục

| ۲ổng quát                    | . 3 |
|------------------------------|-----|
| Γhông số kỹ thuật            | . 4 |
| Nút điều khiển micrô         | . 5 |
| Sử dụng với PC hoặc Mac      | . 7 |
| Sử dụng với PS4™             | 11  |
| Kết nối tai nghe             | 12  |
| Điều khiển giám sát tai nghe | 13  |
| Cài đặt bộ chuyển đổi giá    | 15  |

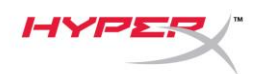

# Tổng quát

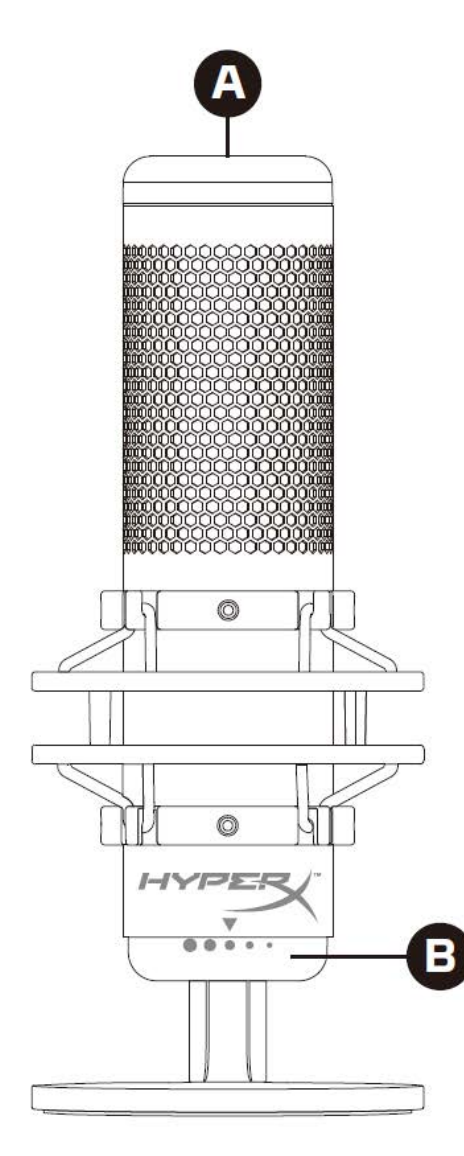

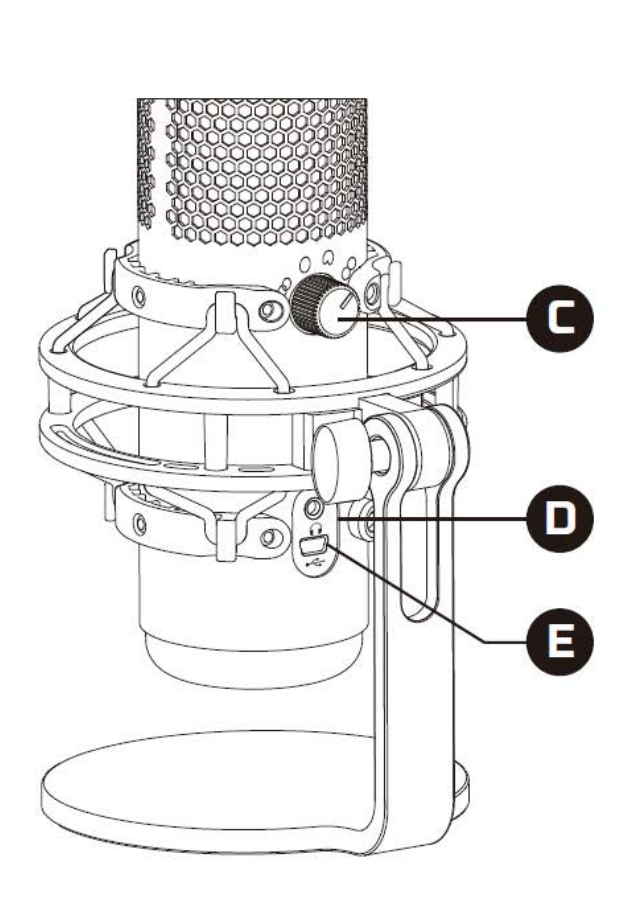

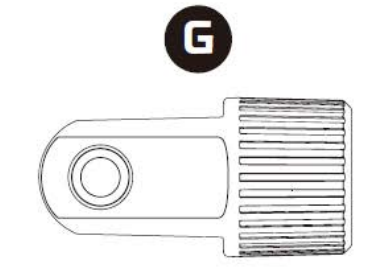

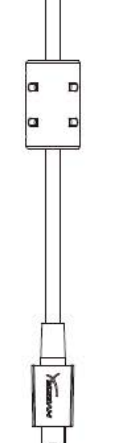

- A. Cảm biến chạm để tắt tiếng
- B. Núm khuếch đại
- C. Núm chọn kiểu định hướng
- D. Giắc tai nghe
- E. Cổng cáp USB
- F. Cáp USB
- G. Bộ chuyển đổi giá\*

\*Hỗ trợ kích thước răng ốc 3/8" và 5/8"

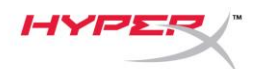

## Thông số kỹ thuật

#### Micro

Tiêu thụ điện năng: 5V 125mA Tốc độ lấy mẫu/bit: 48kHz/16-bit Thành phần: Micro tụ điện Loại tụ: Ba tụ 14mm Loại cực: Lập thể, đa chiều, cardioid, hai chiều Đáp tuyến tần số: 20Hz - 20kHz Độ nhạy: -36dB (1V/Pa ở 1kHz) Chiều dài dây cáp: 3m Trọng lượng:

- Micrô: 254g
- Giá giảm xóc và chân đế: 364g
- Tổng trọng lượng khi có cáp USB: 710g

### Đầu ra tai nghe

Trở kháng: 32 Ω Đáp tuyến tần số: 20Hz - 20kHz Công suất đầu ra tối đa: 7mW Tổng độ biến dạng sóng hài (THD): ≤ 0,05% (1kHz/0dBFS) SNR: ≥ 90dB (1kHZ, RL=∞)

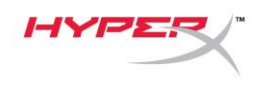

### Nút điều khiển micrô

#### Chọn một kiểu định hướng

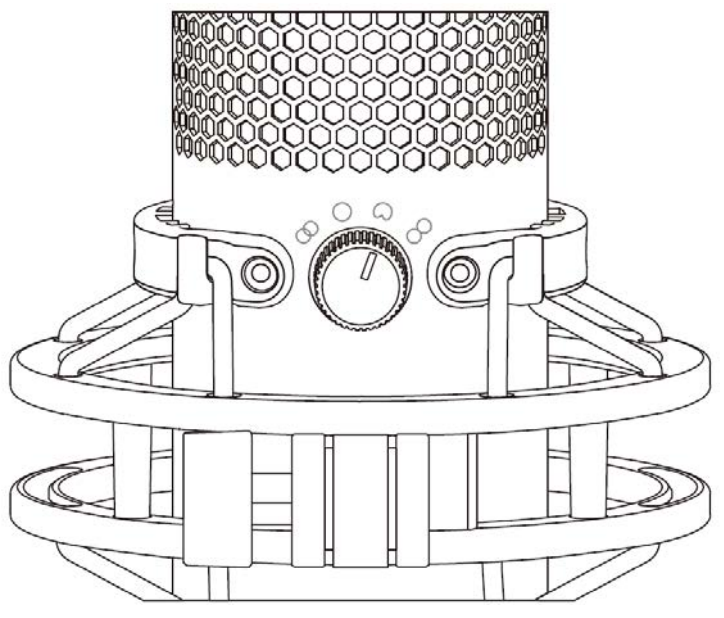

Xoay núm chọn kiểu định hướng để chọn một trong bốn kiểu định hướng.

| Biểu tượng | Hướng âm thanh | Kiểu định hướng | Tình huống                                    |
|------------|----------------|-----------------|-----------------------------------------------|
| 8          |                | Nổi             | Lời ca, nhạc cụ                               |
| $\bigcirc$ |                | Đa chiều        | Podcast nhiều người,<br>cuộc gọi hội nghị     |
| 0          |                | Cardioid        | Podcast, truyền phát,<br>thuyết minh, nhạc cụ |
|            |                | Hai chiều       | Phỏng vấn mặt<br>đối mặt                      |

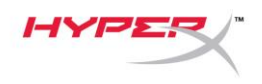

### Điều chỉnh khuếch đại

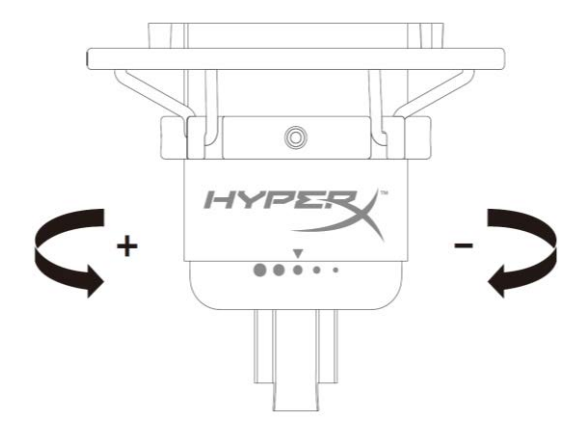

Xoay núm khuếch đại để điều chỉnh độ khuếch đại của micrô.

### Tắt tiếng micrô

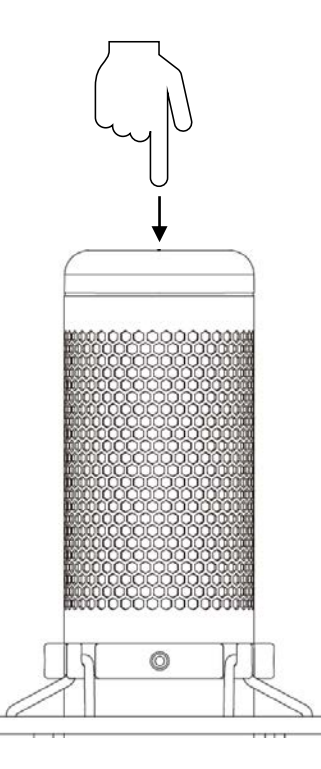

Chạm vào đỉnh của micrô để tắt tiếng/bật tiếng của micrô. Đèn LED của micrô sẽ thể hiện trạng thái tắt tiếng hiện tại của micrô.

| Đèn LED của micrô | Trạng thái tắt tiếng |
|-------------------|----------------------|
| Đỏ                | Đang bật tiếng       |
| Tắt               | Đang tắt tiếng       |

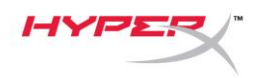

### Sử dụng với PC hoặc Mac

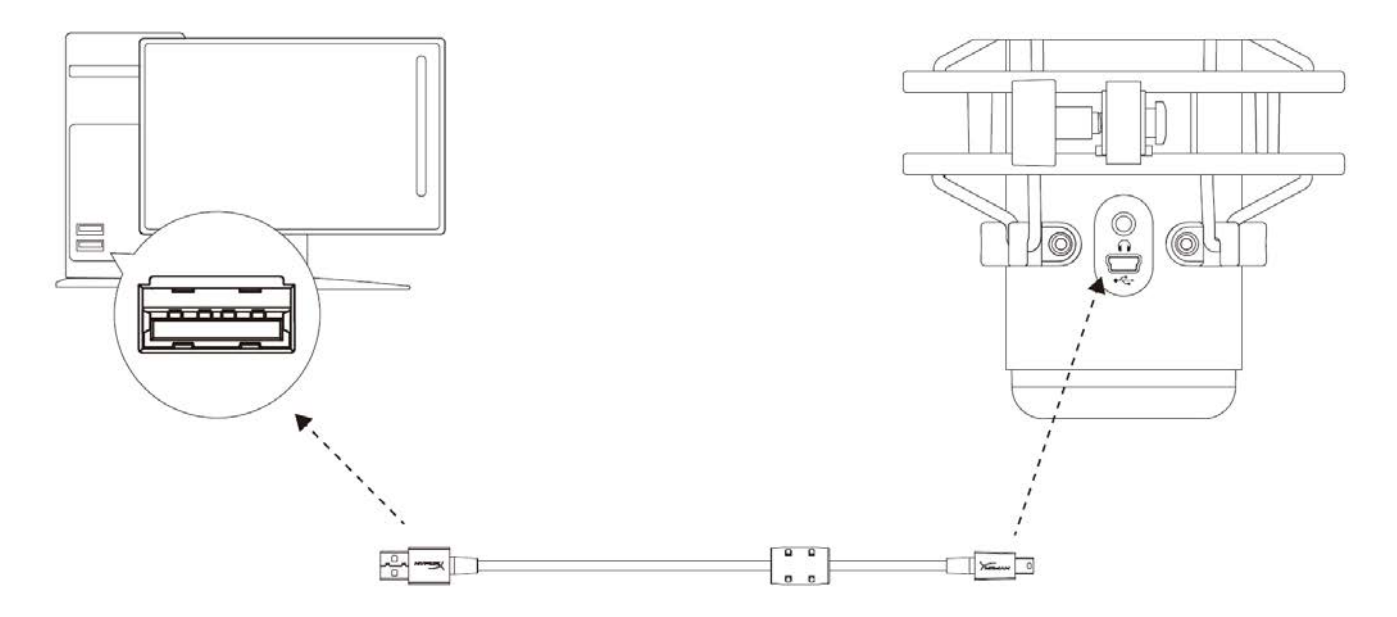

Kết nối micrô với cổng USB trên PC hoặc Mac với cáp USB đi kèm.

#### Windows

Để bảo đảm micrô được cấu hình đúng trên máy tính, hãy làm theo các bước dưới đây:

 Nhấp chuột phải vào biểu tượng âm thanh trên khay hệ thống và chọn **Sounds**.

| Open Volume Mixer           |
|-----------------------------|
| Open Sound settings         |
| Spatial sound (Off)         |
| Sounds                      |
| Troubleshoot sound problems |
| ^ 値 記 ♡▶                    |

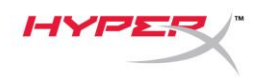

Trên thẻ *Playback*, chọn **Speakers HyperX** QuadCast và nhấp vào nút Set Default .

 Trên thẻ *Recording*, chọn Microphone HyperX QuadCast và nhấp vào nút Set Default .

|                                                                                                    | $\sim$ |  |  |
|----------------------------------------------------------------------------------------------------|--------|--|--|
| Playback Recording Sounds Communications                                                                                                    |        |  |  |
| Select a playback device below to modify its settings:                                                                                                    |        |  |  |
| Speakers                                                                                                    | 7      |  |  |
| HyperX Quadcast<br>Ready                                                                                                    |        |  |  |
| Configure Speakers                                                                                                    |        |  |  |
| Test<br>Dicable                                                                                                    |        |  |  |
| Set as Default Device                                                                                                    |        |  |  |
| Set as Default Communication Device                                                                                                    |        |  |  |
| Show Disabled Devices                                                                                                    |        |  |  |
| Show Disconnected Devices                                                                                                    |        |  |  |
| Properties                                                                                                    |        |  |  |
|                                                                                                    |        |  |  |
| Configure Set Default V Properties                                                                                                    |        |  |  |
|                                                                                                    |        |  |  |
| OK Cancel Apply                                                                                                    |        |  |  |
| Sound                                                                                                    | х      |  |  |
|                                                                                                    |        |  |  |
| Playback Recording Sounds Communications                                                                                                    |        |  |  |
| Select a recording device below to modify its settings:                                                                                                    |        |  |  |
| Select a recording device below to modify its settings:                                                                                                    |        |  |  |
| Select a recording device below to modify its settings:  Microphone HyperX Quadcast Readv                                                                                                    |        |  |  |
| Select a recording device below to modify its settings:  Microphone HyperX Quadcast Ready Configure Speech Recognition                                                                                       |        |  |  |
| Select a recording device below to modify its settings:<br>Microphone<br>HyperX Quadcast<br>Ready<br>Configure Speech Recognition<br>Disable                                                                 |        |  |  |
| Select a recording device below to modify its settings:<br>Microphone<br>HyperX Quadcast<br>Ready<br>Configure Speech Recognition<br>Disable<br>Set as Default Device                                        |        |  |  |
| Select a recording device below to modify its settings:<br>Microphone<br>HyperX Quadcast<br>Ready<br>Configure Speech Recognition<br>Disable<br>Set as Default Device<br>Set as Default Communication Device |        |  |  |
| Select a recording device below to modify its settings:                                                                                                    |        |  |  |
| Select a recording device below to modify its settings:                                                                                                    |        |  |  |
| Select a recording device below to modify its settings:                                                                                                    |        |  |  |
| Select a recording device below to modify its settings:                                                                                                    |        |  |  |
| Select a recording device below to modify its settings:                                                                                                    |        |  |  |
| Select a recording device below to modify its settings:                                                                                                    |        |  |  |

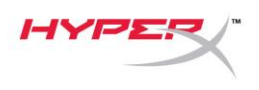

#### macOS

Để bảo đảm micrô được cấu hình đúng trên macOS, hãy làm theo các bước dưới đây:

1. Mở System Preferences và chọn Sound.

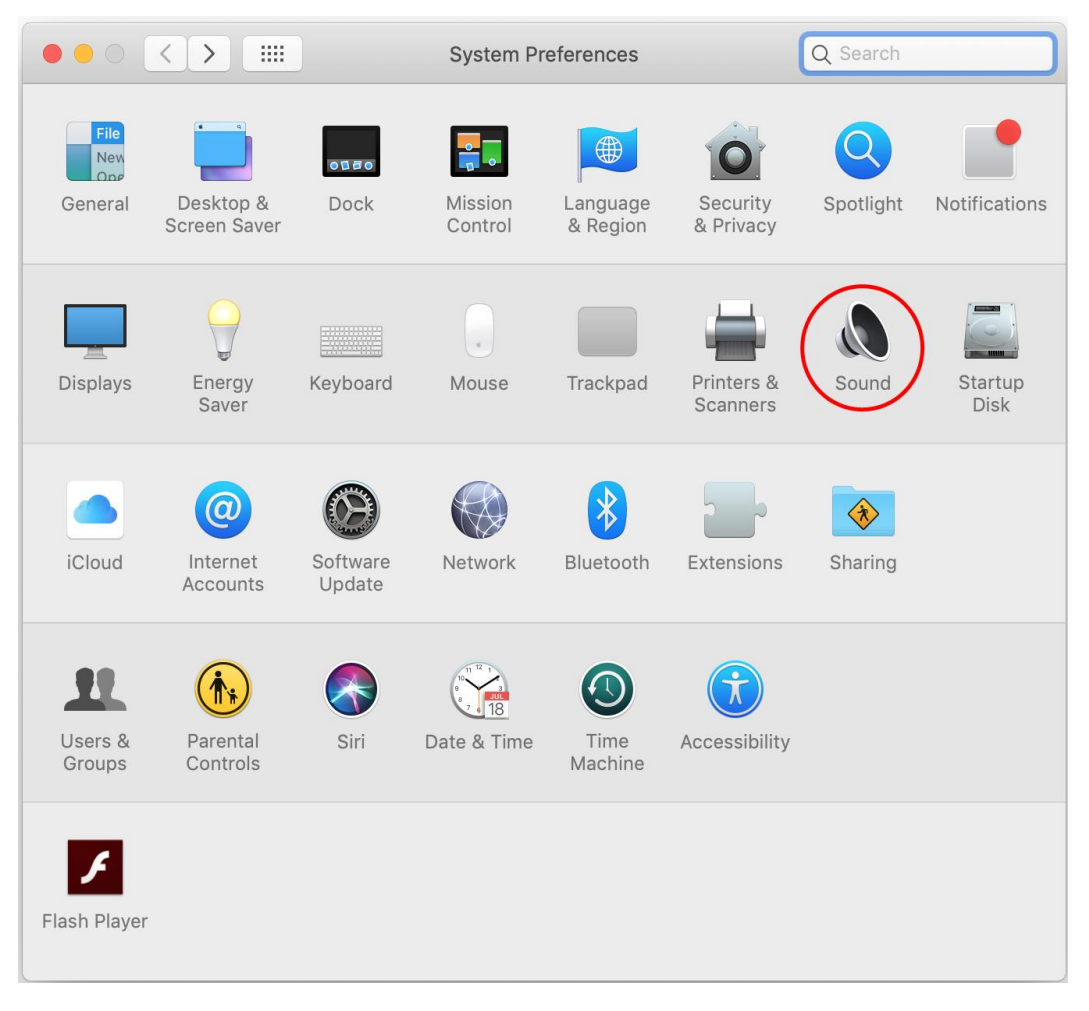

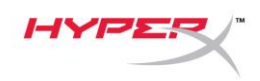

2. Trên tab Output, chọn HyperX QuadCast.

|                               | Sound                   | Q Search                          |
|-------------------------------|-------------------------|-----------------------------------|
|                               | Sound Effects Output I  | nput                              |
| Select a device for sound o   | utput:                  |                                   |
| Name                          | Туј                     | pe                                |
| Internal Speakers             | Bu                      | ilt-in                            |
| HyperX Quadcast               | US                      | B                                 |
| Settings for the selected dev | vice:                   |                                   |
|                               |                         |                                   |
| Balance                       | left                    | right                             |
|                               |                         | ?                                 |
| Output volume                 | Show volume in menu bar | • • • • • • • • • • • • • • • • • |

3. Trên tab *Input*, chọn HyperX QuadCast.

|                                                            | Sound                     | Q Search   |
|------------------------------------------------------------|---------------------------|------------|
|                                                            | Sound Effects Output Inpu |            |
| Select a device for sound i                                | nput:                     |            |
| Name                                                       | Туре                      |            |
| Internal Microphone                                        | Built-i                   | n          |
| HyperX Quadcast                                            | USB                       |            |
| L                                                          |                           |            |
| Settings for the selected de                               | vice:<br>.:               | - <b>Q</b> |
| Settings for the selected de<br>Input volume<br>Input leve | vice:<br>::               | ?          |

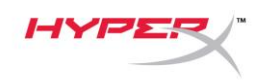

### Sử dụng với PS4™

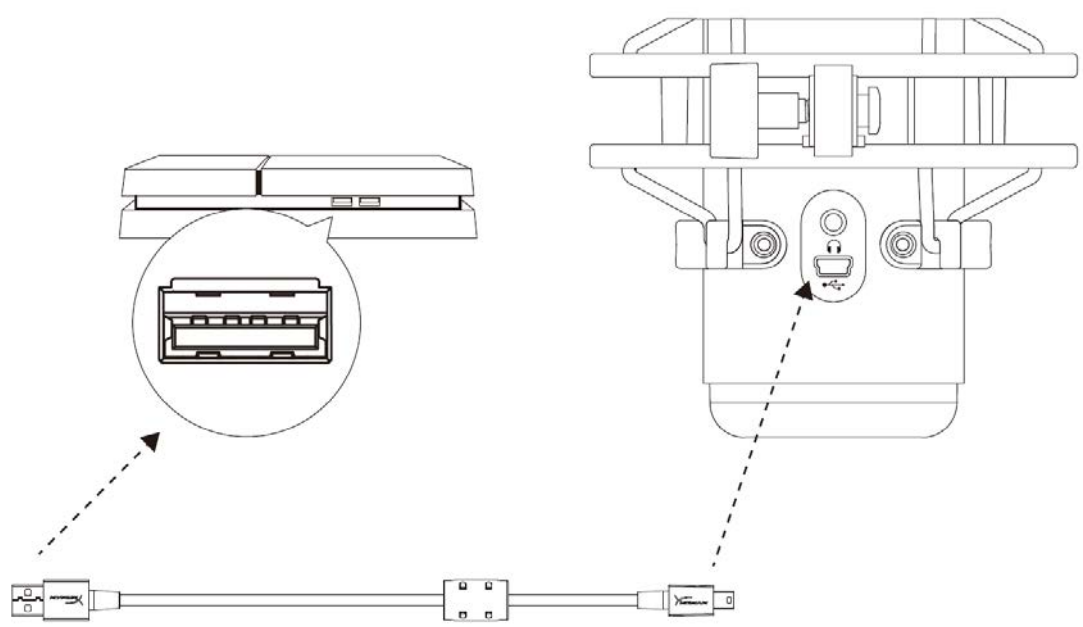

Kết nối micrô với cổng USB trên PS4 với cáp USB đi kèm.

Để bảo đảm micrô được cấu hình với thiết lập tối ưu trên PS4, hãy làm theo các bước dưới đây:

- 1. Từ trình đơn chính của PS4, vào Settings > Devices > Audio Devices
- 2. Đặt Input Device thành USB Headset (HyperX QuadCast)
- 3. Đặt Output Device thành USB Headset (HyperX QuadCast)
- 4. Đặt Output to Headphones thành All Audio
- 5. Đặt Volume Control (Headphones) thành mức âm lượng mong muốn

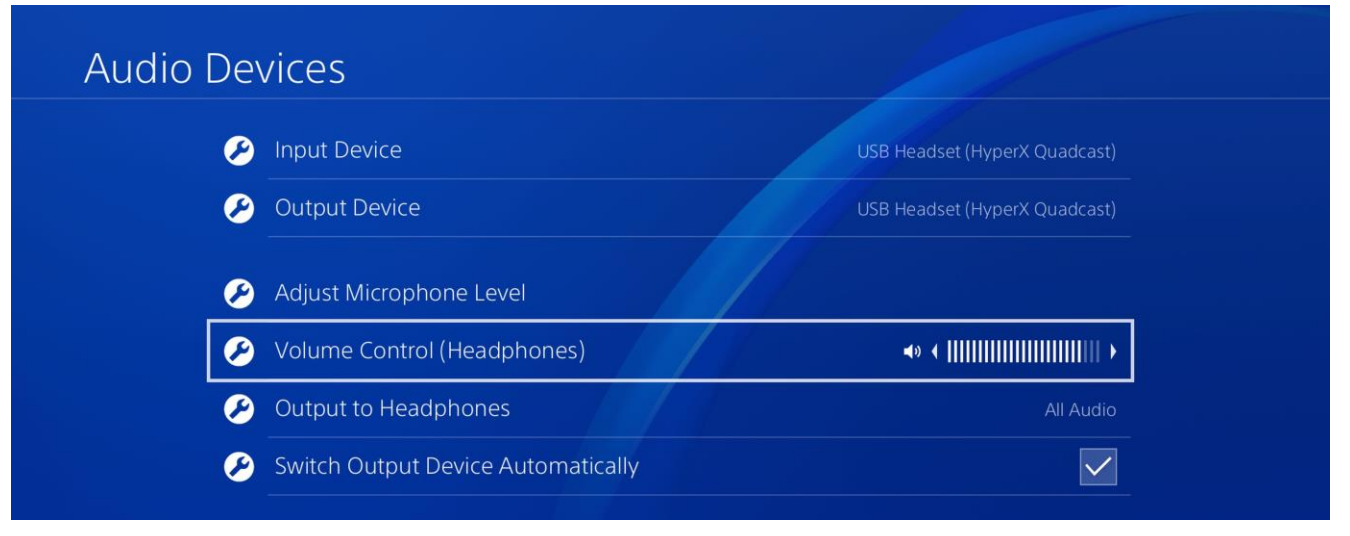

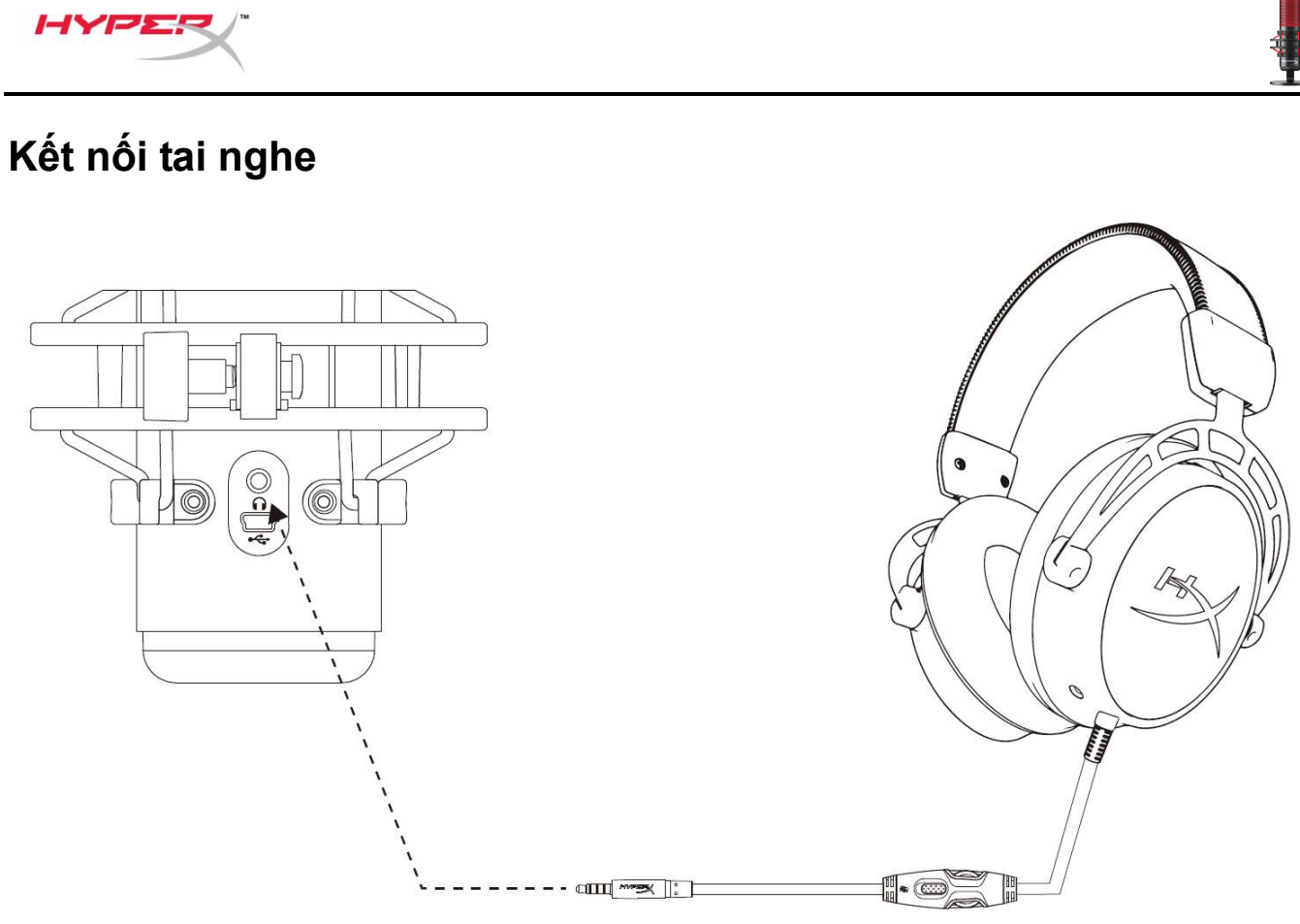

Kết nối tai nghe với giắc tai nghe trên micrô để theo dõi micrô và phát lại âm thanh.

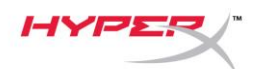

### Điều khiển giám sát tai nghe

### PC

 Từ bảng điều khiển Sound, trên tab Playback, nhấp chuột phải vào Speakers HyperX QuadCast và chọn Properties.

 Trên tab *Levels*, điều chỉnh thanh trượt âm lượng Microphone để điều chỉnh mức độ theo dõi micrô.

| 🜒 Sound                            | ×                                                                                    |  |  |
|------------------------------------|--------------------------------------------------------------------------------------|--|--|
| Playback Recor                     | ding Sounds Communications                                                           |  |  |
| Select a playba                    | ack device below to modify its settings:                                             |  |  |
| S H                                | peakers<br>yperX Quadcast<br>efault Device                                           |  |  |
|                                    | Configure Speakers<br>Test<br>Disable                                                |  |  |
|                                    | Disable  Show Disabled Devices Show Disconnected Devices                             |  |  |
|                                    | About Software MIDI Synthesizer Properties                                           |  |  |
|                                    |                                                                                      |  |  |
| Configure                          | Set Default V Properties                                                             |  |  |
|                                    | OK Cancel Apply                                                                      |  |  |
|                                    |                                                                                      |  |  |
| Speakers Pro                       | perties X                                                                            |  |  |
| Speakers Pro                       | Enhancements Advanced Spatial sound                                                  |  |  |
| General Levels Speakers            | Enhancements Advanced Spatial sound                                                  |  |  |
| General Levels Speakers Microphone | Perties ×<br>Enhancements Advanced Spatial sound<br>53 (1) Balance<br>70 (1) Balance |  |  |
| General Levels Speakers Microphone | perties ×<br>Enhancements Advanced Spatial sound<br>53 (1) Balance<br>70 (1) Balance |  |  |
| General Levels Speakers Microphone | perties ×<br>Enhancements Advanced Spatial sound<br>53 (1) Balance<br>70 (1) Balance |  |  |
| General Levels Speakers Microphone | perties ×<br>Enhancements Advanced Spatial sound<br>53 (1) Balance<br>70 (1) Balance |  |  |

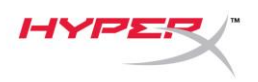

#### macOS

1. Mở ứng dụng Finder và vào Applications > Utilities > Audio MIDI Setup

|              | Applications                                   |           | aarab                   |        |
|--------------|------------------------------------------------|-----------|-------------------------|--------|
| Favorites    | Name                                           | ^ <u></u> | Date Modified           | Size   |
|              | 🔻 🔣 Utilities                                  |           | Nov 19, 2018 at 4:49 PM |        |
|              | Jactivity Monitor                              |           | Jan 24, 2019 at 2:53 PM | 10.7 M |
| (@) AirDrop  | 🖊 Adobe Flash Player Install Manager           |           | Nov 19, 2018 at 4:49 PM | 3.3 M  |
| Recents      | S AirPort Utility Jan 24, 2019 at 2:53 PM      |           | 47.8 M                  |        |
|              | 📶 Audio MIDI Setup                             |           | Jan 24, 2019 at 2:53 PM | 3.8 M  |
| Documents    | 🚽 🕹 Bluetooth File Exchange                    |           | Jan 24, 2019 at 2:53 PM | 1.2 M  |
| Applications | IS Boot Camp Assistant Jan 24, 2019 at 2:53 PM |           |                         | 4 M    |
| Downloads    | ColorSync Utility                              |           | Jan 24, 2019 at 2:53 PM | 5.5 M  |
|              | Consel.                                        |           | 1 0.4 0010 -+ 0:50 DM   | 0.7.14 |

 Nhấp vào HyperX QuadCast 2 và nhấp vào hộp kiểm dưới cột Thru để bật hoặc tắt giám sát tai nghe.

|                        |                                                                                                    |         | Audio Devices                                                                                          |                     |       |      |      |
|------------------------|----------------------------------------------------------------------------------------------------|---------|----------------------------------------------------------------------------------------------------|---------------------|-------|------|------|
| ي<br>الم<br>الم<br>الم | Built-in Microphone<br>2 ins / 0 outs<br>Built-in Output<br>0 ins / 2 outs<br>HyperX Quadcast 1<br>0 ins / 2 outs<br>HyperX Quadcast 2<br>2 ins / 0 outs | ∰<br>■) | HyperX Quadcast 2<br>Clock Source: Default<br>Input O<br>Source: Default<br>Format: 48,000 Hz 🗘 2 ch 1 | utput<br>6-bit Inte | eger  |      | ?    |
|                        |                                                                                                    | Ŷ       | Channel Volume                                                                                         | Value               | dB    | Mute | Thru |
|                        |                                                                                                    |         | ■Master Stream                                                                                         |                     |       |      |      |
|                        |                                                                                                    |         | Master 🔵                                                                                               |                     |       |      |      |
|                        |                                                                                                    |         | Front Left                                                                                             | 0.704               | 2.562 |      |      |
|                        |                                                                                                    |         | Front Right                                                                                            | 0.704               | 2.562 |      |      |
| + -                    | <b>☆</b> ∨                                                                                                    |         |                                                                                                    |                     |       |      |      |

#### PS4

Không thể trực tiếp điều khiển mức độ giám sát tai nghe trên PS4.

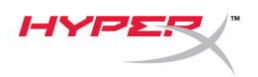

### Cài đặt bộ chuyển đổi giá

- Gắn bộ chuyển đổi giá đi kèm vào tay cầm boom của micrô. Bộ chuyển đổi giá hỗ trợ kích thước răng ốc 3/8" và 5/8".
- 2. Tháo cả ốc vặn tay và đai ốc ra khỏi chân đế của micrô.
- 3. Tháo chân đế micrô ra khỏi micrô.
- 4. Căn bộ chuyển đổi giá với các lỗ lắp micrô và gắn bộ chuyển đổi bằng ốc vặn tay và đai ốc.

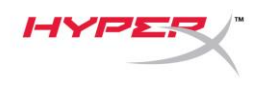

# Có câu hỏi hay gặp vấn đề về cài đặt?

Liên hệ nhóm hỗ trợ HyperX tại: hyperxgaming.com/support/

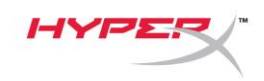

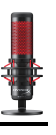

# HyperX QuadCast<sup>™</sup>

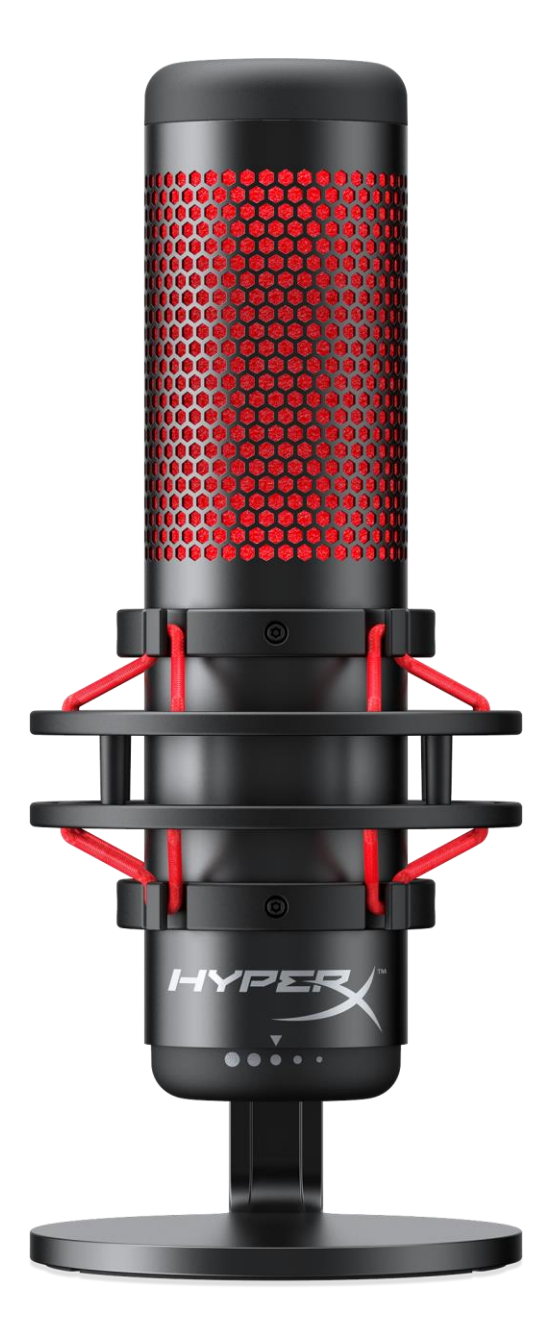

### 产品型号

HX-MICQC-BK

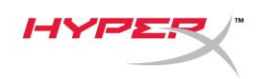

# 目录

| 述             | 3 |
|---------------|---|
| 格             | 4 |
| 克风控件          | 5 |
| PC 或 Mac 一起使用 | 7 |
| PS4™ 一起使用 1   | 1 |
| 接耳机1          | 2 |
| 制耳机监控1        | 3 |
| 装支座适配器        | 5 |

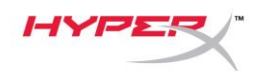

F

a

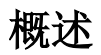

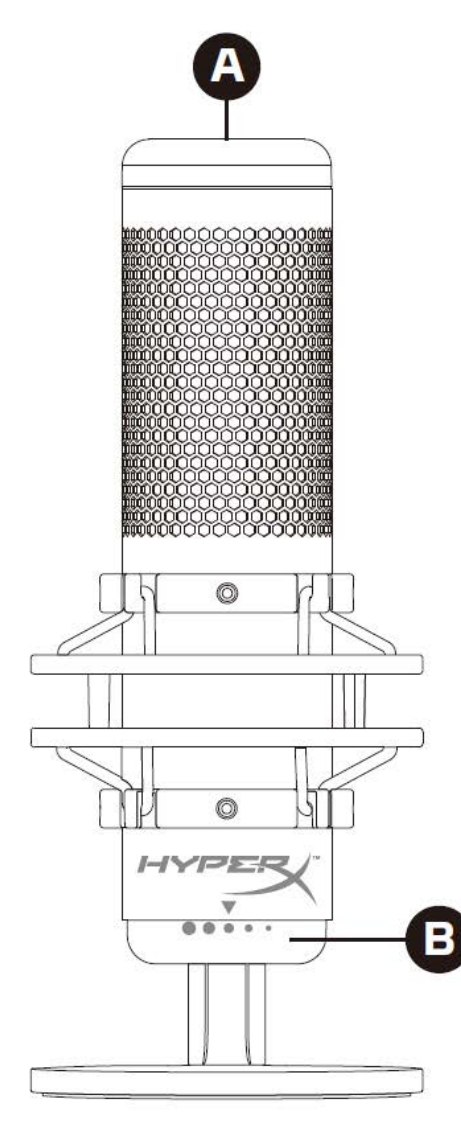

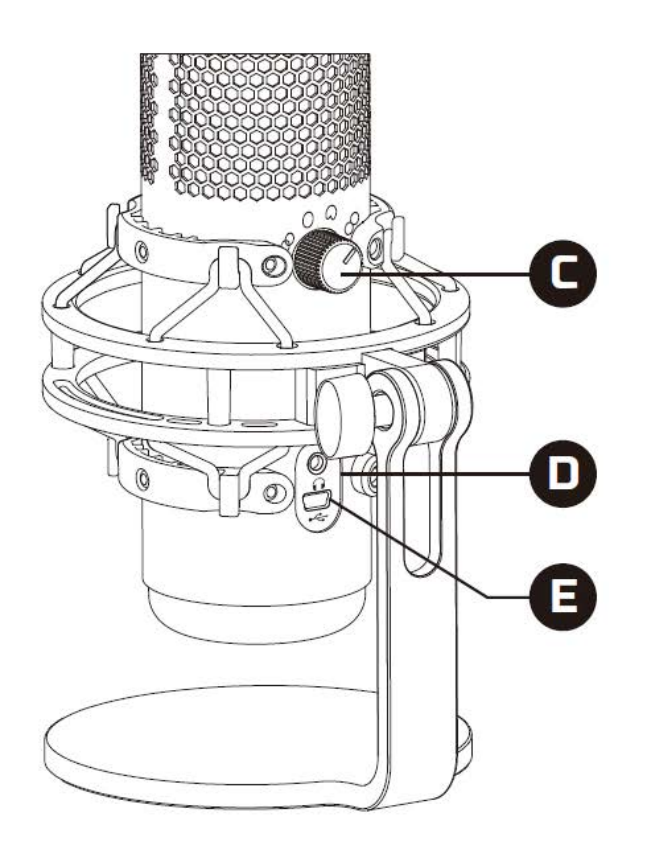

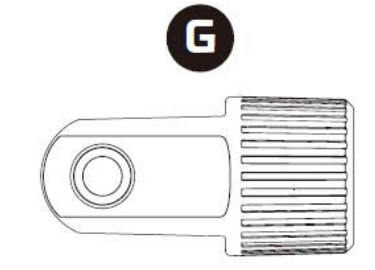

- A. 点击静音传感器
- B. 增益控制旋钮
- C. 极性模式旋钮
- D. 耳机插孔
- E. USB 电缆端口
- F. USB 连接线
- G. 支座适配器\*

\*支持 3/8" 和 5/8" 螺纹规格

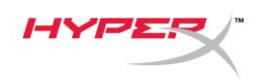

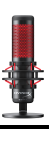

### 规格

#### 麦克风

功耗: 5V 125mA 采样/位速率: 48kHz/16 位 元件: 驻极体话筒 电容式类型: 三个 14 毫米电容 极性模式: 立体声、全向、心形、双向 频率响应: 20Hz - 20kHz 灵敏度: -36dB (1kHz 时 1V/Pa) 线缆长度: 3 米 重量: • 麦克风: 254 克

- 缓冲支座和立架: **364** 克
- 含 USB 线缆的总重量: 710 克

### 耳机输出

阻抗: 32 Ω 频率响应: 20Hz - 20kHz 最大功率输出: 7mW 总谐波失真 (THD): ≤ 0.05% (1kHz/0dBFS) SNR: ≥ 90dB (1kHZ, RL=∞)

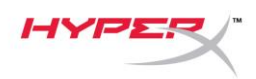

### 麦克风控件

选择一种极性模式

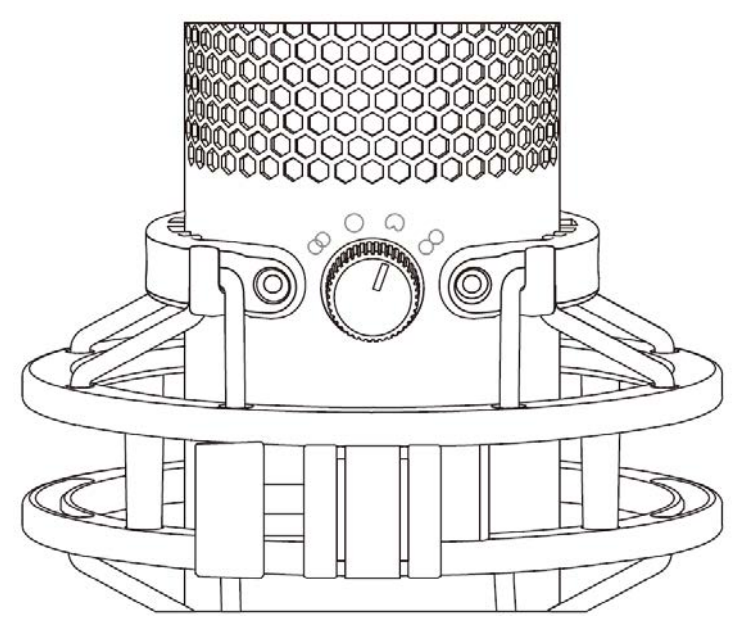

旋转极性模式旋钮,从四种极性模式中选择其中一种。

| 符号         | 声音方向 | 极性模式 | 情景               |
|------------|------|------|------------------|
| 8          |      | 立体声  | 声乐,乐器            |
| $\bigcirc$ |      | 全向   | 多人播客,电话会议        |
| 0          |      | 心型   | 播客,流媒体,<br>旁白,乐器 |
|            |      | 双向   | 面对面谈话            |

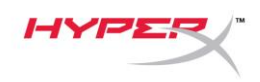

调节增益控制

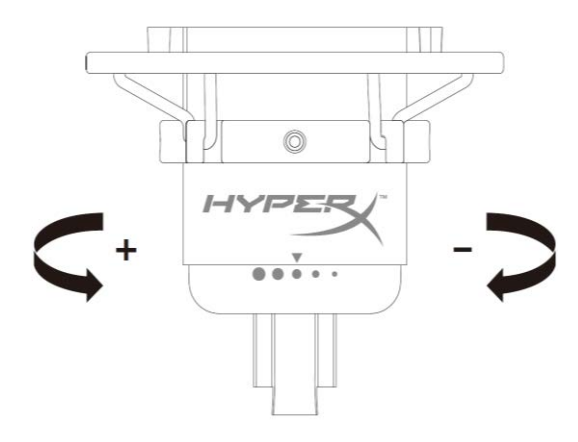

旋转增益控制旋钮,以调节麦克风增益。

#### 麦克风静音

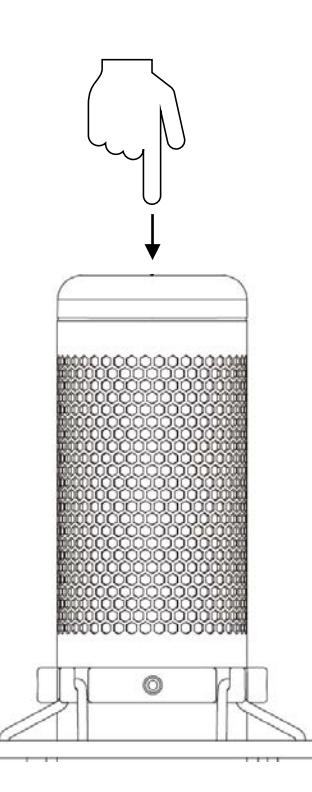

按触麦克风顶部,以静音麦克风/取消麦克风静音。麦克风 LED 灯将指明麦克风当前的静音状态。

| 麦克风 LED 灯 | 静音状态 |
|-----------|------|
| 红色        | 关闭静音 |
| 关闭        | 打开静音 |

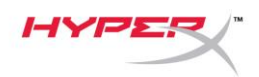

### 与 PC 或 Mac 一起使用

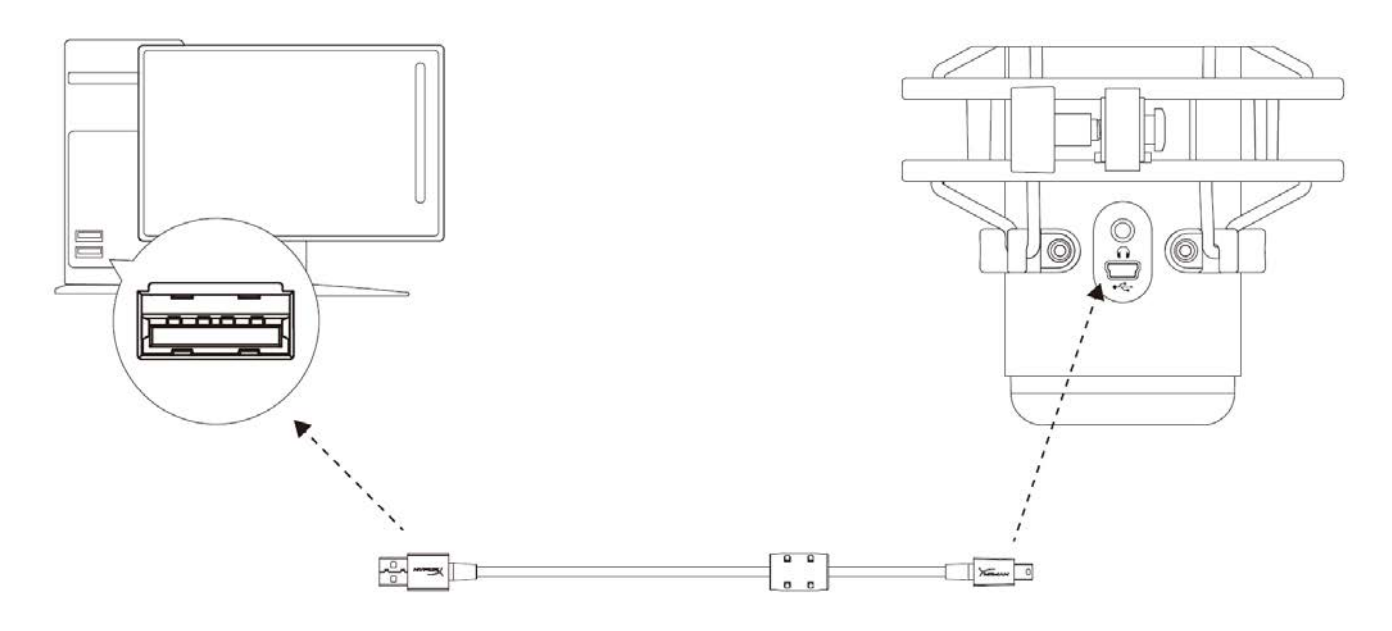

用随附的 USB 线缆将麦克风连接到 PC 或 Mac 上的 USB 端口。

#### Windows

为确保在 PC 上正确配置麦克风,请按如下步骤设置:

1. 右键单击系统托盘上的声音图标,

并选择**声音**。

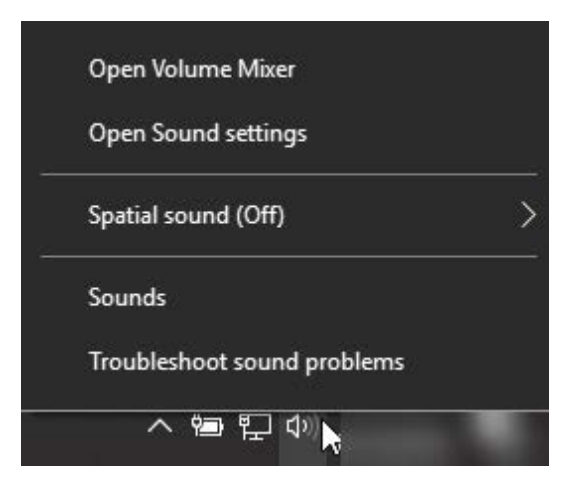
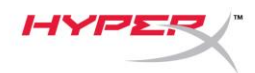

2. 在*播放*选项卡上,选择**扬声器 HyperX** QuadCast,并单击**设置默认值**按钮。

3. 在*录音*选项卡上,选择**麦克风 HyperX** QuadCast,并单击**设置默认值**按钮。

|                                                                                                    | × |
|----------------------------------------------------------------------------------------------------|---|
| Playback Recording Sounds Communications                                                                                                    |   |
| Select a playback device below to modify its settings:                                                                                                    |   |
| Speakers                                                                                                    |   |
| HyperX Quadcast<br>Ready                                                                                                    |   |
| Configure Speakers                                                                                                    |   |
| Test                                                                                                    |   |
| Set as Default Device                                                                                                    |   |
| Set as Default Communication Device                                                                                                    |   |
| Show Disabled Devices                                                                                                    |   |
| Show Disconnected Devices                                                                                                    |   |
| Properties                                                                                                    |   |
|                                                                                                    |   |
|                                                                                                    |   |
| Configure Set Default 💌 Properties                                                                                                    | 5 |
| OK Cancel Appl                                                                                                    | y |
|                                                                                                    |   |
| Sound                                                                                                    |   |
|                                                                                                    | × |
| Playback Recording Sounds Communications                                                                                                    | × |
| Playback         Recording         Sounds         Communications           Select a recording device below to modify its settings:                                                                                                    | × |
| Playback       Recording       Sounds       Communications         Select a recording device below to modify its settings:         Microphone                                                                                                    | × |
| Playback       Recording       Sounds       Communications         Select a recording device below to modify its settings:         Microphone         HyperX Quadcast         Ready                                                                                                    | × |
| Playback       Recording       Sounds       Communications         Select a recording device below to modify its settings:         Microphone         HyperX Quadcast         Ready         Configure Speech Recognition                                                                                                    | × |
| Playback       Recording       Sounds       Communications         Select a recording device below to modify its settings:         Microphone         HyperX Quadcast         Ready         Configure Speech Recognition         Disable                                                                                                    | × |
| Playback       Recording       Sounds       Communications         Select a recording device below to modify its settings:         Microphone         HyperX Quadcast         Ready         Configure Speech Recognition         Disable         Set as Default Device         Set as Default Device                                                                                                    | × |
| Playback       Recording       Sounds       Communications         Select a recording device below to modify its settings:         Microphone         HyperX Quadcast         Ready         Configure Speech Recognition         Disable         Set as Default Device         Set as Default Communication Device                                                                                               | × |
| Playback       Recording       Sounds       Communications         Select a recording device below to modify its settings:         Microphone         HyperX Quadcast         Ready         Configure Speech Recognition         Disable         Set as Default Device         Set as Default Communication Device         Show Disabled Devices         Configure state                                         | × |
| Playback       Recording       Sounds       Communications         Select a recording device below to modify its settings:         Microphone         HyperX Quadcast         Ready         Configure Speech Recognition         Disable         Set as Default Device         Set as Default Device         Set as Default Communication Device         Show Disabled Devices         Show Disconnected Devices | × |
| Playback       Recording       Sounds       Communications         Select a recording device below to modify its settings:         Microphone         HyperX Quadcast         Ready         Configure Speech Recognition         Disable         Set as Default Device         Set as Default Communication Device         Show Disabled Devices         Show Disconnected Devices         Properties            | X |
| Playback       Recording       Sounds       Communications         Select a recording device below to modify its settings:         Microphone         HyperX Quadcast         Ready         Configure Speech Recognition         Disable         Set as Default Device         Set as Default Communication Device         Show Disabled Devices         Show Disconnected Devices         Properties            | X |
| Playback       Recording       Sounds       Communications         Select a recording device below to modify its settings:         Microphone         HyperX Quadcast         Ready         Configure Speech Recognition         Disable         Set as Default Device         Set as Default Communication Device         Show Disabled Devices         Show Disconnected Devices         Properties            | X |
| Playback       Recording       Sounds       Communications         Select a recording device below to modify its settings:         Microphone         HyperX Quadcast         Ready         Configure Speech Recognition         Disable         Set as Default Device         St as Default Communication Device         Show Disabled Devices         Show Disconnected Devices         Properties             |   |

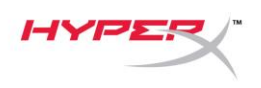

#### macOS

为确保在 macOS 上正确配置麦克风,请按如下步骤设置:

1. 打开系统偏好并选择声音。

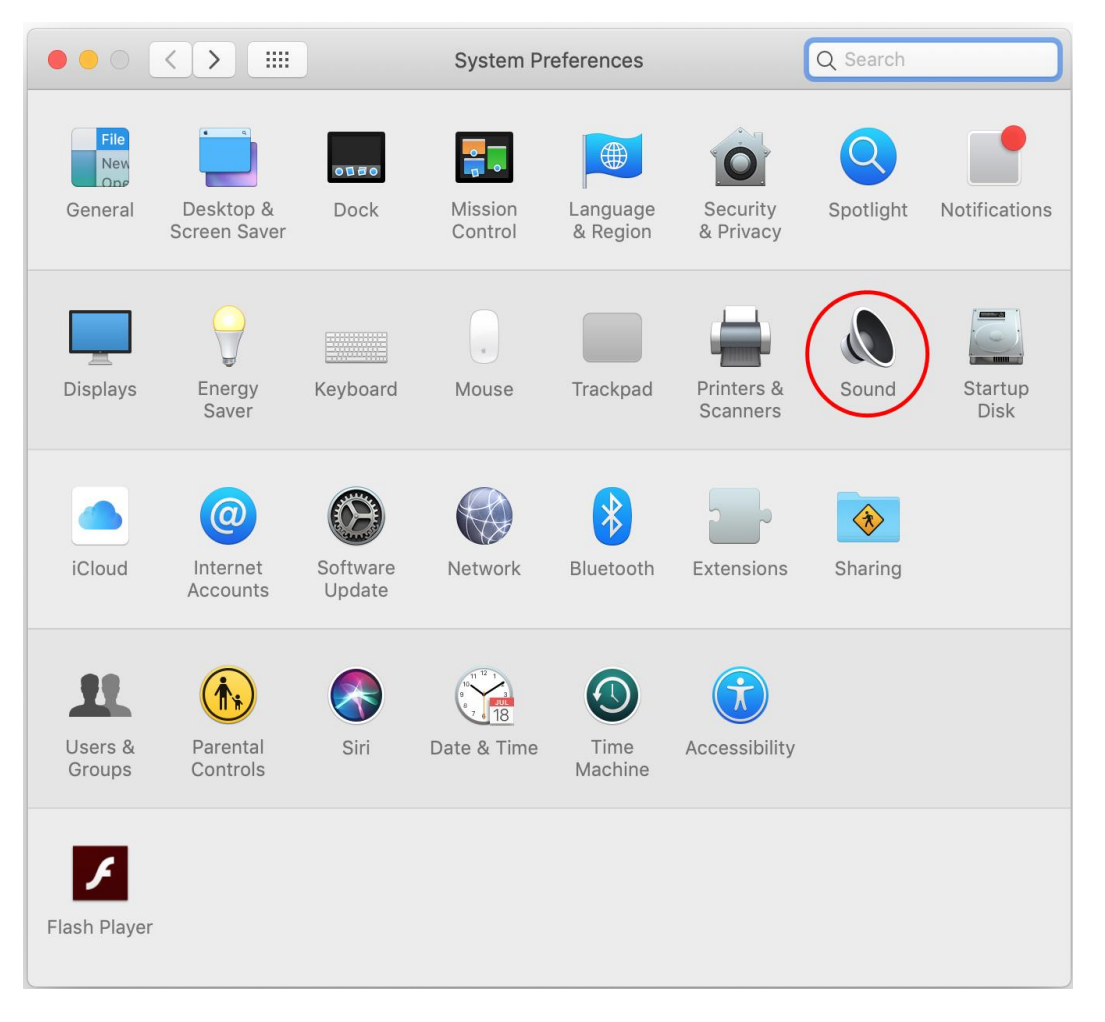

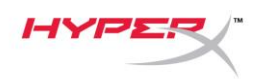

2. 在*输出*选项卡上,选择 HyperX QuadCast。

| • • • • •                                 | Sound                      | Q Search     |
|-------------------------------------------|----------------------------|--------------|
|                                           | Sound Effects Output Input |              |
| Select a device for sound or              | utput:                     |              |
| Name                                      | Туре                       |              |
| Internal Speakers                         | Built-ir                   | 1            |
| HyperX Quadcast                           | USB                        |              |
| Settings for the selected dev<br>Balance: | ice:                       |              |
|                                           |                            | ?            |
| Output volume:                            | Show volume in menu bar    | ■())) □ Mute |

3. 在*输入*选项卡上,选择 HyperX QuadCast。

|                                                           | oound                      | arch |
|-----------------------------------------------------------|----------------------------|------|
|                                                           | Sound Effects Output Input |      |
| Select a device for sound                                 | input:                     |      |
| Name                                                      | Туре                       |      |
| Internal Microphone                                       | Built-in                   |      |
| HyperX Quadcast                                           | USB                        |      |
|                                                           |                            |      |
| Settings for the selected de<br>Input volum               | e: <b>U</b>                |      |
| Settings for the selected de<br>Input volum<br>Input leve | e: <b>U U</b>              | (    |

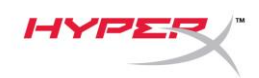

### 与 PS4™ 一起使用

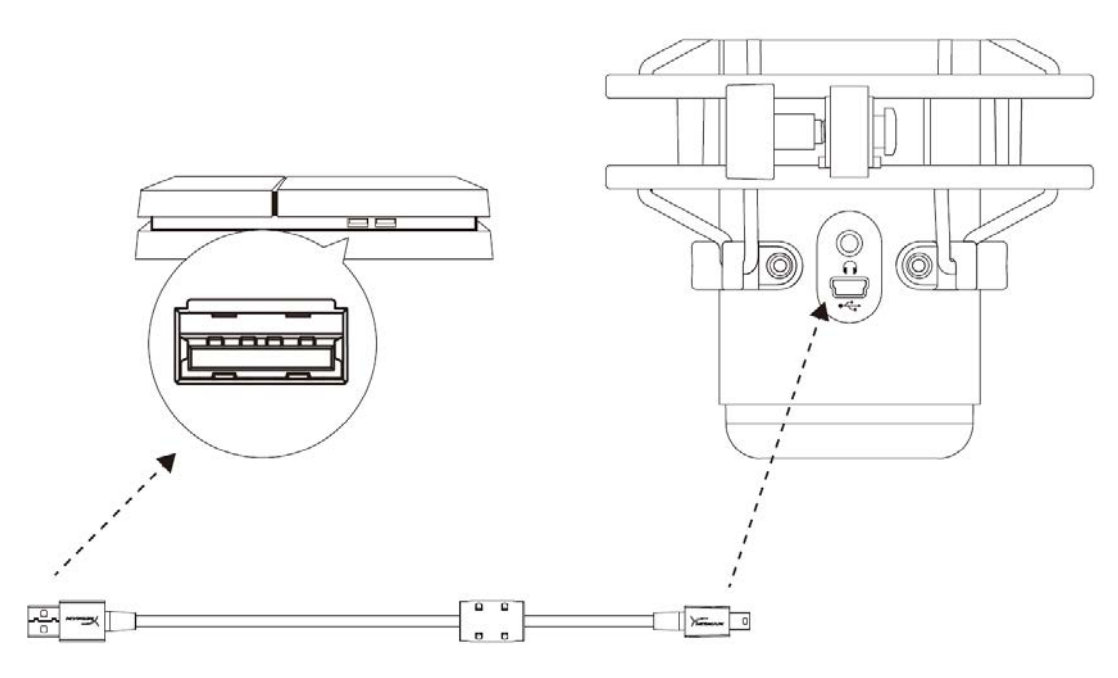

用随附的 USB 线缆将麦克风连接到 PS4 上的 USB 端口。

为确保麦克风在 PS4 上配置了最优设置,请按如下步骤设置:

- 1. 从 PS4 主菜单中,转至设置 > 设备 > 音频设备
- 2. 将 输入 设备 设置为 USB 耳机 (HyperX QuadCast)
- 3. 将输出设备设置为 USB 耳机 (HyperX QuadCast)
- 4. 将 输出到耳机设置为所有音频
- 5. 将音量控制(耳机)设置成所需的音量

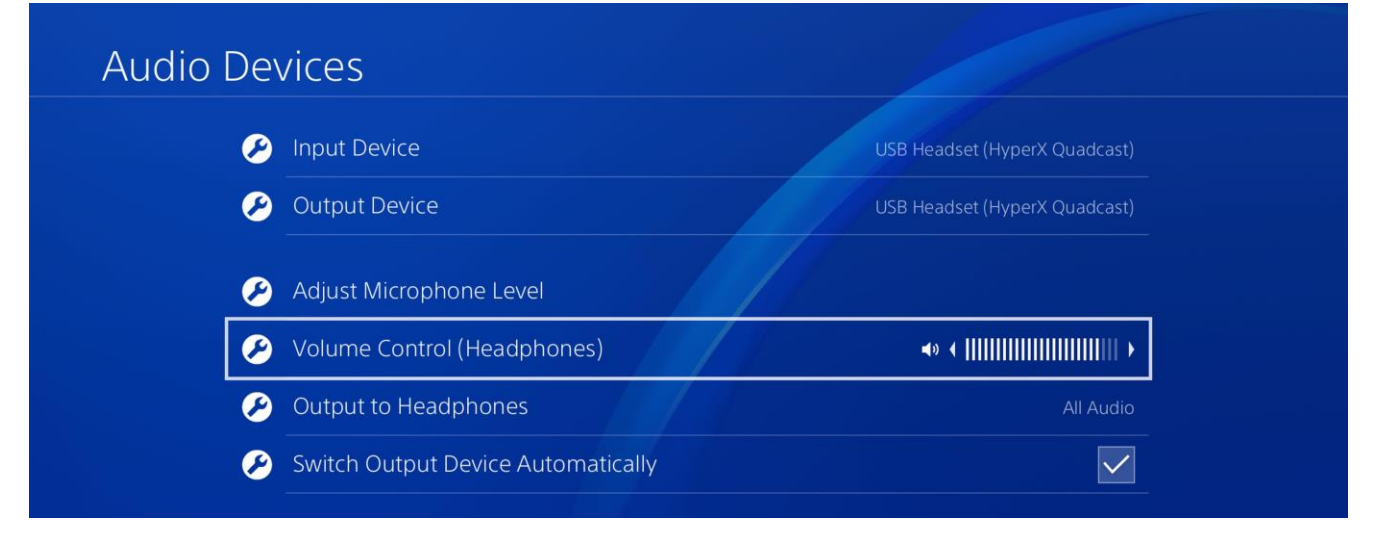

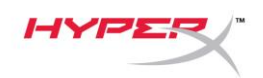

# 连接耳机

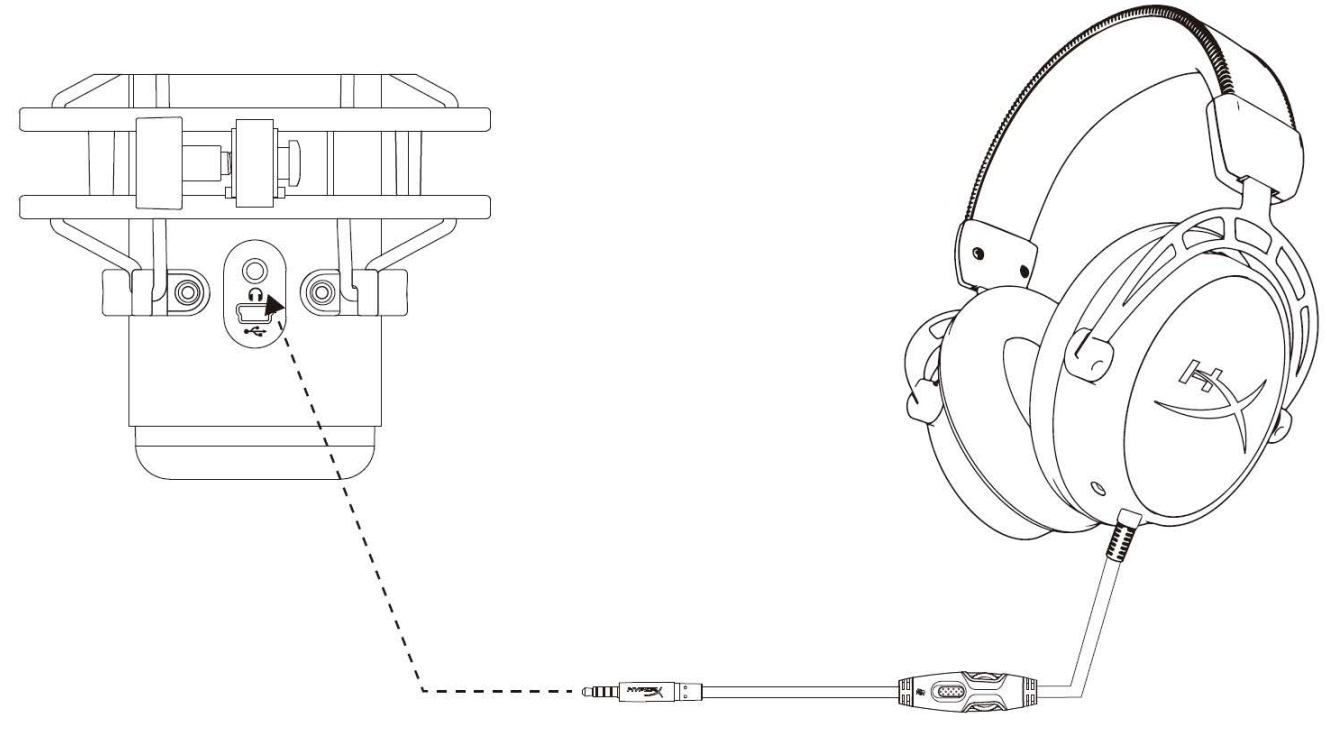

将耳机连接至麦克风上的耳机插孔,以监控麦克风并播放视频。

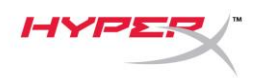

# 控制耳机监控

#### PC

 打开"声音"控制面板,在*播放*选项卡上右 键单击**扬声器 HyperX QuadCast**,并选择 属性。

2. 在*级别*选项卡上调整**麦克风**音量滑块, 以调整麦克风监控的级别。

| Sound         |                             |                                                                                                    |                                                |                              |            | × |
|---------------|-----------------------------|----------------------------------------------------------------------------------------------------|------------------------------------------------|------------------------------|------------|---|
| Playback Rec  | ording                      | Sounds                                                                                               | Communica                                      | tions                        |            |   |
| Select a play | back de                     | vice below                                                                                           | to modify                                      | its settings:                |            |   |
|               | Speake<br>HyperX<br>Default | rs<br>Quadcast<br>t Device<br>Configure<br>Test<br>Disable<br>Show Disal<br>Show Disal<br>Show Disci | Speakers<br>bled Devic<br>onnected<br>ware MID | es<br>Devices<br>Synthesizer |            |   |
|               |                             |                                                                                                    |                                                |                              |            |   |
| Configure     |                             |                                                                                                    | Se                                             | t Default 🛛 🔻                | Properties |   |
|               |                             |                                                                                                    | ОК                                             | Cancel                       | Apply      |   |
| Speakers P    | ropertie                    | es                                                                                                   |                                                |                              |            | × |
| General Leve  | ls Enh                      | ancements                                                                                            | Advance                                        | d Spatial sound              |            |   |
| Speakers      |                             |                                                                                                    |                                                | 53 <b>(</b> )) B             | alance     |   |
| Microphon     | e                           | 25                                                                                                   |                                                | 70 <b>(</b> )) B             | alance     | - |
|               |                             |                                                                                                    |                                                |                              |            |   |
|               |                             |                                                                                                    |                                                |                              |            |   |
|               |                             |                                                                                                    |                                                |                              |            |   |
|               |                             |                                                                                                    | ОК                                             | Cancel                       | Apply      |   |

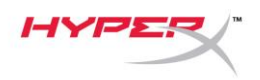

#### macOS

1. 打开"Finder"应用程序,转至应用程序>实用程序>音频 MIDI 设置

| < >          | Applications                         | Q Se | earch                   |        |
|--------------|--------------------------------------|------|-------------------------|--------|
| Favorites    | Name                                 | ^    | Date Modified           | Size   |
|              | 🔻 🔣 Utilities                        |      | Nov 19, 2018 at 4:49 PM |        |
|              | Activity Monitor                     |      | Jan 24, 2019 at 2:53 PM | 10.7 M |
| (@) AirDrop  | 🖉 Adobe Flash Player Install Manager |      | Nov 19, 2018 at 4:49 PM | 3.3 M  |
| Recents      | le AirPort Utility                   |      | Jan 24, 2019 at 2:53 PM | 47.8 M |
|              | Audio MIDI Setup                     |      | Jan 24, 2019 at 2:53 PM | 3.8 M  |
|              |                                      |      | Jan 24, 2019 at 2:53 PM | 1.2 M  |
| Applications | 📓 Boot Camp Assistant                |      | Jan 24, 2019 at 2:53 PM | 4 M    |
| Downloads    | 🔀 ColorSync Utility                  |      | Jan 24, 2019 at 2:53 PM | 5.5 M  |
|              | Canaala                              |      | 100 04 0010 at 2:52 DM  | 0714   |

2. 单击 HyperX QuadCast 2, 然后单击"Thru"列下的复选框,以打开或关闭麦克风监控。

|                       |                                                                                                    |   | Audio Devices                                                                                      |                       |       |      |      |
|-----------------------|----------------------------------------------------------------------------------------------------|---|----------------------------------------------------------------------------------------------------|-----------------------|-------|------|------|
| ₽<br>↓<br>↓<br>↓<br>↓ | Built-in Microphone<br>2 ins / 0 outs<br>Built-in Output<br>0 ins / 2 outs<br>HyperX Quadcast 1<br>0 ins / 2 outs<br>HyperX Quadcast 2<br>2 ins / 0 outs | ∰ | HyperX Quadcast 2<br>Clock Source: Default<br>Input<br>Source: Default<br>Format: 48,000 Hz 🗘 2 ch | Dutput<br>16-bit Inte | ger   |      | ?    |
|                       |                                                                                                    | ¥ | Channel Volume                                                                                     | Value                 | dB    | Mute | Thru |
|                       |                                                                                                    |   | ▼Master Stream                                                                                     |                       |       |      | -    |
|                       |                                                                                                    |   | Master                                                                                             |                       |       |      |      |
|                       |                                                                                                    |   | Front Left                                                                                         | 0.704                 | 2.562 |      |      |
| + -                   | <b>☆</b> ×                                                                                                    |   | Front Right                                                                                        | 0.704                 | 2.562 |      |      |

#### PS4

不能在 PS4 上直接控制麦克风监控级别。

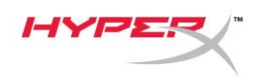

### 安装支座适配器

- 1. 将随附的支座适配器固定在麦克风悬臂上。支座适配器支持 3/8"和 5/8" 螺纹规格。
- 2. 从麦克风支架上取下拇指螺丝和螺母。
- 3. 从麦克风上取下麦克风立架。
- 4. 将支座适配器与麦克风支座孔对齐,并用拇指螺丝和螺母固定适配器。

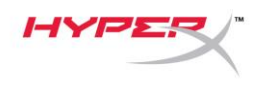

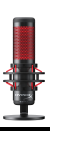

# 存有疑问或遇到设置问题?

请联系 HyperX 支持团队: hyperxgaming.com/support/

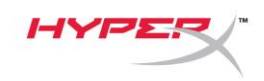

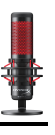

# HyperX QuadCast<sup>™</sup>

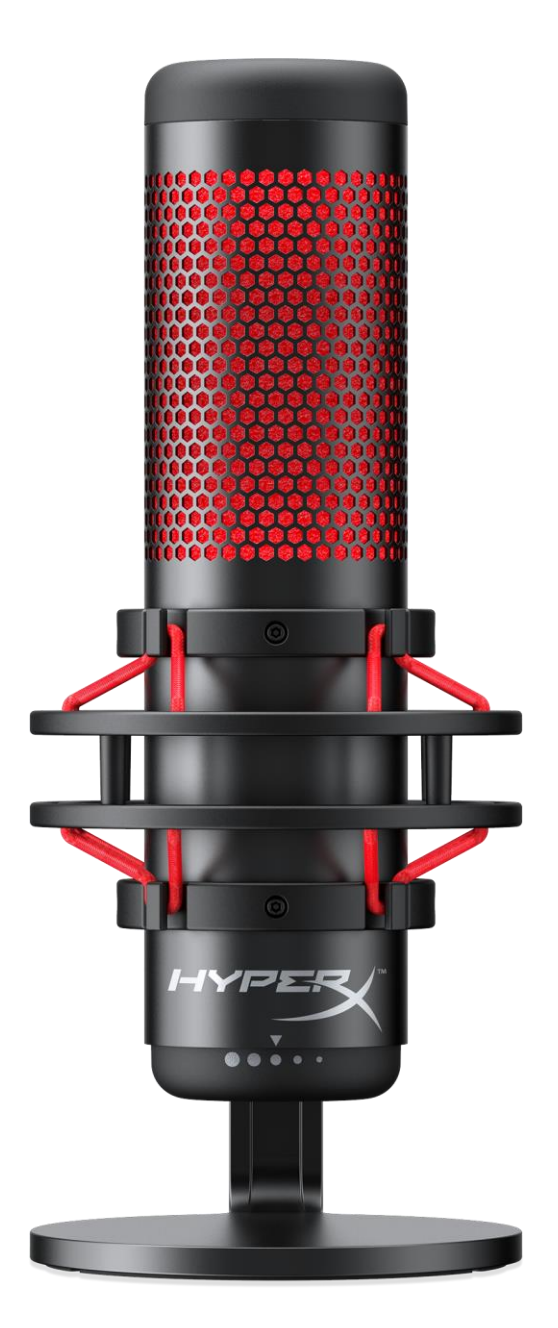

# 產品型號

HX-MICQC-BK

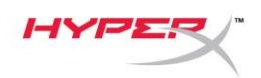

# 目錄

| 嵌觀           | 3 |
|--------------|---|
| 產品規格         | 4 |
| 麥克風控制        | 5 |
| 吏用於 PC 或 Mac | 7 |
| 吏用於 PS4™1    | 1 |
| 連接麥克風1       | 2 |
| 控制麥克風收音音量 1  | 3 |
| 安裝轉接頭1       | 5 |

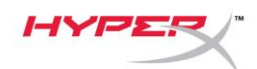

F

0

## 概觀

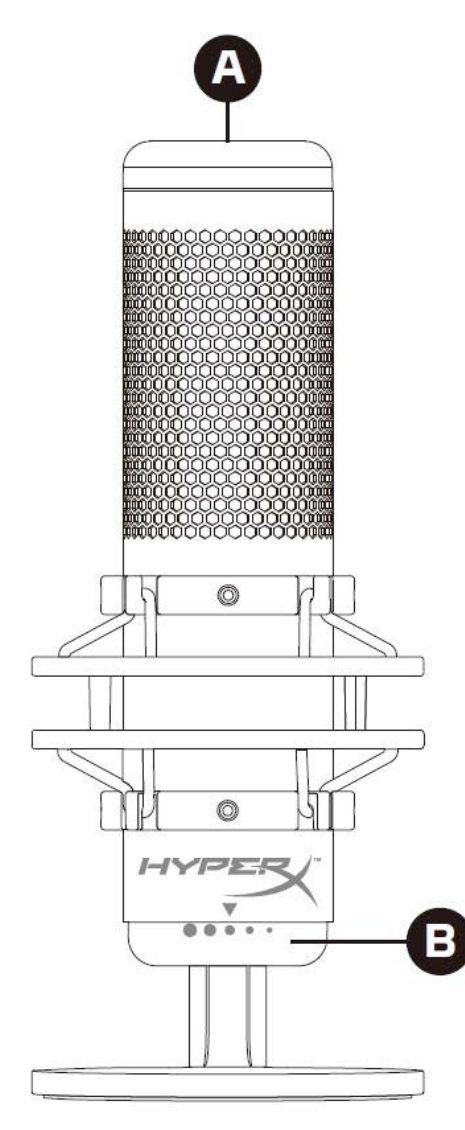

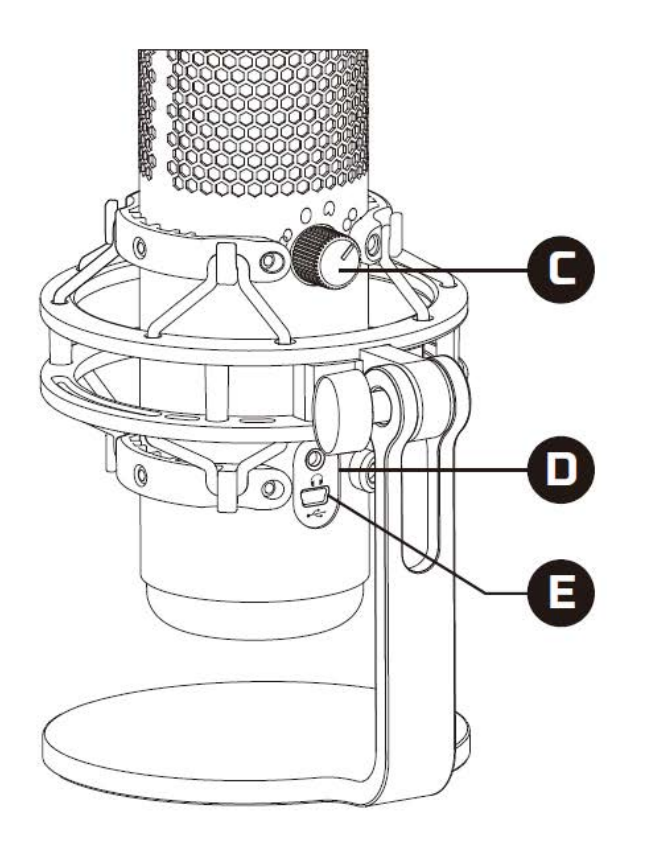

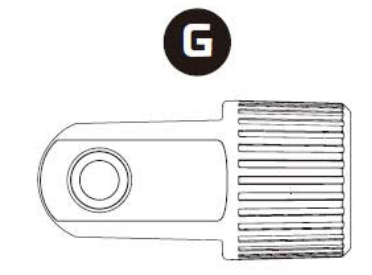

- A. 觸控式靜音控制
- B. 增益控制旋鈕
- C. 指向性型式旋鈕
- D. 耳機插孔
- E. USB 線連接埠
- F. USB 線
- G. 安裝用轉接頭\*
- \*支援 3/8" 和 5/8" 螺紋尺寸

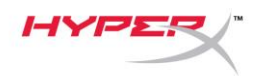

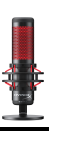

## 產品規格

#### 麥克風

耗電量:5V 125mA 取樣/位元率:48kHz/16 位元 元件:駐極體電容式麥克風 電容式類型:三個 14mm 電容式振膜艙 指向性型式:立體聲、全向性、心型、雙指向 頻率響應:20Hz - 20kHz 靈敏度:-36dB (1kHz 時為 1V/Pa) 線長:3m 重量: • 麥克風:254g

- 避震架及底座: 364g
- 含 USB 線總重:710g

#### 耳機輸出

阻抗:32 Ω 頻率響應:20Hz - 20kHz 最大功率輸出:7mW 總諧波失真: ≤ 0.05% (1kHz/0dBFS) SNR: ≥ 90dB (1kHZ, RL=∞)

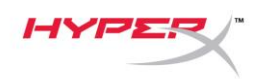

# 麥克風控制

選擇指向性型式

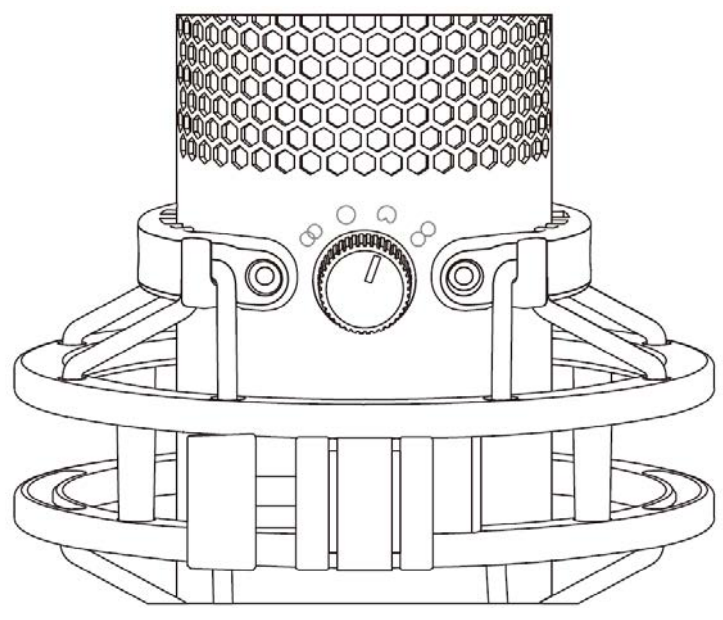

轉動旋鈕,切換指向性型式。

| 符號         | 收音方向 | 指向性型式 | 適用情境                       |
|------------|------|-------|----------------------------|
| 8          |      | 立體聲   | 人聲、樂器                      |
| $\bigcirc$ |      | 全向性   | 多人 <b>podcast、</b><br>電話會議 |
| $\bigcirc$ |      | 心型    | Podcast、<br>實況、旁白、樂器       |
|            |      | 雙指向   | 面對面採訪                      |

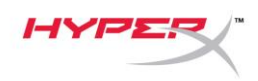

調整增益控制

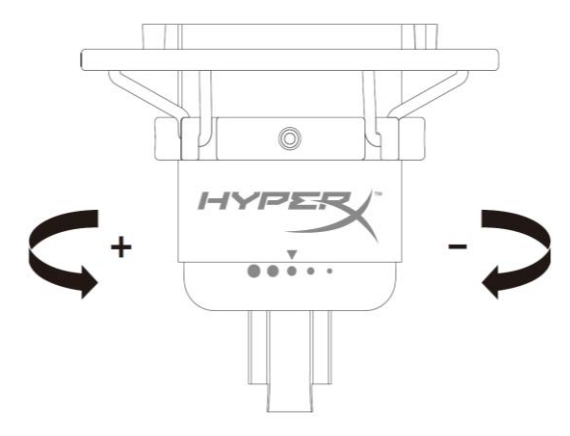

轉動控制旋鈕來調整麥克風增益。

靜音麥克風

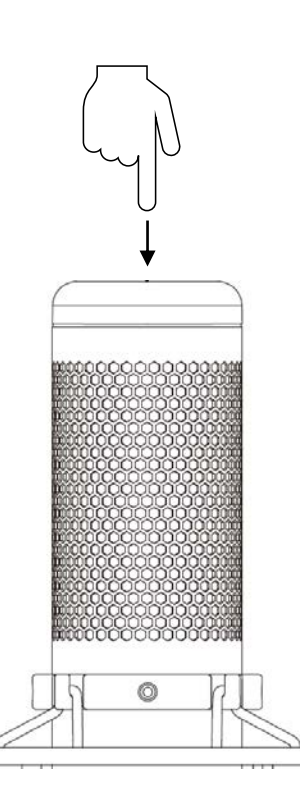

觸控麥克風上方可啟用或解除麥克風靜音。LED 燈將顯示目前的麥克風靜音狀態。

| 麥克風 LED 指示燈 | 靜音狀態   |
|-------------|--------|
| 指示燈亮起 (紅色)  | 麥克風收音中 |
| 指示燈熄滅       | 麥克風靜音  |

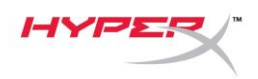

# 使用於 PC 或 Mac

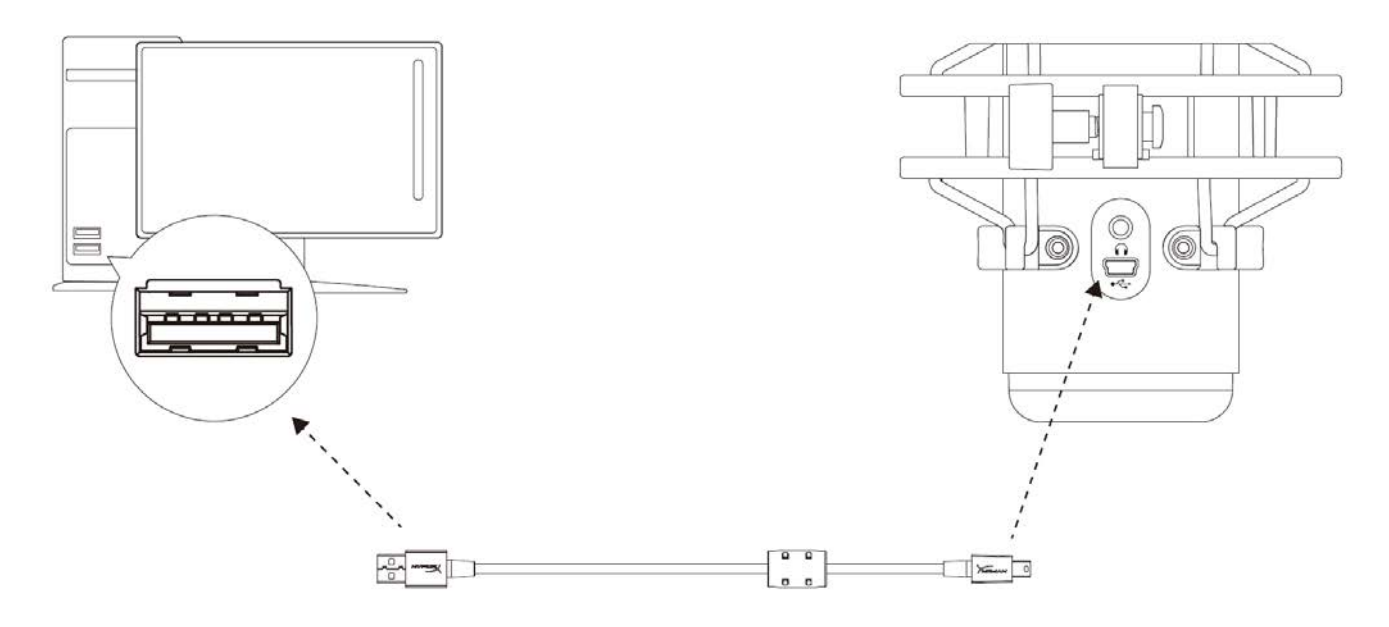

透過隨附的 USB 線將麥克風連接到 PC 或 Mac 上的 USB 連接埠。

#### Windows

為了確保麥克風在電腦上是以正確設定運作,請依照以下步驟進行設置:

1. 以右鍵按下系統工具列的音量圖示,

並選擇 **[音效]**。

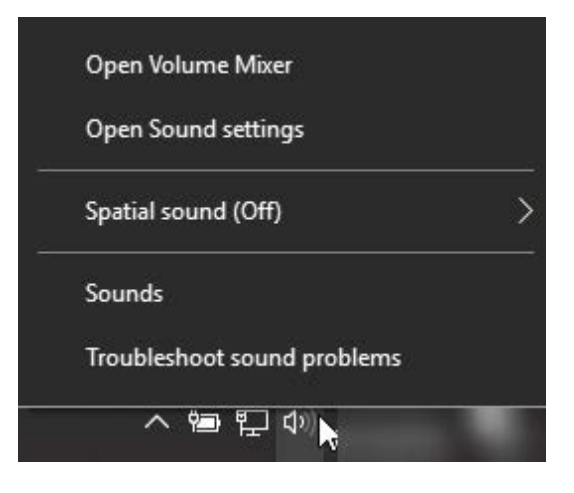

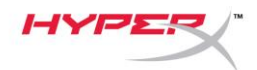

在[播放]分頁,選擇[喇叭 HyperX
 QuadCast]後,點選[設為預設裝置]按鍵。

在[錄製]分頁,選擇[麥克風 HyperX
 QuadCast]後,點選[設為預設裝置]按鍵。

|                                                                                                    | ~ |
|----------------------------------------------------------------------------------------------------|---|
| Playback Recording Sounds Communications                                                                                                    |   |
| Select a playback device below to modify its settings:                                                                                                    |   |
|                                                                                                    |   |
| Speakers<br>HyperX Quadcast<br>Ready                                                                                                    |   |
| Configure Speakers                                                                                                    |   |
| Test                                                                                                    |   |
| Disable<br>Set as Default Davise                                                                                                    |   |
| Set as Default Communication Device                                                                                                    |   |
| Show Dirabled Devicer                                                                                                    |   |
| Show Disconnected Devices                                                                                                    |   |
| Properties                                                                                                    |   |
|                                                                                                    |   |
|                                                                                                    |   |
| Configure Set Default 🔽 Properties                                                                                                    |   |
|                                                                                                    | 1 |
| OK Cancel Apply                                                                                                    |   |
|                                                                                                    |   |
| Sound                                                                                                    | × |
|                                                                                                    | × |
| Sound     Playback Recording Sounds Communications                                                                                                    | × |
| Sound     Playback Recording Sounds Communications     Select a recording device below to modify its settings:                                                                                                    | × |
| Sound     Playback Recording Sounds Communications     Select a recording device below to modify its settings:     Microphone     HyperX Quadcast     Paadu                                                                                                    | × |
| Sound     Playback Recording Sounds Communications     Select a recording device below to modify its settings:     Microphone     HyperX Quadcast     Ready     Configure Speech Recognition                                                                                                    | × |
| Sound     Playback Recording Sounds Communications     Select a recording device below to modify its settings:     Microphone     HyperX Quadcast     Ready     Configure Speech Recognition     Disable                                                                                                    | × |
| Sound     Playback Recording Sounds Communications     Select a recording device below to modify its settings:     Microphone     HyperX Quadcast     Ready     Configure Speech Recognition     Disable     Set as Default Device                                                                                                    | × |
| Sound     Playback Recording Sounds Communications     Select a recording device below to modify its settings:      Microphone     HyperX Quadcast     Ready     Configure Speech Recognition     Disable     Set as Default Device     Set as Default Communication Device                                                                                                    | × |
| <ul> <li>Playback Recording Sounds Communications</li> <li>Select a recording device below to modify its settings:</li> <li>Microphone<br/>HyperX Quadcast<br/>Ready</li> <li>Configure Speech Recognition<br/>Disable</li> <li>Set as Default Device<br/>Set as Default Communication Device</li> <li>Show Disabled Devices</li> </ul>                                                             | × |
| <ul> <li>Playback Recording Sounds Communications</li> <li>Select a recording device below to modify its settings:</li> <li>Microphone<br/>HyperX Quadcast<br/>Ready</li> <li>Configure Speech Recognition<br/>Disable</li> <li>Set as Default Device<br/>Set as Default Communication Device</li> <li>Show Disabled Devices</li> <li>Show Disconnected Devices</li> </ul>                          | × |
| <ul> <li>Playback Recording Sounds Communications</li> <li>Select a recording device below to modify its settings:</li> <li>Microphone<br/>HyperX Quadcast<br/>Ready</li> <li>Configure Speech Recognition<br/>Disable</li> <li>Set as Default Device<br/>Set as Default Communication Device</li> <li>Show Disabled Devices</li> <li>Show Disconnected Devices</li> <li>Properties</li> </ul>      | × |
| <ul> <li>Playback Recording Sounds Communications</li> <li>Select a recording device below to modify its settings:</li> <li>Microphone<br/>HyperX Quadcast<br/>Ready</li> <li>Configure Speech Recognition<br/>Disable</li> <li>Set as Default Device</li> <li>Set as Default Communication Device</li> <li>Show Disabled Devices</li> <li>Show Disconnected Devices</li> <li>Properties</li> </ul> | × |
| <ul> <li>Playback Recording Sounds Communications</li> <li>Select a recording device below to modify its settings:</li> <li>Microphone<br/>HyperX Quadcast<br/>Ready</li> <li>Configure Speech Recognition<br/>Disable</li> <li>Set as Default Device</li> <li>Set as Default Communication Device</li> <li>Show Disabled Devices</li> <li>Show Disconnected Devices</li> <li>Properties</li> </ul> | × |
| Playback Recording Sounds Communications     Select a recording device below to modify its settings:     Microphone   HyperX Quadcast   Ready     Configure Speech Recognition   Disable   Set as Default Device   Set as Default Communication Device   Show Disabled Devices   Show Disconnected Devices   Properties     Configure     Set Default        Properties                             | × |

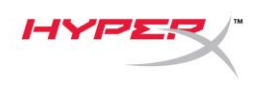

#### macOS

為了確保麥克風在 macOS 上是以正確設定運作,請依照以下步驟進行設置:

1. 開啟[系統偏好設定]後,選擇[聲音]。

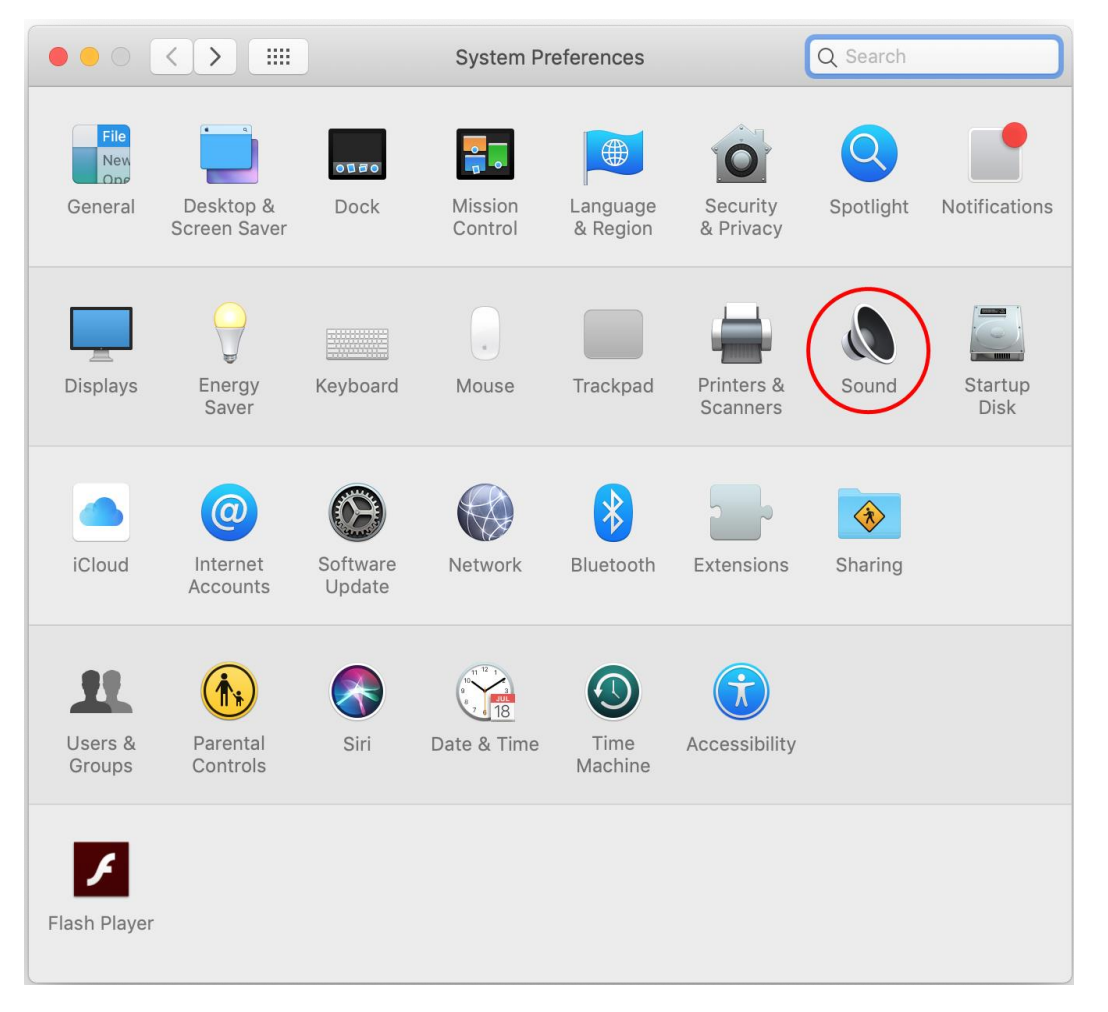

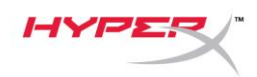

2. 在[*輸出*]分頁,選擇[HyperX QuadCast]。

|                                         | Sound                      | Q Search |
|-----------------------------------------|----------------------------|----------|
|                                         | Sound Effects Output Input | ]        |
| Select a device for sound o             | output:                    |          |
| Name                                    | Туре                       |          |
| Internal Speakers                       | Built-in                   |          |
| HyperX Quadcast                         | USB                        |          |
|                                         |                            |          |
| Settings for the selected de<br>Balance | vice:                      | -<br>ht  |
| Settings for the selected de<br>Balance | vice:                      | ht<br>?  |

3. 在*[輸入]*分頁,選擇[HyperX QuadCast]。

|                                         |                            | Q Search |
|-----------------------------------------|----------------------------|----------|
|                                         | Sound Effects Output Input |          |
| Select a device for sound               | d input:                   |          |
| Name                                    | Туре                       |          |
| Internal Microphone                     | Built-in                   |          |
| HyperX Quadcast                         | USB                        |          |
|                                         |                            |          |
| Settings for the selected of Input volu | device:<br>me: U U         |          |
| Settings for the selected of Input volu | device:<br>me: U           |          |

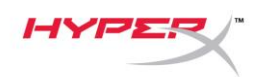

### 使用於 **PS4™**

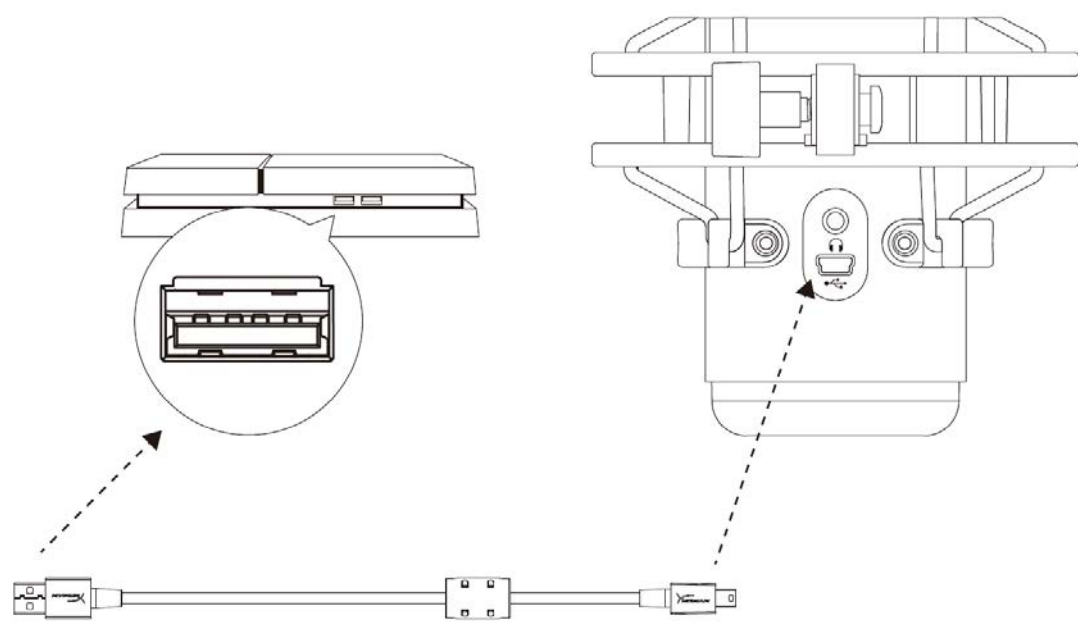

透過隨附的 USB 線將麥克風連接到 PS4 上的 USB 連接埠。

為了確保麥克風在 PS4 上是以最佳化設定運作,請依照以下步驟進行設置:

- 1. 在 PS4 主選單,前往[設定] > [裝置] > [音效裝置]
- 2. 將[*輸入裝置*]設定為[USB 耳機] (HyperX QuadCast)
- 3. 將[*輸出裝置*]設定為[USB 耳機] (HyperX QuadCast)
- 4. 將[輸出至耳機]設定為[所有聲音]
- 5. 將[音量控制] (耳機) 設定為想要的音量

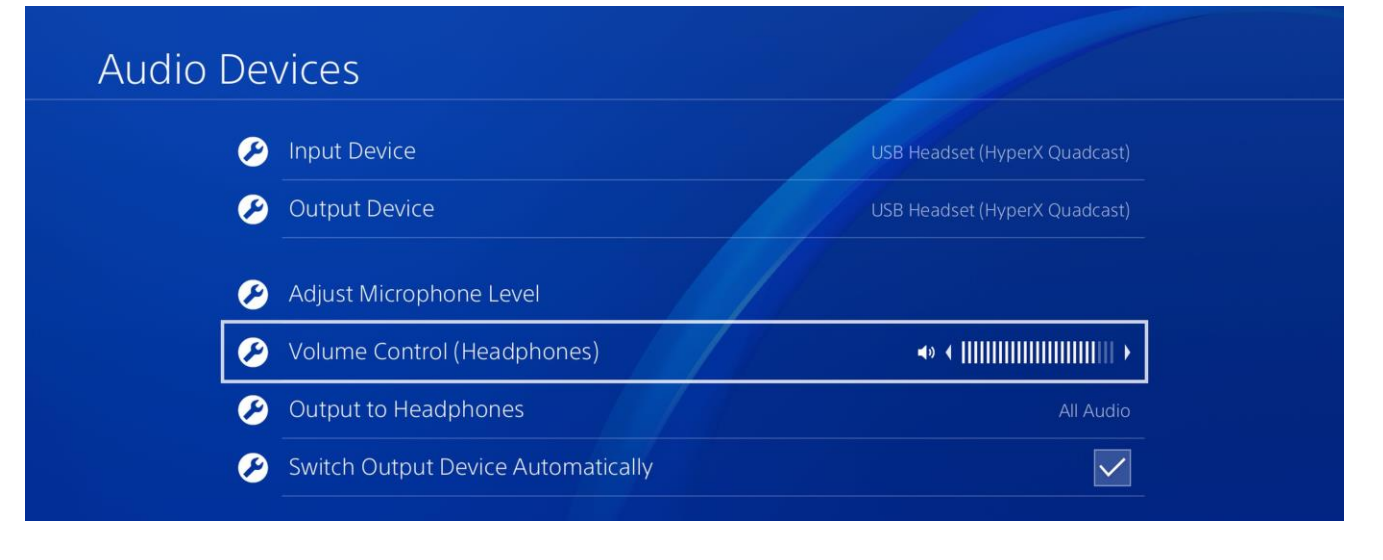

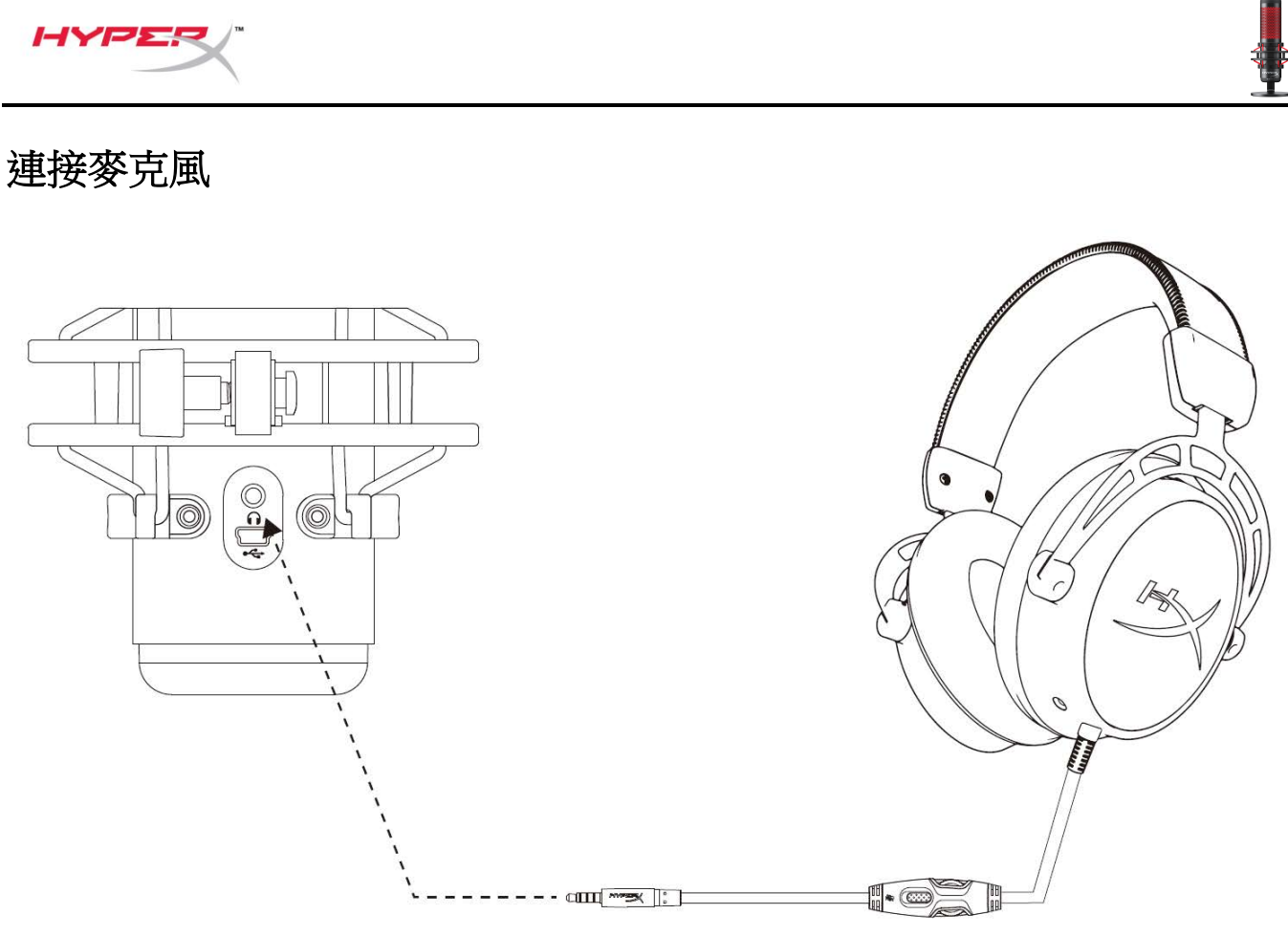

將耳機連接至麥克風上的耳機插孔,即可透過耳機即時監控麥克風錄音內容和播放聲音。

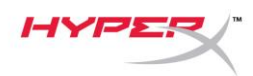

# 控制麥克風收音音量

PC

在音效控制台的[播放]分頁,以右鍵點選
 [喇叭 HyperX QuadCast]並選擇[內容]。

 在[等級]分頁,調整[麥克風]音量滑桿, 即可調整麥克風收音音量。

| Sound      |                      |                                                    | ×     |
|------------|----------------------|----------------------------------------------------|-------|
| Playback   | Recording            | g Sounds Communications                            |       |
| Select a p | olayback             | device below to modify its settings:               |       |
|            | Spea<br>Hype<br>Defa | <b>kers</b><br>rX Quadcast<br>ult Device           |       |
|            |                      | Configure Speakers<br>Test<br>Disable              |       |
|            | ×<br>×               | Show Disabled Devices<br>Show Disconnected Devices |       |
|            |                      | About Software MIDI Synthesizer                    |       |
|            |                      | Properties                                         | -     |
|            |                      | μş                                                 |       |
| Config     | ure                  | Set Default 🔻 Propertie                            | es    |
|            |                      | OK Cancel App                                      | de la |
|            |                      |                                                    | чу    |
| Speake     | rs Proper            | ties                                               | ×     |
| General L  | evels E              | nhancements Advanced Spatial sound                 |       |
| Speaker    | ſS                   | 53 (1) Balance                                     |       |
| Microph    | none                 | 70 (1) Balance                                     |       |
|            |                      |                                                    |       |
|            |                      |                                                    |       |
|            |                      |                                                    |       |
|            |                      | OK Cancel App                                      | οlγ   |

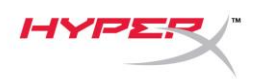

#### macOS

1. 開啟 [Finder] 應用程式並前往 [應用程式]>[工具程式]>[音訊 MIDI 設定]

| •••          | Applications                                                                                                    |      |                         |        |
|--------------|----------------------------------------------------------------------------------------------------|------|-------------------------|--------|
| < >          |                                                                                                    | Q Se | arch                    |        |
| Favorites    | Name                                                                                                    | ^    | Date Modified           | Size   |
| Desktop      | 🔻 🔯 Utilities                                                                                                    |      | Nov 19, 2018 at 4:49 PM |        |
| AirDrop      | 🛃 Activity Monitor                                                                                                    |      | Jan 24, 2019 at 2:53 PM | 10.7 M |
|              | 🖉 Adobe Flash Player Install Manager                                                                                                    |      | Nov 19, 2018 at 4:49 PM | 3.3 M  |
| Recents      | left and the second second sec |      | Jan 24, 2019 at 2:53 PM | 47.8 M |
|              | 🚮 Audio MIDI Setup                                                                                                    |      | Jan 24, 2019 at 2:53 PM | 3.8 M  |
|              | 🚽 🕹 Bluetooth File Exchange                                                                                                    |      | Jan 24, 2019 at 2:53 PM | 1.2 M  |
| Applications | 📓 Boot Camp Assistant                                                                                                    |      | Jan 24, 2019 at 2:53 PM | 4 M    |
| Downloads    | 💢 ColorSync Utility                                                                                                    |      | Jan 24, 2019 at 2:53 PM | 5.5 M  |
|              | Canaala                                                                                                    |      | 100 04 0010 at 0:50 DM  | 0714   |

2. 點擊 [HyperX QuadCast 2] 並點擊 [監聽] 欄位下方的核取方塊,即可開關麥克風監聽。

| • • •                                            |                                                                                                    |    | Audio                                    | Devices                                                           |                         |       |      |      |
|--------------------------------------------------|----------------------------------------------------------------------------------------------------|----|------------------------------------------|-------------------------------------------------------------------|-------------------------|-------|------|------|
| اللہ میں اور اور اور اور اور اور اور اور اور اور | Built-in Microphone<br>2 ins / 0 outs<br>Built-in Output<br>0 ins / 2 outs<br>HyperX Quadcast 1<br>0 ins / 2 outs<br>HyperX Quadcast 2<br>2 ins / 0 outs | ∎> | HyperX<br>Clock So<br>Source:<br>Format: | Quadcast 2<br>ource: Default<br>Input<br>Default<br>48,000 Hz 🗘 2 | Output<br>ch 16-bit Int | eger  |      | ?    |
|                                                  | 2 m3 / 0 0003                                                                                                    | Ŷ  | Channel Volu                             | me                                                                | Value                   | dB    | Mute | Thru |
|                                                  |                                                                                                    |    | ▼Master Str                              | ream                                                              |                         |       |      | ~    |
|                                                  |                                                                                                    |    | Maste                                    | er 🔿                                                              |                         |       |      |      |
|                                                  |                                                                                                    |    | Front Le                                 | ftO                                                               | 0.704                   | 2.562 |      |      |
| + -                                              | <b>*</b> ~                                                                                                    |    | Front Righ                               | nt                                                                | 0.704                   | 2.562 |      |      |

#### PS4

您無法在 PS4 直接控制麥克風監聽音量。

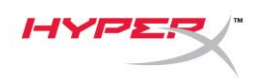

### 安裝轉接頭

- 1. 將隨附的安裝轉接器固定於麥克風吊臂。轉接頭支援 3/8"和 5/8"螺紋尺寸。
- 2. 轉動麥克風支架上的螺釘。
- 3. 將麥克風從支架上拆下。
- 4. 將轉接頭與麥克風安裝孔對齊,並使用螺釘和螺母固定。

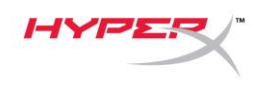

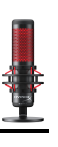

# 有任何安裝或使用問題?

請聯絡 HyperX 支援團隊,網址為: hyperxgaming.com/support/